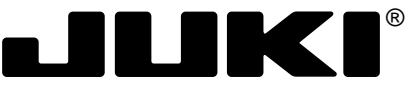

Computer-controlled High Speed Bar Tacking Industrial Sewing Machine

# LK-1900A Series ENGINEER'S MANUAL

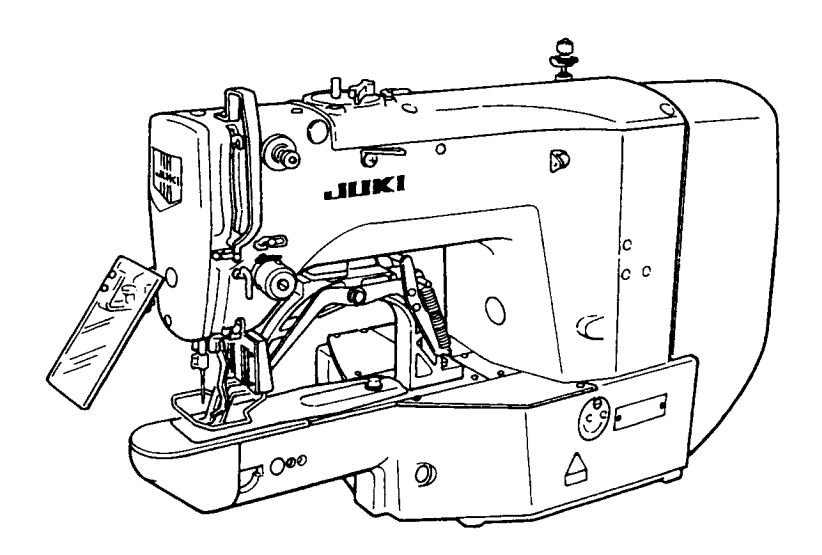

40014262 No.E357-00

# PREFACE

This Engineer's Manual is written for the technical personnel who are responsible for the service and maintenance of the machine.

The Instruction Manual for these machines intended for the maintenance personnel and operators at an apparel factory contains operating instructions in detail. And this manual describes "Standard Adjustment", Adjustment Procedures", "Results of Improper Adjustment", and other important information which are not covered in the Instruction Manual.

It is advisable to use the relevant Instruction Manual and Parts List together with this Engineer's Manual when carrying out the maintenance of these machines.

This manual gives the "Standard Adjustment" on the former page under which the most basic adjustment value is described and on the latter page the "Results of Improper Adjustment" under which stitching errors and troubles arising from mechanical failures and "How To Adjust" are described.

# CONTENTS

| 1. | Specifications                                                             | 1          |
|----|----------------------------------------------------------------------------|------------|
| 2. | Configuration                                                              | 2          |
|    | (1) Names of main unit                                                     | 2          |
|    | (2) Names and explanation of switches on the operation panel               | 3          |
|    | (_) · · · · · · · · · · · · · · · · · · ·                                  |            |
| 3. | Standard adjustment                                                        | 4          |
|    | (1) Main shaft connection/disconnection                                    | 4          |
|    | (2) Removal of the main shaft motor and coupling                           | 6          |
|    | (3) Crank connecting rod connection / disconnection                        | 8          |
|    | (4) Crank balancer positioning                                             | . 10       |
|    | (5) Lower shaft backlash adjustment and connection/disconnection           | . 10       |
|    | (6) Oscillator gear positioning                                            | . 12       |
|    | (7) Adjustment of hook oil amount                                          | . 12       |
|    | (8) Large hook connection / disconnection and oil wick piping              | . 14       |
|    | (9) Adjusting the height of the needle bar                                 | . 14       |
|    | (10) Hook adjustment                                                       | . 16       |
|    | (11) Thread trimmer cam position adjustment and connection / disconnection | . 18       |
|    | (12) Thread trimmer and presser foot origin sensor adjustment              | . 18       |
|    | (13) Adjusting the lift of the work clamp foot                             | . 20       |
|    | (14) Adjusting the thread trimmer sensor                                   | . 20       |
|    | (15) Adjustment of the moving knife and counter knife position             | . 22       |
|    | (16) Adjusting the height of the moving knife and counter knife            | . 22       |
|    | (17) Inclination of the blade point of the counter knife                   | . 24       |
|    | (18) Floating amount of the thread tension disk                            | . 24       |
|    | (19) Second thread tension connection / disconnection                      | . 26       |
|    | (20) AT unit connection / disconnection                                    | . 28       |
|    | (21) Position of the mechanical origin                                     | . 30       |
|    | (22) Adjusting the Y origin sensor                                         | . 30       |
|    | (23) Adjusting the X origin sensor                                         | . 32       |
|    | (24) Adjusting the wiper position                                          | . 32       |
|    | (25) Adjusting the wiper spring (LK-1903A only)                            | . 34       |
|    | (26) Adjusting the position of the X feed motor and the Y feed motor       | • •        |
|    | (Adjusting the backlash of the driving gear)                               | . 34       |
|    | (27) Installing the feed plate support plate                               | . 36       |
|    | (28) Installation of the feeder bar rear cover                             | . 36       |
|    | (29) Adjustment of the bobbin winder driving wheel position                | . 38       |
|    | (30) Adjusting the boddin winder amount                                    | . 38       |
|    | (31) Adjustment of the nook upper spring position                          | . 40       |
|    | (32) Shana of the shuttle race ring                                        | . 40       |
|    | (33) Adjustment of the thread take up spring                               | . 42       |
|    | (34) Noodle thread clamp device connection / diconnection                  | . 42       |
|    | (36) Adjusting the needle thread clamp sensor                              | . 44<br>16 |
|    | (37) Adjusting the needle thread clamp notch                               | 0+ .<br>10 |
|    | (v) Aujusting the needle thread tiamp noten                                | . +0       |
| 4. | Sub-class information                                                      | 50         |
|    | (1) Models classified by button sizes (LK-1903A)                           | . 50       |
|    | (2) Table of Standard Patterns (LK-1903A)                                  | . 51       |

| 5. Memory switches                                               | 52  |
|------------------------------------------------------------------|-----|
| (1) Memory switch start and change                               | 52  |
| (2) Table of memory switch functions                             | 53  |
| 6. Test mode                                                     | 57  |
| (1) Test mode start                                              | 57  |
| (2) Display output test                                          | 58  |
| (3) Method of confirmation according to each test program No     | 59  |
| 7. Miscellaneous                                                 | 64  |
| (1) Various printed wiring boards                                | 64  |
| (2) LK1900 data ROM                                              | 71  |
| (3) Dipswitch setting                                            | 71  |
| (4) Table of standard pattern specifications                     |     |
| (5) Table of standard patterns                                   |     |
| 8. Optional features                                             | 75  |
| (1) Connection of PK-57                                          | 75  |
| (2) Table of optional parts                                      |     |
| (3) Table of the work clamp foot                                 |     |
| 9. Maintenance                                                   | 80  |
| (1) Replacing the fuse                                           | 80  |
| (2) 100V $\leftrightarrow$ 200V voltage specification changeover | 80  |
| (3) Greasing parts                                               | 81  |
| (4) Parts to which grease is applied                             | 82  |
| (5) Grease-up procedures for the specified position              | 89  |
| 10. Table of errors                                              | 90  |
| 11. Troubles and corrective measures                             | 93  |
| (1) Mechanical parts                                             | 93  |
| (2) Sewing conditions                                            | 95  |
| (3) Electrical components                                        | 103 |
| 12. Circuit diagrams                                             | 111 |
| (1) Block diagram A                                              | 111 |
| (2) Power supply circuit diagram A                               | 112 |
| (3) Power supply circuit diagram B                               | 113 |
| (4) Power supply circuit diagram C                               | 114 |
| (5) Servo motor circuit diagram                                  | 115 |
| (6) Sensor – pedal VR circuit diagram                            | 116 |
| (7) MAIN • PANEL board circuit diagram                           | 117 |
| (8) Motor • solenoid circuit diagram                             | 118 |
| 13. Table drawings                                               | 119 |
| (1) Table type for longitudinal Installation                     | 119 |
| (2) Table type for lateral Installation                          | 120 |

# 1. Specifications

| No. | Model name                                      | Application                                                                                                    |                              |                                                                         |                             |
|-----|-------------------------------------------------|----------------------------------------------------------------------------------------------------|------------------------------|-------------------------------------------------------------------------|-----------------------------|
|     | Item                                            | LK-1900A                                                                                                    | LK-1901A                     | LK-1902A                                                                | LK-1903A                    |
| 1   | Application                                     | Bartacking                                                                                                    | Eyelet buttonhole bartacking | Belt-loop attaching                                                     | Lock stitch button sewing   |
| 2   | Sewing area                                     | X-Direction (right, left                                                                                                    | ) 40mm; Y-Direction (forw    | ard, backward) 30mm                                                     |                             |
| 3   | Button size                                     |                                                                                                    |                              | Type: Round-shaped, flat button<br>ø 8 to ø32mm, Standard (ø8 to ø20mm) |                             |
| 4   | Max. sewing<br>speed                            | * 3000rpm max.<br>(*2700rpm fo the<br>2-fold semi-rotary hook)* 3000rpm max.<br>(When sewing pitches are less than 5mm in<br>X-direction and 3.5mm in Y-direction) |                              | * 2700rpm max.                                                          |                             |
| 5   | Stitch length                                   |                                                                                                    | 0.1mm to 10.0mm              | (adjustable in 0.1mm                                                    | step)                       |
| 6   | Feed motion of work clamp foot                  |                                                                                                    | intermittent feed (2-        | shaft drive by stepping                                                 | motor)                      |
| 7   | Meddle bar stroke                               |                                                                                                    | 41.2mm                       |                                                                         | 45.7mm                      |
| 8   | Needle                                          |                                                                                                    | DPX5 #14                     | 1                                                                       | DPX17 #14                   |
|     |                                                 | DPX5#11 (F, M)<br>(DPX17#21 heavy-weight material)                                                                                                    |                              | (DPX17#21<br>heavy-weight material)                                     |                             |
| 9   | Work clamp lifting system                       |                                                                                                    | Ρ                            | ulse motor                                                              |                             |
| 10  | Lifting (lift) amount of work-clamp foot        | Standard 14mm, Max function)                                                                                                    | .17mm (In the reverse        | e-rotation needle-up                                                    | Max. 13mm                   |
| 11  | Number of standard patterns                     | 50 patterns                                                                                                    | 3 patterns                   | 6 patterns                                                              | 50 patterns                 |
| 12  | Wiper system                                    |                                                                                                    | Interlockly with work        | clamp foot lifter by puls                                               | se motor                    |
| 13  | Needle thread                                   |                                                                                                    | Standard: General 0          |                                                                         | Standard: Disable 1         |
|     | clamp device                                    |                                                                                                    |                              |                                                                         | (Caution) 1.                |
| 14  | Needle thread tension                           | Active tension (electronic thread tension control mechanism)                                                                                                    |                              |                                                                         |                             |
| 15  | Hook                                            | Standard semi-rotary hook         Standard semi-rotary hook           (2-fold semi-rotary hook)         Image: Standard semi-rotary hook                           |                              |                                                                         |                             |
| 16  | Lubrication                                     | Hook : minute-quantity lubrication                                                                                                    |                              |                                                                         |                             |
| 17  | Lubricating oil                                 | JUKI NEW Defrix oil (equivalent to ISO VG32) (Lubrication system)                                                                                                  |                              |                                                                         |                             |
| 18  | Grease                                          | 1. Penetration No. 2 lithium grease, 2. Templex N2, 3. Juki Grease A, 4. Juki Grease B (Caution)2.                                                                 |                              |                                                                         |                             |
| 19  | Memory medium                                   | EEP-ROM (128Kbyte) EP-ROM (32Kbyte)                                                                                                    |                              |                                                                         |                             |
| 20  | Number of stitches that can be stored in memory | Max. 20,000 stitches                                                                                                    |                              |                                                                         |                             |
| 21  | Enlarging/Reducing facility                     | X-Direction, Y-Direction: 20 ~ 200% each (1% step)                                                                                                    |                              |                                                                         |                             |
| 22  | Enlarging/Reducing method                       | Pattern enlarge                                                                                                    | ment/reduction can be        | e done by increasing/de                                                 | ecreasing the stitch length |
| 23  | Sewing speed limits                             | 450 ~ 3000rpm (100rpm                                                                                                    | step) (2700rpm max. for th   | e 2-fold semi-rotary hook)                                              | 400 ~ 2700rpm (100rpm step) |
| 24  | Material clrawing amount                        |                                                                                                    | Max. 3mm                     |                                                                         |                             |
| 25  | Pattern selector facility                       |                                                                                                    | Pattern No. des              | signation system (1 ~ 2                                                 | 00)                         |
| 26  | Bobbin thread counter                           | Up/Down method (0~9999)                                                                                                    |                              |                                                                         |                             |
| 27  | Sewing machine motor                            | 450W compact AC servomotor (direct-drive system)                                                                                                    |                              |                                                                         |                             |
| 28  | External dimensions                             | W: 1200mm, L: 660mm, H: 1100mm (standard table stand applied)                                                                                                    |                              |                                                                         |                             |
| 29  | Weight                                          | Machine head (include motor): 42kg, Control box: 16.5kg                                                                                                    |                              |                                                                         |                             |
| 30  | Power consumption                               | 320W                                                                                                    |                              |                                                                         |                             |
| 31  | Working temperature range                       | 5°C~35°C                                                                                                    |                              |                                                                         |                             |
| 32  | Working humidity range                          | 35% ~ 85% (no dew condensation permissible)                                                                                                    |                              |                                                                         |                             |

\* Maximum sewing speed should be reduced according to the sewing conditions.

2. Grease type, refer to (3) Greasing parts of [9] Maintenance.

<sup>(</sup>Caution) 1. LK-1903A is set to needle thread clamp prohibited (no motion) with memory switch No. 35 at the time of standard delivery.

# 2. Configuration

(1) Names of main unit

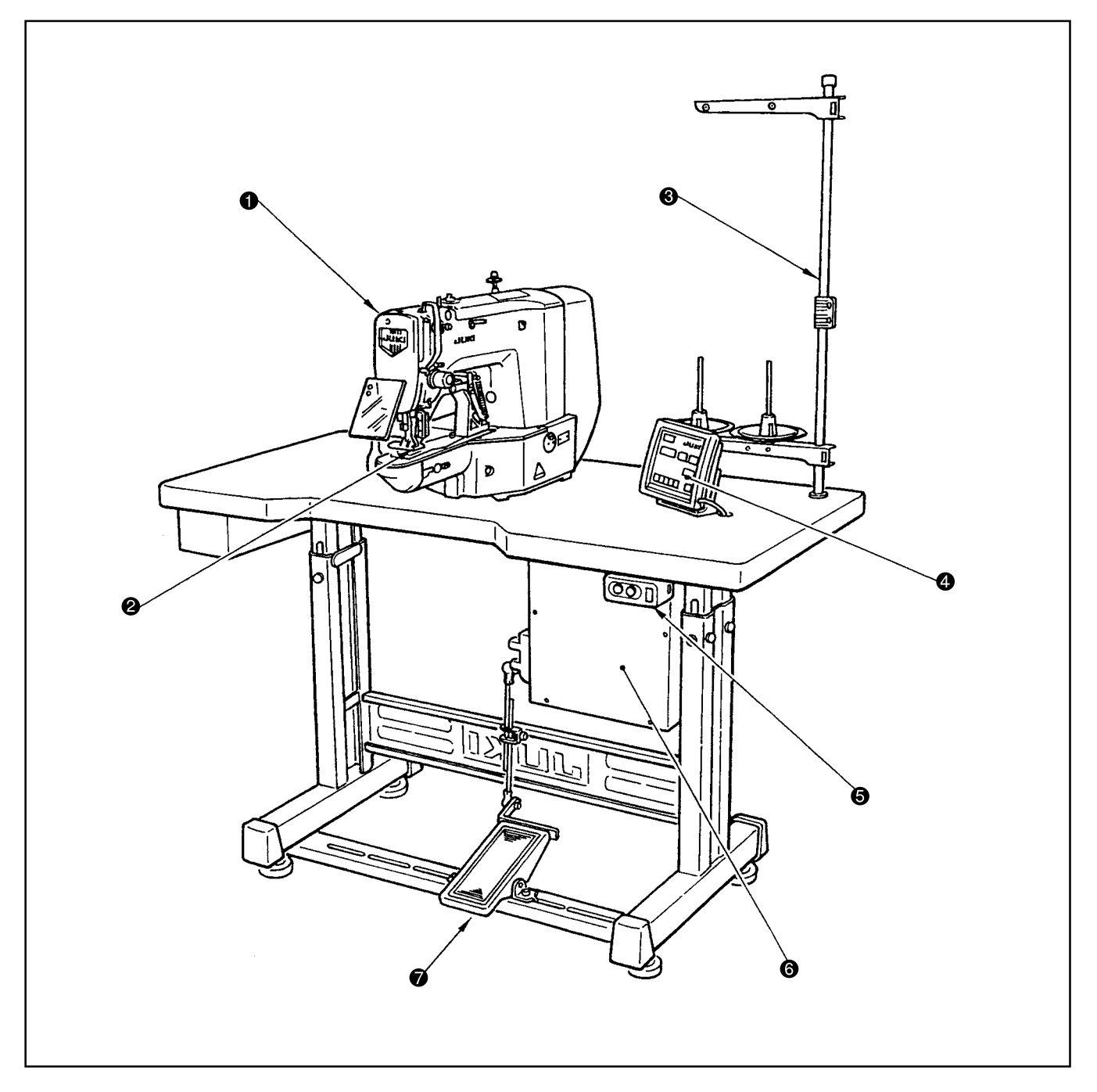

- Sewing machine head
- Work clamp foot
- O Thread stand
- Operation panel
- Over switch
- 6 Control box
- Pedal switch

### (2) Names and explanation of switches on the operation panel

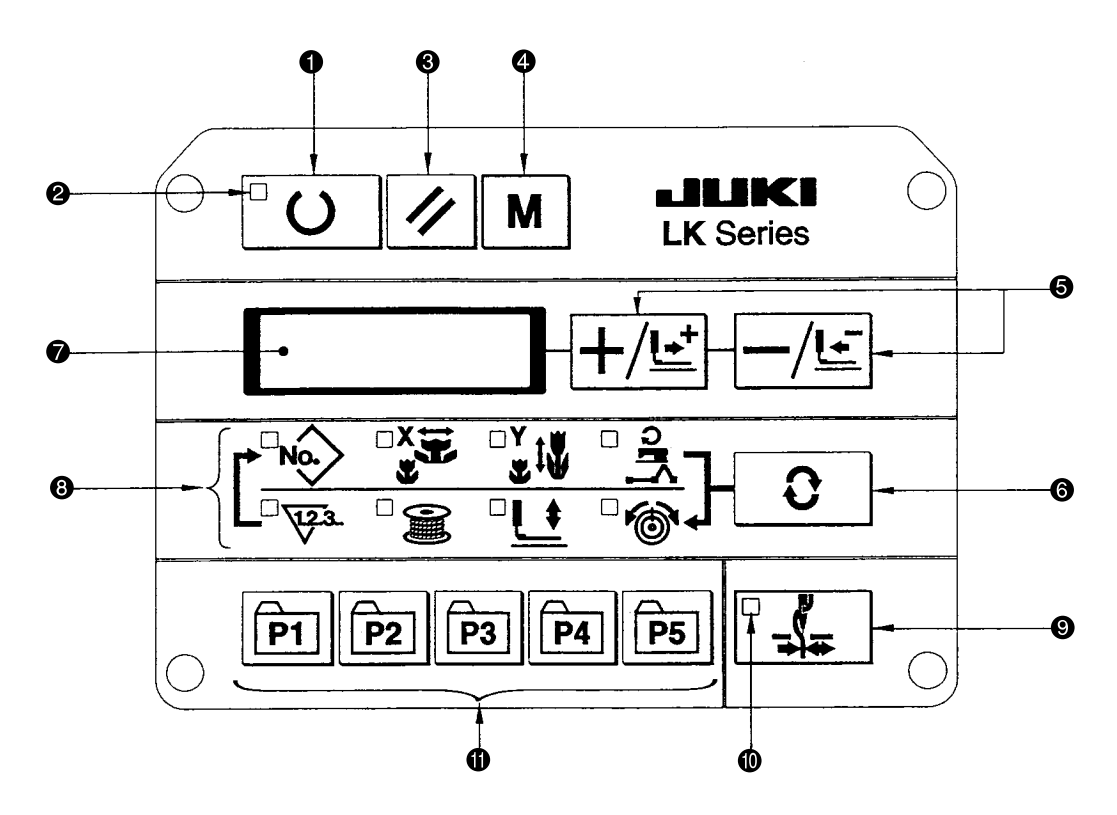

#### • "Ready" key

This key changes over the setting state from the panel to the sewing state where the sewing machine actually operates.

#### Sewing LED

This LED goes off at the time of setting state and lights up at the time of sewing state. Changeover can be performed with "Ready" key.

#### "Reset" key

This key is used for canceling error or returning the set value to the initial value.

#### "Mode" key

This key makes the setting mode of the memory switch.

#### "+ / Feed forward" key, and "- / Feed backward" key

This key is used for changing pattern No. and X/Y scale, and feed forward/feed backward.

#### 6 "Selection" key

This key selects the item to be set. Item selection LED of the selected item and the set value are displayed.

#### Data indication LED

This LED indicates the set values of the selected items such as pattern No., X/Y scale, etc.

# Item selection LED

LEDs of the selected items light up.

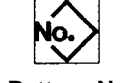

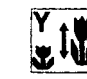

Pattern No.

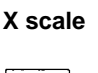

123

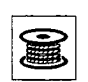

Y scale

Max. speed limitation

Sewing counter Bobbin winder

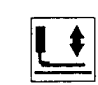

lowering

n foot Thread

Work clamp foot Thread tension

#### Needle thread clamp ON/OFF key

This key selects effective/ineffective of needle thread clamp. When it is effective, needle thread clamp disply LED lights up. (Note) 1.

#### Needle thread clamp display LED

When this LED lights up, needle threas clamp operaters.

#### Pattern registration key

This key registers the pattern. When this key is pressed, the pattern registered here can sew immediately.

X/Y scale, sewing position, ets. can be changed and registered.

# (Note) 1. LK-1903A is set to needle thread clamp prohibited (no motion) with memory switch No. 35 at the time of standard delivery.

# 3. Standard adjustment

# (1) Main shaft connection/disconnection

#### Procedures of disassembling

- 1. Loosen the set screw 2 of the main shaft counterbalance 1 through the screwdriver hole A, then remove the taper screw 3.
- Loosen the two set screws (4) (through the screwdriver hole B), and also the two each of (5) and (6). At that time, loosen the second set screw first. The first set screw should be removed completely from the flat part of the main shaft (7).
- Remove the main shaft motor ③.
   Refer to "(2) Removal of the main shaft motor and coupling."
- 4. Loosen the two set screws (1).
  Pay attention to possible injury at that time because the balancer (1) begins to turn when the set screw (1) is loosened.
- Loosen the two set screws ②.
   At that time, the first set screw of the set screw ③ should be removed completely from the flat part of the main shaft ⑦.
- 6. Loosen the two set screws (3) and the two set screws (3).
- 7. Draw out the main shaft **()** in the direction of the Arrow C.

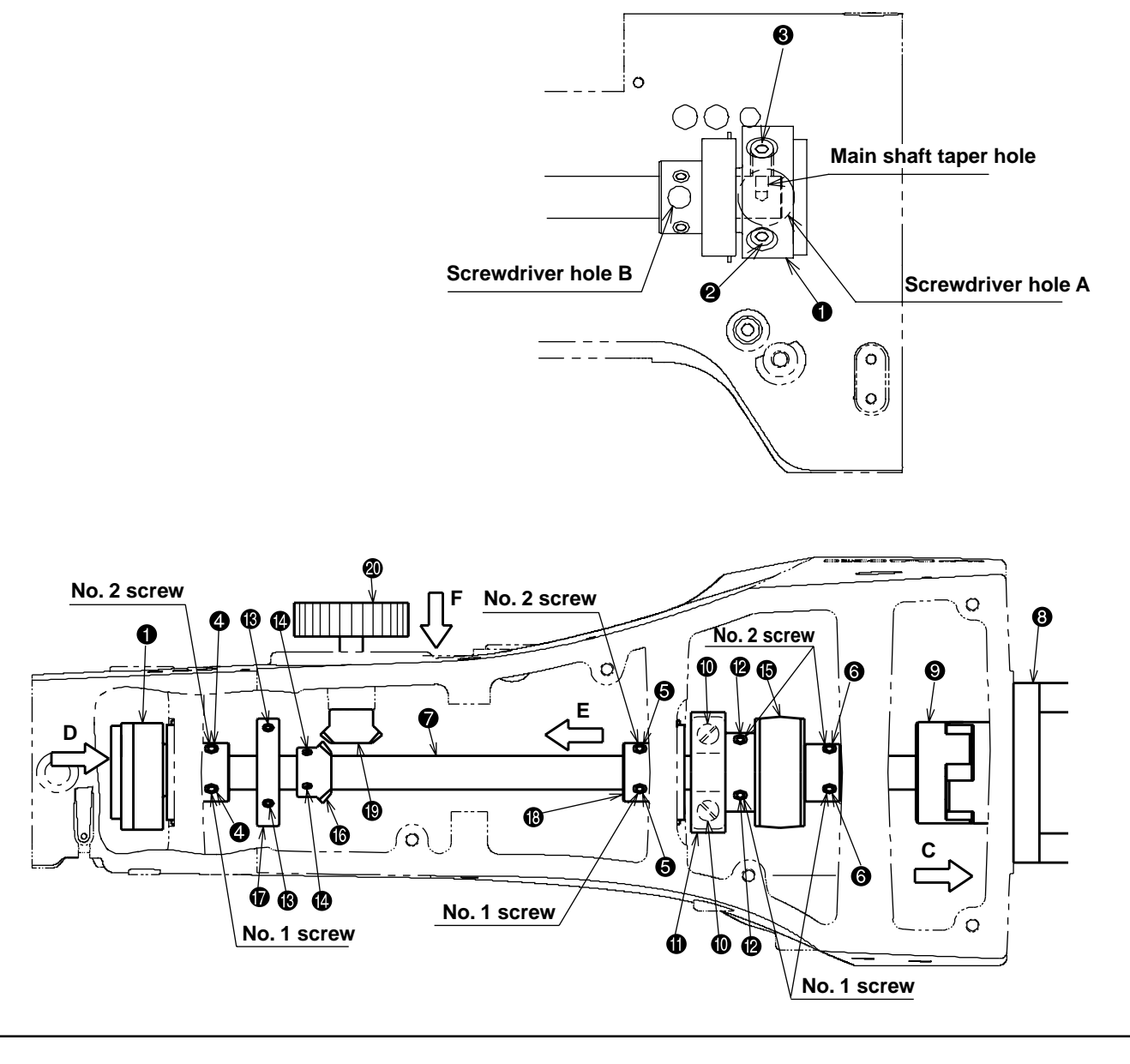

#### Procedures of assembling

- 1. Insert the crank rod (), balancer (), hand pulley gear A (), bobbin winder driver wheel (), and the main shaft counterbalance () in the main shaft () in this order, and mount the assembly on the frame.
- 2. Insert the taper screw ③ in the taper hole of the main shaft, and tighten it. Then, tighten the set screw ② to fix the main shaft counterbalance ①.
- Lightly press the main shaft counterbalance 1 in the direction of the arrow D and also the middle metal 1 in the direction of the arrow E. Then, tighten the two set screws 3.
   (Tighten the first screw so that it touches flatly on the main shaft 7. Then, tighten the second one. Same procedures followed hereafter.)
- 4. Tighten the two each set screws ④ and ⑤, respectively. (Make sure that the first screw touches flatly on the main shaft ⑦.)
- 5. Push the hand pulley **(a)** in the direction of the arrow F so that the hand pulley gear A **(b)** is meshed with that the hand pulley gear B **(b)**. In this state, fix the pulley with the two set screws **(b)**.
- 6. Mount the main shaft motor ③ and the coupling ④. Refer to [(2) Removal of the main shaft motor and coupling].
- 7. Fix the crank rod () with the two set screws (). Refer to [(3) Crank connecting rod connection/disconnection].
- 8. Fix the balancer () with the two set screws ((). Refer to [(4) Crank balancer positioning].
- 9. Fix the bobbin winder driver wheel **()** with the two set screws **()**. Refer to [(29) Adjustment of the bobbin winder driving wheel position].
  - \* Try to turn the main shaft and confirm that there is no torque.

# (2) Removal of the main shaft motor and coupling

#### Procedures of disassembling

- Removal of the main shaft motor together with coupling Loosen the two set screws (5) on the main shaft side of the coupling (2). Then, remove the four motor set screws (4).
- 2. To remove the coupling **2** from the main shaft motor **3**, loosen the two set screws **3** on the main shaft side.

(Caution) Turn the main shaft ① in the direction of forward rotation ③. The screw (hole) that can be seen first is the No. 1 screw. Loosen the screws, starting with the No. 2 screw. Tightening should be done, starting with the No. 1 screw.

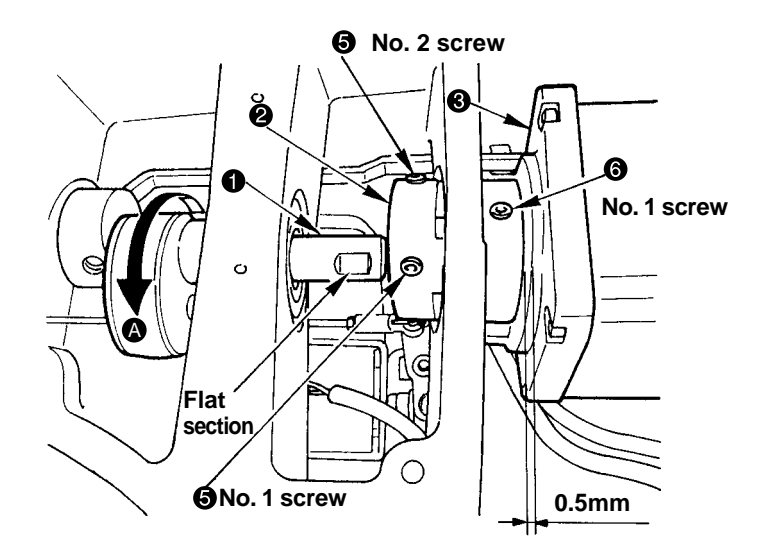

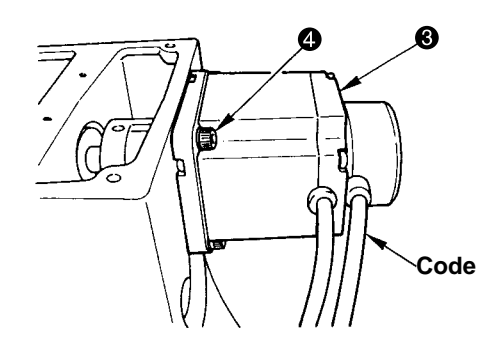

#### Procedures of assembling

- 1. Mounting of the main shaft motor together with the coupling
- 1) Tighten the four motor set screws (). Then, tighten the two set screws () on the main shaft side of the coupling ().
- 2) The cords of the main shaft motor ③ should be positioned in the sidewise direction.
- 2. Incorporation of the coupling in the main shaft motor
- 1) Provide a clearance of 0.5mm between the coupling **2** and the main shaft motor **8**.
- 2) Apply the No. 1 screw (5) of the coupling (2) to the shaft flat section of the main shaft motor (3), and fix it.
- 3. Meshing of the coupling
- Apply the set screw (a) (No. 1 screw) of the main shaft motor side to the section between the two set screws
   (a) of the main shaft, and get them meshed.

#### Procedures of disassembling

- 1. Remove the two set screws 1 and four set screws 1. Then take out the lengthwise feed motor 2 and the crosswise feed motor mounting plate 3.
- 2. Loosen the three set screws ④ and the two set screws ⑤. At that time, the second screws should be loosened first for the set screws ④ and ⑤. The first screws of the set screws ④ and ⑤ should be arranged so that they can come completely off the flat section of the oscillator shaft ⑥.
- 3. Pull out the oscillator shaft () in the direction of the arrow A.
- 4. Remove the main shaft (according to [(1) Main shaft connection/ disconnection]. Then, take out the crank rod unit (b.

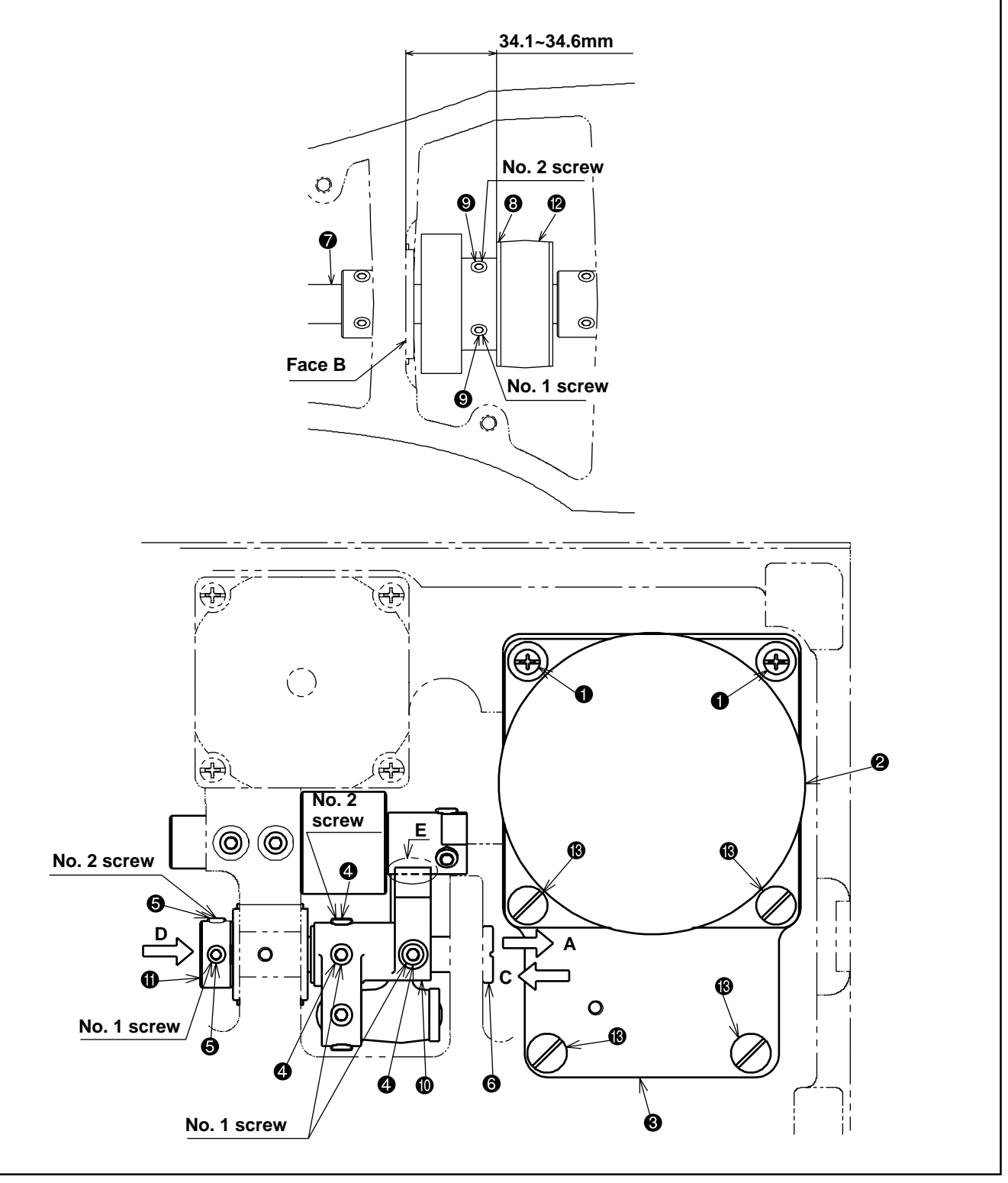

#### Procedures of assembling

- 1. Mount the main shaft 🔊 according to [(1) Main shaft connection/ disconnection]. Assemble the crank rod unit 🕲.
- Adjust the clearance to 34.1 ~ 34.6mm between the under-cam ③ of the crank rod unit ④ and Plane B (middle metal bearing mounting plane) of the frame. Fix the cam with the set screw ⑤.
   (Tighten the first screw so that it touches flatly on the main shaft ⑦. Then, tighten the second one. Same procedures followed hereafter.)
- 3. Mount the frame while the oscillator (1) is passed through the oscillator shaft (3).
- 4. Pass the thrust collar ① through the oscillator shaft ③. Lightly push the oscillator shaft ③ in the direction of the arrow C and the thrust collar ① in the direction of the arrow D. Tighten the two set screws ④. (Make sure that the first screw touches flatly on the oscillator shaft ⑤.)
- 5. Fix the large pendulum () according to [(6) Oscillator gear positioning].
- Mount the lengthwise feed motor ② and the crosswise feed motor mounting plate ③, using the two set screws ① and four set screws ③.
   Refer to [(26) Adjusting the position of the X feed motor and the Y feed motor (Adjusting the backlash of the driving gear)].
- (Cautions) 1. Try to turn the main shaft and confirm that there is no torque.
  - 2. In the case of connection/disconnection or positioning of the crank rod unit (2) or positioning of the oscillator (1), grease-up treatment is always needed for the specified places (2 positions) and the gear area E of the oscillator (1).
  - 3. After the completion of positioning of the crank rod unit (2) (under-cam (3)), actions must be taken, without fail, according to [(6) Oscillator gear positioning]. Inadequate positioning of the under-cam (3) and the oscillator (1) can cause of the frictional wear or lock-up.

# (4) Crank balancer positioning

#### Standard Adjustment

#### [Rotating direction]

When the needle bar ③ lowers and the clearance between the needle bar connecting ④ and the needle bar bushing, lower ⑤ is 4.6mm, the two set screws ⑦ of the crank balancer ⑥ assume the horizontal condition.

#### [Axial direction]

Keep the close contact with the main shaft eccentric cam (3) and the crank balancer (6).

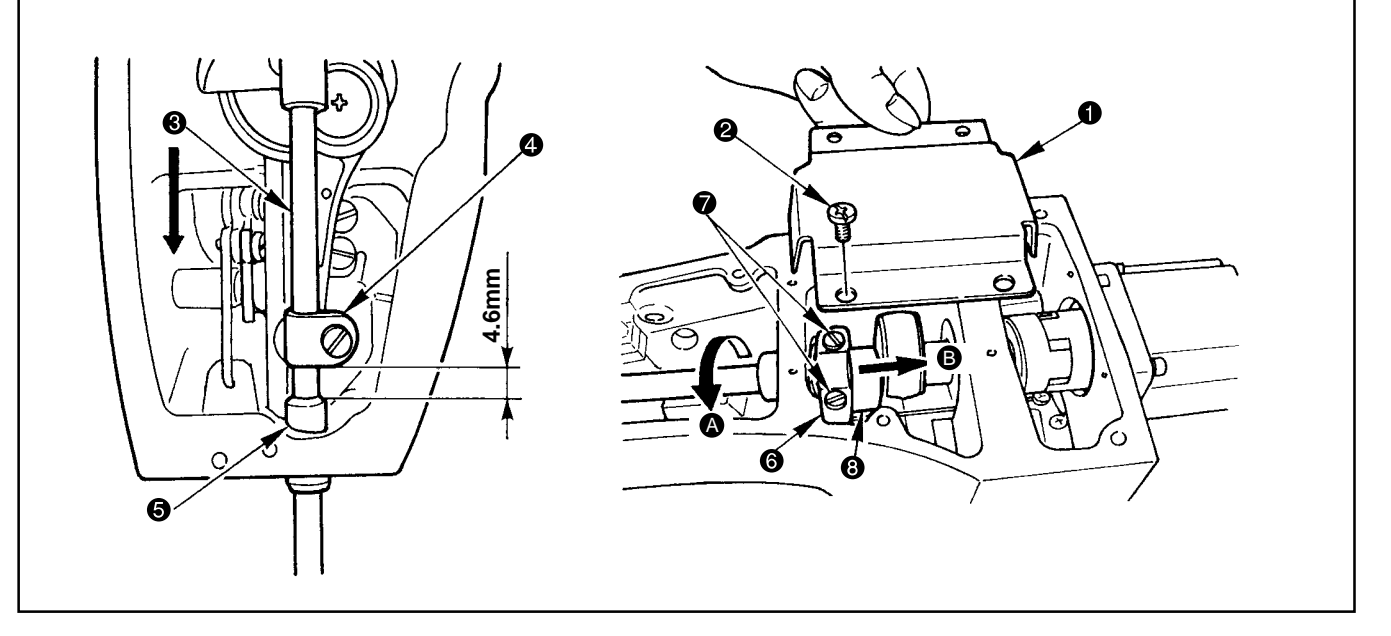

#### (5) Lower shaft backlash adjustment and connection/disconnection

#### **Standard Adjustment**

- 1. Size of lower shaft backlash is 0.1mm at the tip of the driver ③. The shaft is required to rotate smoothly.
- 2. Define the stop position of the lower shaft (6) so that the set screw (7) settles almost in the center of the flat section (8) of the lower shaft (6).

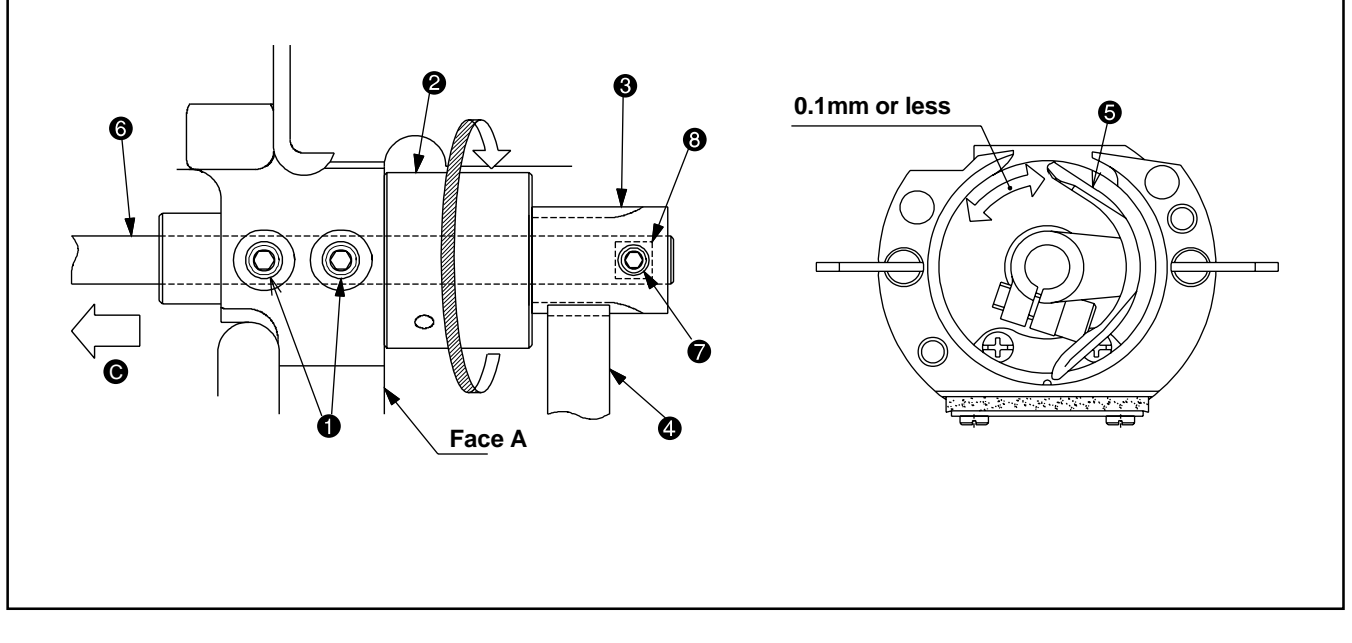

| Adjustment Procedures                                                                                                    | Results of Improper Adjustment                                                                                                    |
|----------------------------------------------------------------------------------------------------|----------------------------------------------------------------------------------------------------|
| If the main shaft eccentric cam ③ is not fixed, this adjustment should be carried out after defining its position and fixing it.                                                                                                    | o If the angle for fixing the crank balancer <b>6</b> is inadequate,                                                                                                    |
| 1. Loosen the two set screws $oldsymbol{O}$ of the crank balancer $oldsymbol{G}$ .                                                                                                    | vibration of sewing machine operation will be intensified.                                                                                                    |
| 2. Using the four set screws <b>2</b> , remove the crank rod cover <b>1</b> .                                                                                                    | o If the sewing machine is used for                                                                                                    |
| <ul> <li>3. Turn the main shaft in the direction of forward rotation (2) so that the needle bar (3) lowers and the clearance between the needle bar connecting (4) and the needle bar bushing, lower (3) is 4.6mm.</li> </ul>                                                                                                    | a long time while the fixing posi-<br>tion is inadequate, the operational<br>life of the main shaft bearing may                                                                    |
| <ul> <li>4. In the state that the two set screws  of the crank balancer  sasume the horizontal condition and they are moved in the direction of the arrow mark  , keep the close contact with the main shaft eccentric cam  and tighten the two set screws  . When tightening these two set screws  , the screws should be tightened reciprocally.</li> </ul> | <ul> <li>be shortened.</li> <li>o If the crank balancer () is not moved in the direction of the arrow mark (), there may be interference with the sewing machine frame.</li> </ul> |
|                                                                                                    |                                                                                                    |

| Adjustment Procedures                                                                                                    | Results of Improper Adjustment                                                                                                    |
|----------------------------------------------------------------------------------------------------|----------------------------------------------------------------------------------------------------|
| 1. Lower shaft backlash                                                                                                    | <ul> <li>If the backlash is excessive, the<br/>book poise will be increased</li> </ul>                                                                                               |
| <ol> <li>Loosen the two set screws ●.</li> <li>Turn the lower shaft rear metal ② in the direction of the arrow and adjust<br/>the backlash, keeping the metal to contact closely with Face A.<br/>Size of backlash is 0.1mm at the tip of the driver ⑤. The shaft is<br/>required to rotate smoothly.</li> </ol> | <ul> <li>o If backlash is too small, the lower shaft gear ③ or the oscillator ④ will give rise to frictional wear. In addition, this can be a cause of crank rod lock-up.</li> </ul> |
| <ol> <li>3) Tighten the two set screws ●.</li> <li>(Caution) When eliminate the backlash, the direction of rotation<br/>should always be kept in the direction of the arrow.</li> </ol>                                                                                                    | o If the front or rear position of the<br>lower shaft rear metal <b>2</b> is dis-<br>placed at the time of backlash                                                                  |
| 2. Lower shaft connection/disconnection                                                                                                    | cause of the lock-up of oscilator                                                                                                    |
| 1) Loosen the two set screws 🕢.                                                                                                    | or the crank rod.                                                                                                    |
| <ol> <li>The lower shaft  can be taken out if it is pulled in the direction </li> <li>of the arrow.</li> </ol>                                                                                                    |                                                                                                    |
| <ul> <li>3) When mounting the lower shaft ③, insert it in the lower shaft rear metal ② and the lower shaft gear ③. Apply one of the set screws</li> <li>⑦ to the flat section ③ of the lower shaft ⑤ and tighten it approximately in the center. Tighten the remaining set screw ⑦.</li> </ul>                   |                                                                                                    |
| * Connection and disconnection of the lower shaft ③ become easy if<br>the above-mentioned backlash has been relieved in advance. In this<br>case, backlash adjustment must be done after the lower shaft ④ has<br>been installed.                                                                                |                                                                                                    |

# (6) Oscillator gear positioning

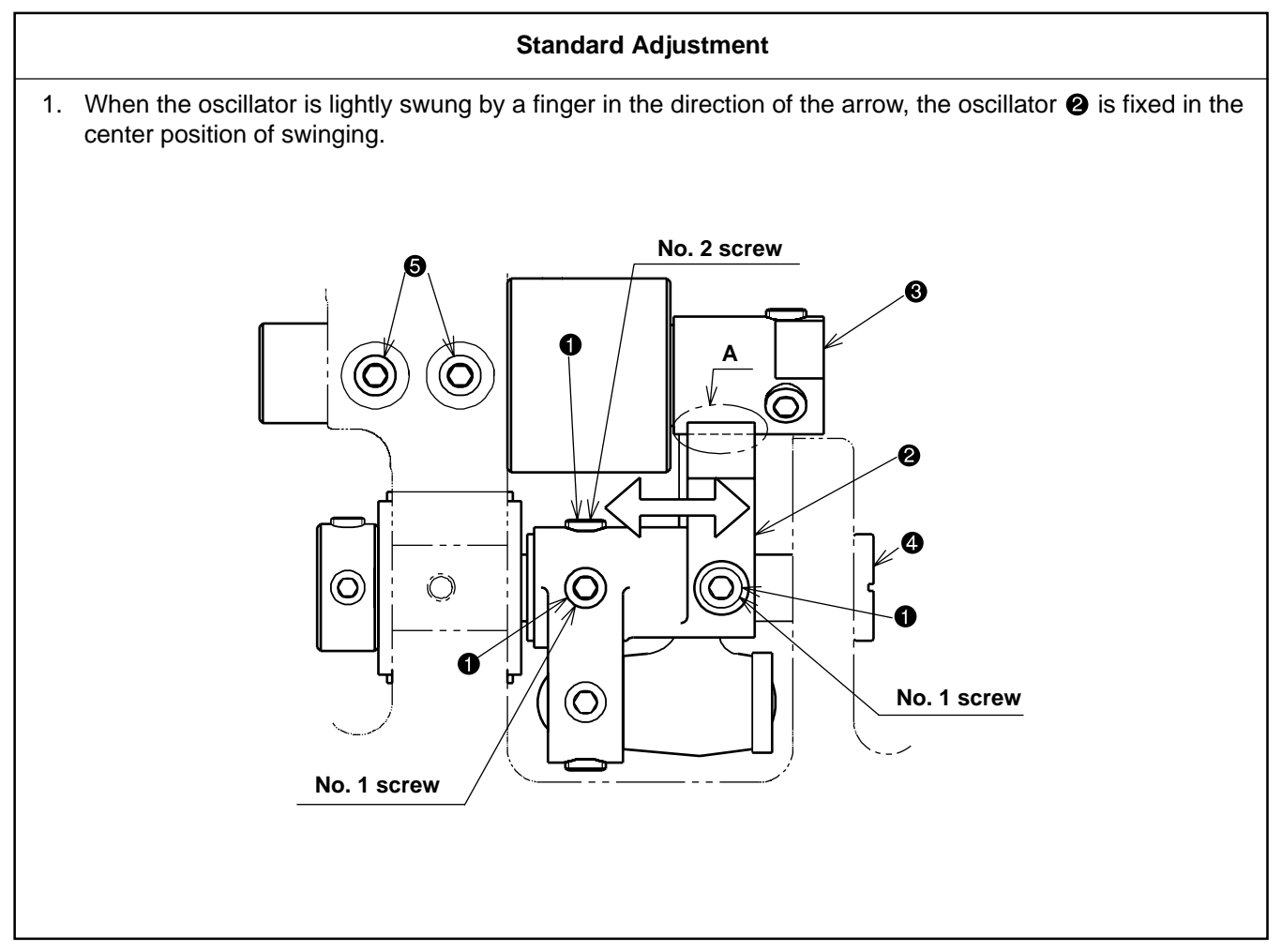

# (7) Adjustment of hook oil amount

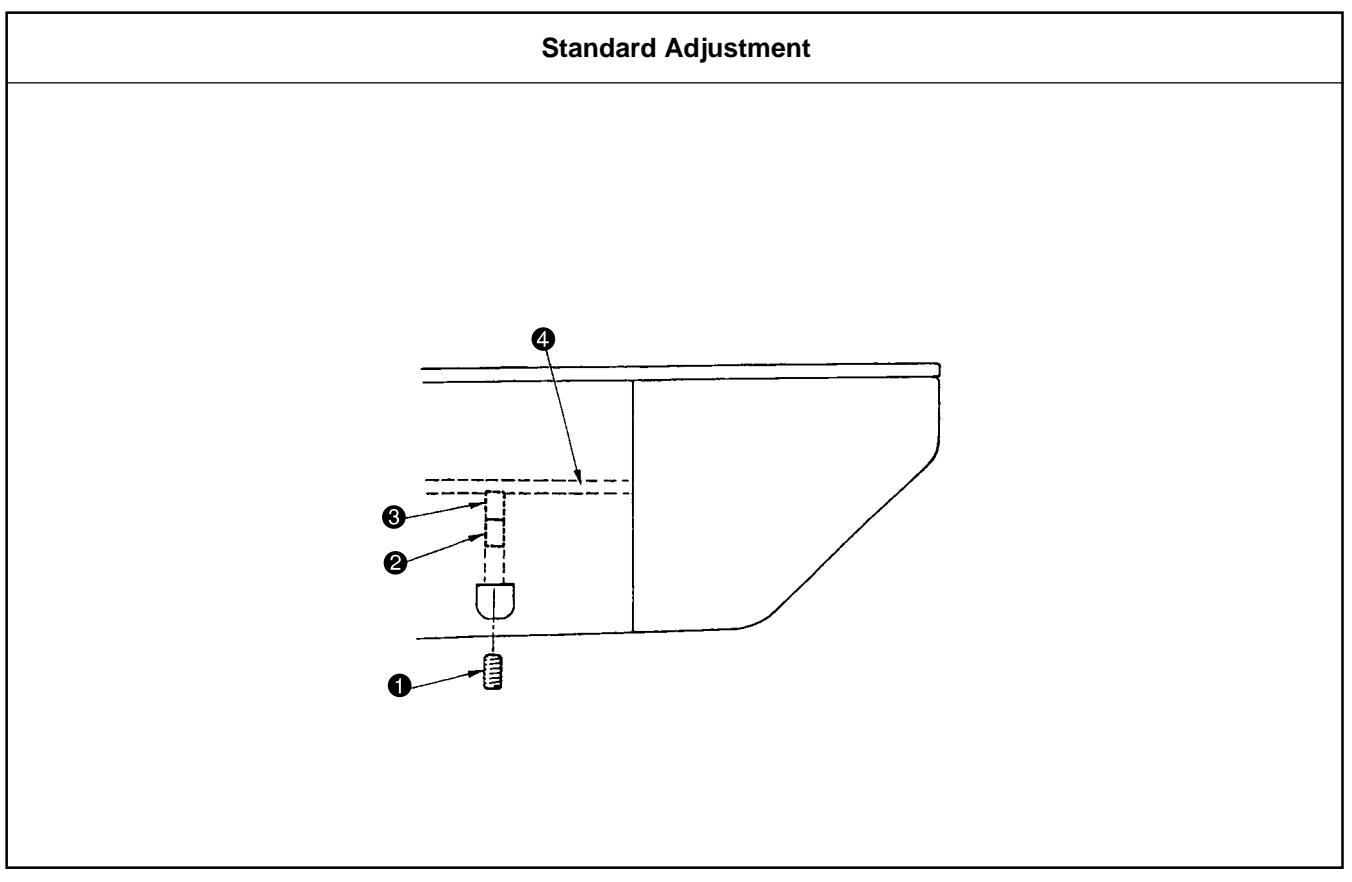

| Adjustment Procedures                                                                                                    | Results of Improper Adjustment                                                                                                    |
|----------------------------------------------------------------------------------------------------|----------------------------------------------------------------------------------------------------|
| <ol> <li>Loosen the two set screws (a) and increase the backlash of the lower shaft gear (a).</li> <li>(Caution) 1. If the lower shaft gear (a) has insufficient backlash, the oscillator (a) does not swing correctly. In such a case, refer to [(5) Lower shaft backlash adjustment and connection/disconnection] and provide a sufficient backlash.</li> <li>The three set screws (b) should have been loosened in advance. In this case, the second screw of the set screws (b) should be loosened first. Then, the first one can be loosened.</li> <li>Lightly swing the whole body of the oscillator (b) with a finger in the direction of the arrow. Decide the positioning of the oscillator (c) so that it stays in the center of swinging.</li> <li>Loosen the three set screws (c) and then fix them so that the oscillator (c) is not displaced from the center of swinging.</li> <li>Loosen the three set screws (c) and then fix them so that the oscillator (c) is not displaced from the center of swinging.</li> <li>Loosen the three set screws (c) and then fix them so that the oscillator (c) is not displaced from the center of swinging.</li> <li>Loosen the three set screws (c) and then fix them so that the oscillator (c) is not displaced from the center of swinging.</li> <li>Loosen the three set screws (c) and then fix them so that the oscillator shaft (c). Then, tighten the second one.)</li> <li>Make backlash adjustment for the lower shaft gear (c), according to [(5) Lower shaft backlash adjustment and connection/ disconnection].</li> <li>(Cautions) 1. In the case of disassembly and adjustment, grease-up treatment is always needed for the specified places (2 positions) and the gear area A of the oscillator (c).</li> <li>When the crank rod (under-cam) is removed, actions for under-cam positioning must be taken, without fail. Refer to [(3) Crank connecting rod connection/ disconnection].</li> </ol> | <ul> <li>If the position for fixing the oscillator ② is inadequate, this can also be a cause of the frictional wear or lock-up of the oscillator pin, crank rod lid, undercam, and the crank rod.</li> </ul> |

| Adjustment Procedures                                                                                                    | Results of Improper Adjustment                                 |  |
|----------------------------------------------------------------------------------------------------|----------------------------------------------------------------|--|
| 1. Loosen the set screw 1 and remove it.                                                                                                    | o If the amount of hook lubricant is                           |  |
| <ol> <li>When the adjusting screw          is tightened, the quantity of oil can be<br/>regulated for the lubrication pipe left         4.</li> </ol>                                                                                                    | cause of frictional wear of the<br>hook race plane or lock-up. |  |
| 3. After adjustments, tighten the set screw ① to fix it.                                                                                                    |                                                                |  |
| <ul> <li>(Cautions) 1. In the state of standard shipping, the hook lubrication reducer () is positioned so that it is lightly tightened and then return-loosened by 4 turns.</li> <li>2. When reducing the oil amount, the screw should not be tightened up fully. Tighten the hook lubrication reducer () and then return it by two turns. In this position, wait for half a day to see how it goes. Too much reduction can be a cause of hook wear.</li> </ul> |                                                                |  |

# (8) Large hook connection / disconnection and oil wick piping

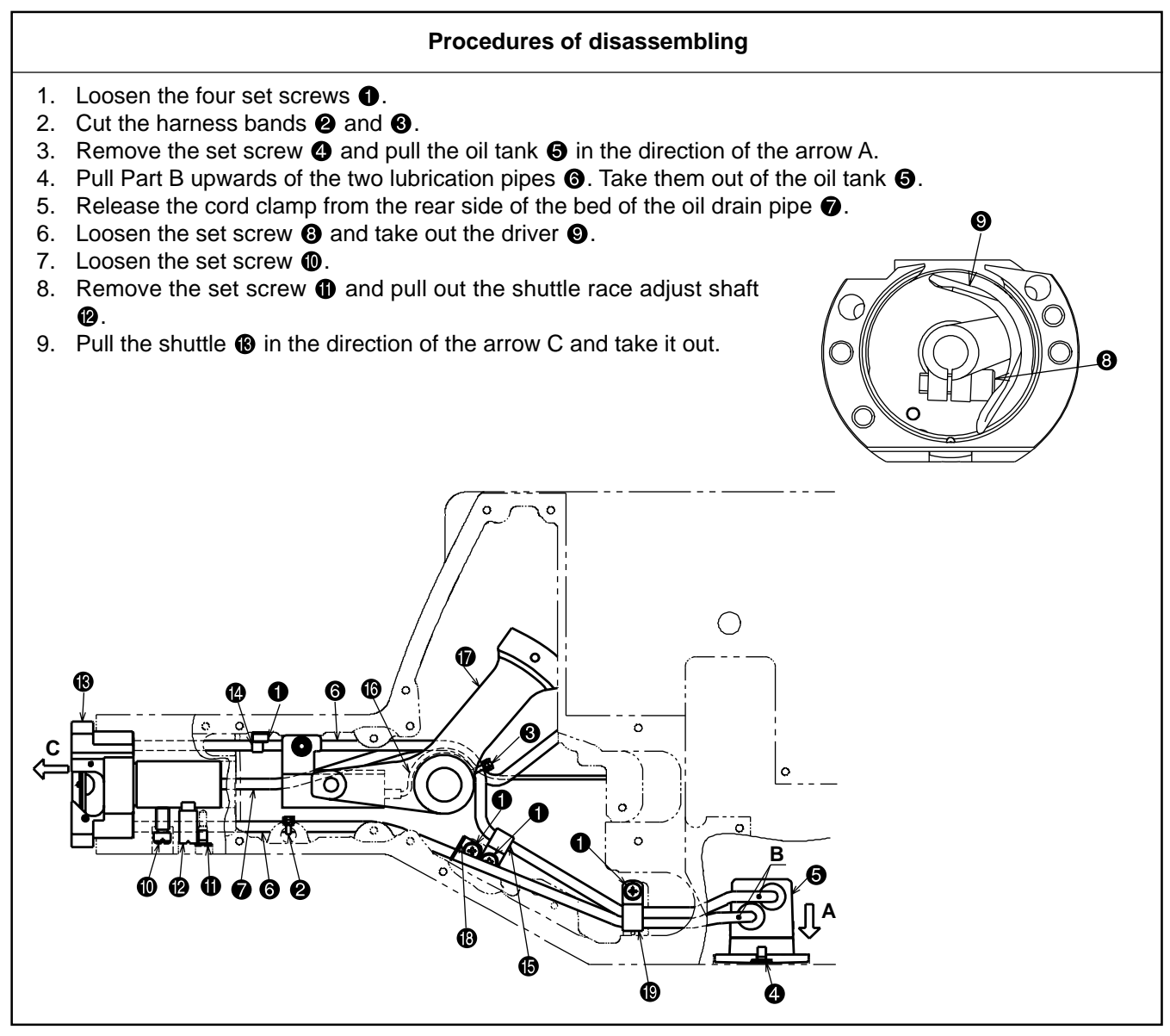

(9) Adjusting the height of the needle bar

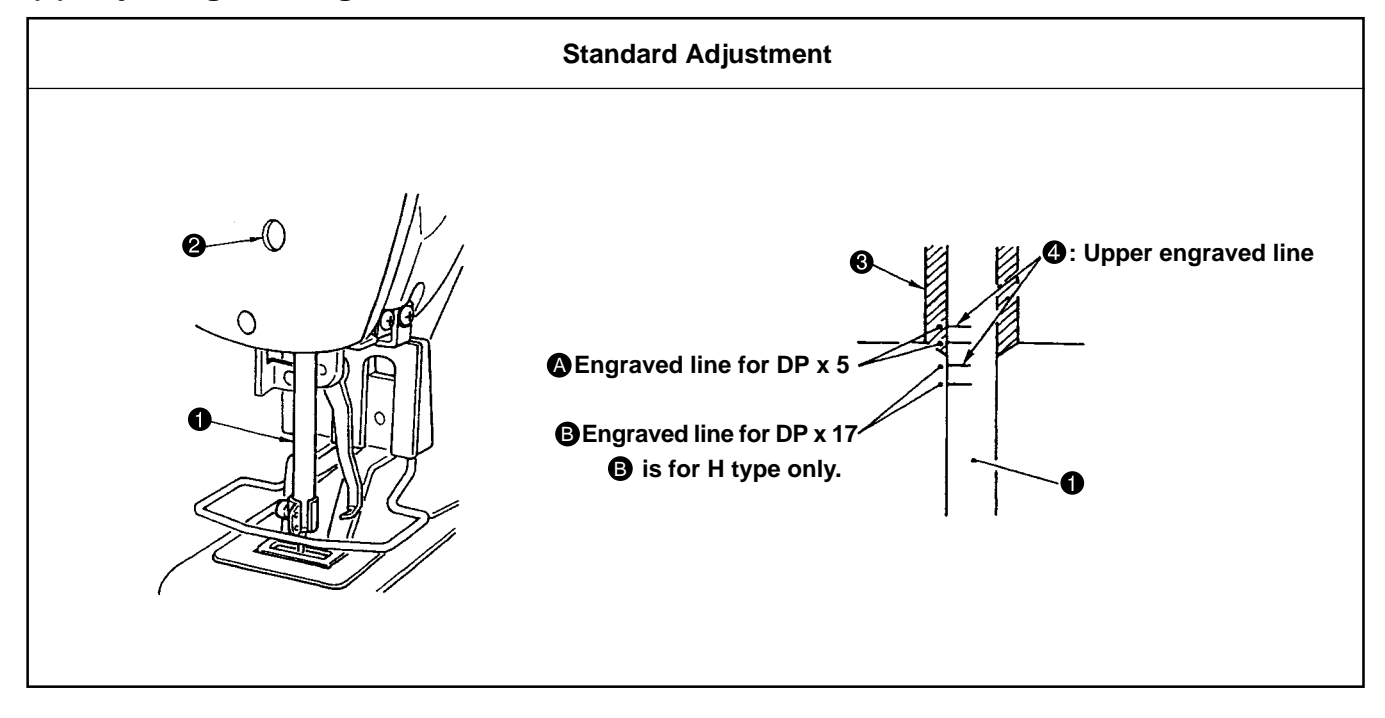

#### Procedures of assembling

- 1. Pass the two lubrication pipes (6) and the oil drain pipe (7) through the frame, and mount the shuttle (8).
- 2. Hold the lubrication pipe (6) with the lubrication pipe holder plate (8) and fix it with the set screw (1).

At that time, make sure not to let the lubrication pipe <sup>(6)</sup> come in contact with the thread cutter connector rod.

- Pass the lubrication pipe (a) through the cord clamp (b) and fix it with the set screw (1)
   At that time, the needle thread clamp sensor cord (b) should be passed beneath the lubrication pipe (a) and the oil drain pipe (a).
   If the needle thread clamp sensor cord (b) is located above them, this can be a cause of abrasion or cable breakage in the crosswise feed main (b).
- 4. Using the harness band ② and the lubrication pipe holder ③, stretch and fix the lubrication pipe ⑤ along the wall side of the frame.
  At that time, make sure not to permit the lubrication pipe ⑥ to touch the needle thread clamp connector link.
- 5. Bundle the needle thread clamp sensor cord (6), the lubrication pipe (6), and the oil drain pipe (7) with the harness band (8).
- 6. Pass the two oil drain pipes 6 through the cord clamp (9) and fix them with the set screw (1).
- Insert the two oil drain pipes (part B) in the oil tank . Fix the oil tank to the frame with the set screw .
- 8. Fix the oil drain pipe 🕑 to the rear side by means of the cord clamp.
- 9. Fix the shuttle (3) and mount the driver (9). Refer to [(10) Hook adjustment].
- \* Harness bands **2** and **3** : Part No. EA9500B0100

| Adjustment Procedures Results of                                                                                                    | of Improper Adjustment |
|----------------------------------------------------------------------------------------------------|------------------------|
| edle bar ① to the lowest position of its storoke. Loosen needle ection screw ② and adjust so that upper marker line ④ engraved eedle bar aligns with the bottom end of needle bar bushing                                                |                        |
| After the adjustment, make sure that there is no uneven torque.                                                                                                    |                        |
| stitch skipping occurs in accordance with the sewing condi-<br>adjust the height of the needle bar so as to lower it by 0.5 to<br>rom the neddle bar engraved line ④.                                                                    |                        |
| After the adjustment, make sure that there is no uneven torque.<br>stitch skipping occurs in accordance with the sewing condi-<br>adjust the height of the needle bar so as to lower it by 0.5 to<br>rom the neddle bar engraved line ④. |                        |

# (10) Hook adjustment

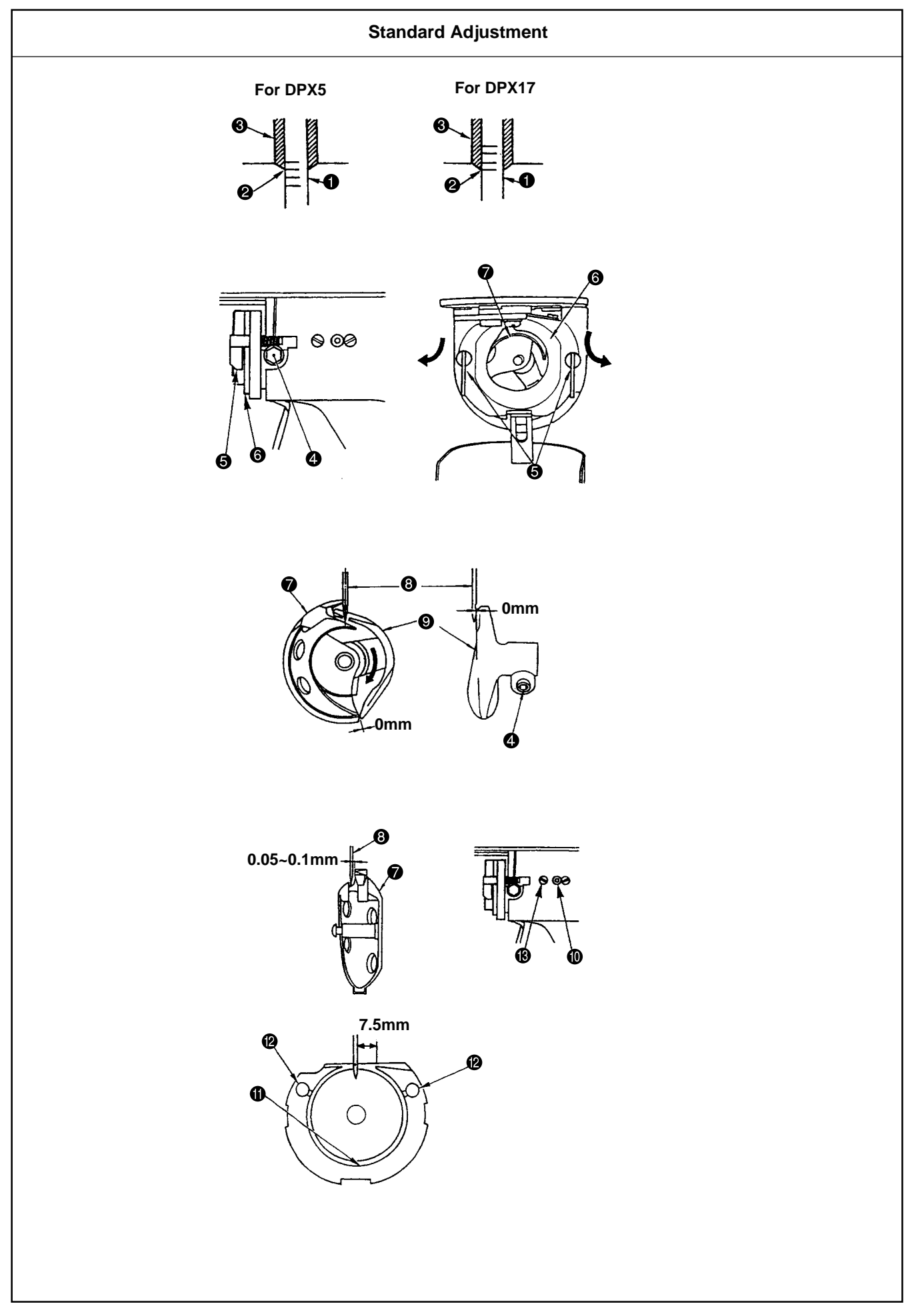

| Adjustment Procedures                                                                                                    | Results of Improper Adjustment |
|----------------------------------------------------------------------------------------------------|--------------------------------|
| <ol> <li>Turn the handwheel by hand. When needle bar 1 has gone up, adjust<br/>so that lower marker line 2 engraved on the needle bar aligns with<br/>the bottom end of the needle bar bushing 3, lower.</li> </ol>                                                                                                    |                                |
| <ol> <li>Loosen setscrew 4 in the driver 9. Open inner hook pressers 5 to<br/>the right and left, and remove inner hook presser 6.</li> </ol>                                                                                                    |                                |
| (Caution) At this time be careful not to let inner hook 🕢 come off and fall.                                                                                                    |                                |
| <ol> <li>Adjust so that the blade point of inner hook aligns with the center of needle and that a clearance of 0 mm is provided between the front end of the driver and the needle as the front end face of driver receives the needle to prevent the needle from being bent. Then tighten setscrew a of the driver set.</li> </ol> |                                |
| <ul> <li>4. Loosen setscrew () of the shuttle, and adjust the longitudinal position of the shuttle. To do this adjustment, turn shuttle race adjusting shaft () clockwise or counterclockwise to provide a 0.05 to 0.1 mm clearance between needle () and the blade point of inner hook ().</li> </ul>                              |                                |
| <ol> <li>After adjusting the longitudinal position of the shuttle, further adjust<br/>to provide a 7.5 mm clearance between the needle ③ and the shuttle<br/>by adjusting the rotating direction. Then tighten setscrew ④ of the<br/>shuttle.</li> </ol>                                                                            |                                |
| (Caution) Apply a small amount of oil to race section ① and oil wick ②, and use the sewing machine after an extended period of disuse or cleaning the periphery of hook portion.                                                                                                    |                                |
|                                                                                                    |                                |

# (11) Thread trimmer cam position adjustment and connection / disconnection

#### Procedures of disassembling

- 1. Loosen the two set screws 2 of the thread trimmer cam (cam hereafter) 1.
- 2. Loosen the two set screws (2) and remove the sensor slit (3).
- 3. Remove the four set screws **③** and take out the presser lifting motor **⑥** in the direction of the arrow. In some cases, the bearing 🕢 and the motor shaft seem to be tightly coupled. Pull out the motor shaft in the direction of the arrow straightforward in order not to hurt the bearing **⑦**. At that time, the cam 1 may come down. Handle it with care, not to damage it.

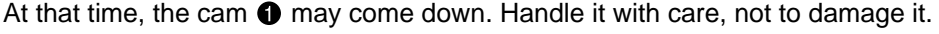

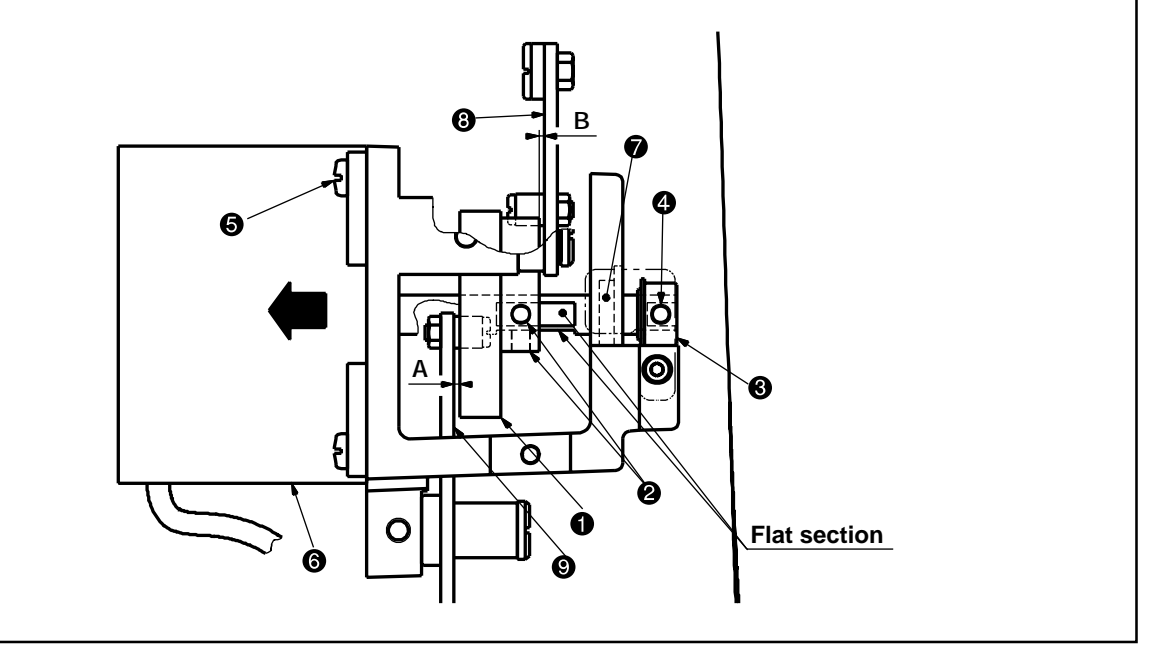

## (12) Thread trimmer and presser foot origin sensor adjustment

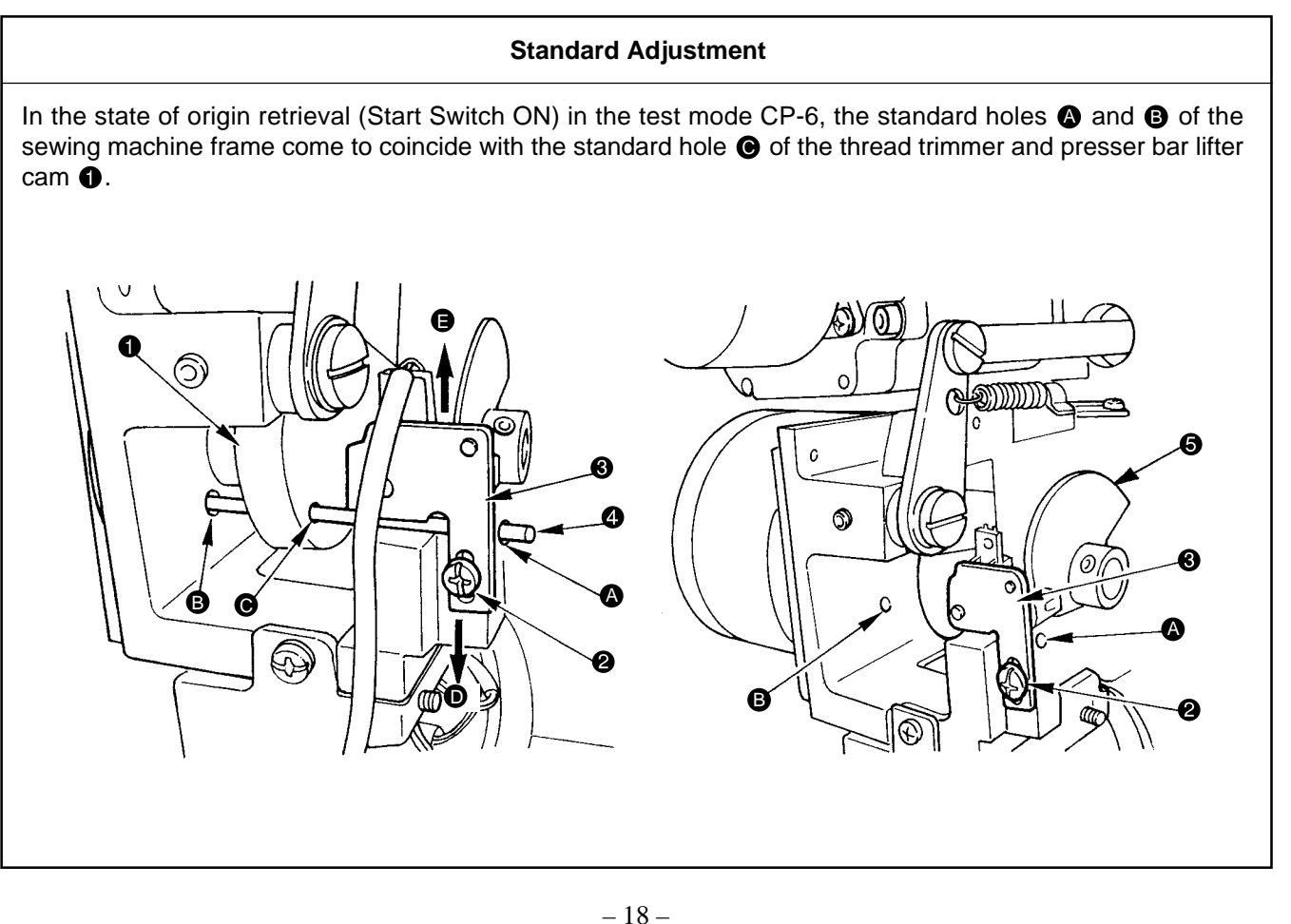

#### Procedures of assembling

- 1. Apply a proper amount of grease (Juki Grease A) to the grooved cam block of the cam ①, the peripheral cam block, and the rollers of the presser bar lifter link ③ and the thread trimmer link ④. Refer to "9.-(4) Parts to which grease is applied."
- While the cam ① is being inserted in the shaft of the presser lifting motor ③, mount the assembly on the sewing machine frame and tighten the four set screws ⑤. The insertion of the cam should be done gently in order not to hurt the bearing ⑦.
- 3. Clearance B toward the presser bar lifter link ③ and Clearance A toward the thread trimmer link ④ should be equally distributed. For this purpose, adjust the position of the cam ① and fix it with the use of the two set screws ④. (Apply the screws to the flat section at both ends of the shaft.)
  \* If it is difficult to examine Clearance B. Clearance A should be educted to 0.5 mm = 0.7 mm during easembly.
- \* If it is difficult to examine Clearance B, Clearance A should be adjusted to 0.5mm ~ 0.7mm during assembly.
- 4. Mount the sensor slit ③ with the two set screws ④ so that the end plane of the motor shaft can approximately coincide with that of the sensor slit ③. (Join the flat section for installation.)
  \* Confirm that the slit plate of the sensor slit ④ does not interfere with the presser bar lifter sensor.
- 5. Refer to "(12) Thread trimmer and presser foot origin sensor adjustment" and make sensor adjustments.

| Adjustment Procedures                                                                                                    | Results of Improper Adjustment                                                 |
|----------------------------------------------------------------------------------------------------|--------------------------------------------------------------------------------|
| 1. Start the test mode CP-6.                                                                                                    | o If there is no coincidence of the                                            |
| 2. Tread on the pedal for the retrieval of the thread trimmer and presser bar lifter (cam) origin.                                                                                                    | standard holes, such a condition is regarded as a thread cutting               |
| <ol> <li>Using a bar ④ or the like, confirm that the standard holes ④ and B of the sewing machine frame coincide with the standard hole ⑥ of the thread trimmer and presser bar lifter cam ①.</li> </ol>                                                                                                    | of trouble in thread breakage or<br>unthreading at the beginning of<br>sewing. |
| 4. If the standard hole ③ of the thread trimmer and presser bar lifter cam ① stays in the upper ③ direction, loosen the set screw ② to move the sensor mounting plate ③ in the lower ① direction and then fix it. If the standard hole ④ of the thread trimmer and presser bar lifter cam ① stays in the lower ① direction, loosen the set screw ② to move the sensor mounting plate ③ in the upper ④ direction and then fix it. After the sensor mounting plate ③ in the upper ④ direction and then fix it. After the sensor mounting plate ④ has been fixed, tread on the pedal for the retrieval of the thread trimmer and presser bar lifter (cam) origin to confirm whether the standard holes coincide with each other. |                                                                                |
| 5. Repeat the above steps 2 to 4 until the coincidence is confirmed.                                                                                                    |                                                                                |
| (Caution) Confirm that there is no mutual interference between the sensor slit plate ③ and the sensor before tightening the set screw ②.                                                                                                    |                                                                                |

# (13) Adjusting the lift of the work clamp foot

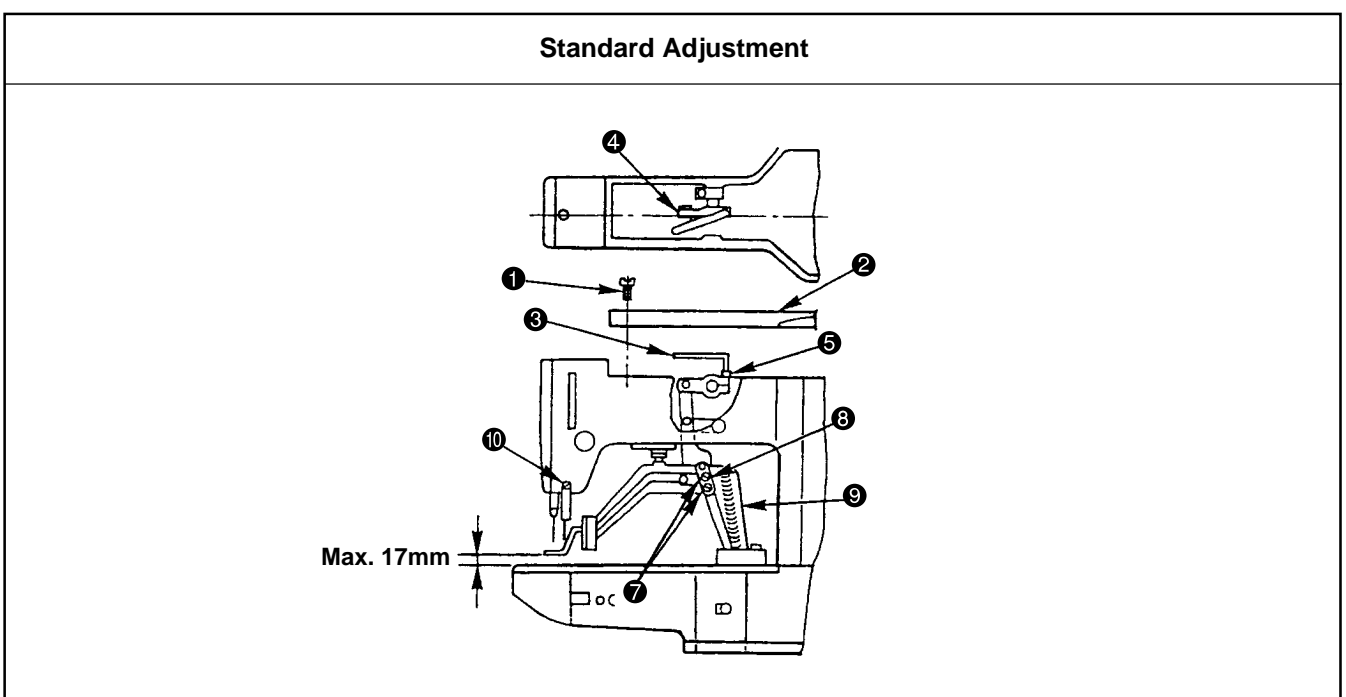

# (14) Adjusting the thread trimmer sensor

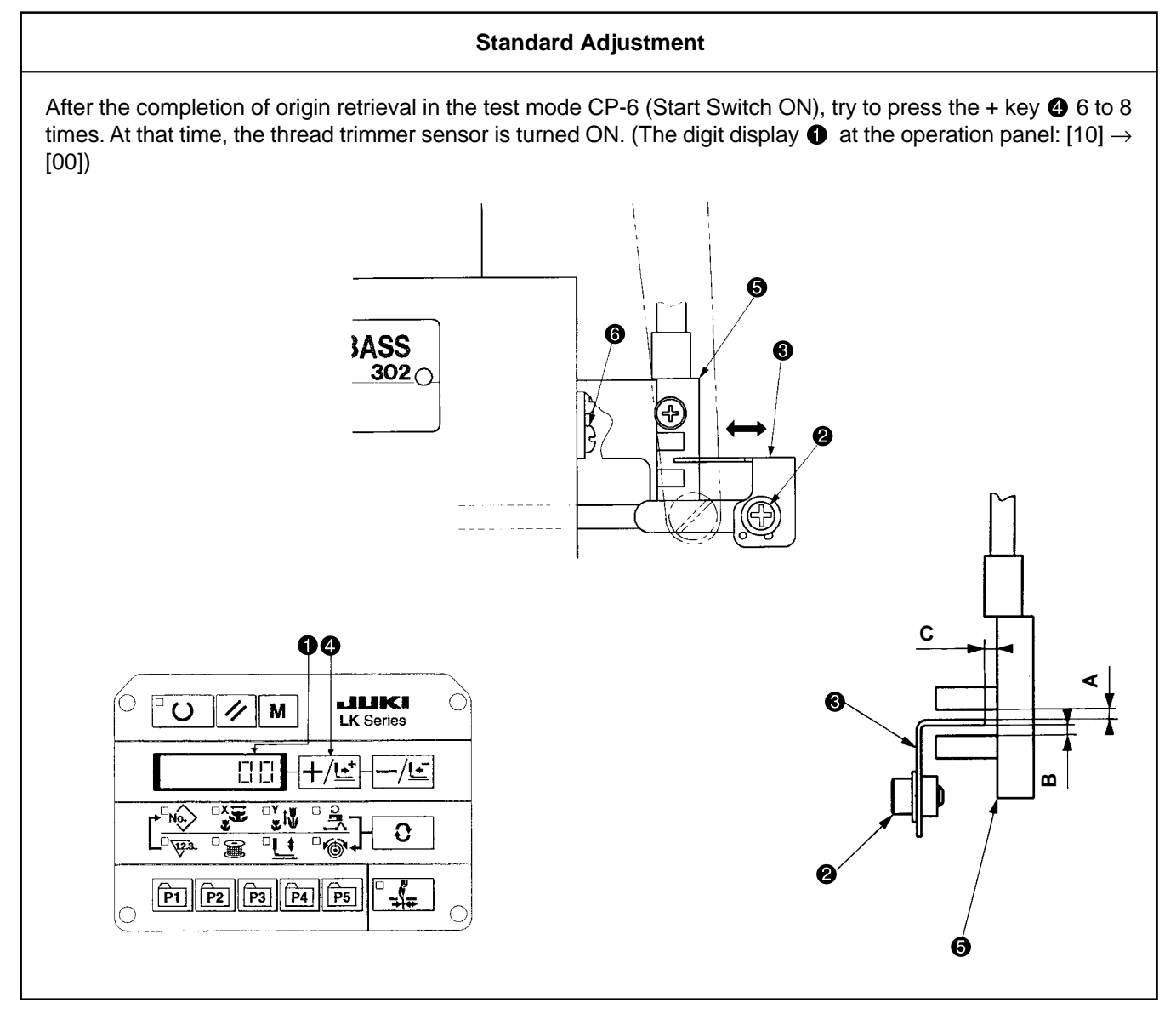

| Adjustment Procedures                                                                                                    | Results of Improper Adjustment |
|----------------------------------------------------------------------------------------------------|--------------------------------|
| <ol> <li>With the machine in stop mode, remove six setscrews ① of the top<br/>cover, and take off top cover ②.</li> </ol>                                                                                                    |                                |
| <ol> <li>Apply L-shaped wrench (3) to socket bolt (5) of clamp (4), and loosen<br/>the socket bolt.</li> </ol>                                                                                                    |                                |
| <ol> <li>Push down L-shaped wrench          to increase the lift of the work clamp<br/>hoot, or pull it up to decrease the lift.     </li> </ol>                                                                                                    |                                |
| 4. After the adjustment, securely tighten socket bolt (3).                                                                                                    |                                |
| <ul> <li>5. If the right and left work clamp feet are not levelled, loosen fixing screw  and adjust the position of the work clamp foot lever support plate  bits to level them.</li> </ul>                                                                                                    |                                |
| <ul> <li>(Caution) At this time, be careful not to cause work clamp foot lever support plate ③ to interfere with feed bracket ⑤.</li> <li>If the work clamp foot levers support plate interferes with the wiper, readjust the height of the wiper using setscrew ⑥ in the wiper installing base.</li> </ul> |                                |

| Adjustment Procedures                                                                                                    | Results of Improper Adjustment                                                                                                    |
|----------------------------------------------------------------------------------------------------|----------------------------------------------------------------------------------------------------|
| <ol> <li>Start the test mode CP-6.</li> <li>Tread on the pedal to perform origin retrieval for the thread trimmer cam.<br/>(Confirm that the origin is in the correct position. Then, proceed to the procedures shown below. Refer to "(12) Thread trimmer and presser foot origin sensor adjustment.")</li> <li>Press the ] key ④. Confirm that the display ① of the operation panel is changed over from [10] → [00] when the key is pressed within the</li> </ol>                              | <ul> <li>o If the thread trimmer sensor changeover takes place outside the range, the moving knife may interfere with the needle. This will be a cause of injury or the breakage of parts.</li> <li>o If the thread trimmer sensor changeover does not take place, Error 305 occurs and the sewing</li> </ul> |
| <ul> <li>range of 6 to 8 times.</li> <li>4. If the display changeover occurs deviating from the range of 6 times to 8 times, or if the display changeover does not occur at all, loosen the set screw 2 and make fine adjustments of the sensor slit 3 in the directions of the arrow.</li> <li>5. After the sensor slit 3 has been fixed, tread on the pedal and make origin retrieval for the thread trimmer cam. Examine the sensor changeover position in the steps 3 and 4 above.</li> </ul> | <ul> <li>and the sensing machine fails to start operating.</li> <li>If the sensor slit (3) has no clearance against the sensor (5), this can be a cause of destruction in the sensor slit (3) or the sensor (5).</li> </ul>                                                                                   |
| <ul> <li>(Caution) During adjustments, check the clearances A, B, and C of the sensor slit ③ and the sensor ⑤. If the clearances seem to be insufficient, use the set screws ④ and ⑤ to correct the gradient. While taking this action, continue to work on the steps above.</li> </ul>                                                                                                    |                                                                                                    |

# (15) Adjustment of the moving knife and counter knife position

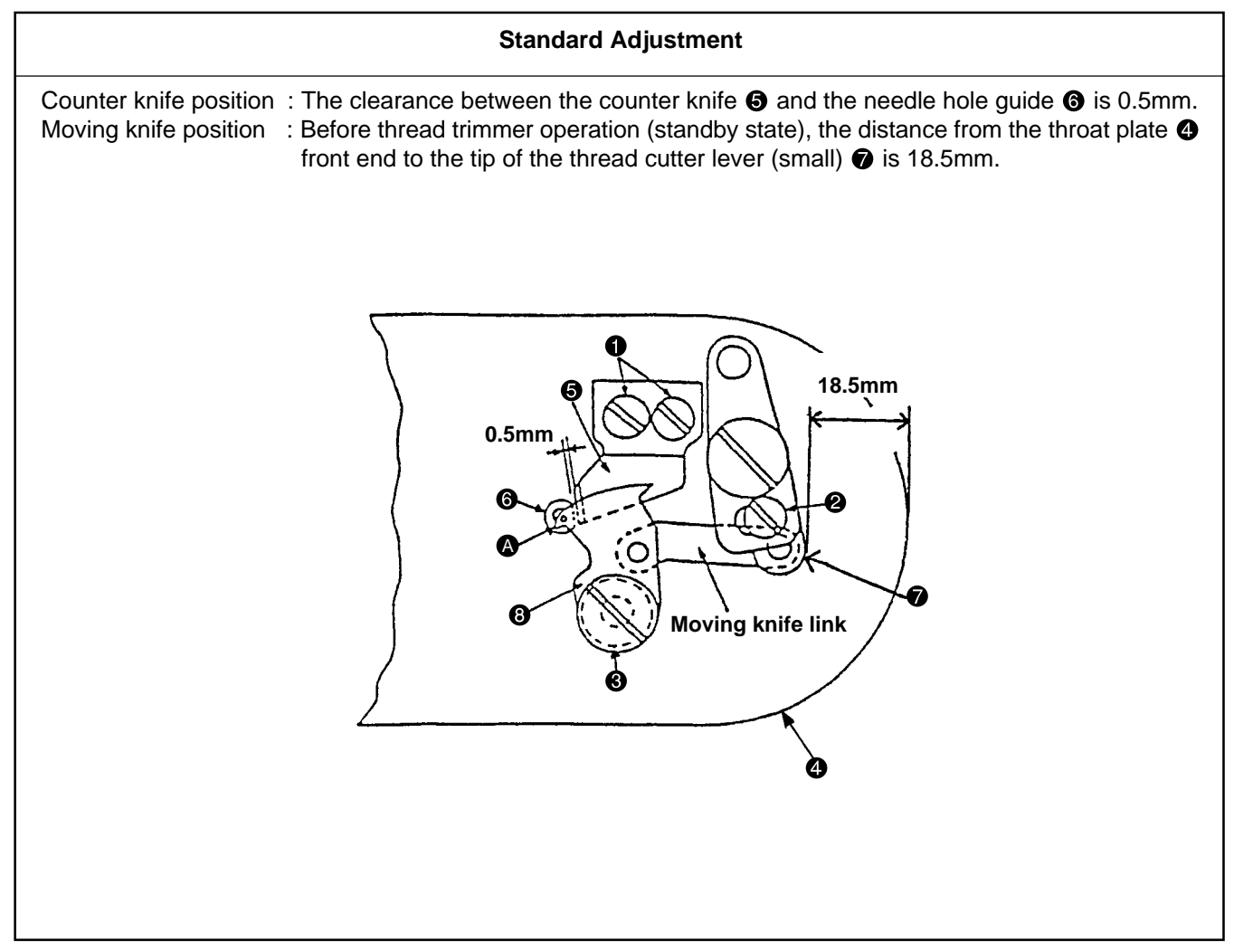

## (16) Adjusting the height of the moving knife and counter knife

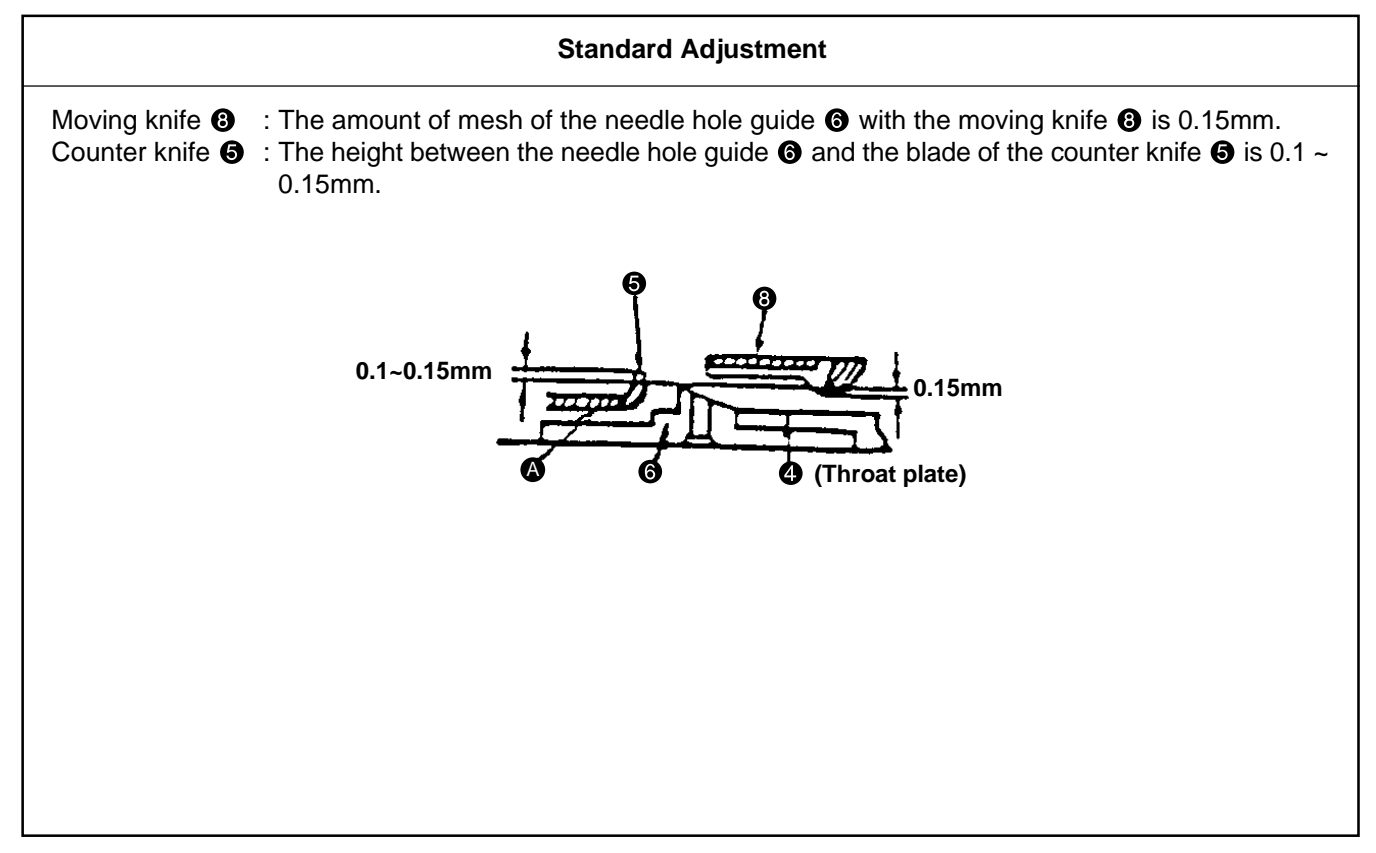

| Adjustment Procedures                                                                                                    | Results of Improper Adjustment                                                                                                    |
|----------------------------------------------------------------------------------------------------|----------------------------------------------------------------------------------------------------|
| Adjustment Procedures  1. Counter knife position Loosen the counter knife set screw ① to adjust the position.  2. Moving knife position Loosen the screw ② to adjust the position.  (Cautions)1. In normal operation, the moving knife ③ passes in- side the needle hole guide ④, as illustrated in ④.  2. The throat plate ④ is the appropriate item for the LK-1900A Series (40006721). | <ul> <li>Results of Improper Adjustment</li> <li>If the clearance is less than 0.5mm, thread may be cut by the counter knife S blade when the thread is pulled with the moving knife S. In this case, upper and lower threads are cut into short pieces.</li> <li>If the clearance is more than 0.5mm, the residual thread length after thread cutting operation becomes longer beneath the work.</li> </ul> |
|                                                                                                    |                                                                                                    |

|                                                                                                    |                                             |                                                      |                                                                                                    | 1                                  |
|----------------------------------------------------------------------------------------------------|---------------------------------------------|------------------------------------------------------|----------------------------------------------------------------------------------------------------|------------------------------------|
|                                                                                                    |                                             | Adjustment Procedures                                |                                                                                                    | Results of Improper Adjustment     |
| <ol> <li>Adjusting the height of the moving knife<br/>Adjustments should be based on the plate thickness of the washer</li> <li>in the above illustration. If the height seems to be inadequate, select and use the parts as specified below.</li> </ol> |                                             |                                                      | <ul> <li>o If the step is too small (0.25 ~ 0.3mm) between the moving 3 and counter 5 knives, trouble in thread cutting may occur.</li> <li>o If the step is too large (0.1 ~</li> </ul> |                                    |
|                                                                                                    | Part No.                                    | Name of part                                         | Thickness                                                                                                    | 0.15mm) between the needle hole    |
|                                                                                                    | B242328000A                                 | Moving knife washer                                  | 0.4mm                                                                                                    | guide 🕝 and the counter knife 🕄,   |
|                                                                                                    | B242328000B                                 | Moving knife washer                                  | 0.5mm                                                                                                    | thread may be cut by the counter   |
|                                                                                                    | B242328000C                                 | Moving knife washer                                  | 0.6mm                                                                                                    | pulled with the moving knife (3).  |
|                                                                                                    | B242328000D                                 | Moving knife washer                                  | 0.7mm                                                                                                    | In this case, upper and lower      |
|                                                                                                    | B242328000E                                 | Moving knife washer                                  | 0.8mm                                                                                                    | threads are cut into short pieces. |
| 2)                                                                                                    | Adjusting the heigh<br>Adjust the height by | t of the counter knife<br>y prying Part 🛯 with a scr | ewdriver or the like.                                                                                                    |                                    |

# (17) Inclination of the blade point of the counter knife

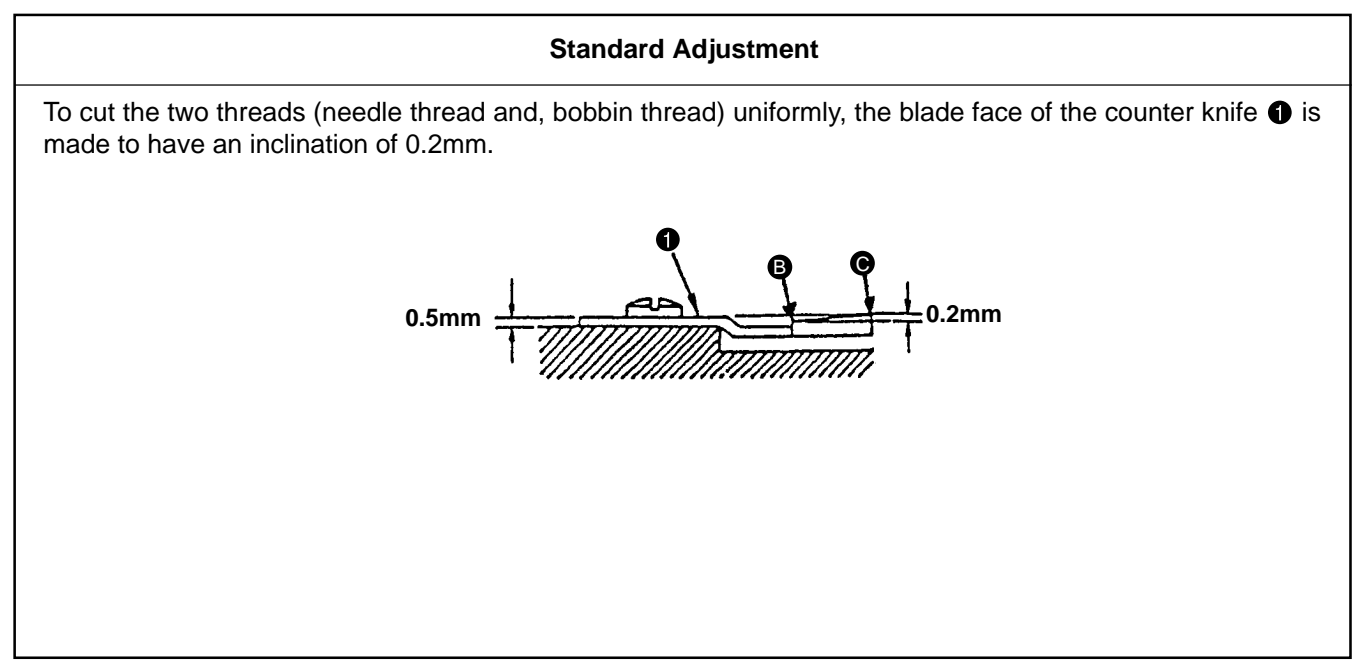

# (18) Floating amount of the thread tension disk

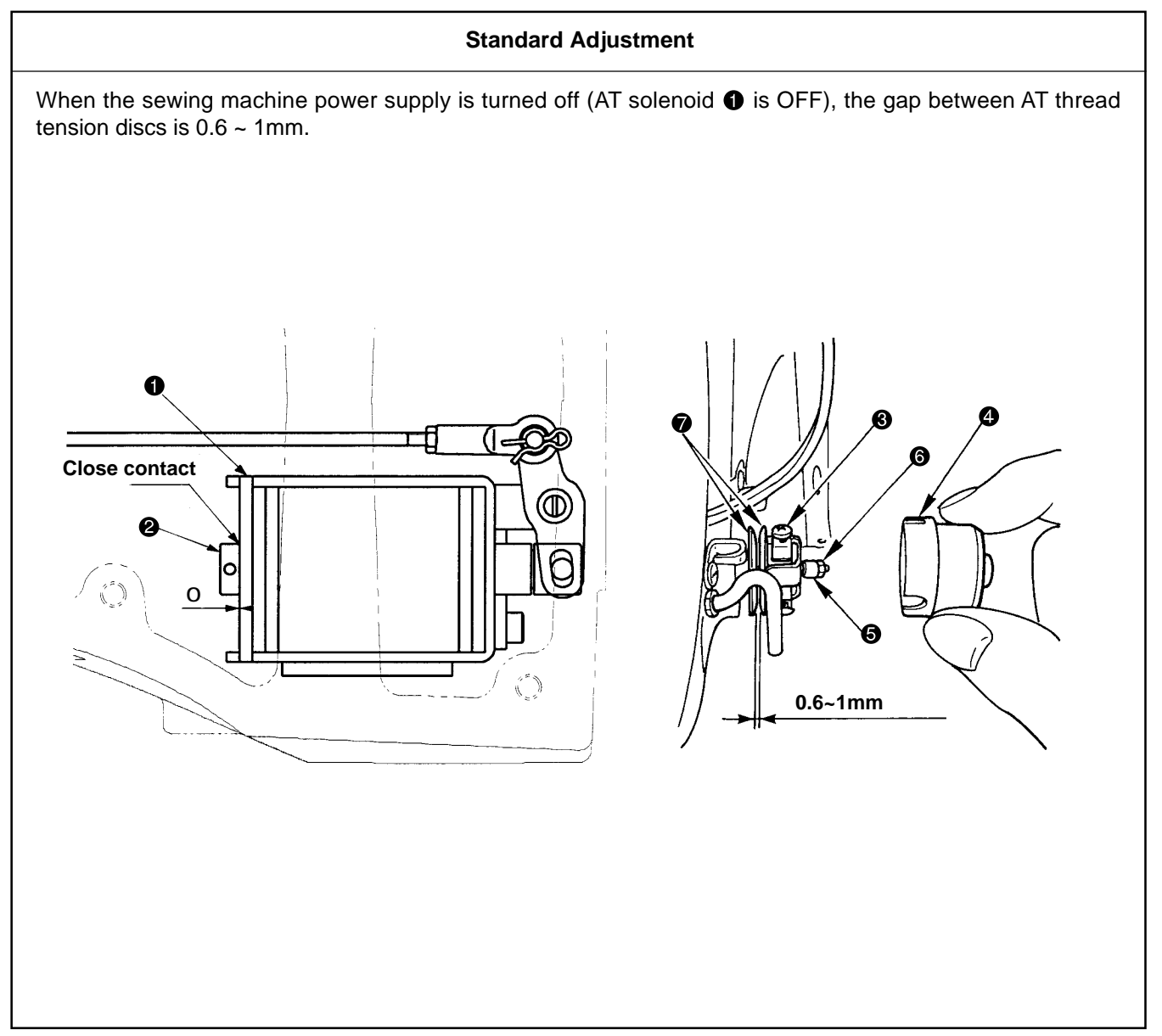

| Adjustment Procedures                                                                                                    | Results of Improper Adjustment                            |  |
|----------------------------------------------------------------------------------------------------|-----------------------------------------------------------|--|
| <ol> <li>If the thread on Side <sup>B</sup> cannot be cut, grind Side <sup>O</sup>. If the thread on<br/>Side <sup>O</sup> cannot be cut, grind Side <sup>B</sup>.</li> </ol> | o When less than 0.2mm<br>Thread on Side <b> </b>         |  |
| (Caution) When grinding the side, make the angle more acuter than 90 degrees.                                                                                                 | o When more than 0.2mm<br>Thread on Side B cannot be cut. |  |
| Secure an acute angle.                                                                                                    |                                                           |  |

| Adjustment Procedures                                                                                                    | Results of Improper Adjustment                                                                                               |
|----------------------------------------------------------------------------------------------------|----------------------------------------------------------------------------------------------------|
| <ol> <li>Turn off the power supply and look for any close contact between the<br/>AT solenoid ① and the thrust collar ②.</li> </ol>                                            | o If the amount of disc floating is too less, the residual thread length                                                     |
| <ul><li>2. Loosen the three set screws ③ and remove the thread tension cap</li><li>④.</li></ul>                                                                                | when the thread is thick.                                                                                                    |
| <ol> <li>Hold the tension releasing pin adjust collar 6 not to let it rotate, and<br/>loosen the nut 6.</li> </ol>                                                             | <ul> <li>If the amount of disc floating is too<br/>much, the tension discs cannot<br/>close completely and normal</li> </ul> |
| <ol> <li>Turn the tension releasing pin adjust collar ⑤ and adjust the gap<br/>between the thread tension discs ⑦. (Adjustment of thread tension<br/>disc floating)</li> </ol> | thread tension may fail to be cho-<br>sen. This can be a cause of im-<br>perfect sewing.                                     |
| <ol> <li>Hold the tension releasing pin adjust collar  and tighten the nut .</li> <li>Mount the thread tension cap  by means of the set screw .</li> </ol>                     |                                                                                                    |
| 6. Turn on the power supply and set up the thread tension. Confirm that the thread tension discs ② are closed.                                                                 |                                                                                                    |

# (19) Second thread tension connection / disconnection

#### Procedures of disassembling /assembling

- 1. Loosen the set screw **2**.
- 2. Remove the two set screw 4.
- 3. Move the AT link unit (front) ③ downwards (in the direction of the Arrow ④), and pull out the pin block ⑤ from the hole of the thread tension releasing pin ⑥ of the second thread tension ①.
- 4. Pull out the second thread tension ① to remove it. (Arrow ③)
- 5. For reassembly, follow the steps of 4) to 1) above.

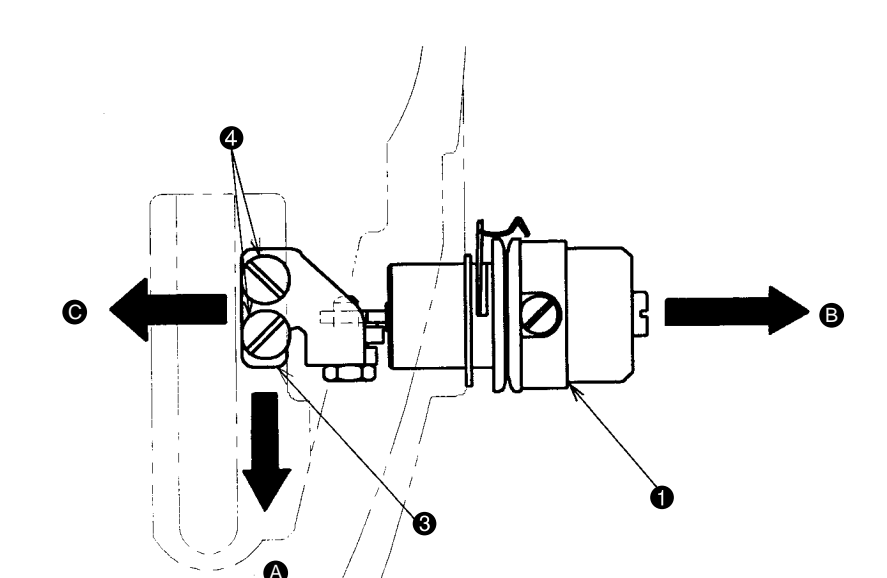

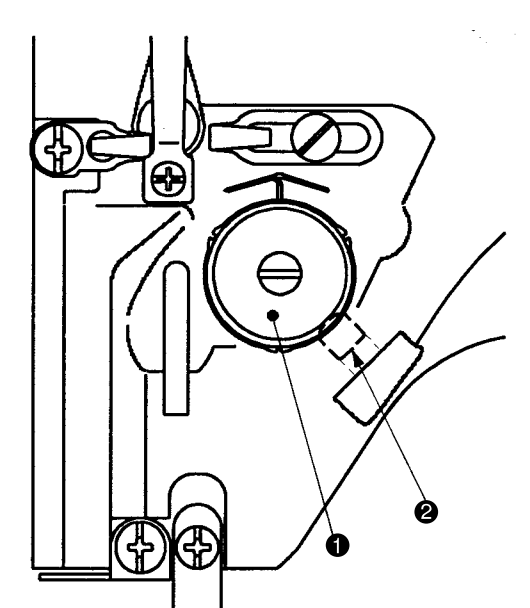

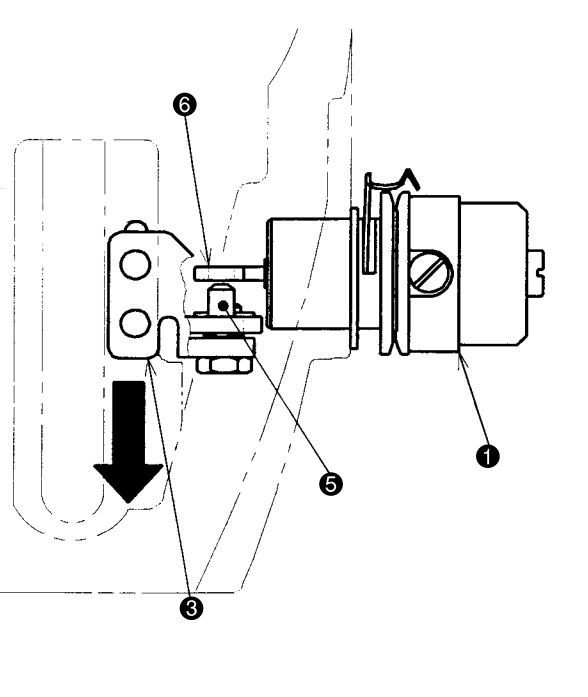

#### Cautions for disassembly and reassembly

- 1. When pulling out the second thread tension ①, confirm that the pin block ⑤ of the AT link unit (front) ⑥ has been displaced from the hole of the thread tension releasing pin ⑥. If this action is taken forcedly with the pin block ⑤ left connected, this can be a cause of breaking the second thread tension ①.
- When tightening the set screw ④, this fixing action should be taken after the AT link unit (front) ④ has been moved to the left side (in the direction of the arrow ④). If it is not moved to the left side (in the direction of the arrow ④), the amount of tension disc floating may fail to be adjusted normally.
- 3. After reassembly, follow the steps for the adjustment of thread tension disc floating and thread take-up spring stroke. (Refer to the instruction manual.)

# (20) AT unit connection / disconnection

#### Procedures of disassembling /assembling

- 1. Remove the set screw 2 of the AT link unit (front) 1 and take out the second thread tension 3. ((19) Refer to "Second thread tension connection / disconnection.")
- Draw out the cotter pin () from the pin block () of the AT link unit (rear) (). Be careful not to drop the washer () at that time.
   \* Work becomes easier if the main shaft motor is removed.

3. Lift the joint block ③ of the AT unit upwards and take it off the pin block ⑤ of the AT link unit (rear) ④.

- 4. Draw out the AT link unit (front) 1 from the plane side (in the direction of the arrow 3) and remove it.
- 5. Remove the two set screws (9) and take out the AT solenoid unit (0).
- 6. For reassembly, follow the steps of 5. to 1. above.

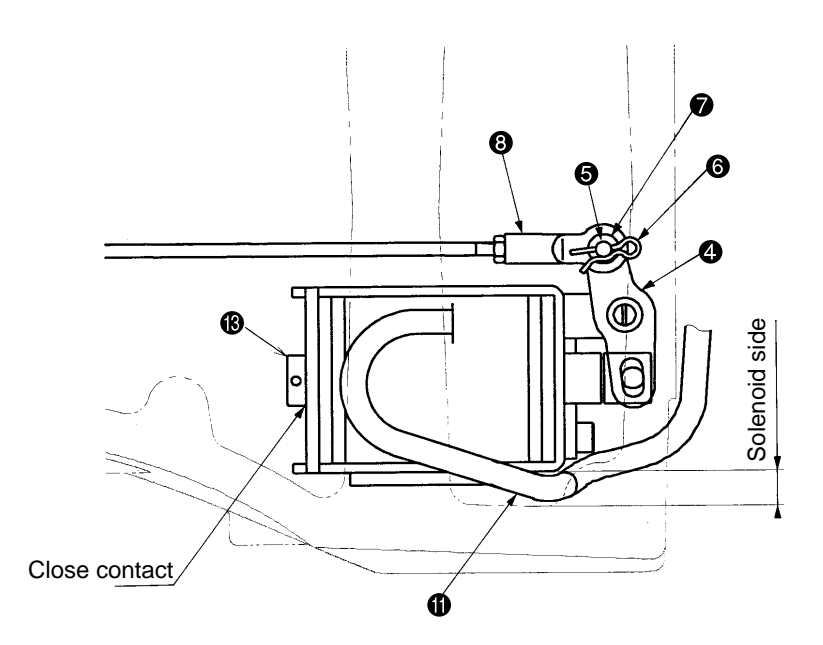

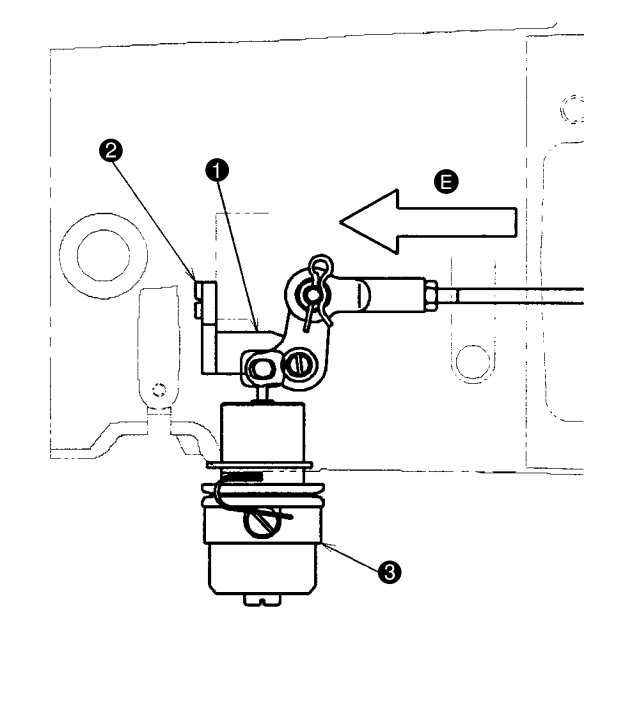

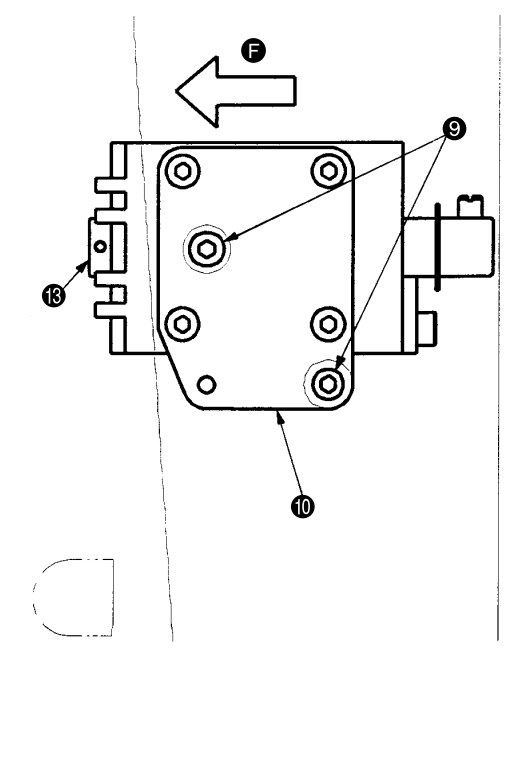

#### Cautions for disassembly and reassembly

- 1. When incorporating the AT solenoid unit (1), the solenoid cable (1) should be laid beside the AT solenoid. If this solenoid cable (1) is positioned in the vicinity of the AT link unit (rear) (2), this will be a cause of AT solenoid malfunction.
- 2. The center-to-center distance is 358mm between the AT joints ③ of the AT connector rod ④. In cases of disassembly and reassembly of the AT joints ③, the center-to-center distance must be secured correctly. In addition, the parallelism of the two front and rear joints ③ must also be secured, without fail. If the correct distance and parallelism are lost, this can be a cause of AT malfunction and normal sewing tension cannot be obtained.
- 3. Upon the completion of all reassembly work, confirm that there is a close contact between the thrust collar (3) and the AT solenoid unit (0). If any clearance is perceived, loosen the two set screws (3) and assemble the AT solenoid unit (1) after it has been moved to the left side (in the direction of the arrow (5)).
  - \* If the above-mentioned center-to-center distance is great between the AT joints (3), the clearance will be opened wider.

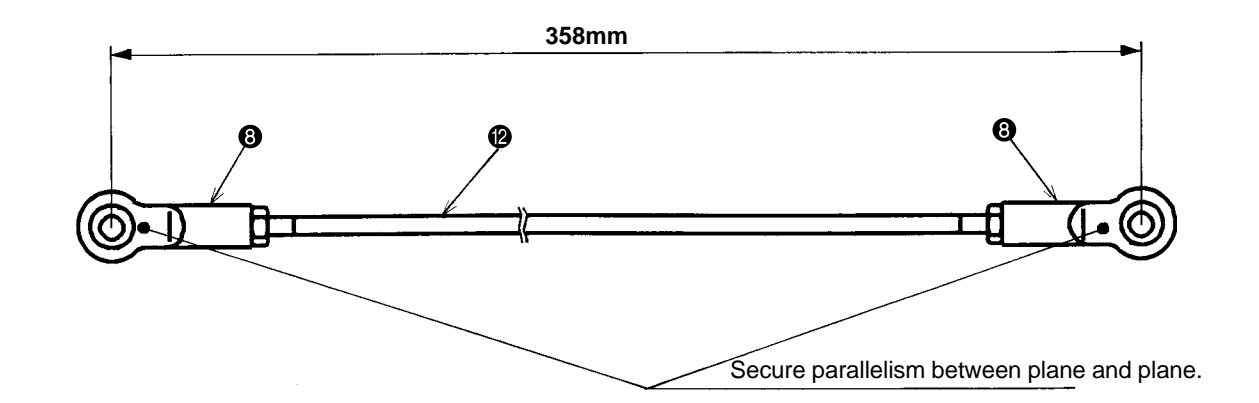

## (21) Position of the mechanical origin

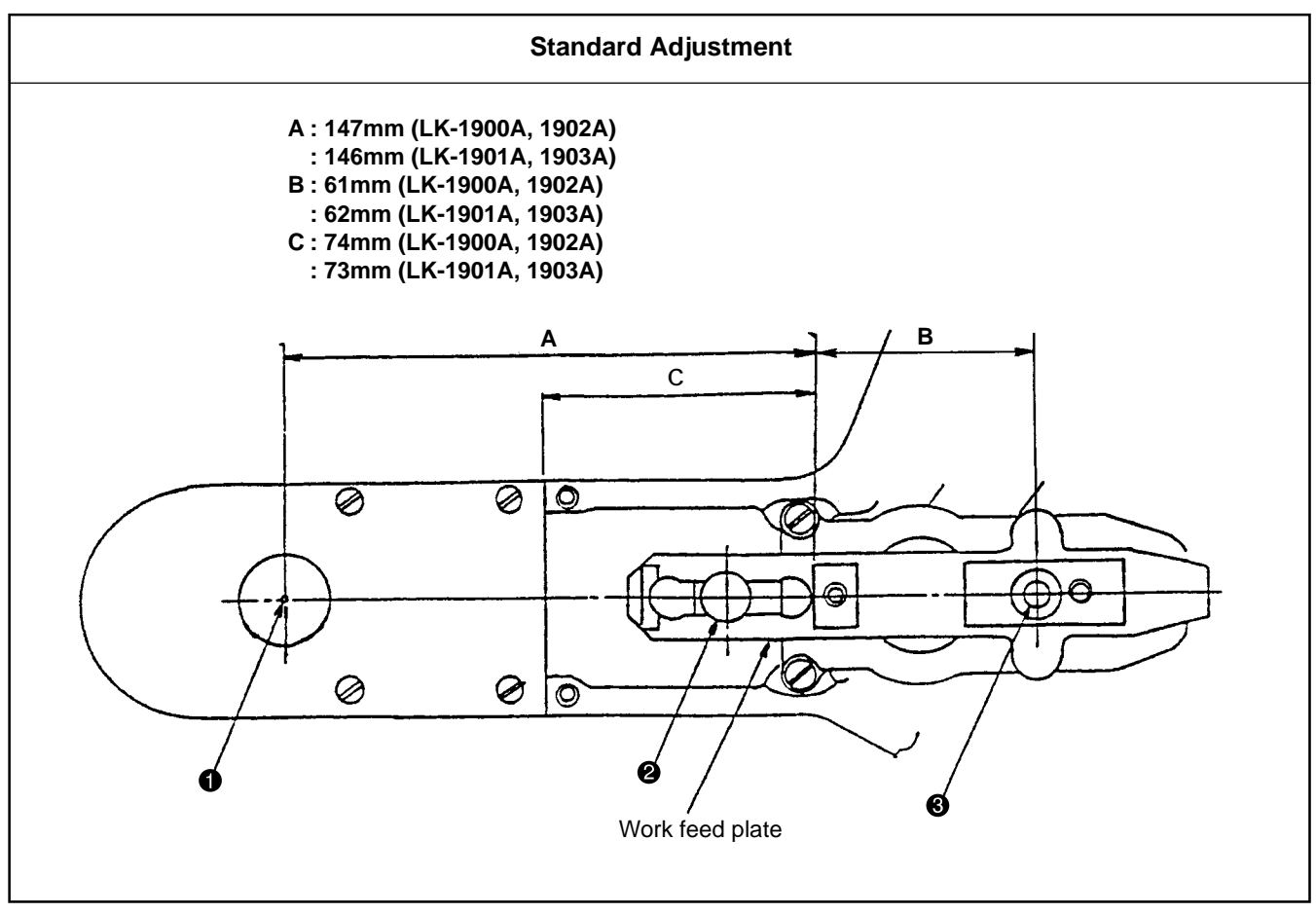

# (22) Adjusting the Y origin sensor

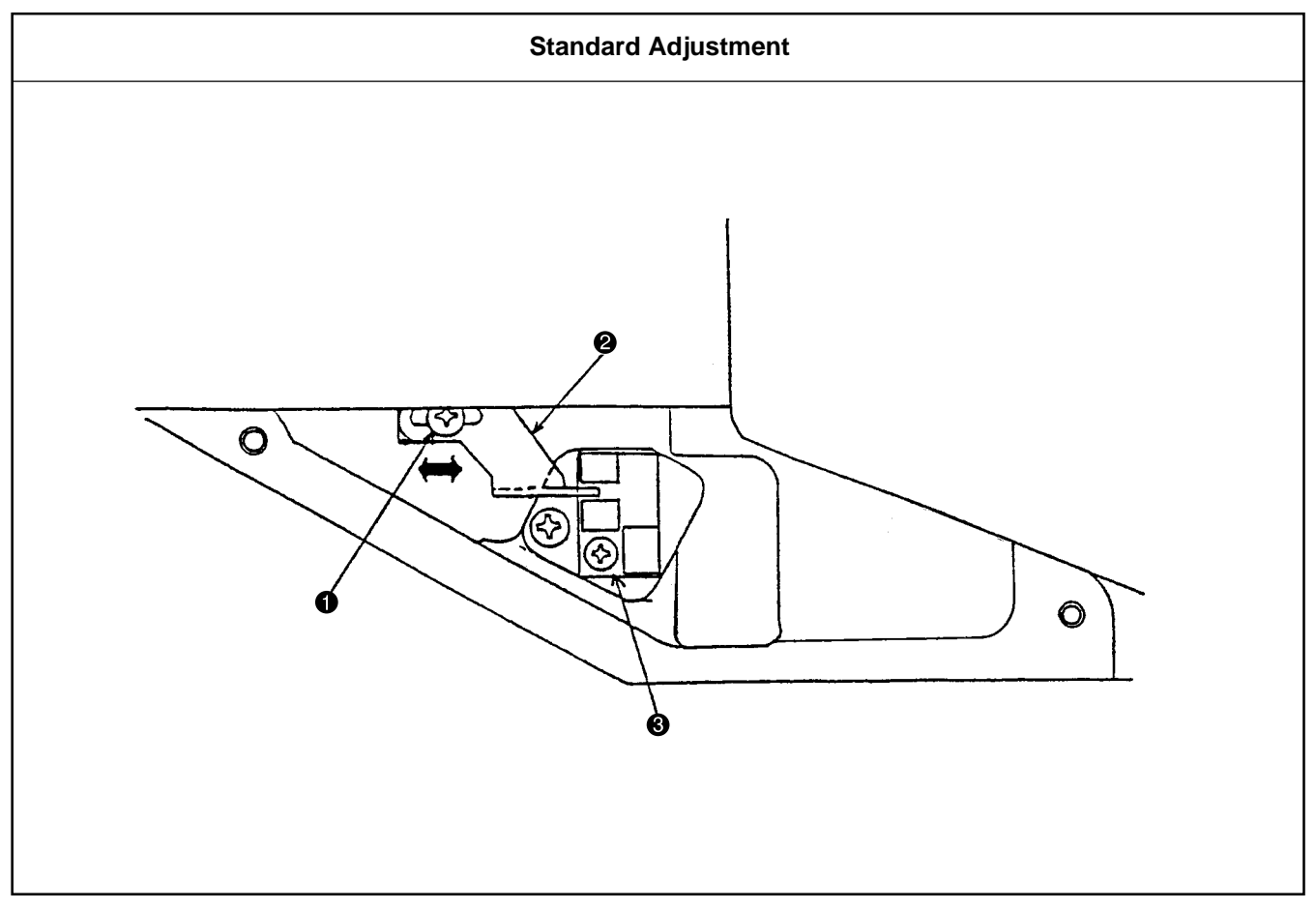

| Adjustment Procedures                                                                                                    | Results of Improper Adjustment        |
|----------------------------------------------------------------------------------------------------|---------------------------------------|
| 1. The position of the mechanical origin is shown in the illustration at left.                                                                                                    | o The maximum area cannot be secured. |
| <ol> <li>In the horizontal direction, the needle hole center ① <center feed="" fulcrum="" horizontal="" of="" shaft="" the="" ②=""> and the center of the vertical feed fulcrum shaft ③ are aligned on a straight line.</center></li> </ol> |                                       |
| <ol> <li>Adjustments should be carried out according to 1) (22) Adjusting the<br/>Y origine sensor and (23) Adjusting the X origin sensor.</li> </ol>                                                                                       |                                       |
|                                                                                                    |                                       |
|                                                                                                    |                                       |
|                                                                                                    |                                       |
|                                                                                                    |                                       |
|                                                                                                    |                                       |
|                                                                                                    |                                       |
|                                                                                                    |                                       |

| Adjustment Procedures                                                                                                    | Results of Improper Adjustment |
|----------------------------------------------------------------------------------------------------|--------------------------------|
| 1. Select the test mode No. 2 (CP-2) origin retrieval.                                                                                                    |                                |
| <ul> <li>2. Origin retrieval is conducted each time the pedal is trodden on.<br/>Loosen the sensor slit set screw ① and shift the position of the sensor slit plate ②. Apply the work feed plate to the origin position.<br/>Refer to " (21) Position of the mechanical origin."</li> </ul> |                                |
| (Caution) After adjustments, confirm that the sensor slit plate Ø does not interfere with the sensor <b>③</b> .                                                                                                    |                                |
|                                                                                                    |                                |
|                                                                                                    |                                |
|                                                                                                    |                                |
|                                                                                                    |                                |
|                                                                                                    |                                |
|                                                                                                    |                                |
|                                                                                                    |                                |
|                                                                                                    |                                |

# (23) Adjusting the X origin sensor

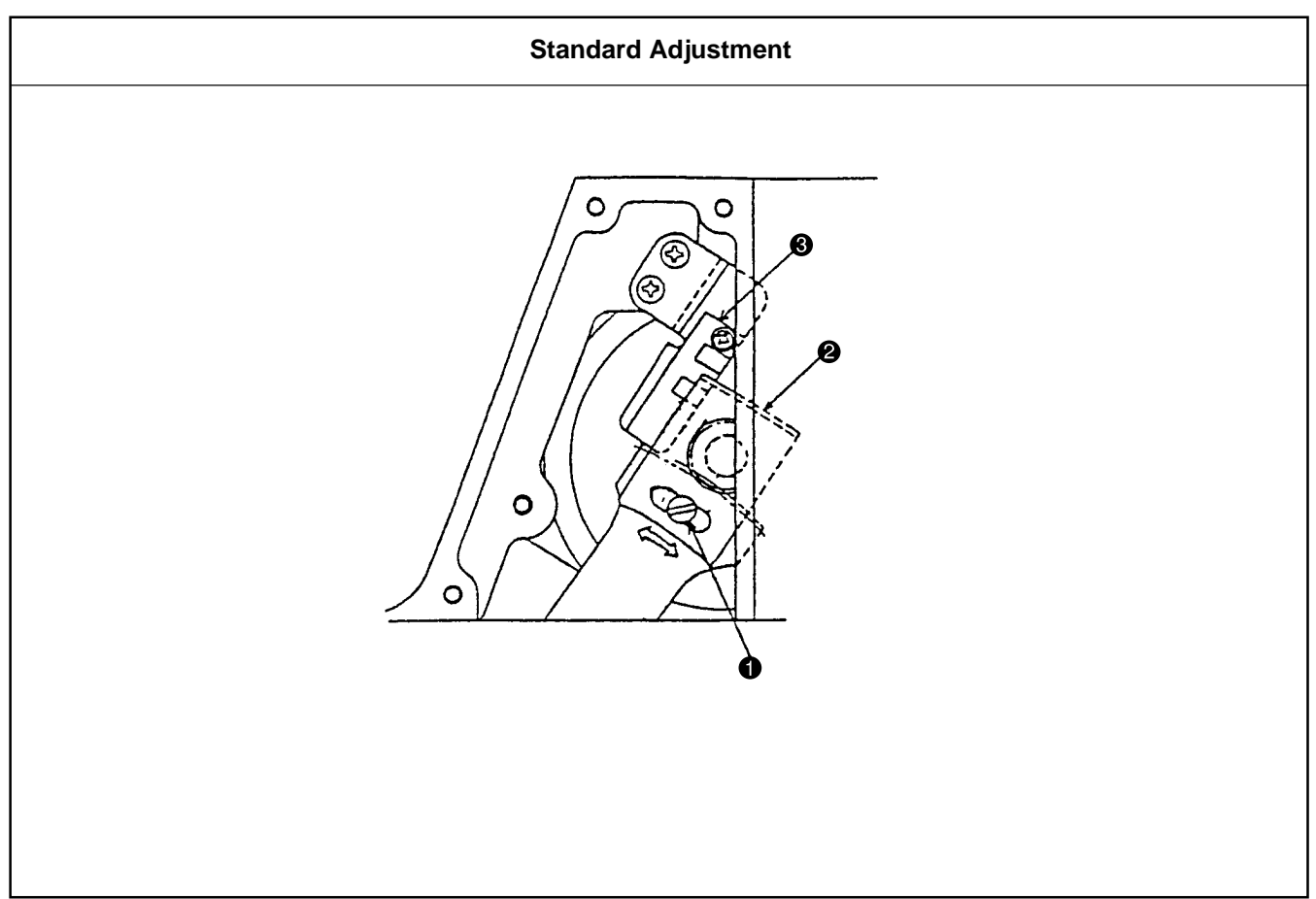

# (24) Adjusting the wiper position

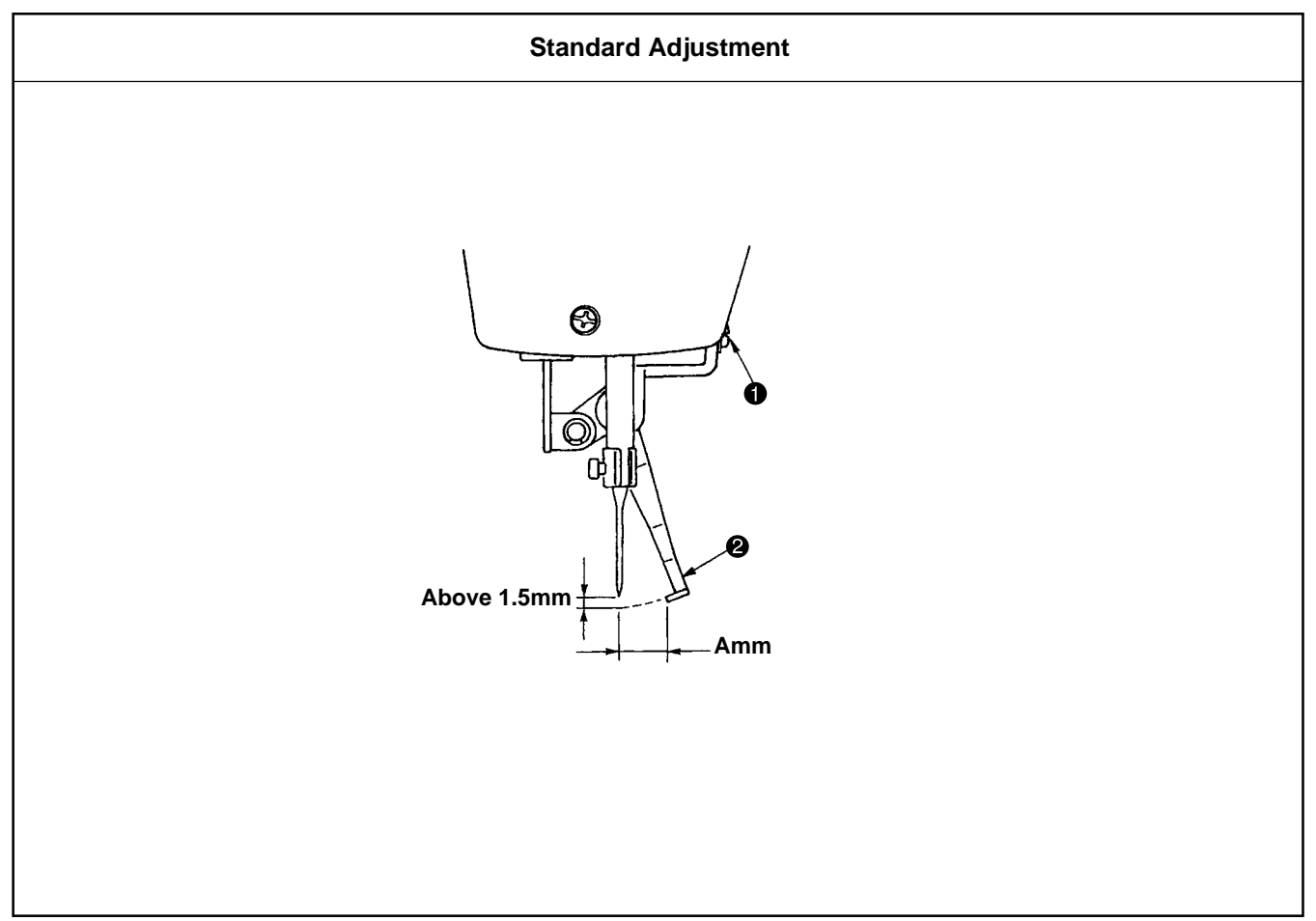
| Adjustment Procedures                                                                                                    | Results of Improper Adjustment |
|----------------------------------------------------------------------------------------------------|--------------------------------|
| 1. Select the test mode No. 2 (CP-2) origin retrieval.                                                                                                    |                                |
| <ul> <li>2. Origin retrieval is conducted each time the pedal is trodden on.</li> <li>Loosen the sensor slit set screw ① and shift the position of the sensor slit plate ②. Apply the work feed plate to the origin position.</li> <li>Refer to " (21) Position of the mechanical origin."</li> </ul> |                                |
| (Caution) After adjustments, confirm that the sensor slit plate ② does not interfere with the sensor ③.                                                                                                    |                                |
|                                                                                                    |                                |
|                                                                                                    |                                |
|                                                                                                    |                                |
|                                                                                                    |                                |
|                                                                                                    |                                |
|                                                                                                    |                                |
|                                                                                                    |                                |

| Adjustment Procedures                                                                                                    | Results of Improper Adjustment                                                                                     |  |  |
|----------------------------------------------------------------------------------------------------|----------------------------------------------------------------------------------------------------|--|--|
| <ol> <li>Loosen the screw          • to adjust the clearance between the wiper          and the needle so that this clearance attains 1.5mm or more. Loosen</li> </ol>                                                           | o If Distance A is too small, the presser bar may tread on the                                                     |  |  |
| <ol> <li>Loosen the screw 1 to adjust Distance A between the wiper 2 end<br/>plane and the needle center until this distance attains the values speci-<br/>fied below. After adjustments, tighten the screw 1 firmly.</li> </ol> | bar is lowered. At that time, the<br>needle thread may be caught by<br>the wiper <b>2</b> and the needle may       |  |  |
| Distance A between the needle center and the wiper ② end plane<br>(Amm)<br>Other thanLK-1903A : 23mm to 25mm<br>LK-1903A only : 15mm to 17mm                                                                                     | be broken.<br>In particular, this must be taken<br>into consideration when a thin<br>needle (#11 or less) is used. |  |  |
| * The needle stays in the position of the end of sewing and stop.                                                                                                    |                                                                                                    |  |  |

## (25) Adjusting the wiper spring (LK-1903A only)

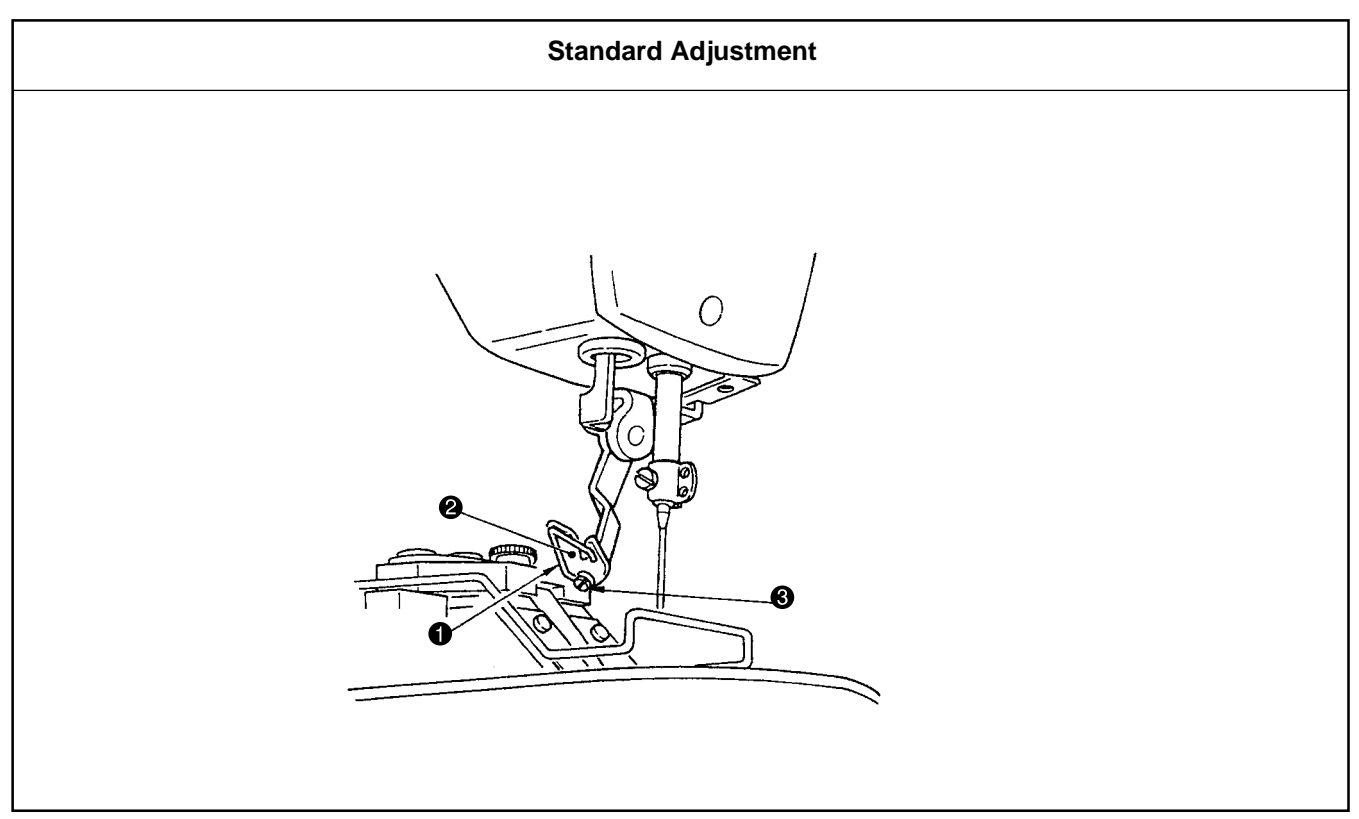

## (26) Adjusting the position of the X feed motor and the Y feed motor (Adjusting the backlash of the driving gear)

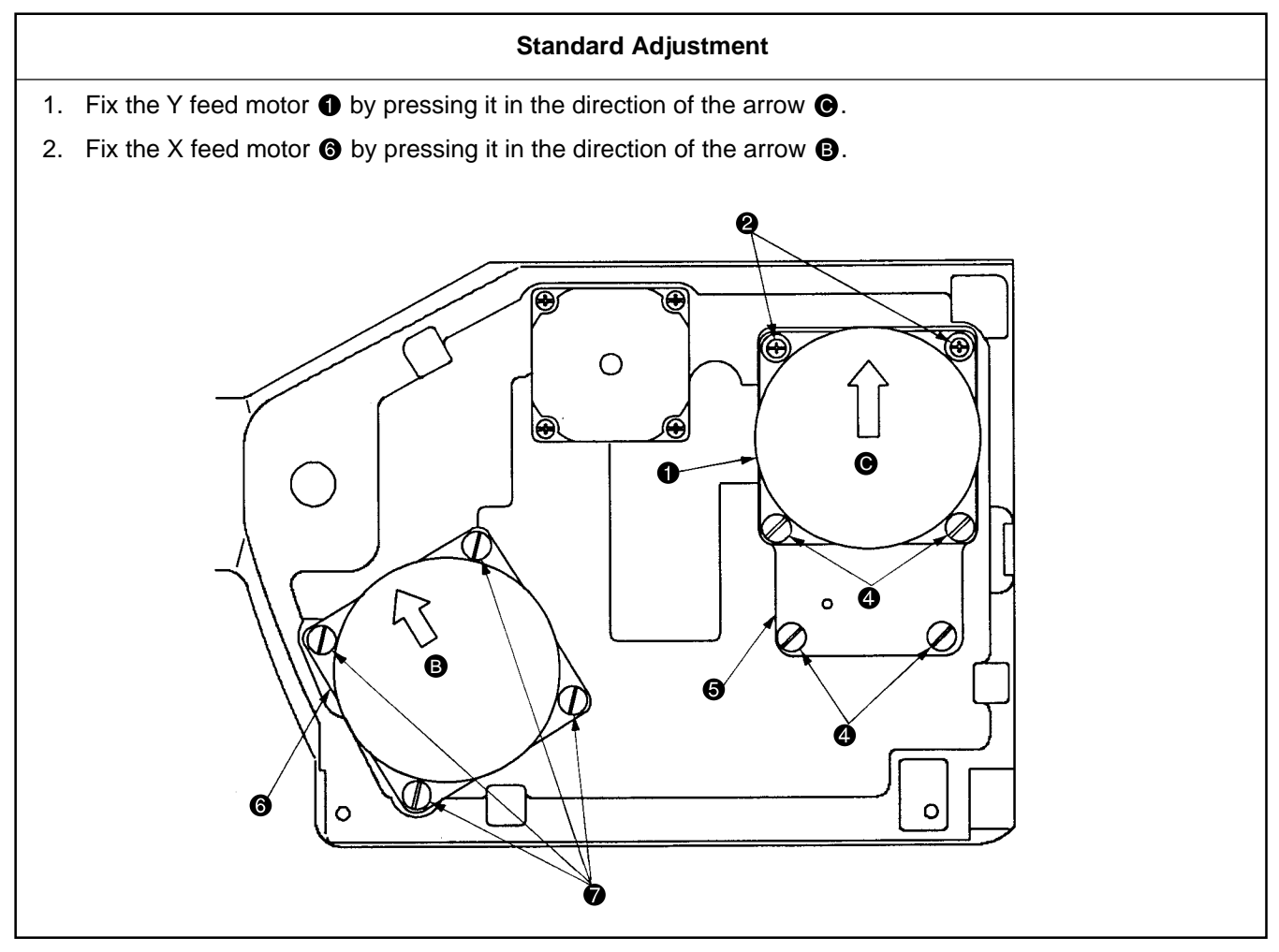

| Adjustment Procedures                                                                                                    | Results of Improper Adjustment |
|----------------------------------------------------------------------------------------------------|--------------------------------|
| <ul> <li>After thread cutting, the wiper spring ① is used to hold the needle thread with the aid of the wiper ②. Adjust the wiper spring ① and fix it with the set screw ③ so that the intensity of the spring force becomes 30g (somewhat stronger than that of the bobbin thread that is protruded from the bobbin case).</li> <li>1. Remove the set screw ③ and take out the wiper spring ① from the wiper ②.</li> <li>2. Adjust the wiper spring ① and mount it on the wiper ② again by means of the screw ③.</li> </ul> |                                |
| <ul> <li>(Caution) 1. If the holding force is too strong, the thread may be protruded above the button.</li> <li>2. If the holding force is insufficient, needle thread castoff may occur.</li> <li>3. If the wiper spring ① position is inadequate, the needle thread cannot be held correctly and this can be a cause of needle breakage.</li> </ul>                                                                                                    |                                |

| Adjustment Procedures                                                                                                    | Results of Improper Adjustment                                                                         |  |  |
|----------------------------------------------------------------------------------------------------|----------------------------------------------------------------------------------------------------|--|--|
| <ol> <li>Loosen the two set screws ② and four set screws ③ of the Y feed motor ① and the two set screws ④ of the X feed motor mounting plate ⑤.</li> </ol>                                                                             | o If the pressing force is insufficient,<br>feed gear backlash becomes too<br>much and needle location |  |  |
| <ul> <li>2. Pressing it in the direction of the arrow , tighten the two upper set screws in the first place. Then, tighten the two remaining set screws</li> <li>and another two set screws , X feed motor mounting plate .</li> </ul> | accuracy may be decreased. This can also be a cause of feed error, needle breakage, etc.               |  |  |
| <ol> <li>Loosen the four set screws for the X feed motor 6. Pressing it in the direction of the arrow B, tighten the set screw for.</li> </ol>                                                                                         |                                                                                                    |  |  |
|                                                                                                    |                                                                                                    |  |  |
|                                                                                                    |                                                                                                    |  |  |
|                                                                                                    |                                                                                                    |  |  |
|                                                                                                    |                                                                                                    |  |  |
|                                                                                                    |                                                                                                    |  |  |

## (27) Installing the feed plate support plate

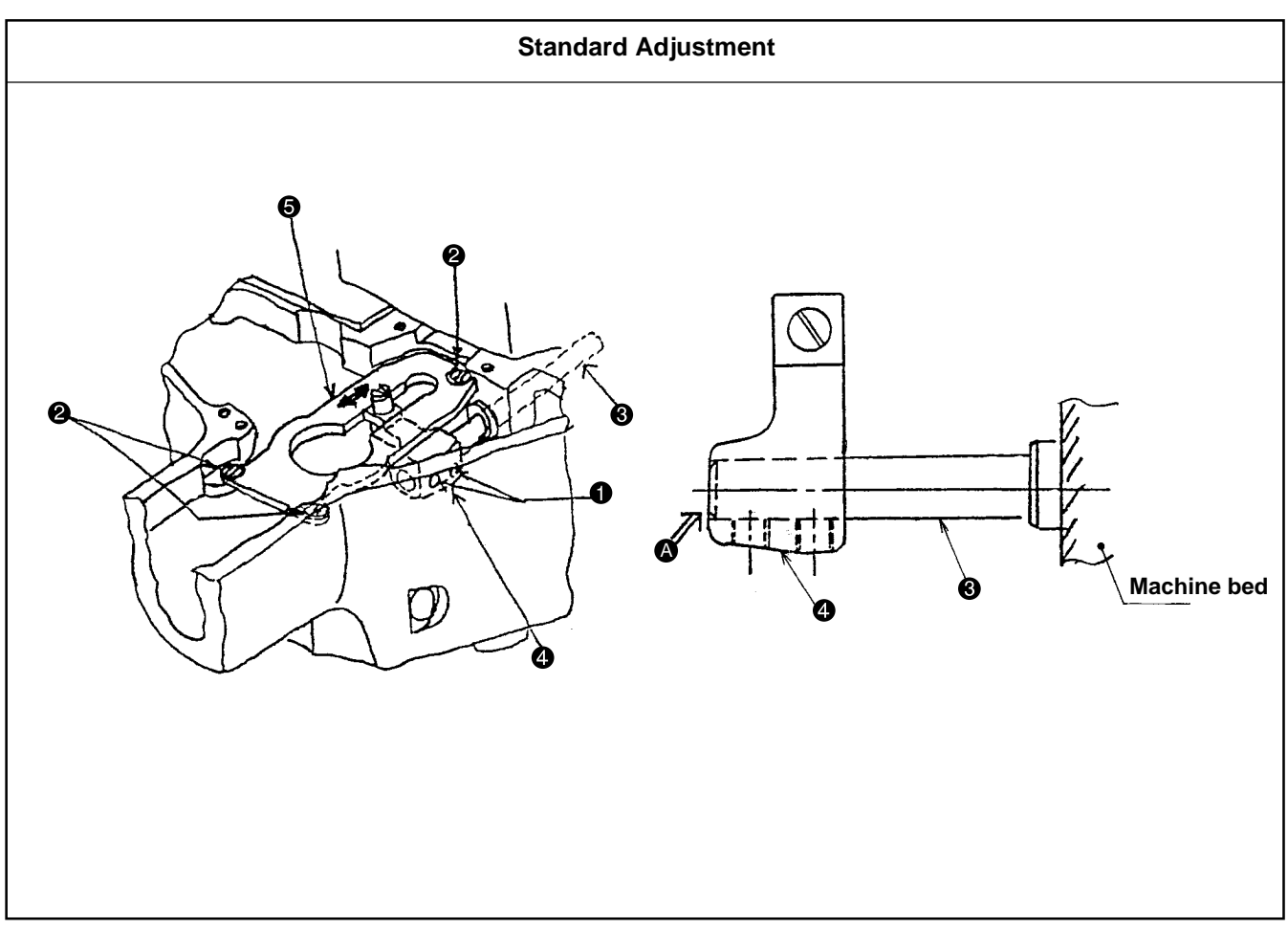

## (28) Installation of the feeder bar rear cover

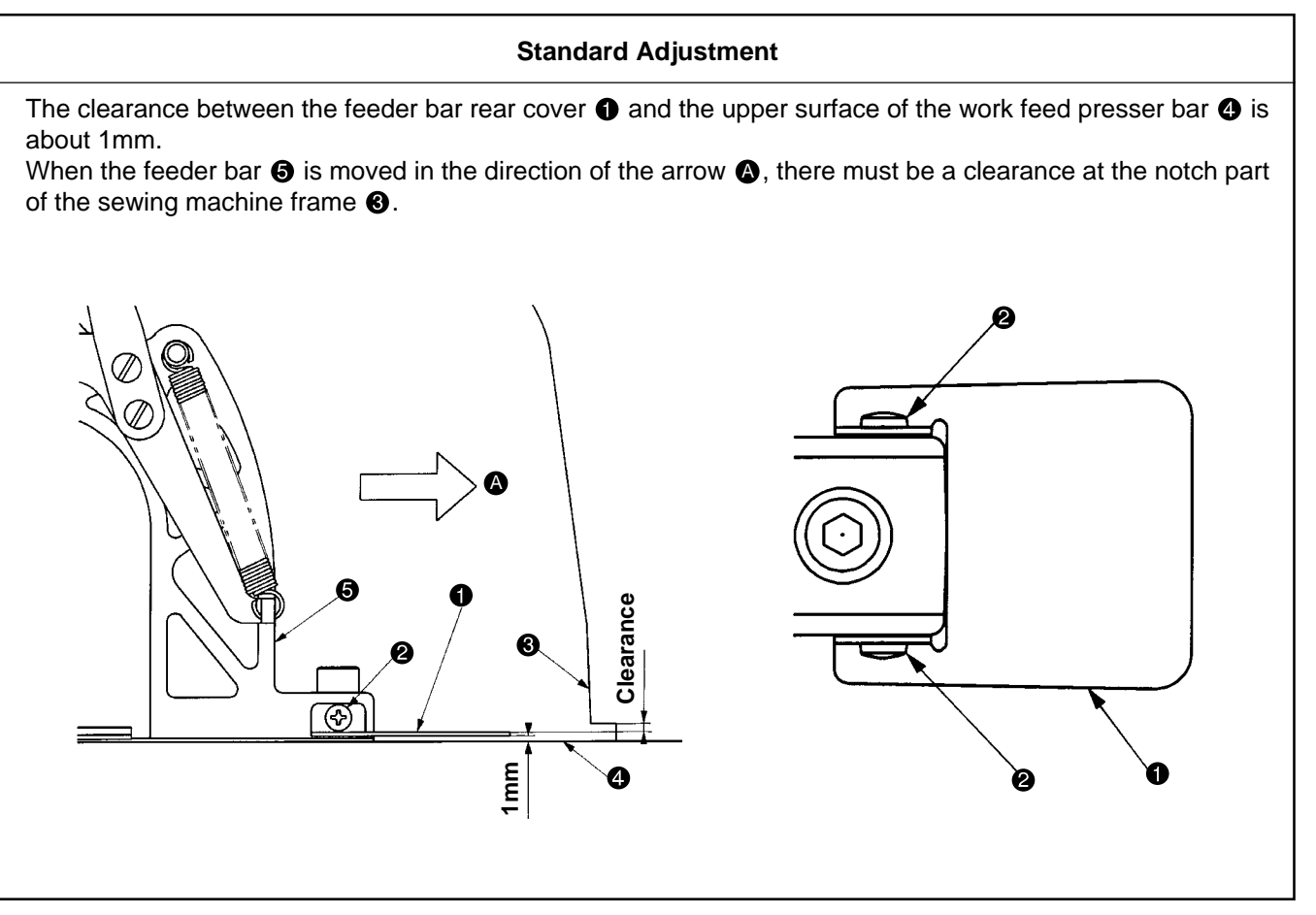

| Adjustment Procedures                                                                                                    | Results of Improper Adjustment                 |  |
|----------------------------------------------------------------------------------------------------|------------------------------------------------|--|
| 1. Loosen the Y feed arm ④ set screw ①.                                                                                                    | o The feeding load becomes too                 |  |
| 2. Push the Y feed shaft $\textcircled{3}$ in the direction of the arrow $\textcircled{3} \Rightarrow$ .                                                                                                    | much and this can be a cause of<br>feed error. |  |
| <ul> <li>3. Loosen the setscrews ② (3 pcs.) of the work feed acceptor plate. Moving the Y feed arm ④ in the direction of the arrow ↔, fix the Y feed shaft ③ to the guide and also fix the work feed acceptor plate ⑤ in the position where no torque is generated.</li> </ul> |                                                |  |
| <ul> <li>4. Let the end planes (a) of the Y feed shaft (b) and the Y feed arm (b) coincide with each other. Fix the Y feed arm (c) set screw (c).</li> </ul>                                                                                                    |                                                |  |
|                                                                                                    |                                                |  |

| Adjustment Procedures                                                                                                    | Results of Improper Adjustment                                                                                                    |
|----------------------------------------------------------------------------------------------------|----------------------------------------------------------------------------------------------------|
| <ol> <li>Loosen the two set screws 2.</li> <li>Make vertical adjustments of the feeder bar rear cover 1 and secure<br/>a clearance of about 1mm toward the upper plane of the work feed<br/>presser bar 3. Then, tighten the two set screws 2.</li> </ol> | <ul> <li>o If the clearance is too small between the feeder bar rear cover</li> <li>① and the upper plane of the work feed presser bar ④, the feeder bar rear cover ① will come in</li> </ul>                                                                      |
| 3. Move the feeder bar                                                                                                    | contact with the work feed presser<br>bar ④ due to the effect of vibration<br>during sewing operation. This will<br>cause noise and abrasion.                                                                                                    |
| (Caution) 1. When tightening the set screws ②, the feeder bar rear<br>cover ① may be moved vertically. Hold the feeder bar<br>rear cover ① firmly while the set screws ② are tight-<br>ened.                                                              | <ul> <li>o If there is no clearance between the feeder bar rear cover ① and the notch part of the sewing machine frame ③, the feeder bar rear cover ① will come in contact with the sewing machine frame ③, causing feed error during sewing operation.</li> </ul> |

## (29) Adjustment of the bobbin winder driving wheel position

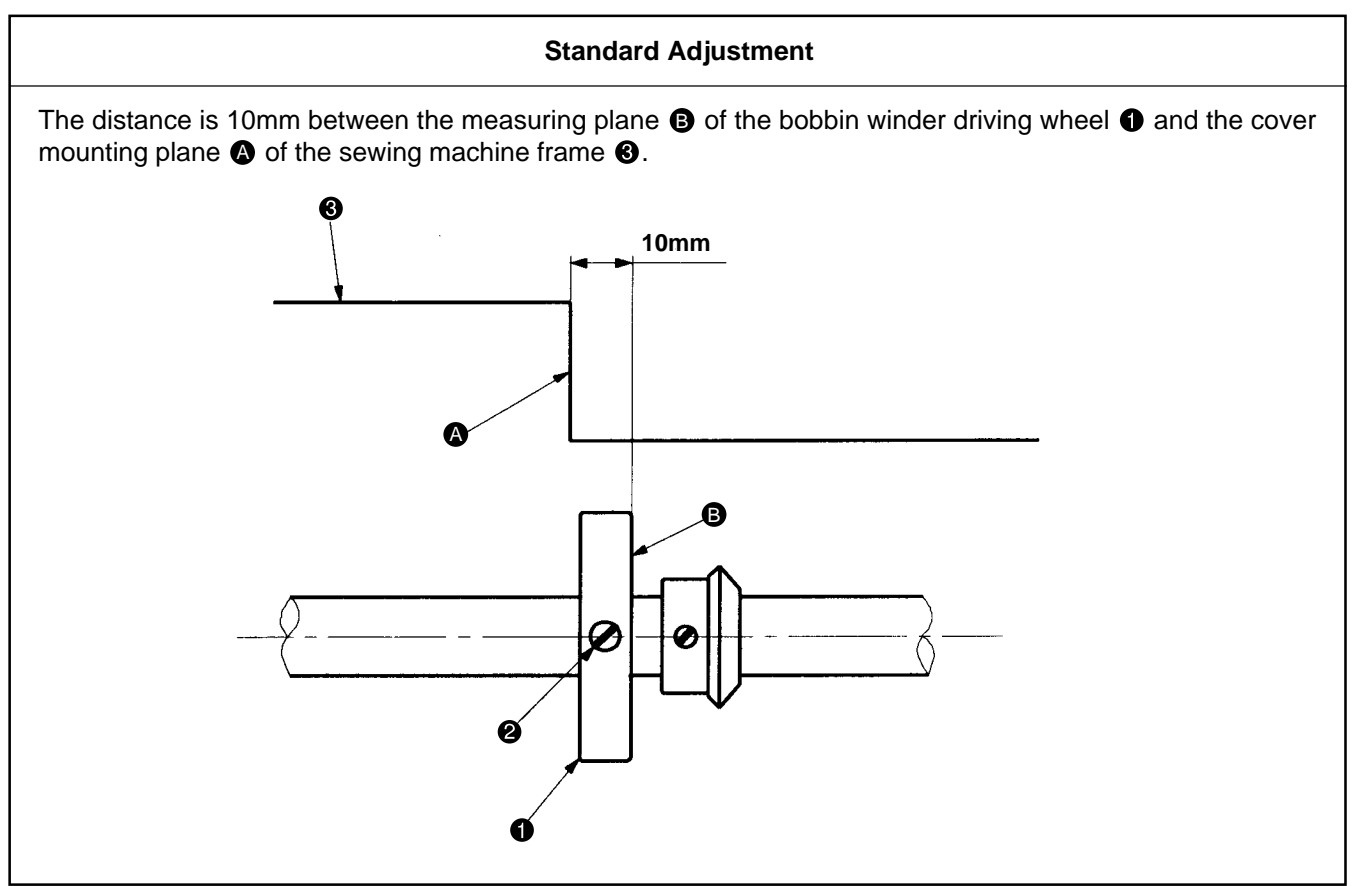

## (30) Adjusting the bobbin winder amount

#### Standard Adjustment

The position of the bobbin winder lever ① is based on the standard that it is 14mm apart from the bobbin winder shaft ②. Try to perform bobbin winding actually and make fine adjustments in the directions of the arrows ③ and ③ so that the amount of thread winding becomes adequate (recommended value: 80 ~ 90% of the bobbin).

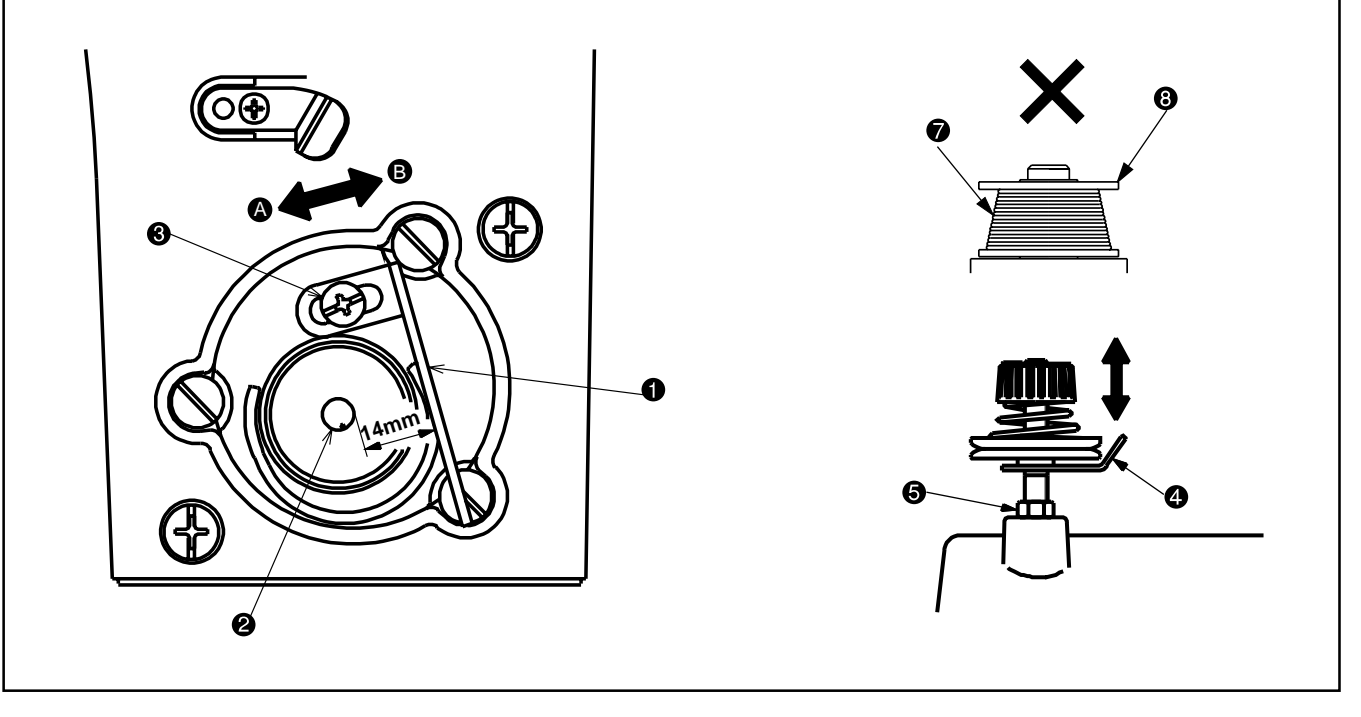

| Adjustment Procedures                                                                                              | Results of Improper Adjustment                                                                                                    |
|----------------------------------------------------------------------------------------------------|----------------------------------------------------------------------------------------------------|
| <ol> <li>Adjust the position of the bobbin winder driving wheel ● and fix it<br/>with two set screws ❷.</li> </ol> | o If the distance of 10mm is<br>insufficient, rubber ring wear may<br>occur in the bobbin winder unit.<br>In addition, the bearing life may<br>be reduced in the bobbin winder<br>unit.           |
|                                                                                                    | <ul> <li>If the distance of 10mm is excessive, normal thread winding may fail. In addition, this will also cause rubber ring slippage in the bobbin winder unit and give rise to wear.</li> </ul> |

| Adjustment Procedures                                                                                                    | Results of Improper Adjustment                                                                                                    |
|----------------------------------------------------------------------------------------------------|----------------------------------------------------------------------------------------------------|
| <ol> <li>Loosen the set screw ③ of the bobbin winder lever and adjust the distance to 14mm between the bobbin winder lever ① and the bobbin winder shaft ②. After that, tighten the set screw ③ of the bobbin winder lever.</li> </ol>                                                                                                    | <ul> <li>o If too much thread is wound (thread protruded from the bobbin</li> <li>③), the thread ⑦ will come in contact with the inside of the</li> </ul>      |
| 2. Start the sewing machine and wind the thread at the bobbin winder.<br>Confirm the amount of winding.                                                                                                    | bobbin case and this can be a cause of sewing deficiency.                                                                                                    |
| <ol> <li>If the amount of winding seems to be too much, adjust the bobbin<br/>winder lever 1 in the direction of the arrow 3.</li> <li>If the amount of winding seems to be too less, adjust the bobbin<br/>winder lever 1 in the direction of the arrow 3.</li> </ol>                                                                           | <ul> <li>If the amount of thread winding is<br/>uneven at top and bottom of the<br/>bobbin winder ③, stitch perfora-<br/>tion may become irregular.</li> </ul> |
| <ul> <li>3. If the winding state of the thread  around the bobbin winder seems to be uneven, loosen the nut and adjust the height of the thread tension control .</li> <li>(Example) If the amount of the wound thread is less on the upper side of the bobbin winder and a sillustrated, adjust the thread tension control  upwards.</li> </ul> |                                                                                                    |
|                                                                                                    |                                                                                                    |

## (31) Adjustment of the hook upper spring position

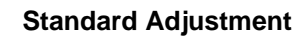

For the right and left positions, the needle center is made to coincide with the center of the groove width **③**. For the front and rear positions, the needle rear end is made to coincide with the corner part **④**.

(Caution) If Part <sup>(C)</sup> is damaged, this is the cause of thread breakage, hangnail of thread, stain on thread, etc. Therefore, this part should be polished by the use of a buff or the like. In particular, the rear side should be handled with care.

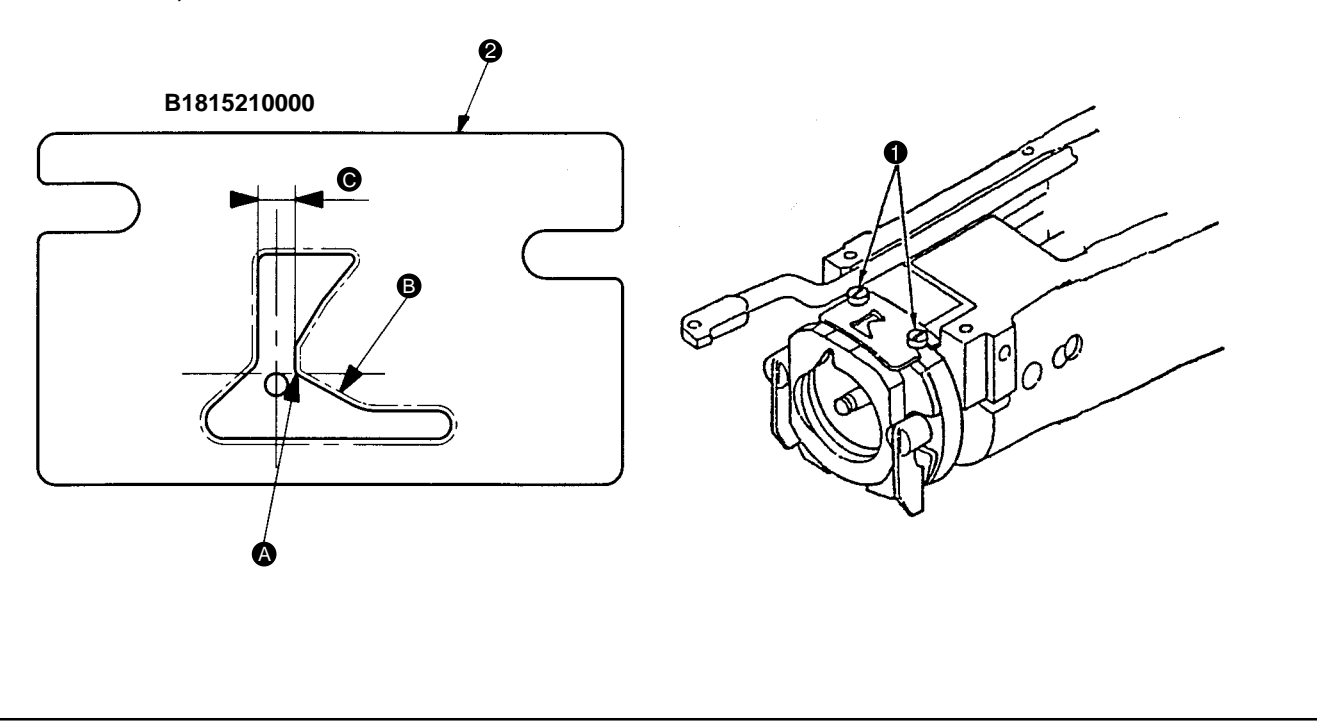

## (32) Shuttle felt

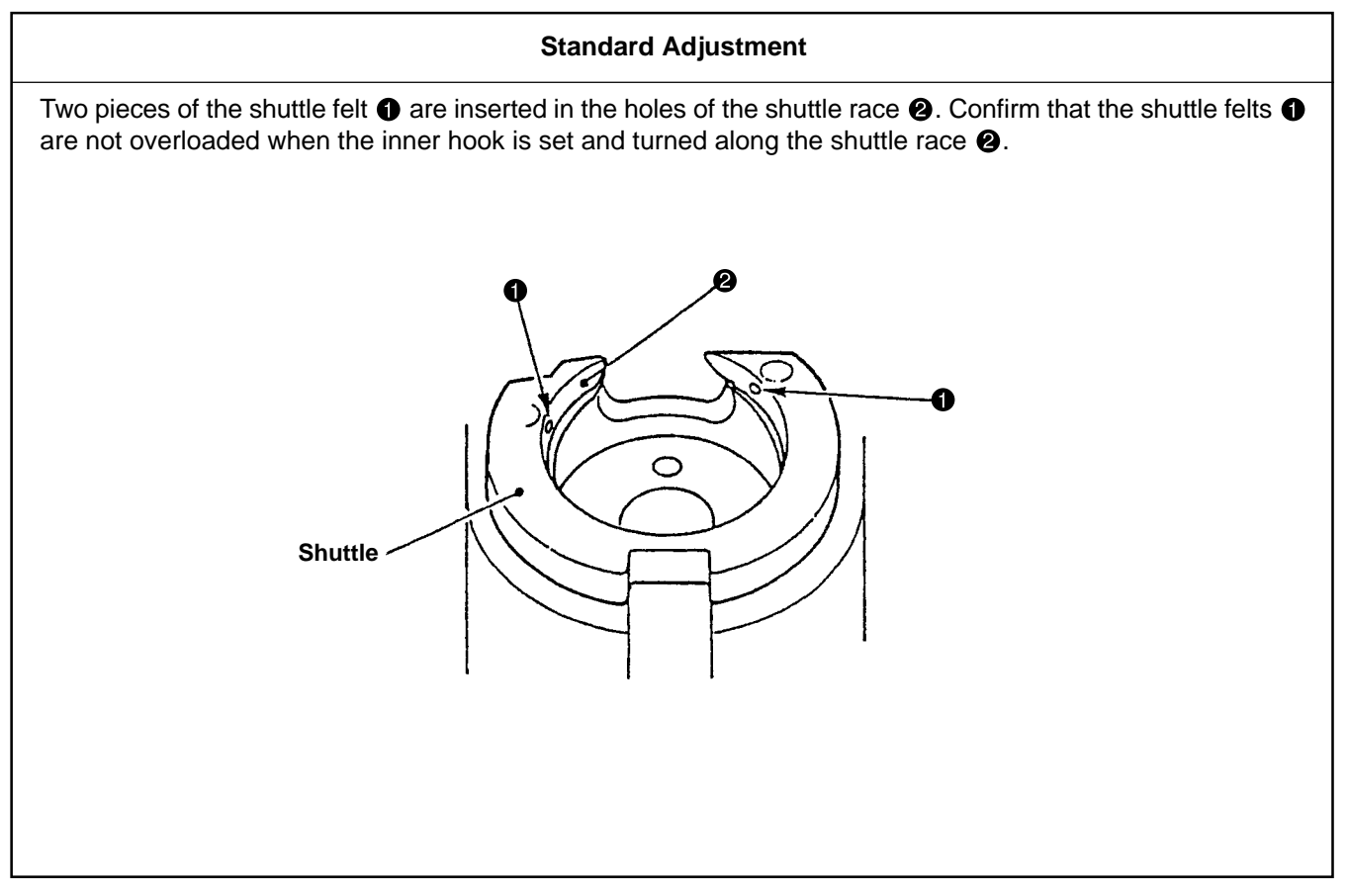

| Adjustment Procedures                                                                                                    | Results of Improper Adjustment                                                                                                    |
|----------------------------------------------------------------------------------------------------|----------------------------------------------------------------------------------------------------|
| <ol> <li>Remove the work feed bar, feed plate, and the throat plate. Make adjustments with the screw ①.</li> <li>(Caution) The right and left positions can also change during (10) hook adjustments. Position adjustment for the large hook upper spring ② should be done after the completion of standard hook adjustment, without fail.</li> </ol> | <ul> <li>o If there is a front and rear displacement or a right and left displacement, needle thread biting may occur into the hook. Too much motion to the rear side will cause the moving knife to fail to hook the needle thread.</li> <li>o Too much motion to the rear side will cause the moving knife to fail to hook the needle thread.</li> <li>o Too much motion to the left side will cause the moving knife to fail to hook the needle thread.</li> <li>o Too much motion to the left side will cause the moving knife to fail to hook the bobbin thread.</li> </ul> |

| Adjustment Procedures                                                                                                    | Results of Improper Adjustment                                                                                                    |
|----------------------------------------------------------------------------------------------------|----------------------------------------------------------------------------------------------------|
| Adjustment Procedures         1. If the shuttle felt ① seems to be protruded or it has been replaced with a new one, push it in by means of tweezers or the like.         (Caution) Do not push it in excessively. Align the height and the plane of the shuttle race ②. | <ul> <li>Results of Improper Adjustment</li> <li>o If the shuttle felt      is protruded, this will be turned into a rotary load of the inner hook, causing a sewing error.</li> <li>o If the shuttle felt      is missing or pushed in too much, this will result in hook lubrication deficiency, causing hook overheating and wear.</li> </ul> |
|                                                                                                    |                                                                                                    |

## (33) Shape of the shuttle race ring

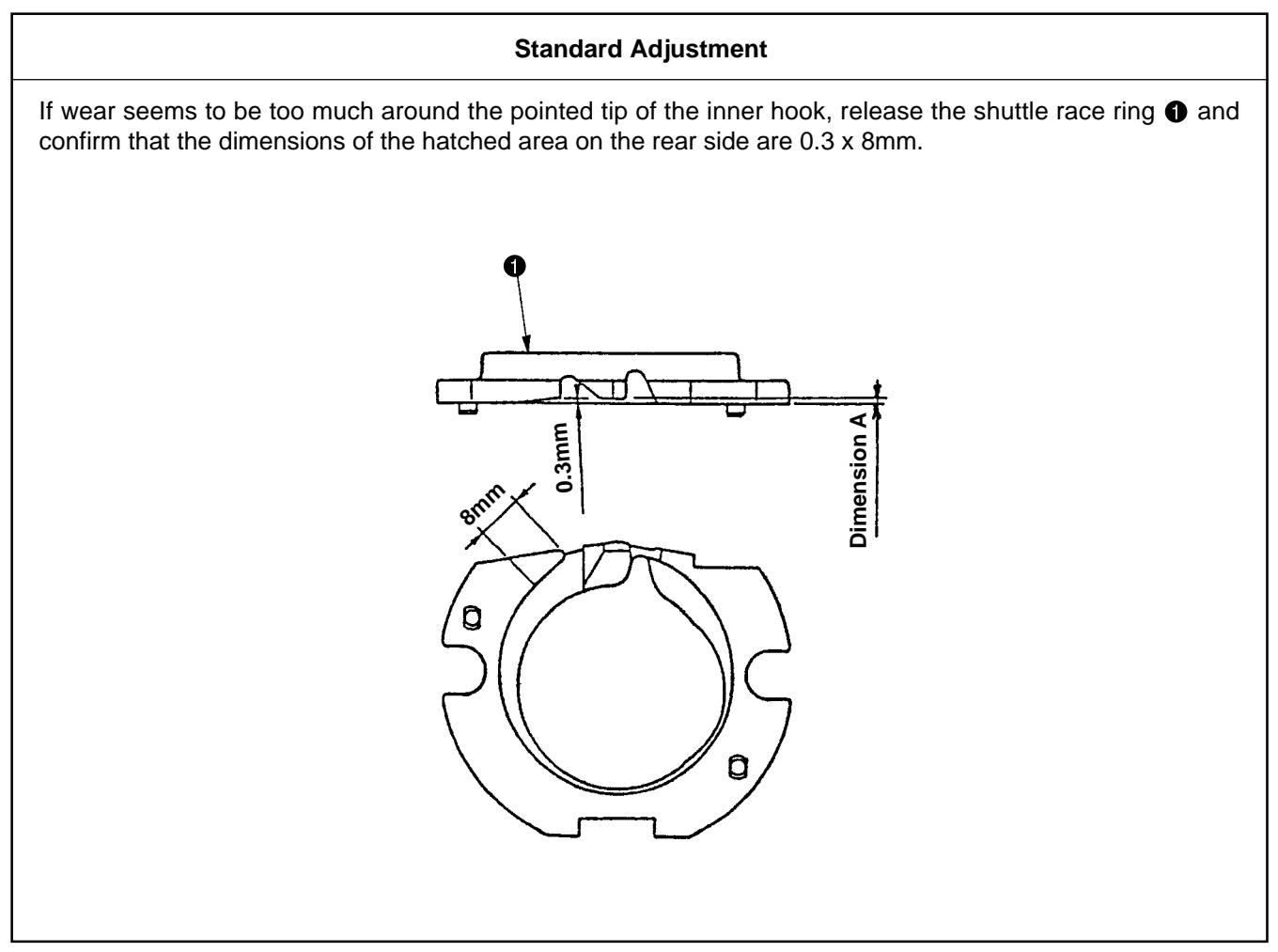

## (34) Adjustment of the thread take-up spring

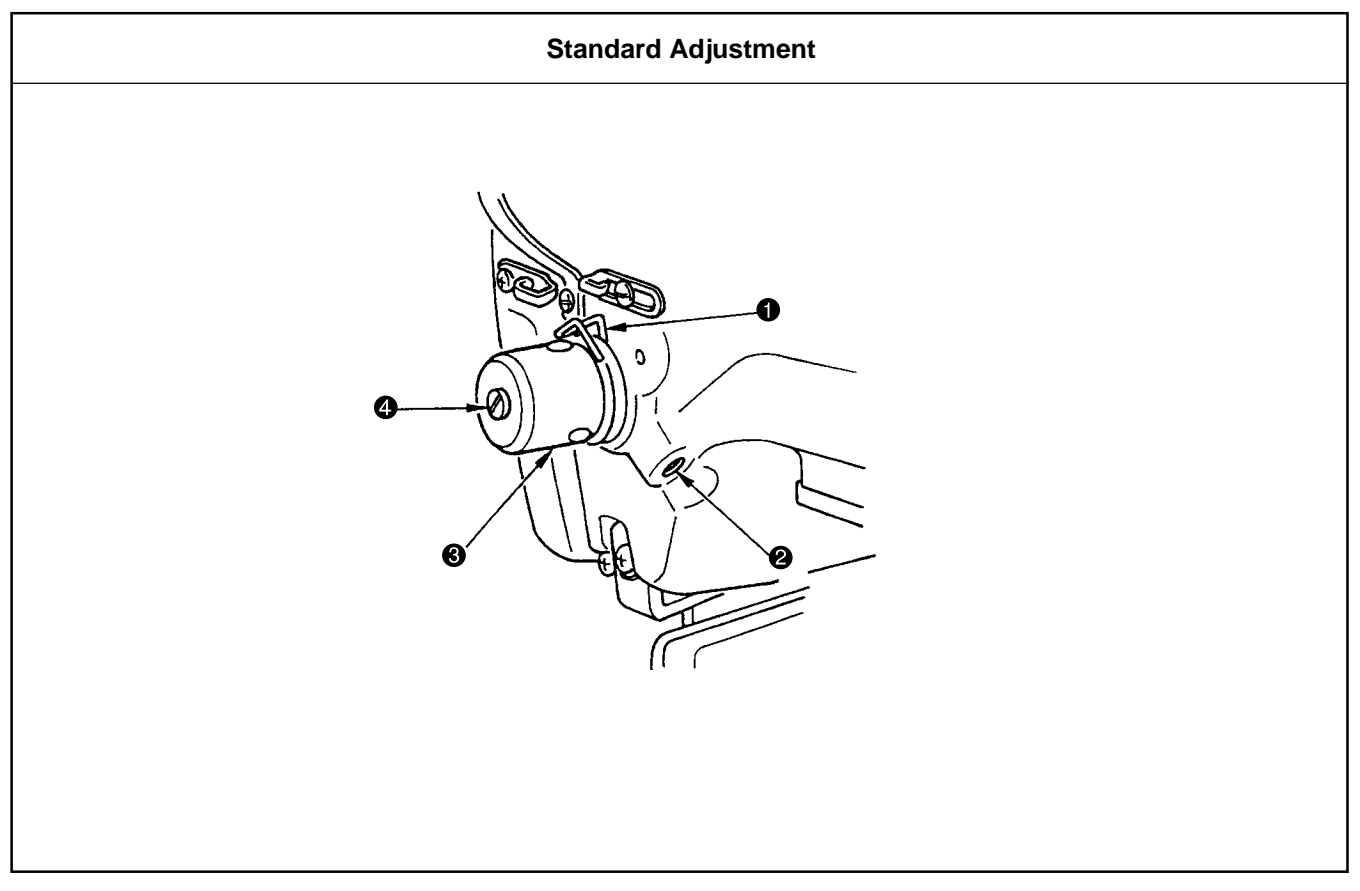

|    | Adjustment Procedures                                                                                        |             |                     |                                                        | Results of Improper Adjustment |
|----|----------------------------------------------------------------------------------------------------|-------------|---------------------|--------------------------------------------------------|--------------------------------|
| 1. | 1. If the dimensions of 0.3 x 8mm are not secured, retouching is re-<br>quired with the aid of an oil stone. |             |                     |                                                        |                                |
|    | Dimension A<br>(mm)                                                                                          | Part No.    | Name of part        | Remarks                                                |                                |
|    | 0.8                                                                                                    | 14103253    | Shuttle race ring A | Conforming to<br>Specifications F<br>and M as standard |                                |
|    | 1.3                                                                                                    | 14103352    | Shuttle race ring B | Conforming to<br>Specifications S<br>as standard       |                                |
|    | 1.7                                                                                                    | 14103659    | Shuttle race ring C | Conforming to<br>Specifications H<br>as standard       |                                |
|    | 1.9                                                                                                    | B1817210DAD | Shuttle race ring D | Optional                                               |                                |
|    |                                                                                                    |             |                     |                                                        |                                |

| Adjustment Procedures                                                                                                    | Results of Improper Adjustment |
|----------------------------------------------------------------------------------------------------|--------------------------------|
| The standard stroke of thread take-up spring ① is 8 to 10mm, and the pressure at the start is 0.1 to 0.3N.                                                                                                    |                                |
| <ol> <li>Adjusting the stroke<br/>Loosen setscrew ②, and turn thread tension asm. ③.<br/>Turning it clockwise will increase the moving amount and the thread<br/>drawing amount will increase.</li> </ol>                                                                                                    |                                |
| <ul> <li>2) Adjusting the pressure To change the pressure of the thread take-up spring ①, insert a thin screwdriver into the slot of thread tension post ④ while screw ② is tightened, and turn it. Turning it clockwise will increase the pressure of the thread take-up spring ①. Turning it counterclockwise will de- crease the pressure.</li></ul> |                                |
| Example of the thread tension                                                                                                    |                                |

Example of the thread tension When using the sewing machine for the first time, adjust the thread tension referring to the table below.

| Thread             | Material  | Needle thread   | Thread take-up spring moving    | Strength |
|--------------------|-----------|-----------------|---------------------------------|----------|
|                    |           | tension setting | amount [ Thread drawing amount] |          |
| Tetoron thread #50 | Wool      | 30 to 35        | 10mm [13mm]                     | 0.1N     |
| Spun thread #50    | Wool      | 50 to 55        | 10mm [13mm]                     | 0.2N     |
| Spun thread #60    | T/C broad | 30 to 35        | 8 to 10mm [11 to 13mm]          | 0.1N     |
| (Thread clamp OFF) |           |                 |                                 |          |
| Cotton thread #50  | Denim     | 35 to 45        | 10mm [13mm]                     | 0.1N     |
| Cotton thread #20  | Denim     | 35 to 45        | 8 to 10mm [11 to 13mm]          | 0.1N     |

## (35) Needle thread clamp device connection/disconnection

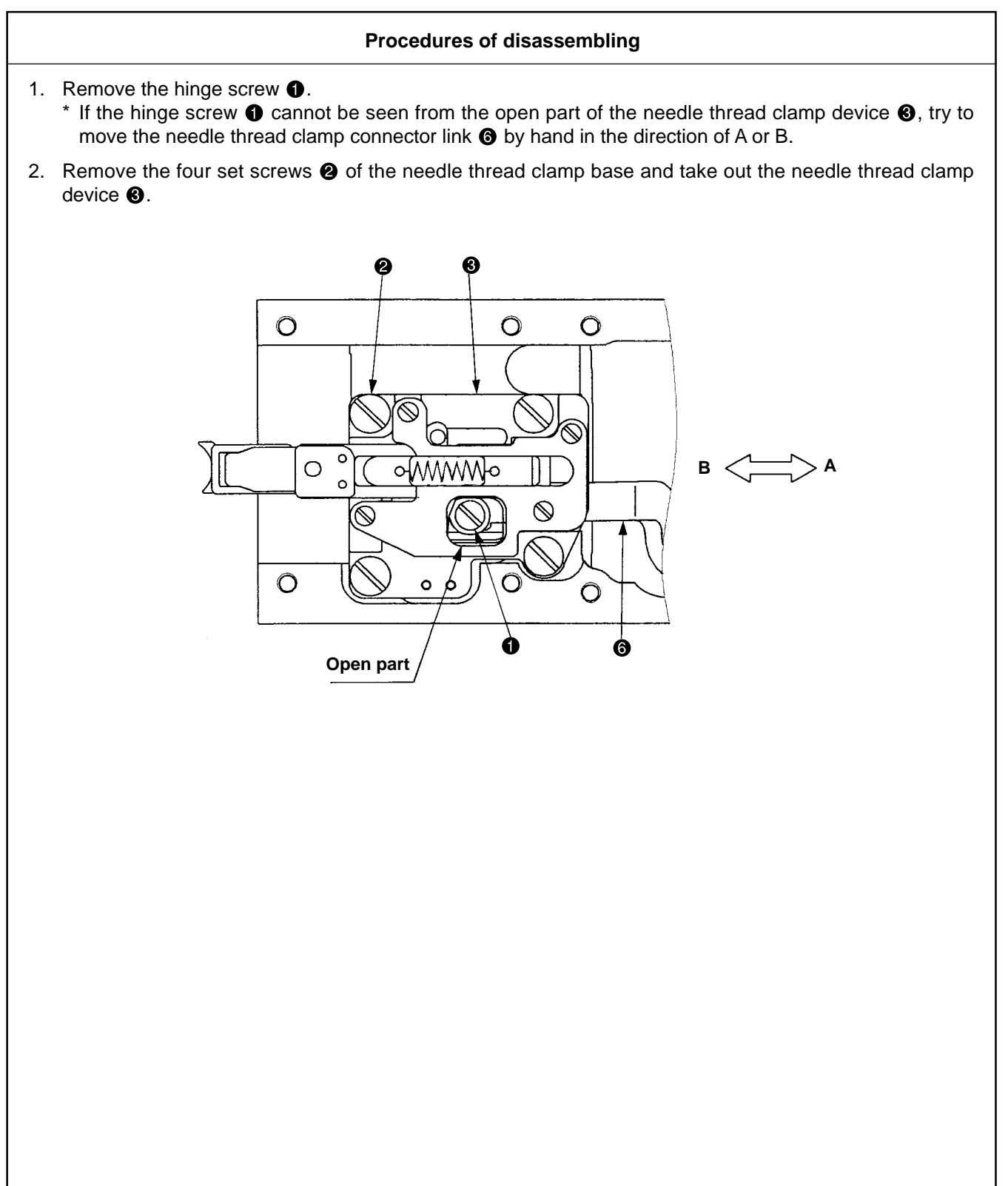

#### Procedures of assembling and adjustment procedures

- 1. Push the needle thread clamp device ③ in the direction of A and fix it with the four set screws ④. Tighten the hinge screw ①.
- 2. Turn on the power supply and press the O key twice so that the needle thread clamp support plate complete is positioned at the far advanced end.
  Confirm that the distance between the needle thread clamp support plate complete and the needle is 3.3 ~ 3.7mm and 1.7 ~ 2.3mm, respectively.
- 3. If the distance seems to be inadequate, loosen the four set screws ② and move the needle thread clamp device ③ for adjustment.

(Caution) For the prevention of injury, the distance should be checked only if the sewing LED is unlit. (Press the  $\bigcirc O$  key twice after the power supply has been turned on.)

4. After the completion of the above-mentioned reassembly, make adjustments according to "(36) Adjusting the needle thread clamp sensor."

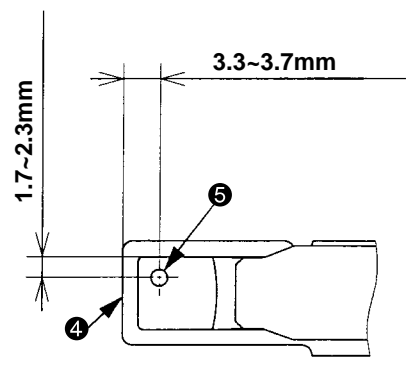

## (36) Adjusting the needle thread clamp sensor

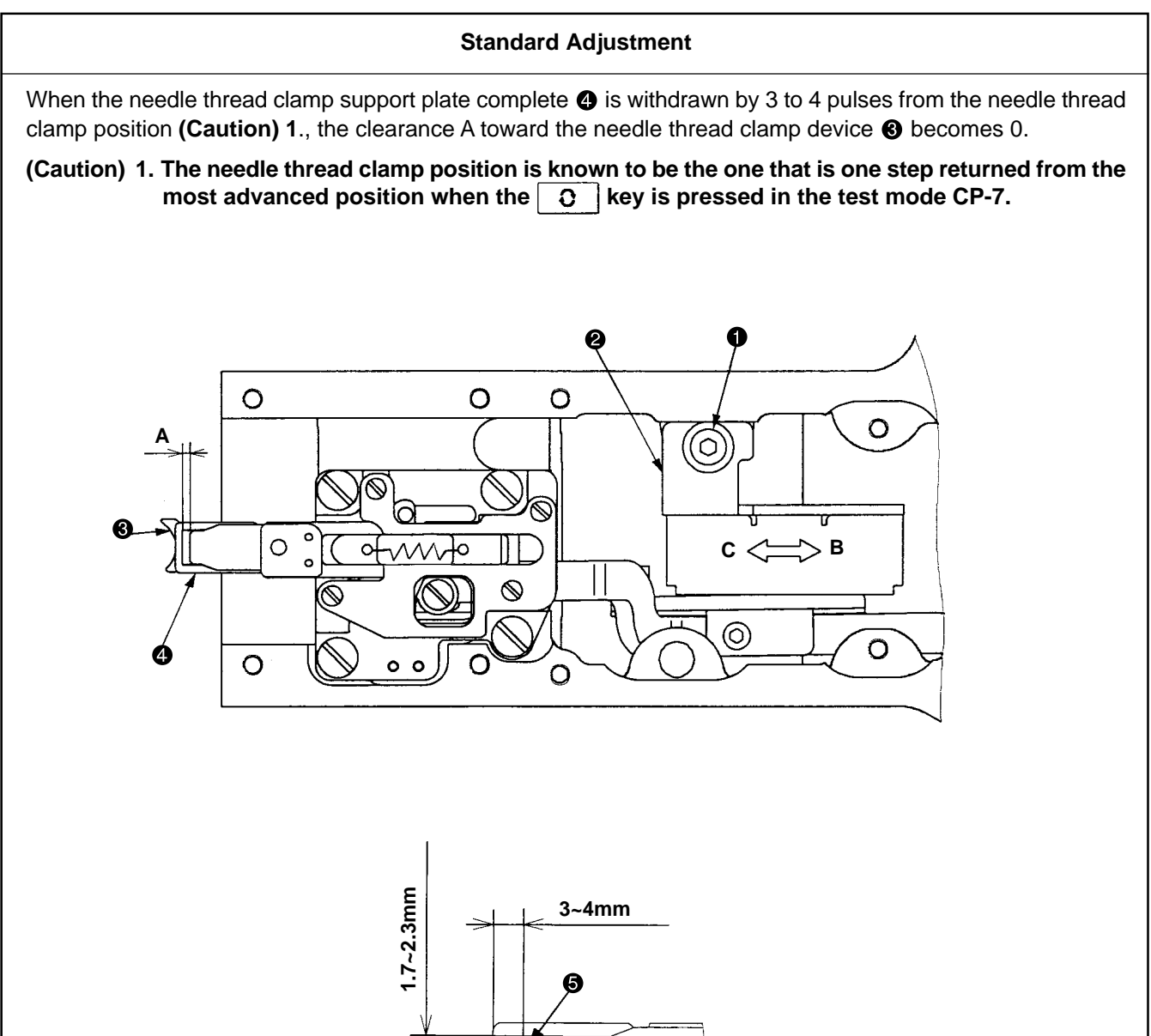

4

| Adjustment Procedures                                                                                                    | Results of Improper Adjustment                                                                                                    |
|----------------------------------------------------------------------------------------------------|----------------------------------------------------------------------------------------------------|
| <ol> <li>Start the test mode CP-7.</li> <li>Tread on the pedal for needle thread clamp device ③ origin retrieval.</li> <li>Press the ① key twice and set the needle thread clamp support plate complete ④ in the needle thread clamp position.</li> <li>Confirm that the clearance A becomes 0 between the needle thread clamp device ③ and the needle thread clamp support plate complete ④ when the [-] key is pressed 3 to 4 times (for 3 to 4 pulses), and that both the needle thread clamp device ④ and the needle thread clamp device ④ and the needle thread clamp support plate complete ④ move together when the [-] key is</li> </ol> | <ul> <li>o If there are too many pulses used until the clearance A becomes 0, this can be a cause of unthreading at the beginning of sewing.</li> <li>o If the number of pulses is too small until the clearance A becomes 0, the resistance toward the needle thread becomes large and this can be a cause of thread breakage at the beginning of sewing.</li> </ul> |
| <ul> <li>pressed again.</li> <li>5. If the clearance A becomes 0 with 5 or more pulses, loosen the set screw 1 and fix the sensor mounting plate 2 after moving it in the direction B.</li> <li>6. If the clearance A becomes 0 with less than 3 pulses, loosen the set screw 1 and fix the sensor mounting plate 2 after moving it in the</li> </ul>                                                                                                    | o If the distance is improper be-<br>tween the needle thread clamp<br>support plate complete ④ and the<br>needle ⑤, this will give rise to in-<br>terference between the needle<br>thread clamp device ⑥ and the                                                                                                    |
| <ul> <li>direction C.</li> <li>7. After the sensor mounting plate  has been fixed, check the above-mentioned steps 2. to 4.</li> </ul>                                                                                                    | needie 😈.                                                                                                    |
| 8. Using 3 to 4 pulses, repeat the steps 2. to 6. above until the clear-<br>ance A becomes 0.                                                                                                    |                                                                                                    |
| 9. Tread on the pedal for needle thread clamp device ③ origin retrieval and define the most advanced position by pressing the key once.                                                                                                    |                                                                                                    |
| <ol> <li>Confirm that the distances between the needle thread clamp support plate complete (a) and the needle (b) are kept at 3 ~ 4mm and 1.7 ~ 2.3mm, respectively.</li> </ol>                                                                                                    |                                                                                                    |
| 11. If the distance is found to be inadequate, adjust the position toward the needle (according to (35) Needle thread clamp device connection/disconnection. Since then, make the above-mentioned sensor adjustments again.                                                                                                    |                                                                                                    |

#### Standard Adjustment

- 1. Needle thread clamp notch R position
  - 1) When the needle thread clamp link complete ② is pushed in Direction A and Part B of the needle thread clamp support plate complete ③ and the needle thread clamp device ④ begins to open, the distance between the needle thread clamp device ④ and the needle thread clamp base ⑤ becomes 21mm.

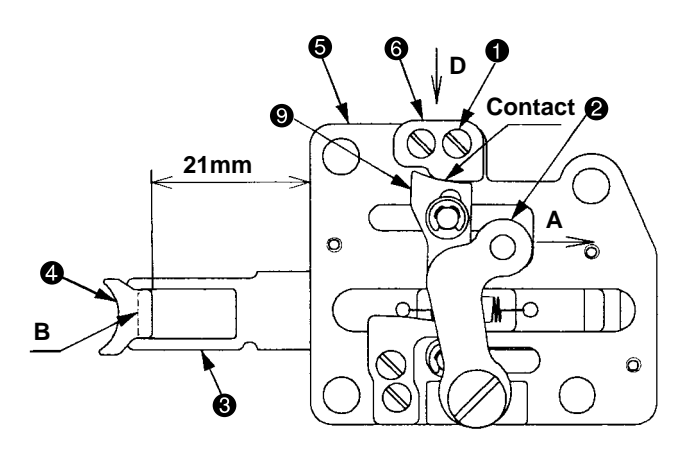

- 2. Needle thread clamp notch F position
  - 1) When the needle thread clamp link complete ② is pushed in Direction C and Part B of the needle thread clamp support plate complete ③ and the needle thread clamp device ④ begins to open, the distance between the needle thread clamp device ④ and the needle thread clamp base ⑤ becomes 23mm.

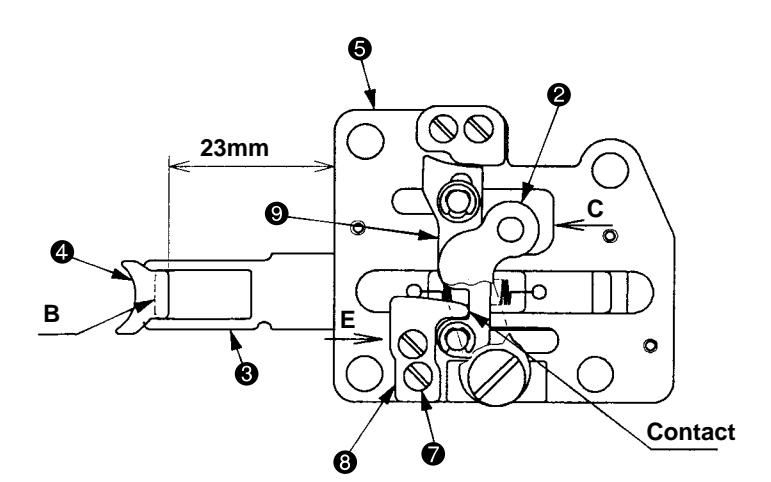

| Adjustment Procedures                                                                                                    | Results of Improper Adjustment                                                                                                    |
|----------------------------------------------------------------------------------------------------|----------------------------------------------------------------------------------------------------|
| <ol> <li>Needle thread clamp notch R adjustment</li> <li>Loosen the two set screws ①.</li> <li>Push the needle thread clamp link complete ② in Direction A so that<br/>the distance between the needle thread clamp device ④ and the<br/>needle thread clamp base ⑤ becomes 21mm. Move the needle thread<br/>clamp notch R ⑥ in Direction D, lightly push it toward the needle<br/>thread clamp cam plate ⑨, and tighten the two set screws ①.</li> </ol> | <ul> <li>o If the distance between the needle thread clamp device ④ and needle thread clamp base ⑤ comes to leager than 21mm, release timing turns so early that unthreading at the beginning of sewing is caused.</li> <li>o If the distance between the needle</li> </ul>     |
|                                                                                                    | thread clamp device (4) and<br>needle thread base (5) comes to<br>smaller than 21mm, release tim-<br>ing turns so slowly that needle<br>thread remains on the back side<br>of the material is caused.                                                                           |
| <ul> <li>2. Needle thread clamp notch F adjustment</li> <li>1) Loosen the two set screws</li> </ul>                                                                                                    | o If the distance between the needle                                                                                                    |
| <ul> <li>1) Loosen the two set screws ♥.</li> <li>2) Push the needle thread clamp link complete ❷ in Direction C so that the distance between the needle thread clamp device ④ and the needle thread clamp base ⑤ becomes 23mm. Move the needle thread clamp notch F ③ in Direction E, lightly push it toward the needle thread clamp cam plate ⑨, and tighten the two set screws ⑦.</li> </ul>                                                           | thread clamp device ④ and<br>needle thread clamp base ⑤<br>comes to larger than 23mm,<br>clamp timing turns so early that<br>needle thread remains on the<br>back side of the material or jam-<br>ming of needle thread in to the<br>needle thraed clamp device ④ is<br>caused. |
|                                                                                                    | <ul> <li>o If the distance between the needle<br/>thraed clamp device ④ and<br/>needle thread clamp base ⑤<br/>comes to smaller than 23mm,<br/>clamp timing turns so slowly that<br/>needle thread clamp error is<br/>caused.</li> </ul>                                        |
|                                                                                                    |                                                                                                    |
|                                                                                                    |                                                                                                    |
|                                                                                                    |                                                                                                    |
|                                                                                                    |                                                                                                    |
|                                                                                                    |                                                                                                    |
|                                                                                                    |                                                                                                    |

# 4. Sub-class information

## (1) Models classified by button sizes (LK-1903A)

| Model name                 |            |          | LK-1903A-301           |             |           |                                 | LK-1903A-302                            |                          | Optional         |                   |                |      |   |
|----------------------------|------------|----------|------------------------|-------------|-----------|---------------------------------|-----------------------------------------|--------------------------|------------------|-------------------|----------------|------|---|
| Button size classification |            |          | For Extra-small button |             |           | For small buttons (accessories) |                                         | For medium-sized buttons |                  | For large buttons |                |      |   |
| Outside diameter that can  | be adjuste | ed (mm)  | ø8~ø9                  | ø9~ø10      | ø10~ø1    | 5                               | ø10~ø20                                 |                          | ø10~ø20          |                   | ø15~ø32        |      |   |
| Sewing size (mm)           | Lengthv    | vise (Y) | 0~2.5                  | 0~3.0       | 0~3.5     |                                 | 0~3.5                                   |                          | 0~4.5            |                   | 0~6.5          |      |   |
|                            | Crossw     | vise (X) | 0~2.5                  | 0~3.0       | 0~3.5     |                                 | 0~3.5                                   |                          | 0~4.5            |                   | 0~6.5          |      |   |
| Thickness<br>(mm)          |            |          | 1.7<br>(2.2)           |             | Engraving | 1.7<br>(2.2)<br>(2.7)<br>*(0.9) | Engraving                               | 2.0<br>(2.2)<br>(2.7)    | Engraving        | 2.7<br>(3.2)      | Engraving      |      |   |
|                            |            |          |                        | MAZ158070BI | В         | G                               | 14148852                                | к                        | 14149058         | L                 | MAZ157070BB    | D    |   |
| Button clamp jaw lever     |            | Right    | (                      | MAZ158070B  | A)        | F                               | (MAZ155070B0)                           | В                        | (MAZ155070B0)    | В                 | (MAZ157070BA)  | Е    |   |
| (combination)              |            |          |                        | _           |           | —                               | (MAZ156070B0)                           | С                        | (MAZ156070B0)    | С                 | —              | —    |   |
|                            | Part No.   |          |                        | _           |           | —                               | *(B25553720A0)                          | —                        | _                | —                 | —              | —    |   |
|                            |            |          |                        | MAZ158080BI | В         | G                               | 14148951                                | к                        | 14149157         | L                 | MAZ157080BB    | D    |   |
|                            |            | Left     | (1                     | MAZ158080B/ | A)        | F                               | (MAZ155080B0)                           | В                        | (MAZ155080B0)    | В                 | (MAZ157080BA)  | Е    |   |
|                            |            |          |                        |             |           | —                               |                                         | —                        | (MAZ156080B0)    | С                 | (MAZ156080B0)  | С    | _ |
|                            |            |          |                        | _           |           | —                               | *(B25573720A0)                          | —                        | _                | —                 |                | —    |   |
| Needle hole guide          |            |          |                        | 1.6         |           |                                 | 1.6                                     |                          | 1.6              |                   | 1.4            |      |   |
| (mm)                       | 4          | Ą        |                        | (1.8)       |           |                                 | (1.8)                                   |                          |                  |                   |                |      |   |
|                            | F          | 2        | ~2.9                   |             |           | (1.1)                           |                                         | a2.5                     |                  |                   |                |      |   |
|                            |            | ,<br>    |                        | ø2.0        |           |                                 | (ø1.6)                                  |                          | ø3.5             |                   | ø3.5           |      |   |
| ØB ØC                      |            | ,<br>    |                        | MA71580100  | า         |                                 | (MA71550100                             | 101                      | 02.0             |                   | 02.0           |      |   |
|                            | Part       | No       |                        | (14149900)  | 0         |                                 | (1/1/1/1/1/1/1/1/1/1/1/1/1/1/1/1/1/1/1/ | ,0,                      | MA715601000      |                   | MA71570100     | 0    |   |
|                            |            |          |                        |             |           |                                 | *(D2426284Y)                            | 201                      |                  | Ŭ                 | WA21070100     | 0    |   |
| Feed plat                  | l<br>te    |          | МА                     | Z15502000(  | 8.5)      |                                 | ← (32.12020+1)                          | ,                        | MAZ15602000(□10) |                   | MAZ15702000(□1 | 2.5) |   |

• Items in ( ) are optional.

• \* For common use

| Model name            |                                  | Option (LK-19                            | Option (LK-1903A-305) |      |  |  |  |
|-----------------------|----------------------------------|------------------------------------------|-----------------------|------|--|--|--|
| Button type           |                                  | For shank buttons                        |                       |      |  |  |  |
| Max. Sewing speed     |                                  | 1, 500r                                  | pm                    |      |  |  |  |
|                       | Outside<br>diameter              | Outside<br>diameter Ø8~Ø20               |                       |      |  |  |  |
| Button configuration  | Diameter<br>of hole in<br>button | Diameter<br>of hole in<br>button         |                       |      |  |  |  |
| Ballon coningulation  | Position of<br>hole in<br>button | Position of hole in button 1.5mm or more |                       |      |  |  |  |
|                       |                                  | D (mm)                                   | A (r                  | nm)  |  |  |  |
| Configuration         |                                  |                                          | Min.                  | Max. |  |  |  |
| of shank              | ₿ <u></u>                        | ) 1                                      | 4                     | 9    |  |  |  |
|                       |                                  | 3                                        | 3                     | 8    |  |  |  |
|                       | _ <u>_</u>                       | - 5                                      | —                     | 7    |  |  |  |
| Sewing pattern number | 18, 19, 20, 21, 22               |                                          |                       |      |  |  |  |

| Optional parts for shank button |                         |  |  |  |
|---------------------------------|-------------------------|--|--|--|
| Part No.                        | Names of part           |  |  |  |
| 14146054                        | Pick-up device complate |  |  |  |
| D1401M1YC0A                     | Needle bar (for TQ-1)   |  |  |  |
| MAZ160170A0                     | Wiper (asm.)            |  |  |  |
| 40015434                        | Moving plate link A     |  |  |  |
| 14148209                        | Bushing                 |  |  |  |
| SL6030892TN (2 pcs.)            | Screw                   |  |  |  |
| MAZ16015000                     | Button support link     |  |  |  |
| SD0640321TP                     | Hinge screw             |  |  |  |
| 40010103                        | Connecting link         |  |  |  |
| SL6040892TN (2 pcs.)            | Screw                   |  |  |  |
| MAZ16021000                     | Needle hole guide       |  |  |  |
| MTQ300B1400                     | Needle TQx3 #14         |  |  |  |

## (2) Table of Standard Patterns (LK-1903A)

The number of stitches and the standard sewing lengths X and Y are as specified in the table below.

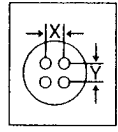

| Pattern<br>No. | Stitch<br>sape | Sewing thread (pcs.) | Standard length<br>X (mm) | Standard length<br>Y (mm) | Pattern<br>No. | Stitch<br>Sape | Sewing thread (pcs.) | Standard length<br>X (mm) | Standard length<br>Y (mm) |
|----------------|----------------|----------------------|---------------------------|---------------------------|----------------|----------------|----------------------|---------------------------|---------------------------|
| 1•34           |                | 6-6                  |                           |                           | 18•44          |                | 6                    |                           |                           |
| 2•35           |                | 8-8                  |                           |                           | 19•45          |                | 8                    |                           |                           |
| 3              |                | 10-10                |                           |                           | 20             |                | 10                   | 3.4                       | 0                         |
| 4              |                | 12-12                |                           |                           | 21             |                | 12                   |                           |                           |
| 5•36           |                | 6-6                  |                           |                           | 22             |                | 16                   |                           |                           |
| 6•37           |                | 8-8                  |                           |                           | 23•46          |                | 6                    |                           |                           |
| 7              |                | 10-10                |                           | -                         | 24             |                | 10                   | 0                         | 3.4                       |
| 8              |                | 12-12                |                           |                           | 25             |                | 12                   |                           |                           |
| 9•38           |                | 6-6                  |                           |                           | 26•47          |                | 6-6                  |                           |                           |
| 10•39          | Ø              | 8-8                  | 3.4                       | 3.4                       | 27             |                | 10-10                | 3.4                       | 3.4                       |
| 11             |                | 10-10                |                           |                           | 28•48          |                | 6-6                  |                           |                           |
| 12•40          | $\bigotimes$   | 6-6                  |                           |                           | 29             |                | 10-10                |                           |                           |
| 13•41          | $\bigotimes$   | 8-8                  |                           |                           | 30•49          | Ø              | 5-5-5                |                           |                           |
| 14             | $\bigotimes$   | 10-10                |                           |                           | 31             | Ø              | 8-8-8                | 3.0                       | 2.5                       |
| 15•42          | X              | 6-6                  |                           |                           | 32•50          |                | 5-5-5                |                           |                           |
| 16•43          | $\bigotimes$   | 8-8                  |                           |                           | 33             | ٨              | 8-8-8                |                           |                           |
| 17             | $\bigotimes$   | 10-10                |                           |                           |                | <u> </u>       |                      |                           |                           |

\* Standard sewing lenghts X and Y given above are given assyming that the scale is 100.
 Use the patterns No. 34~50 with hole diameter ø1.5mm or less.

## 5. Memory switches

The sewing machine operation can be changed by changing the setting of the memory switch.

### (1) Memory switch start and change

- When the M key is pressed in the state that the sewing LED is turn off, the user level setting mode is assumed for the memory switches. When the M key is continuously pressed for 6 seconds, the service level setting mode is assumed for the memory switches.
  - (Caution) In the case of continued pressing, the buzzer sounds after 3 seconds and 6 seconds, respectively. The buzzer sound after 3 seconds indicates that the test mode has become effective.
- 2. The memory switch number can be modified with the  $\frac{1}{2}$  and  $\frac{1}{2}$  keys.
- 3. Select a required number of memory switch by pressing the  $\frac{1}{2}$  key, then fix the number by pressing  $\bigcirc$  key to turn on the LED.
- 4. Change the contents of the memory switch with the  $\frac{1}{2}$  and  $\frac{1}{2}$  keys.
- 5. The factory shipment values can be recovered with the || key.
- 6. The contents of modification can be registered by pressing the O key. In this case, the sewing LED is turn off and the select condition of the memory switch number is recovered.
- 7. When the **M** key is pressed, the memory switch setting mode is finished and normal operating conditions are recovered.

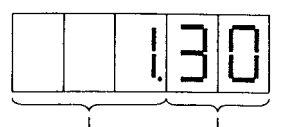

The upper 3 digits are used for the memory switch number. The upper 2 digits are used for the contents of setting.

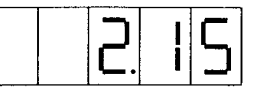

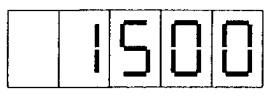

## (2) Table of memory switch functions

Some initial values for shipment may change according to models.

The contents are divided into two categories of user level (U) and service level (S).

| Indication      | Level | Functions                                                                                                    | Setting range                                                                                                    | State when<br>delivered | Remarks                                                                                                    |
|-----------------|-------|----------------------------------------------------------------------------------------------------|----------------------------------------------------------------------------------------------------|-------------------------|----------------------------------------------------------------------------------------------------|
| 130             | U     | Max sewing speed<br>(Setting possible in the unit of 100rpm)                                                       | 400~3000rpm                                                                                                    | 3000                    | To be set at 2700 for the LK-1900AW and LK-1903A.                                                                                                    |
| 215             | U     | Sewing speed for the first stitch<br>(with needle thread clamp)<br>(Setting possible in the unit of 100rpm)        | 400~1500rpm                                                                                                    | 1500                    |                                                                                                    |
|                 | U     | Sewing speed for the second stitch<br>(with needle thread clamp)<br>(Setting possible in the unit of 100rpm)       | 400~3000rpm                                                                                                    | 3000                    |                                                                                                    |
| 430             | U     | Sewing speed for the third stitchj<br>(with needle thread clamp)<br>(Setting possible in the unit of 100rpm)       | 400~3000rpm                                                                                                    | 3000                    |                                                                                                    |
| 530             | U     | Sewing speed for the 4th stitchj<br>(with needle thread clamp)<br>(Setting possible in the unit of 100rpm)         | 400~3000rpm                                                                                                    | 3000                    |                                                                                                    |
| 6.30            | U     | Sewing speed for the 5th stitch<br>(with needle thread clamp)<br>(Setting possible in the unit of 100rpm)          | 400~3000rpm                                                                                                    | 3000                    |                                                                                                    |
| <u> </u>        | U     | Thread tension for the first stitch (with needle thread clamp)                                                     | 0~200                                                                                                    | 200                     |                                                                                                    |
| 8               | U     | Thread tension at the time of thread trimming                                                                      | 0~200                                                                                                    | 0                       |                                                                                                    |
| 9               | U     | Changeover timing of thread ten-<br>sion at the time of thread trimming                                            | -6~4<br>(~-1:32°, 0:28°, 1:24°~)                                                                                       | 0                       | When the setting value isincreased, op-<br>eration becomes faster in the unit of 4°.                                                                                    |
|                 | U     | Sewing speed for the first stitch<br>(with needle thread clamp)<br>(Setting possible in the unit of 100rpm)        | 400~1500rpm                                                                                                    | 400                     |                                                                                                    |
|                 | U     | Sewing speed for the second stitch<br>(with needle thread clamp)<br>(Setting possible in the unit of 100rpm)       | 400~3000rpm                                                                                                    | 900                     |                                                                                                    |
| 08.51           | U     | Sewing speed for the third stitch<br>(with needle thread clamp)<br>(Setting possible in the unit of 100rpm)        | 400~3000rpm                                                                                                    | 3000                    |                                                                                                    |
|                 | U     | Sewing speed for the 4th stitch<br>(with needle thread clamp)<br>(Setting possible in the unit of 100rpm)          | 400~3000rpm                                                                                                    | 3000                    |                                                                                                    |
| 1430            | U     | Sewing speed for the 5th stitch<br>(with needle thread clamp)<br>(Setting possible in the unit of 100rpm)          | 400~3000rpm                                                                                                    | 3000                    |                                                                                                    |
| <u>   5</u> – – | U     | Thread tension for the first stitch (with needle thread clamp)                                                     | 0~200                                                                                                    | 0                       |                                                                                                    |
| 16              | U     | Changeover timing of thread ten-<br>sion at the sewing start<br>(with needle thread clamp)                         | -5~2<br>(~ -1: 64°, 0: 60°, 1: 56°~)                                                                                   | 0                       | When the setting value is increased, operation becomes faster in the unit of 4°.                                                                                        |
|                 | U     | Display of Pattern No., XY enlargement/<br>reduction scale rate, and max.<br>speed limits; change enabled/disabled | 0: Operative<br>1: Inoperative                                                                                         | 0                       | In case of setting 1, use of M key is<br>prohibited as well. When changing<br>memory switch, pressing M key, turn<br>ON the power switch.<br>(Standard operation panel) |
|                 | U     | Counter operation                                                                                                  | <ul><li>0: Production counter (addition)</li><li>1: Bobbin thread counter<br/>(subtraction)</li></ul>                  | 0                       | (Standard operation panel)                                                                                                    |
|                 | U     | Selection of pedal                                                                                                 | 0: Standard pedal<br>1: Standard pedal<br>(2-step stroke)<br>2: Optional pedal<br>3: Optional pedal<br>(2-step stroke) | 0                       |                                                                                                    |
| 50 0            | U     | Selection of pedal                                                                                                 | 0: Standard pedal<br>1: Optional pedal                                                                                 | 0                       |                                                                                                    |

| Indication | Level | Functions                                                                                                    | Setting range                                                                                                    | State when<br>delivered | Remarks                                                                                                    |
|------------|-------|----------------------------------------------------------------------------------------------------|----------------------------------------------------------------------------------------------------|-------------------------|----------------------------------------------------------------------------------------------------|
| 21         | S     | Standard pedal, clamp switch position                                                                          | 50~200                                                                                                    | 70                      | When the setting value is increased, the amount of pedal tread becomes larger.                                                                                          |
| 55         | S     | Standard pedal, 2-step stroke switch position                                                                  | 50~200                                                                                                    | 120                     | When the setting value is increased, the amount of pedal tread becomes larger.                                                                                          |
| 23         | S     | Standard pedal, start switch position                                                                          | 50~200                                                                                                    | 185                     | When the setting value is increased, the amount of pedal tread becomes larger.                                                                                          |
| 240        | U     | Optional pedal 1 operated                                                                                      | 0: OFF when trodden again<br>1: OFF when released                                                                                                    | 0                       |                                                                                                    |
| 25.0       | U     | Optional pedal 2 operated                                                                                      | 0: OFF when trodden again<br>1: OFF when released                                                                                                    | 0                       |                                                                                                    |
| 2670       | U     | Height of work clamp foot at the time of 2-step stroke                                                         | 50~90                                                                                                    | 70                      | Height is lowered when the set value is increased.                                                                                                    |
| <u> </u>   | S     | Clamp lowering speed during pedal operation (Setting possible in the unit of 10pps)                            | 100~4000pps                                                                                                    | 4000                    |                                                                                                    |
| 28         | S     | Clamp rising speed during pedal<br>operation (Setting possible in the<br>unit of 10pps)                        | 100~4000pps                                                                                                    | 1500                    | Too much rise in the setting level may result in malfunction.                                                                                                    |
| 95         | S     | Thread trimmer clamp rising spped<br>at the end of sewing (Setting<br>possible in the unit of 10pps)           | 100~4000pps                                                                                                    | 3000                    | Too much rise in the setting level may result in malfunction.                                                                                                    |
|            | U     | Pattern's enlargement / reduction reference point                                                              | 0: Origin<br>1: Sewing start point                                                                                                    | 0                       | The enlargement / reduction<br>point in the pattern data is<br>effective only for 0 setting.                                                                            |
|            | U     | It is possible to stop sewing machine operation with panel's reset key.                                        | 0: Disabled<br>1: Panel's reset key<br>2: External switch                                                                                                    | 0                       |                                                                                                    |
| 322        | U     | Buzzer sound can be prohibited.                                                                                | 0: No buzzer sound<br>1: Panel's operation sound<br>2: Panel's operation sound +<br>Error sound                                                                                                    | 2                       |                                                                                                    |
| 332        | U     | No. of stitches for needle thread clamp release                                                                | 1 ~ 7 stitches                                                                                                    | 2                       |                                                                                                    |
| 34         | U     | Clamping timing of needle thread clamp                                                                         | -10~0<br>(~-1:84°, 0:80°)                                                                                                    | 0                       | Delayed in negative direction in the unit of 4°.                                                                                                    |
| 350        | U     | Needle thread clamp control disabled                                                                           | 0: Normal<br>1: Disabled                                                                                                    | 0                       | Set at 1 for LK1903A.                                                                                                    |
| 36         | U     | Selection of feed operation timing.<br>Set in negative direction when the<br>tightness of stitches is adverse. | -8~16<br>(~11:64°, 12:60°, 13:56°~)                                                                                                    | 12                      | Delayed in negative direction in the<br>unit of 4°. If set at extreme negative,<br>there is danger of needle breakage.<br>Significant when handling heavy<br>materials. |
| 30 1       | U     | State of work clamp foot after<br>completion of sewing can be<br>selected                                      | <ul> <li>0: Work clamp foot goes up after moving at the sewing start.</li> <li>1: Work clamp foot goes up immediately after the end of sewing</li> <li>2: Work clamp foot goes up by pedal operation after moving attne sewing start.<br/>LK1903A</li> </ul> | 1                       | LK-1903A/BR-35 to be set at 0                                                                                                    |
| 380        | S     | Sewing is possible only with the<br>start switch, without raising the work<br>clamp foot.                      | 0: Normal<br>1: Work clamp foot rise<br>disabled.                                                                                                    | 0                       |                                                                                                    |
| 39.0       | U     | Each time sewing is finished, origin retrieval is possible. (Except for the cycle sewing)                      | 0: No origin retrieval<br>1: Origin retrieval enabled                                                                                                    | 0                       |                                                                                                    |
| 400        | U     | Origin retrieval setting is possible after cycle sewing.                                                       | <ol> <li>0: No origin retrieval</li> <li>1: Origin retrieval after the end<br/>of one pattern.</li> <li>2: Origin retrieval after the end<br/>of one cycle.</li> </ol>                                                                                       | 0                       |                                                                                                    |

| Indication | Level | Functions                                                                                                    | Setting range                                                                                                    | State when<br>deivered | Remarks                                                                                                    |
|------------|-------|----------------------------------------------------------------------------------------------------|----------------------------------------------------------------------------------------------------|------------------------|----------------------------------------------------------------------------------------------------|
|            | U     | State of work clamp foot when machine stopped by temporary stop command can be selected.                           | <ol> <li>Work clamp foot goes up.</li> <li>Work clamp foot goes up<br/>with work clamp foot switch.</li> <li>Lift of work clamp foot is<br/>prohibited.</li> </ol>                                                                            | 0                      |                                                                                                    |
| 420        | U     | Needle bar stop position is set.                                                                                   | 0: Up position (53°)<br>1: Upper dead point (22°)                                                                                                    | 0                      | Needle bar rotates the reverse<br>direction after the UP position stop<br>and stops when upper dead point<br>stop is set.                                                                             |
|            | S     | Selection of sewing machine<br>rpm during thread trimming                                                          | 0:400rpm<br>1:800rpm                                                                                                    | 1                      | This is the sewing machine rpm of the<br>thread spreading by moving knife.<br>When the sewing machine has<br>stopped, thread trimmer is function.                                                     |
| 441        | S     | Selection of whether the thread is moved in the direction of easy trimming.                                        | 0: Feeding disabled.<br>1: Feeding enabled.                                                                                                    | 1                      |                                                                                                    |
| 4516       | S     | Needle hole guide diameter when<br>feeding is moved for thread cutting.<br>(Setting possible in the unit of 0.2mm) | 16~40<br>(1.6mm~4.0mm)                                                                                                    | 16<br>(1.6mm)          | When the setting value is increased, the amount of feeding becomes larger.                                                                                                    |
| 460        | U     | Thread trimming can be disabled at the end of sewing.                                                              | 0: Normal<br>1: Thread trimming disabled                                                                                                    | 0                      | After tentative stoppage, thread trimming is not disabled.                                                                                                    |
| 470        | S     | Thread trimming can be disabled.                                                                                   | 0: Normal<br>1: Thread trimming disabled                                                                                                    | 0                      | All thread trimming operation is disabled.                                                                                                    |
| 48.0       | U     | The origin reset route can be selected with the reset key.                                                         | 0: Linear reset<br>1: Pattern returning                                                                                                    | 0                      |                                                                                                    |
| 4916       | U     | Bobbin winding speed can be set<br>(Setting possible in the unit of 100rpm)                                        | 800~2000rpm                                                                                                    | 1600                   |                                                                                                    |
| 502        | U     | Operation timing of material<br>closing is selected.<br>(LK1901A only)                                             | <ul><li>0: Output prohibited</li><li>1: Operation when work clamp foot comes down.</li><li>2: Operation at the time of start</li></ul>                                                                                                    | 2                      | For the machines other than LK-1901A, this function is not indicated.                                                                                                    |
| 511        | U     | Wiper operation method can be selected.                                                                            | <ol> <li>Without wiper at the time of<br/>thread trimming on the way</li> <li>With wiper at the time of<br/>thread trimming on the way</li> <li>With wiper at the time of th-<br/>read trimming on the way 2</li> <li>Magnet wiper</li> </ol> | 1                      | <ol> <li>Without return of the last wiper</li> <li>With return of the last wiper</li> <li>When the setting No. 37:1 of the<br/>memory switch, wiper operation<br/>method can not be used.)</li> </ol> |
| 52         | S     | Magnet wipe-out time<br>(Setting possible in the unit of 10ms)                                                     | 10~500ms                                                                                                    | 50                     | Effective only if the magnet wiper has been selected.                                                                                                    |
| 53         | S     | Magnet wipe-in time<br>(Setting possible in the unit of 10ms)                                                      | 10~500ms                                                                                                    | 100                    |                                                                                                    |
| 540        | S     | Wipe-out timing at the time of upper dead point stop                                                               | <ul><li>0: Sewing machine returned<br/>and upper dead point stop<br/>after wiper operation in up<br/>position.</li><li>1: Wiper operation after upper<br/>dead point stop</li></ul>                                                           | 0                      | Effective only if upper dead point stop is selected.                                                                                                    |
|            | U     | The stitching at the start of sewing<br>of the pattern for button sewing<br>can be prohibited. For LK-1903A only   | 0: The stitching effective<br>1: Tie stitching ineffective                                                                                                    | 0                      | For the machines other than LK-<br>1903A, thus function is not indi-<br>cated.                                                                                                    |
| 56         | S     | Moving limit range in +X direction (right side)                                                                    | -20~20mm                                                                                                    | 20                     | In the state of shipment, no clamp configuration is considered.                                                                                                    |
| 57         | S     | Moving limit range in –X direction<br>(left side)                                                                  | –20~20mm                                                                                                    | -20                    | In the state of shipment, no clamp configuration is considered.                                                                                                    |
| 58         | S     | Moving limit range in +Y direction<br>(back side)                                                                  | -20~10mm                                                                                                    | 10                     | In the state of shipment, no clamp configuration is considered.                                                                                                    |
| 59         | S     | Moving limit range in -Y direction (front side)                                                                    | -20~10mm                                                                                                    | -20                    | In the state of shipment, no clamp configuration is considered.                                                                                                    |
| 60         | S     | Jump feed speed of XY<br>(Setting possible in the unit of 10pps)                                                   | 100~4000pps                                                                                                    | 2000                   |                                                                                                    |

| Indication | Level | Functions                                                                                                    | Setting range                                                                                                    | State when delivered                                                     | Remarks                                                                                                    |
|------------|-------|----------------------------------------------------------------------------------------------------|----------------------------------------------------------------------------------------------------|--------------------------------------------------------------------------|----------------------------------------------------------------------------------------------------|
| 6 l        | S     | XY feed forward / back speed<br>(Setting possible in the unit of 10pps)                                                          | 100~4000pps                                                                                                    | 500                                                                      |                                                                                                    |
| 0 58       | S     | When the power supply is turned on,<br>oautomatic preparation is possible<br>without pressing the READY key.                     | 0: Normal<br>1: Automatic preparation is<br>operated when the power<br>supply is ON.                                                                                                    | 0                                                                        |                                                                                                    |
| 630        | S     | While the needle stays in an upper<br>position, a current is maintained in<br>the main motor to make the needle<br>hard to down. | 0: Holding disabled<br>1: Holding enabled                                                                                                    | 0                                                                        |                                                                                                    |
| 640        | U     | Method of XY enlargement/reduction scale rate setting (IP200 only)                                                               | 0: % setting<br>1: Size setting                                                                                                    | 0                                                                        | Displayed only for the IP200 operation panel.                                                                                                    |
| 650        | U     | The origin is moved toward the front by 5mm.                                                                                     | 0: Standard<br>1: 5mm closer to the front                                                                                                    | 0                                                                        | This setting is needed when<br>using the LK1904 presser foot<br>and patterns.                                                                                                    |
| 6645       | S     | No. of pulses for work clamp foot interlock wiper operation                                                                      | 30~60                                                                                                    | 45                                                                       |                                                                                                    |
| 1500       | S     | The head falling detector switch can be disabled.                                                                                | 0: Normal<br>1: Head falling detector switch<br>disabled                                                                                                    | 0                                                                        |                                                                                                    |
| 201        | U     | This function sets whether or not<br>the calling of the pattern data is<br>operative.                                            | 0: Calling inoperative<br>1: Calling operative                                                                                                    | Setting dep-<br>ends on the<br>model used.                               | Standard pattern Nos. 1 to 64<br>can be individually set<br>(Standard operation panel)                                                                                                    |
| 2410       | S     | Initialization of model's specifications is executed.                                                                            | 0:LK1900ASS<br>1:LK1900AHS<br>2:LK1900AFS<br>3:LK1900AMS<br>4:LK1901ASS<br>5:LK1902ASS<br>6:LK1902AHS<br>7:LK1903ASS-301<br>8:LK1903ASS-311/BR35<br>10:LK1903ASS-312/BR35<br>11:LK1900AWS | Setting<br>values are<br>specified<br>at left<br>according<br>to models. | Contents of the memory switches<br>are initialized to the state when<br>delivered.<br>The thread tension of each standard<br>pattern is initialized to the state<br>when delivered.<br>All the registrations patterns<br>and cycles are deleted. |
| 245        | U     | Grease-up error                                                                                                    | The number of stitches is<br>counted based on drive,<br>sewing machine.                                                                                                    |                                                                          | Only clearing possible with the<br>RESET key.<br>Clearing should be done after<br>the completion of grease-up action.                                                                                                    |
| P          | U     | Pattern registration is carried out.                                                                                             |                                                                                                    |                                                                          |                                                                                                    |
| [          | U     | Cycle sewing registration is carried out.                                                                                        |                                                                                                    |                                                                          |                                                                                                    |
|            | S     | Test mode is assumed.                                                                                                    |                                                                                                    |                                                                          |                                                                                                    |

## 6. Test mode

When the test mode is started, it is possible to carry out maintenance and inspection.

### (1) Test mode start

1. When the M key is continuously pressed for 3 seconds in the state that the sewing LED is turn off, the buzzer sounds and test mode start can be selected, with the user level setting mode of the memory switch kept effective.

(Caution) The test mode cannot be selected unless the M key is pressed for more than 3 seconds.

- 2. Change the memory switch No. with the +/ , -/ keys to select the test mode.
- Press the O key. The selected test mode is assumed and a display output test can be started. In regard to the contents of the display output test, refer to (2) Display output test.
- 4. Press the O key. The display output test is finished and operation moves to the selection of another test feature.

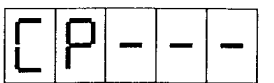

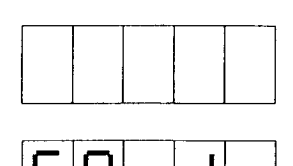

5. Select the test program No. by the use of the  $+/\underline{\underline{\underline{}}}$ ,  $-/\underline{\underline{}}$  keys.

| Test program No. | Test program                                                  | Descriptions                                                                                                    |
|------------------|---------------------------------------------------------------|----------------------------------------------------------------------------------------------------|
|                  | Input signal check                                            | The conditions of switches and sensor inputs are displayed at the LED.                                                                                                    |
| [9-2]            | XY motor / origin sensor check                                | Inching operation of the X/Y motor, operation of origin retrieval, and the status of X/Y origin sensors are displayed.                                                                  |
| [P-3]            | Continuous operation                                          | After the setting of continuous operational con-<br>ditions, the continuous operation mode is as-<br>sumed.                                                                             |
| [   -  4         | Main motor rpm check                                          | The sewing machine is started based on the preset rpm, and the measured rpm number is displayed.                                                                                        |
| [P-5             | Output check                                                  | Output is maintained for the LK1901A material drawing magnet.                                                                                                    |
| C P - 6          | Presser foot and thread trimmer motor and origin sensor check | Inching operation of the presser foot and thread<br>trimmer motor, operation of origin retrieval,<br>and the status of presser origin and presser sen-<br>sors are displayed.           |
|                  | Needle thread clamp motor and origin sensor check             | Inching operation of the needle thread clamp motor,<br>operation of origin retrieval, and the status of<br>needle thread clamp origin and needle thread<br>clamp sensors are displayed. |
| CP-8             | Software version display                                      | The software versions of the MAIN and SDC boards are displayed.                                                                                                    |

6. Press the **O** key and define the test program number.

7. For each program, the test program can be closed when the M key is pressed.
 The condition of 5. recovered.
 However, the continuous operation mode cannot be canceled if it is once as-

sumed. To close this mode, it is necessary to turn off the power supply.

(2) Display output test After moving to the test mode, the display output test is started. At the intervals of one second, the LEDs shown below are turn on.

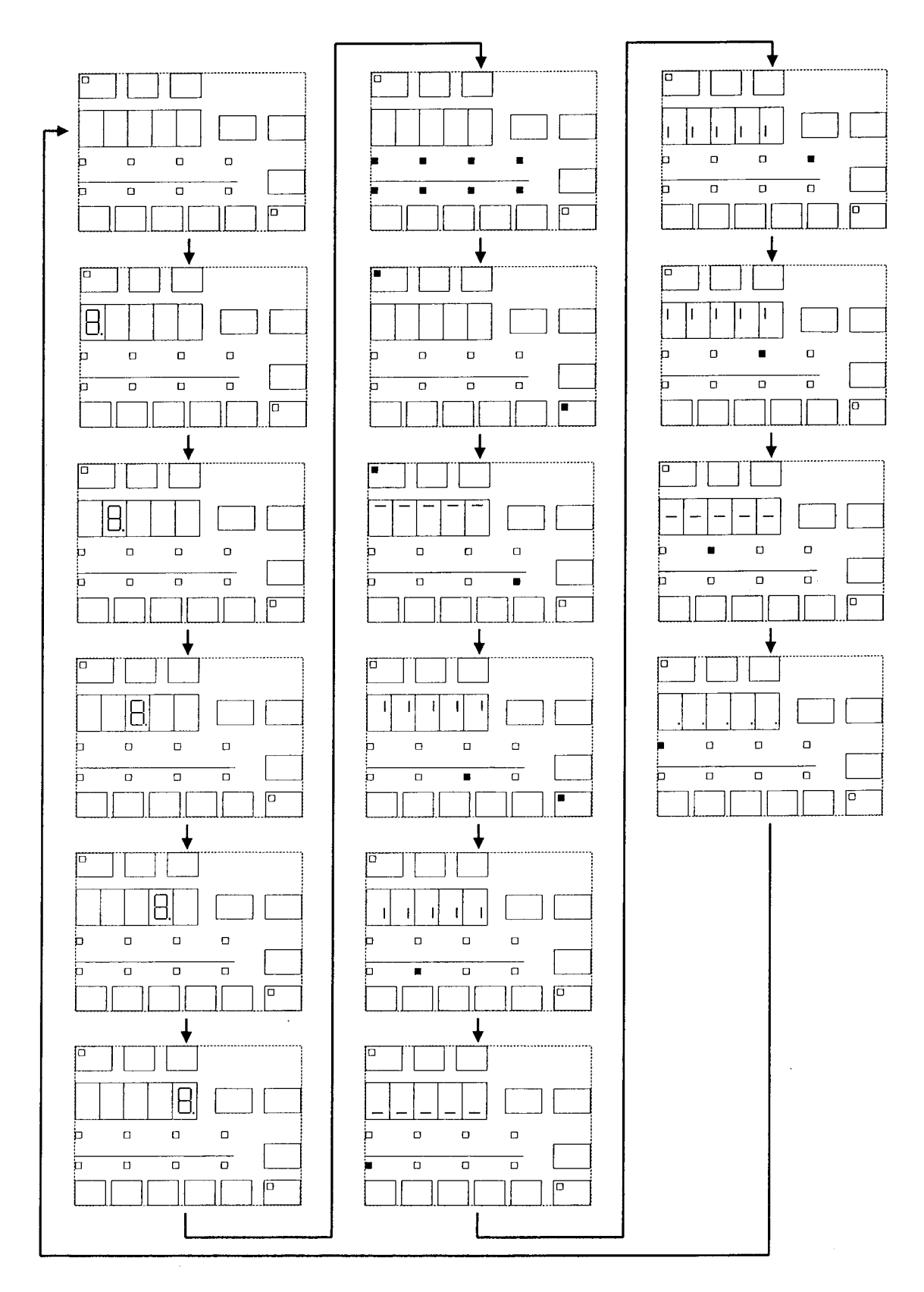

## (3) Method of confirmation according to each test program No.

#### 1) CP-1 (Input signal check)

It is possible to check the input conditions of the respective operation panel keys, pedal switches, and various sensors.

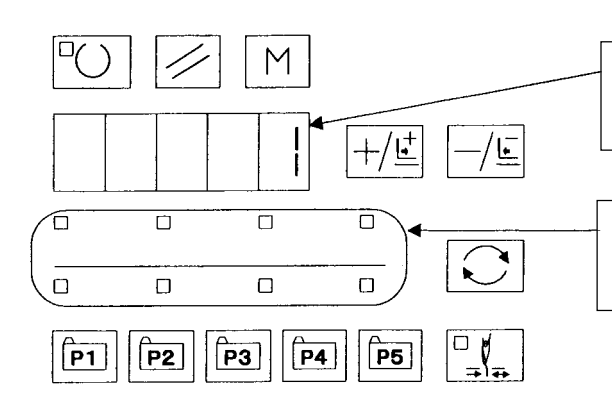

Input No. display When the  $\boxed{p_1}$  and  $\boxed{p_2}$  keys are pressed simultaneously, the input number is updated by +1.

Item select LED turn on/turn off is used to display the input status. In regard to the contents of display, refer to the table shown below.

#### Contents of display for each input No.

| Input No. | Pattern LED                       | X enlarge LED                         | Y enlarge LED                            | Speed LED                                     | Counter LED                           | Bobbin winder LED                    | Threading LED                   | Tension LED                       |
|-----------|-----------------------------------|---------------------------------------|------------------------------------------|-----------------------------------------------|---------------------------------------|--------------------------------------|---------------------------------|-----------------------------------|
| 1         |                                   |                                       | °∎, key                                  | C key                                         | –/E key                               | <b>+/⊈</b> key                       | key                             | <sup>□</sup> O key                |
| 2         |                                   |                                       | ( M key)                                 | ps key                                        | <b>P</b> 4 key                        | P3 key                               | P2 key                          | [p] key                           |
| 3         | DIPSW2-4                          | DIPSW2-3                              | DIPSW2-2                                 | DIPSW2-1                                      | (Pedal SW)                            | Optional<br>Clamp 2 SW               | Optional)<br>Start SW           | Optional<br>Clamp SW              |
| 4         | Pedal SW ⑧                        | Pedal SW ⑦                            | Pedal SW ⑥                               | Pedal SW (5)                                  | Pedal SW ④                            | Pedal SW ③                           | Pedal SW ②                      | Pedal SW ①                        |
| 5         | Presser motor<br>origin sensor    | Y motor<br>origin sensor              | X motor<br>origin sensor                 | Needle thread<br>clamp motor<br>origin sensor | Thread trimmer sensor                 | Needle thread<br>clamp sensor        |                                 |                                   |
| 6         |                                   | Upper needle<br>dead point<br>(5~30°) | Lower needle<br>dead point<br>(185~215°) |                                               | Lower needle<br>position<br>(80~123°) | Upper needle<br>position<br>(40~62°) | TG<br>(45 times/<br>revolution) | Feeding<br>standard<br>(125~155°) |
| 7         | Main motor<br>Phase Z<br>(0~180°) |                                       |                                          |                                               |                                       |                                      |                                 |                                   |
| 8         | (Temporary stop)                  |                                       |                                          |                                               |                                       | Head fall SW                         | (Thermal sensor)                | Turn on                           |

DIPSW2 denotes a dipswitch on the MAIN board.

Pedal SW (1 ~ (8) are lit up in the direction of (1) to (8) according to the amount of treading-on.

 $[Pedal position = 128 \times (3) + 64 \times (7) + 32 \times (6) + 16 \times (5) + 8 \times (4) + 4 \times (3) + 2 \times (2) + 1 \times (1)]$ 

#### 2) CP-2 (XY motor / origin sensor check)

Inching operation of the X/Y motor, operation of origin retrieval, and the status of X/Y origin sensors are displayed.

1. Preparation

At first, press the  $\bigcirc O$  key to start origin retrieval for needle thread clamp and work clamp foot/thread trimmer motors. The presser foot assumes the lowering condition. After the completion of preparation, the sewing LED is turn on.

2. Operation

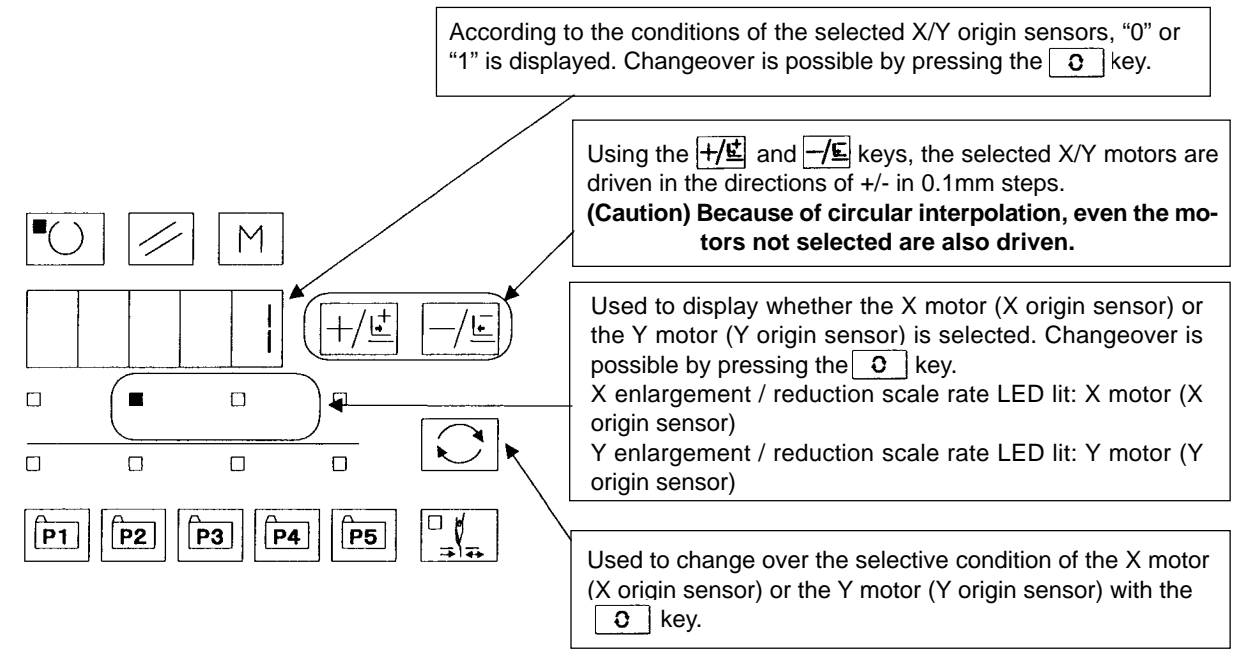

Using the Start SW, origin retrieval of X/Y motors is effected for both shafts.

#### 3) CP-3 (Continuous operation)

After the setting of continuous operation, the condition moves to the continuous operation mode.

Turn off the power supply to close the continuous operation mode.

1. Rest time setting

Press the  $+/\underline{\underline{E}}$  and  $-/\underline{\underline{E}}$  keys to set up the rest time.

Setting is possible within the range of 0 ~ 9900ms in the unit of 100ms. (Initial value: 2000ms)

After the completion of setting, press the **O** key.

- Origin retrieval enable/disable setting at the end of sewing Press the +/₺ and -/₺ keys to set up whether origin retrieval is enabled or disabled at the end of sewing.
  - A0: Disable (Initial value)

A1: Every 100 sewing cycles

A2: Every sewing cycle

After the completion of setting, press the  $^{\circ}O$  key to recover ordinary display.

3. Continuous operation

After the completion of setting, set up the pattern numbers, etc., in the same manner as that for ordinary operation.

After the completion of sewing, origin retrieval of the X/Y/work clamp foot/thread trimmer/needle thread clamp motors is conducted if "origin retrieval enabled" has been set as per 2. above. In this case, automatic sewing operation is restarted after the lapse of the rest time specified as per 1. above.

To stop continuous operation, press ON the Start SW during the rest time. [E 50] is displayed and operation is suspended.

05 | 0

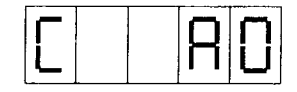

#### 4) CP-4 (Main motor rpm check)

Used to set up the sewing machine rpm. Only the main motor is driven at the preset rpm and the actually measured rpm number is displayed.

1. Preparation

At first, press the **O** key to start origin retrieval for needle thread clamp and work clamp foot/thread trimmer motors.

After the completion of preparation, the sewing LED is turn on.

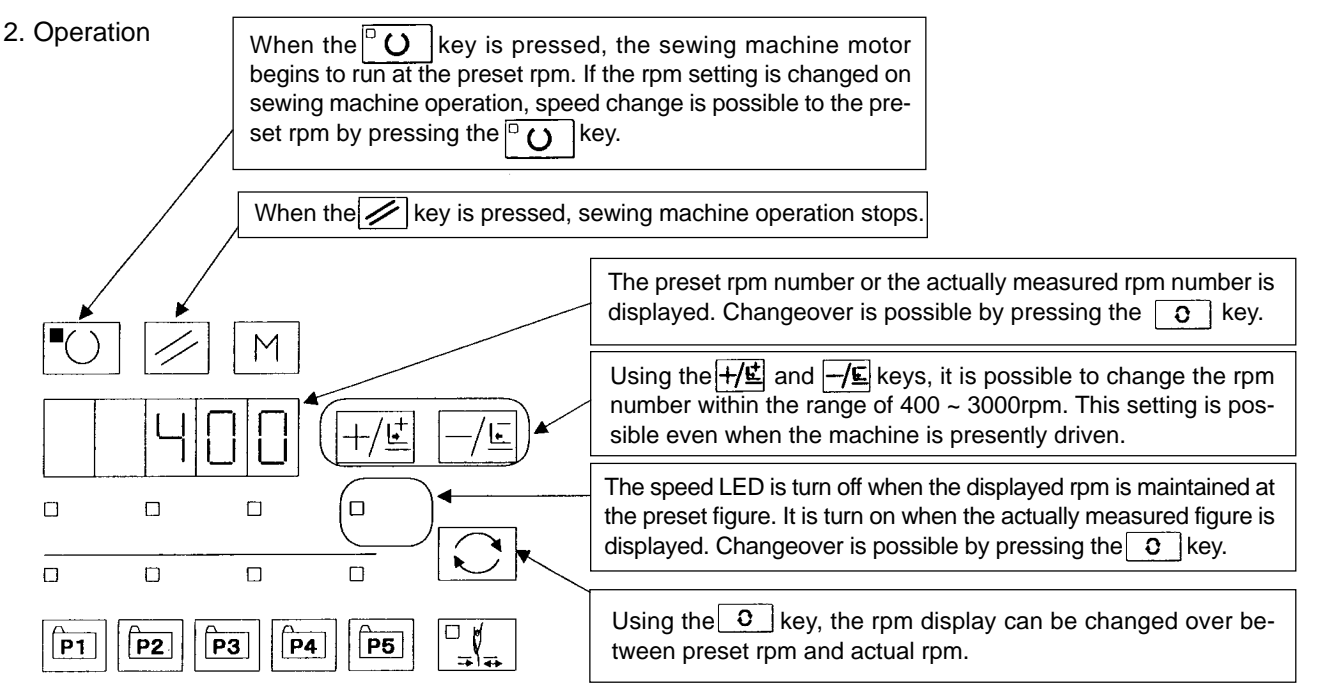

#### 5) CP-5 (Output check)

Output check is carried out for the material drawing magnet of the LK1901A.

1. Operation

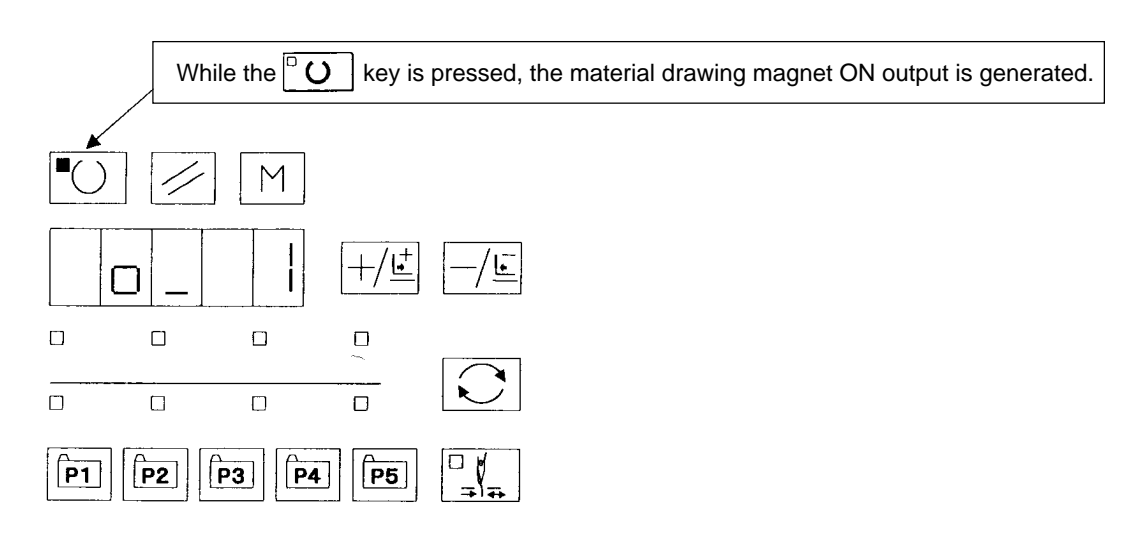

#### 6) CP-6 (work clamp foot/thread trimmer motor/origin sensor check)

Inching operation of the work clamp foot/thread trimmer motors, operation of origin retrieval, and the status of origin and thread trimmer sensors are displayed.

1. Preparation

In the first place, the  $\bigcirc$  **O** key is pressed to carry out origin retrieval of needle thread clamp. After operation for preparation, the sewing LED is turn on.

2. Operation

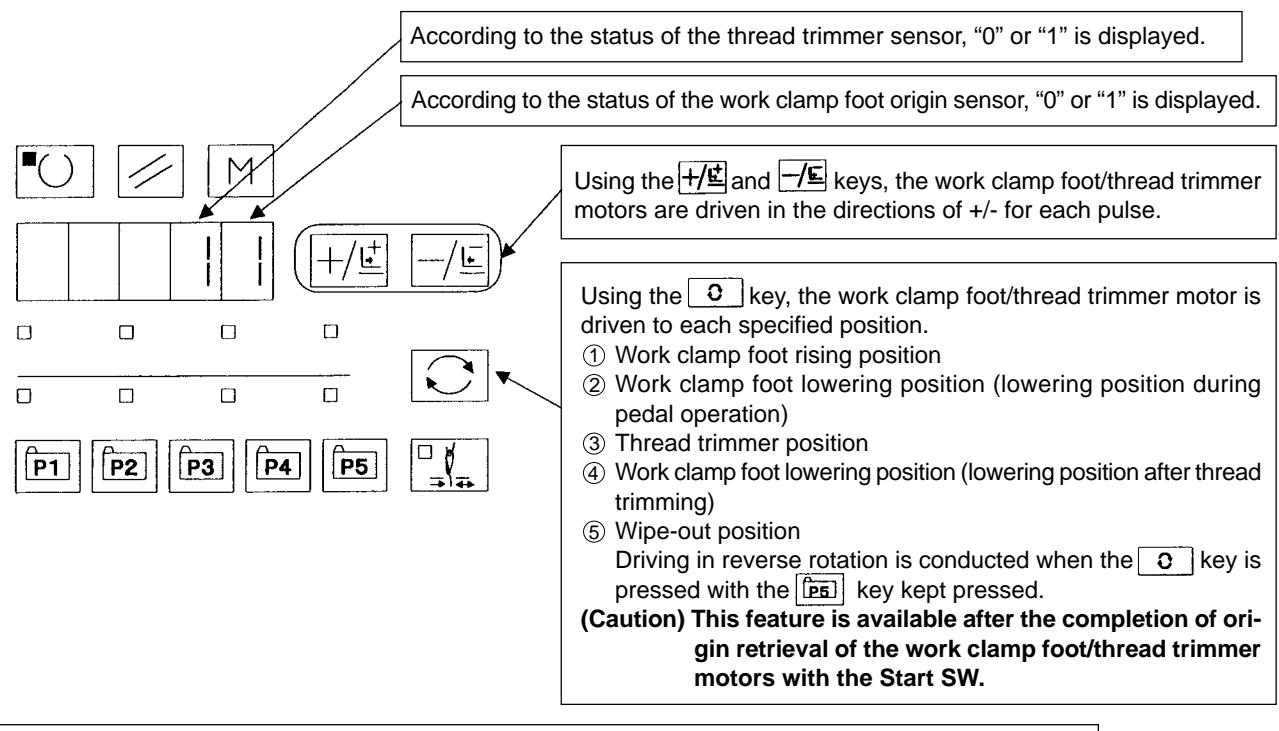

Origin retrieval of the work clamp foot/thread trimmer motors is carried out by the use of the Start SW.

#### 7) CP-7 (Needle thread clamp motor / origin sensor check)

Inching operation of the needle thread clamp motor, operation of origin retrieval, and the status of needle thread clamp origin sensor and needle thread clamp sensor are displayed.

1. Operation

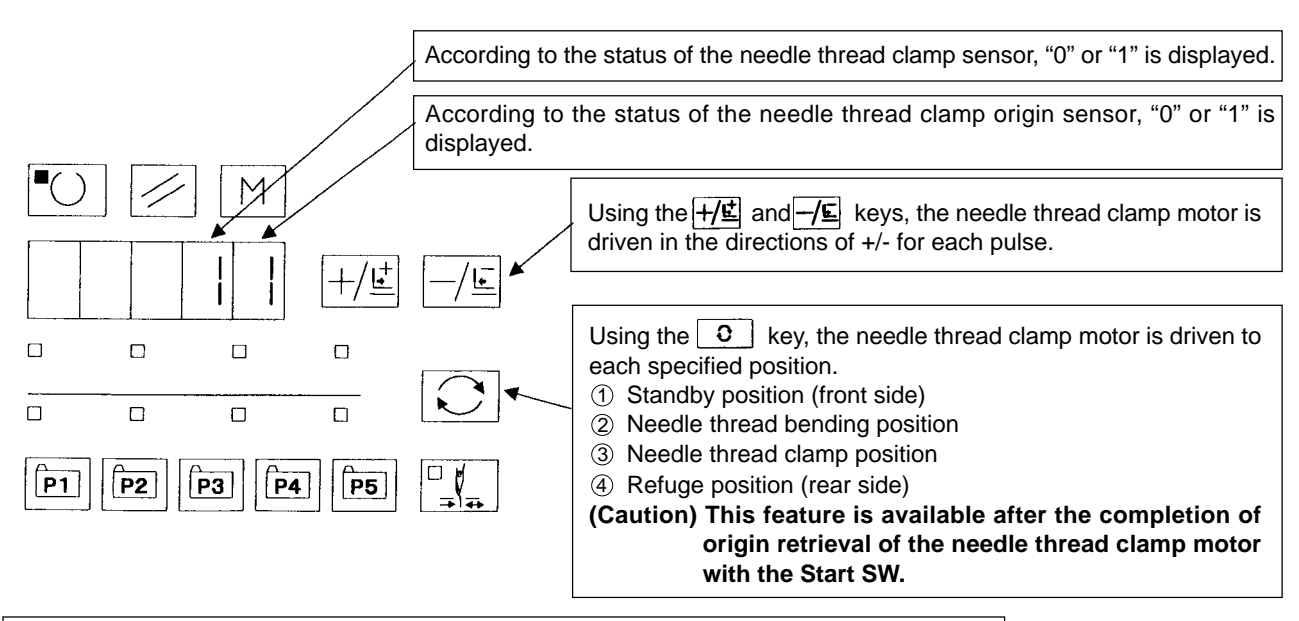

Origin retrieval of the needle thread clamp motor is carried out by the use of the Start SW.

#### 8) CP-8 (Software version display)

The software versions of the MAIN and SDC boards are displayed. Each version comes in the type description of RR-VV-LL-xx. "xx" is used for the specifications of special ordering. It is not displayed usually.

(Example: 01-01-01, 01-01-02, 01-02-01)

1. Operation

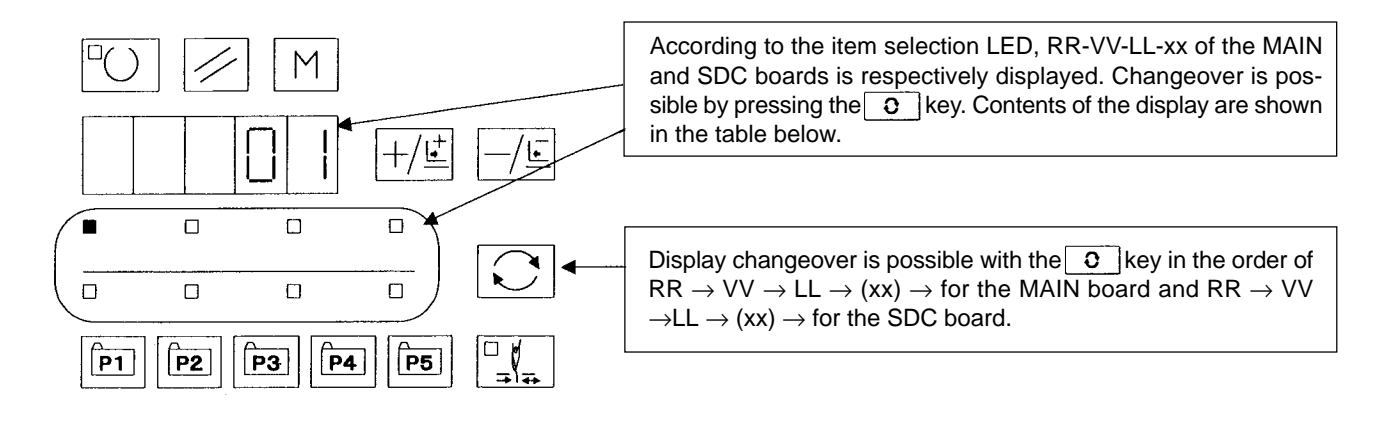

RR-VV-LL-xx display for the MAIN and SDC boards for each item selection LED

| Pattern LED | X enlarge LED | Y enlarge LED | Speed LED  | Counter LED | Bobbin winder LED | Threading LED | Tension LED |
|-------------|---------------|---------------|------------|-------------|-------------------|---------------|-------------|
| MAIN board  | MAIN board    | MAIN board    | MAIN board | SDC board   | SDC board         | SDC board     | SDC board   |
| RR          | VV            | LL            | xx         | RR          | VV                | LL            | xx          |

## 7. Miscellaneous (1) Various printed wiring boards

1) FLT-T board

Single-phase 100V~120V 3-phase 200V~240V Single-phase 200V~240V

Pulse generation is carried out for the purposes of power supply rectification, noise reduction, and the detection of a momentary interruption

CN1 : Power input  $\leftarrow$  Power switch

In the signal-phase mode, the power supply is connected to Pins 4-5. In the 3-phase mode, the power supply is connected to Pins 4-5-6.

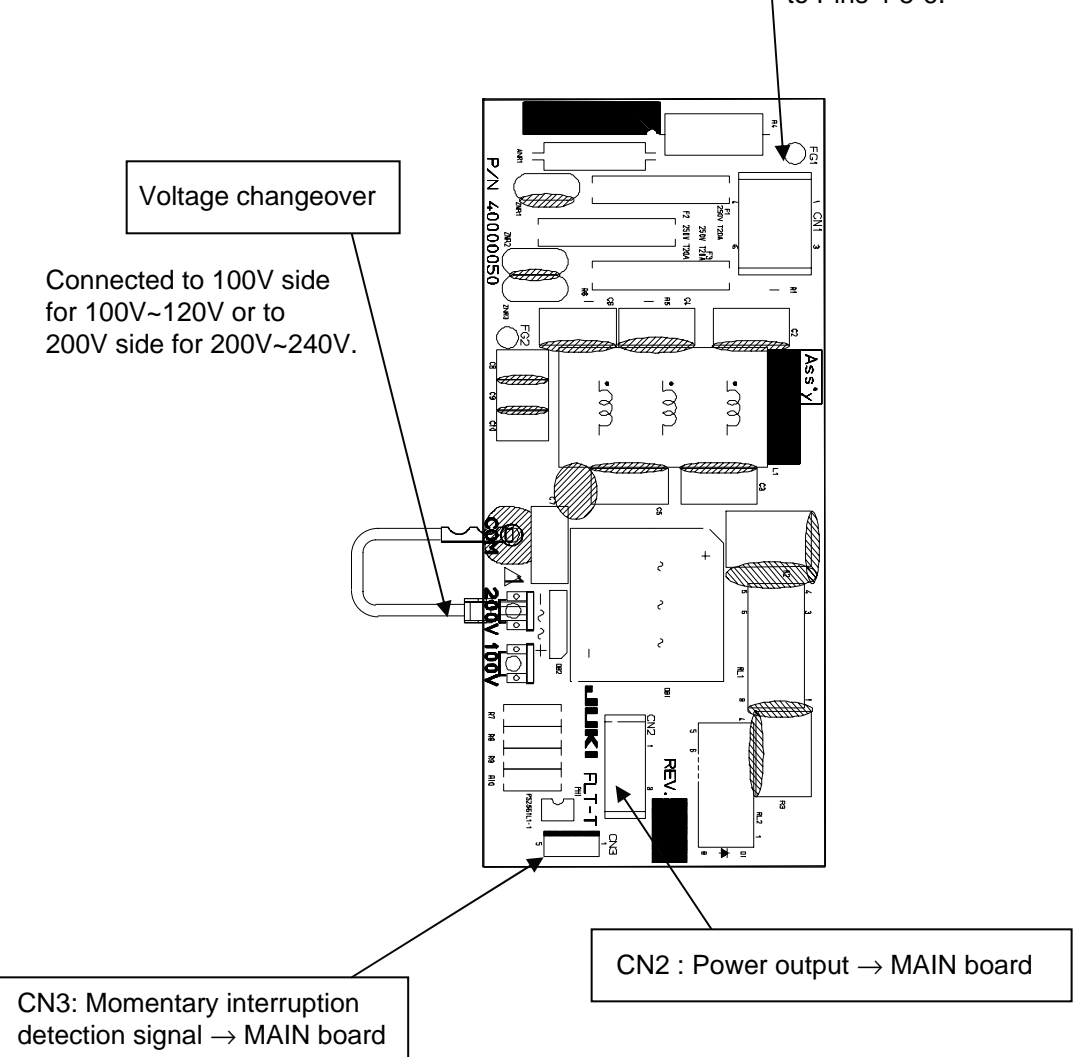

#### 2) FLT-S board Single-phase 200V~240V

Pulse generation is carried out for the purposes of power supply rectification, noise reduction, and the detection of a momentary interruption

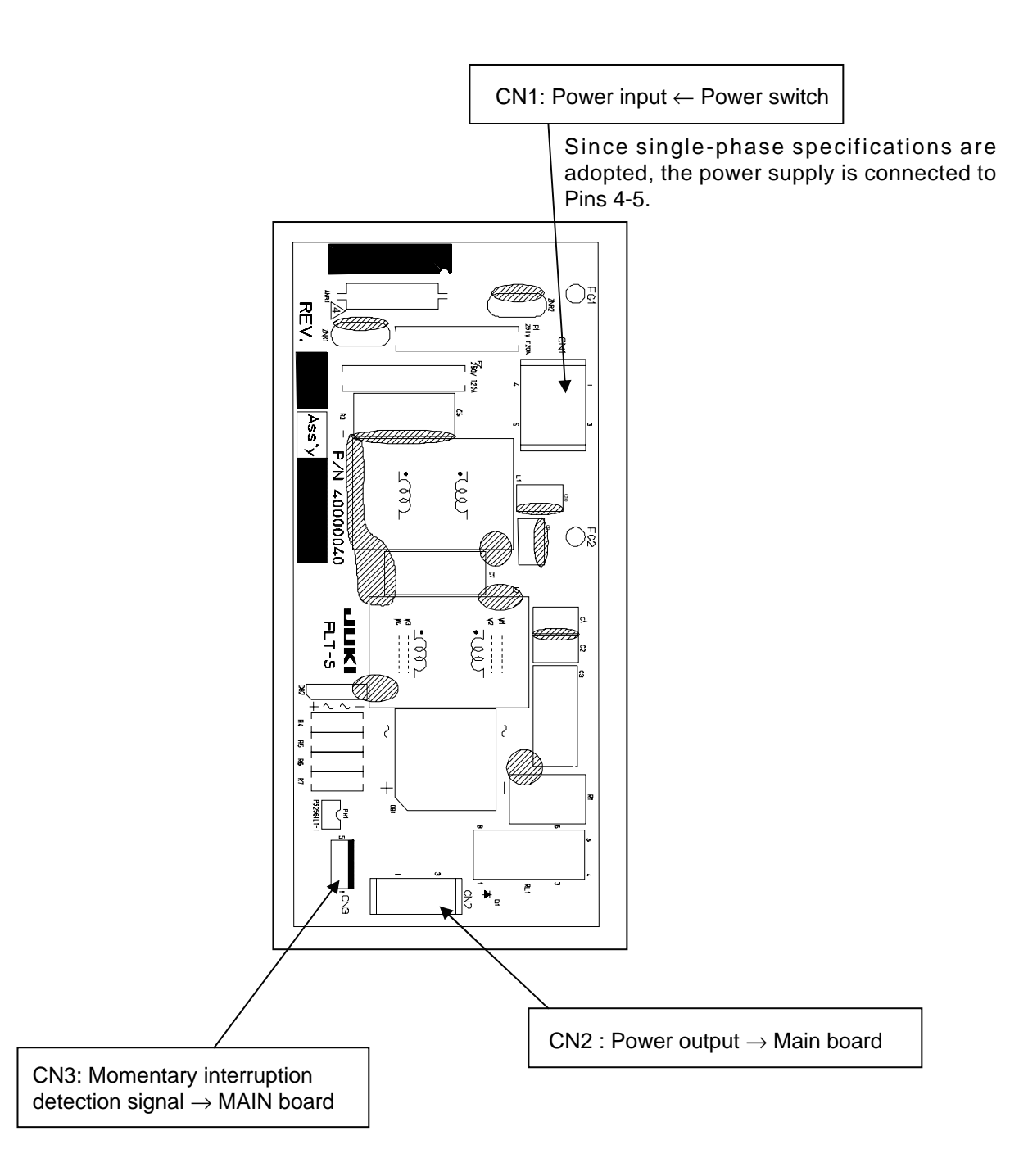

#### 3) SDC board

The power supply is generated and error check is carried out. Main shaft control is effected, receiving the commands from the MAIN board.

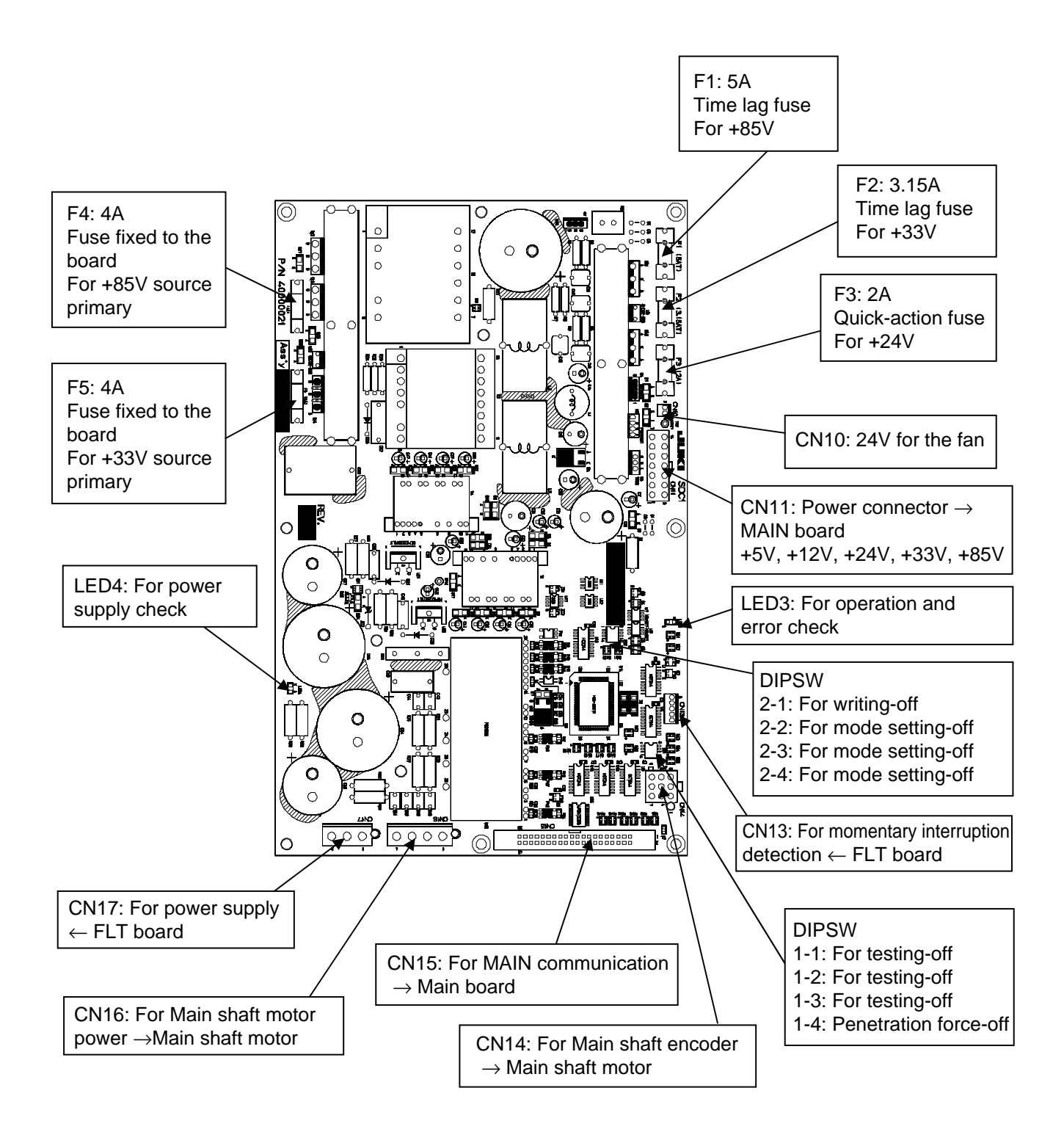

#### 4) LED3 for SDC board error check

| No. of LED3 flashes | Error description           | Display of operation panel | Remarks                             |
|---------------------|-----------------------------|----------------------------|-------------------------------------|
| Turn on             | Nil                         |                            | Dimly turn on in ordinary state     |
| 1                   | Main shaft motor lock       | E007                       | Failure in revolving for 2 seconds  |
| 2                   | Error in phase Z            | E303                       | Failure in phase Z detection        |
| 3                   | Error in phases A and B     | E730                       | Failure in phases A and B detection |
| 4                   | Motor position sensor error | E731                       | Logical error in U, V, W            |
| 5                   | IPM error                   | E901                       | Error output generation from IPM    |
| 6                   | Undervoltage                | E813                       | Source voltage -20% or more         |
| 7                   | Motor reverse rotation      | E733                       | Irregular motor revolutions         |
| 8                   | Overvoltage                 | E811                       | Source voltage +20% or more         |
| 9                   | Power interruption          | Display disabled           | Power interruption of 40ms or more  |
| 10                  | Not used                    |                            |                                     |
| 11                  | +85V power system error     | E903                       | SDC board fuse F1 blow-off          |
| 12                  | +33V power system error     | E904                       | SDC board fuse F2 blow-off          |
| 13                  | Overheasting                | E905                       | Radiator panel of SDC boaed heated  |
|                     |                             |                            | at 85°C or higher                   |
| 14                  | Not used                    |                            |                                     |
| 15                  | Communication erroe         | E916                       | Failure in comminication with the   |
|                     |                             |                            | MAIN board                          |

#### 5) MAIN board

Overall controls are carried out, such as pulse motor driving for shafts, control of active tension, etc., memory switch control, etc.

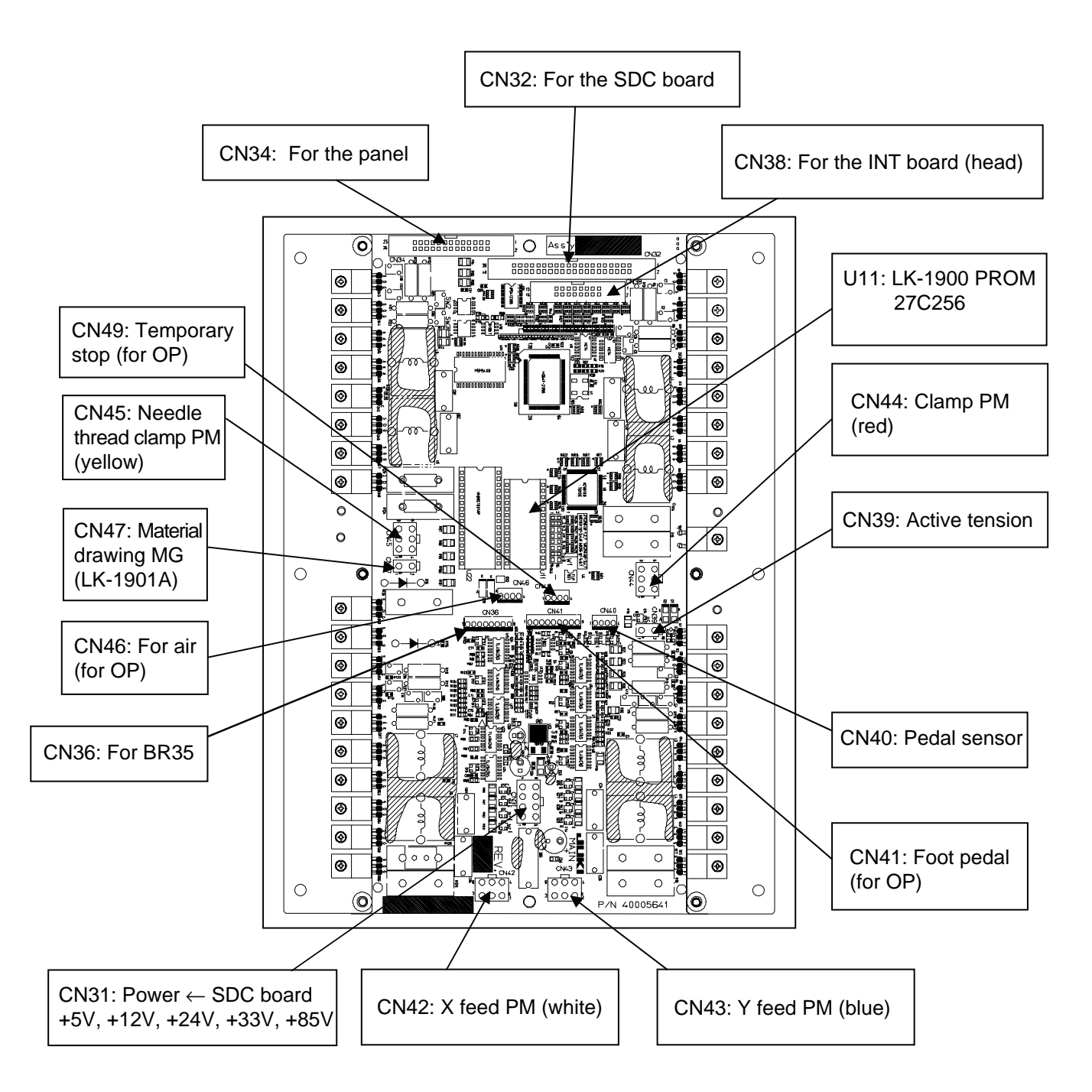
#### 6) INT board

The INT board repeats the head sensor signals and transfers the head model data to the MAIN board.

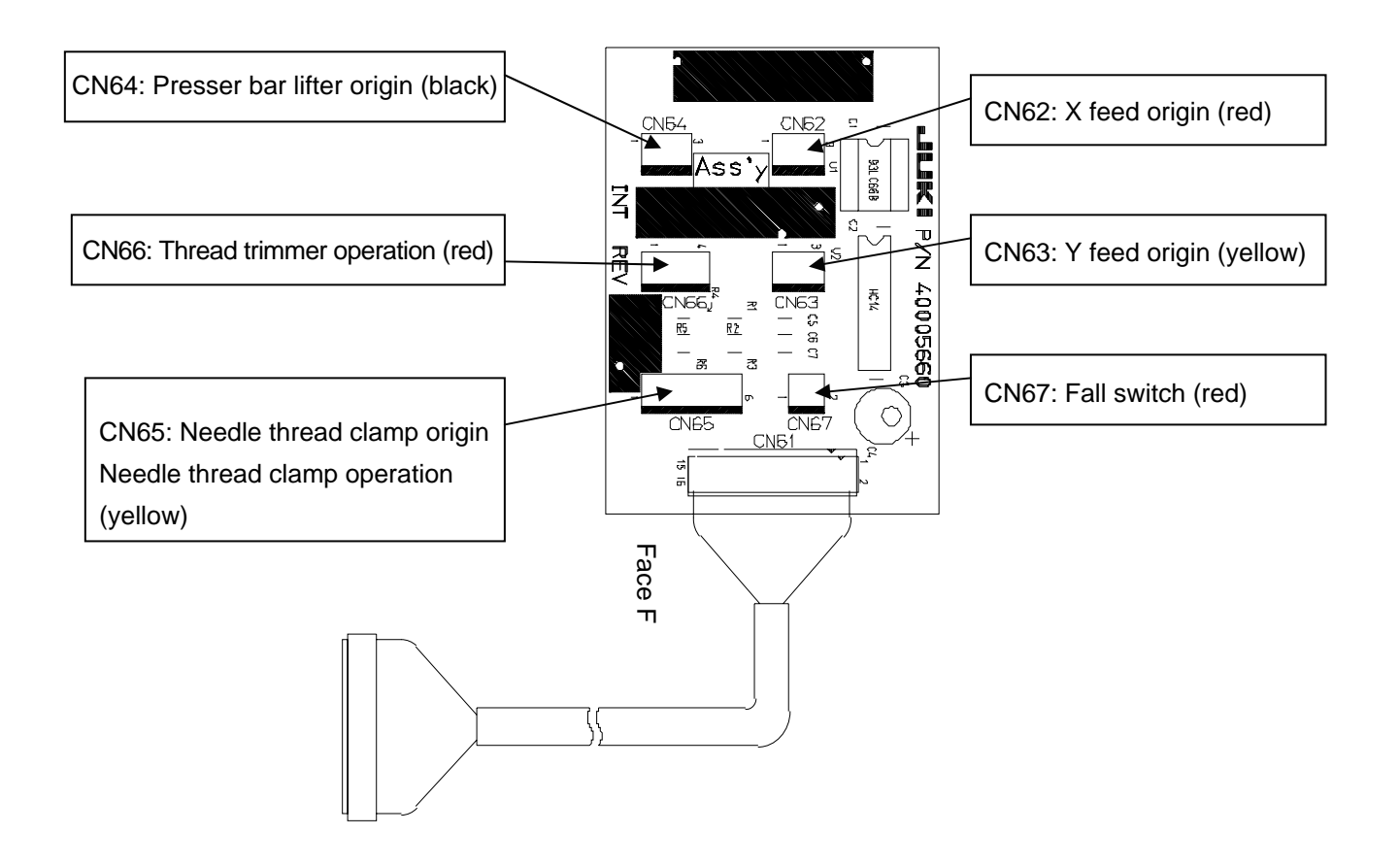

The head model type (Memory switch No. 241), corrected value of the active tension, the number of stitches for grease-up (Memory switch No. 245), etc. are stored.

#### 7) PANEL board

The PANEL board accommodates the display LEDs, switches, buzzer, etc. together with the control CPU.

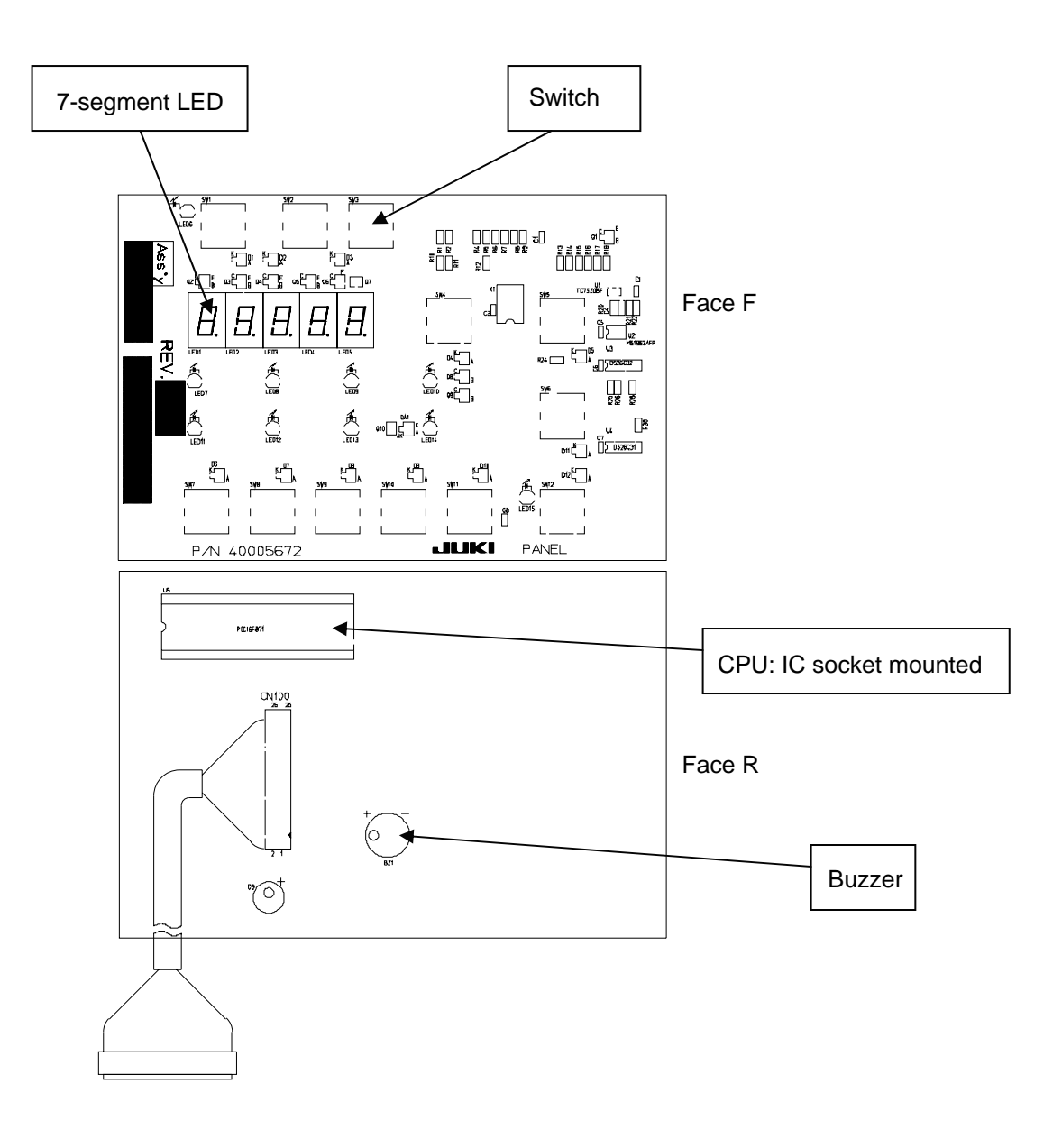

### (2) LK1900 data ROM

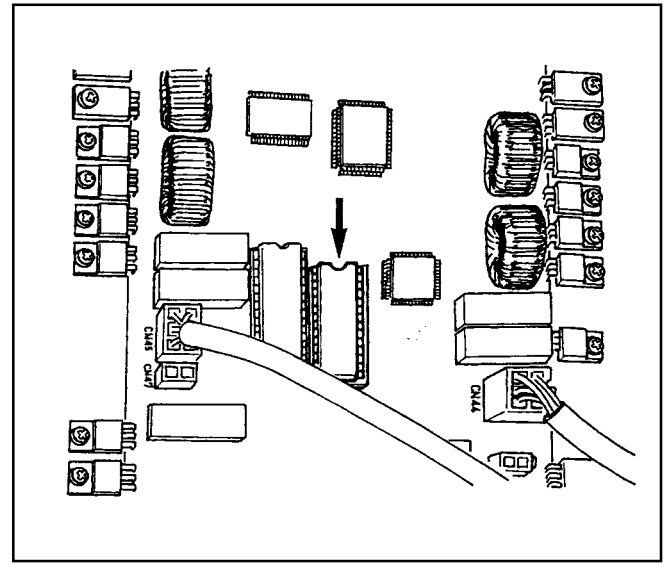

The data ROM for the LK-1900 is used by inserting it in the IC socket that is located on the MAIN board.

(Cautions) 1. Pay attention to the direction of insertion.

- 2. EEPROM cannot be used.
- 3. If the pattern number is the same as that of the standard pattern, the pattern in the data ROM is in higher preference.

Available ROM

27C256 EPROM

JUKI part No.: HL008423000

## (3) Dipswitch setting

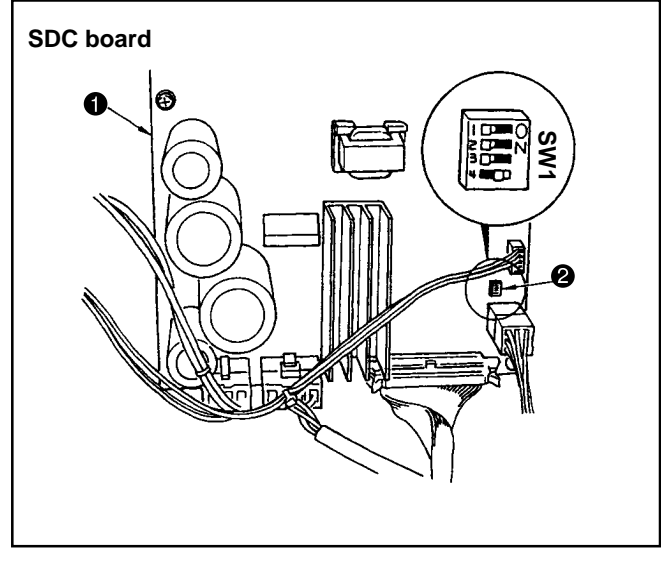

- The penetration force is increased when "4" of Dipswitch SW1 ② is turned ON on the SDC board
   .
- 2. If the penetration force is insufficient for thick materials, this switch should be turned ON.
- 3. All other dipswitches should be turned OFF.

(Caution) Dipswitch changeover should be done after the power supply has been turned off.

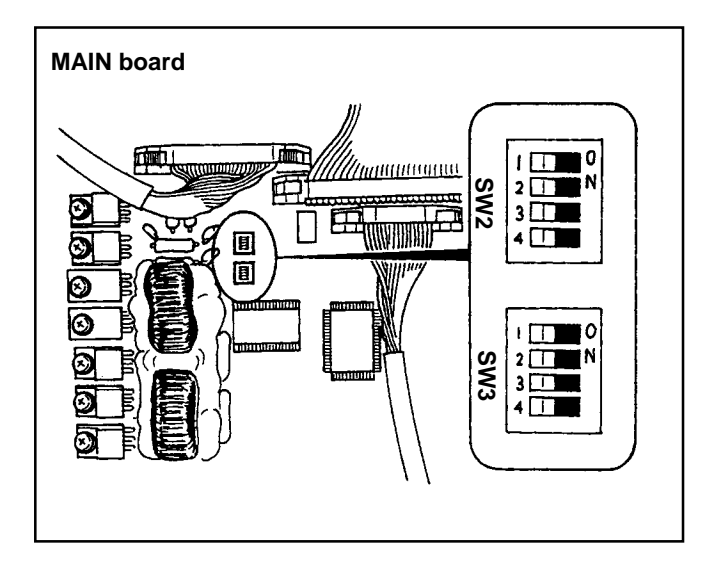

4. All dipswitches on the MAIN board are turned OFF.

### (4) Table of standard pattern specifications

|        |            |           |                    |                                     | 1900       | )A | 1901A | 1902A |
|--------|------------|-----------|--------------------|-------------------------------------|------------|----|-------|-------|
| NO     | Lengthwise | Crosswise | Number of stitches | Pattern                             | S, F, H, W | М  | S     | S, H  |
| 1 (51) | 2.0        | 16        | 42                 | Large size bartacking               | *          |    |       |       |
| 2      | 2.0        | 10        | 42                 | Large size bartacking               | *          |    |       |       |
| 3      | 2.5        | 16        | 42                 | Large size bartacking               | *          |    |       |       |
| 4      | 3.0        | 24        | 42                 | Large size bartacking               |            |    |       |       |
| 5      | 2.0        | 10        | 28                 | Large size bartacking               | *          |    |       |       |
| 6      | 2.5        | 16        | 28                 | Large size bartacking               | *          |    |       |       |
| 7      | 2.0        | 10        | 36                 | Large size bartacking               | *          |    |       |       |
| 8      | 2.5        | 16        | 36                 | Large size bartacking               | *          |    |       |       |
| 9      | 3.0        | 24        | 56                 | Large size bartacking               |            |    |       |       |
| 10     | 3.0        | 24        | 64                 | Large size bartacking               |            |    |       |       |
| 11     | 2.5        | 6         | 21                 | Small size bartacking               | *          |    | *     |       |
|        |            |           |                    | (eyelet)                            |            |    |       |       |
| 12     | 2.5        | 6         | 28                 | Small size bartacking<br>(eyelet)   | *          |    | *     |       |
| 13     | 2.5        | 6         | 36                 | Small size bartacking<br>(evelet)   | *          |    | *     |       |
| 14     | 2.0        | 8         | 14                 | Knit goods bartacking               | *          | *  |       |       |
| 15     | 2.0        | 8         | 21                 | Knit goods bartacking               | *          | *  |       |       |
| 16     | 2.0        | 8         | 28                 | Knit goods bartacking               | *          | *  |       |       |
| 17     | 0          | 10        | 21                 | Straight line bartacking            | *          |    |       | *     |
| 18     | 0          | 10        | 28                 | Straight line bartacking            | *          |    |       | *     |
| 19     | 0          | 25        | 28                 | Straight line bartacking            |            |    |       |       |
| 20     | 0          | 25        | 36                 | Straight line bartacking            |            |    |       |       |
| 21     | 0          | 25        | 41                 | Straight line bartacking            |            |    |       |       |
| 22     | 0          | 35        | 44                 | Straight line bartacking            |            |    |       |       |
| 23     | 20         | 4.0       | 28                 | Lengthwise bartacking               |            |    |       |       |
| 24     | 20         | 4.0       | 36                 | Lengthwise bartacking               |            |    |       |       |
| 25     | 20         | 4.0       | 42                 | Lengthwise bartacking               |            |    |       |       |
| 26     | 20         | 4.0       | 56                 | Lengthwise bartacking               |            |    |       |       |
| 27     | 20         | 0         | 18                 | Lengthwise straight line bartacking |            |    |       |       |
| 28     | 10         | 0         | 21                 | Lengthwise straight line bartacking |            |    |       |       |
| 29     | 20         | 0         | 21                 | Lengthwise straight line bartacking |            |    |       |       |
| 30     | 20         | 0         | 28                 | Lengthwise straight line bartacking |            |    |       |       |
| 38     | 2.0        | 8         | 28                 | Knit goods bartacking               | *          | *  |       |       |

In the condition of delivery from the factory, the pattern sewing with \* marks can be made. When using the standard patterns other than the patterns with \* marks, refer to "Setting whether the calling of the pattern data is operative or not" described in the item of the how to use the memory switch.

### (5) Table of standard patterns

|            | No        | Stitch diagram    | Num-<br>ber of<br>stitches | Sewin<br>(m<br>Length-<br>wise | g size<br>m)<br><sup>Cross-</sup><br>wise | (Note) 2<br>No. of work<br>clamp foot |             | No                    | Stitch diagram                                         | Num-<br>ber of<br>stitches | Sewin<br>(m<br>Length-<br>wise | g size<br>m)<br>Cross-<br>wise | (Note) 2<br>No. of work<br>clamp foot |
|------------|-----------|-------------------|----------------------------|--------------------------------|-------------------------------------------|---------------------------------------|-------------|-----------------------|--------------------------------------------------------|----------------------------|--------------------------------|--------------------------------|---------------------------------------|
|            | 1<br>(51) | °                 | 42                         | 2.0                            | 16                                        | 1                                     |             | 17                    |                                                        | 21                         | 0                              | 10                             | 1                                     |
|            | 2         |                   |                            | 2.0                            | 10                                        | 1                                     | bu          | 18                    |                                                        | 28                         | 0                              | 10                             | 1                                     |
|            | 3<br>*    | ₩₩₩₩₩₩₩           |                            | 2.5                            | 16                                        | 1 4                                   | ) bartacki  | 19                    |                                                        |                            | 0                              | 25                             | 6<br>7                                |
| ĝ          | 4<br>*    |                   |                            | 3.0                            | 24                                        | 6<br>7                                | raight line | 20                    | <b>∠III (III</b> )                                     | 36                         | 0                              | 25                             | 6<br>7                                |
| bartackir  | 5         | <b>~~~~~~~</b>    | 28                         | 2.0                            | 10                                        | 1                                     | St          | 21                    | A A A A A A A A A A A A A A A A A A A                  | 41                         | 0                              | 25                             | 6<br>7                                |
| arge size  | 6<br>*    |                   |                            | 2.5                            | 16                                        | 1                                     |             | 22                    |                                                        | 44                         | 0                              | 35                             | (Note) 3                              |
|            | 7         |                   | 36                         | 2.0                            | 10                                        | 1                                     | bu          | 23                    | (ather side)<br>(This side)                            | 28                         | 20                             | 4.0                            | 9                                     |
|            | 8<br>*    | ₩₩₩₩₩₩            |                            | 2.5                            | 16                                        | 1                                     | bartacki    | 24                    | (other side)                                           | 36                         | 20                             | 4.0                            |                                       |
|            | 9<br>*    |                   | 56                         | 3.0                            | 24                                        | 6<br>7                                | ngthwise    | 25                    | (other side)                                           | 42                         | 20                             | 4.0                            |                                       |
|            | 10<br>*   | ******            | 64                         | 3.0                            | 24                                        | 6                                     | Le          | 26                    | (other side)                                           | 56                         | 20                             | 4.0                            |                                       |
| acking     | 11        | <b>~}</b> \\\\\\\ | 21                         | 2.5                            | 6                                         | 8                                     | cking       | 27                    | (other side)                                           | 18                         | 20                             | 0                              | 11                                    |
| size barte | 12        | • HHHHH           | 28                         | 2.5                            | 6                                         |                                       | ear barta   | 28                    | (other side)                                           | 21                         | 10                             | 0                              |                                       |
| Small      | 13        |                   | 36                         | 2.5                            | 6                                         |                                       | thwise lin  | 29                    | (other side)                                           |                            | 20                             | 0                              |                                       |
| acking     | 14        |                   | 14                         | 2.0                            | 8                                         | 5                                     | Lengt       | 30                    | (other side)                                           | 28                         | 20                             | 0                              |                                       |
| ods bart   | 15        |                   | 21                         | 2.0                            | 8                                         |                                       | (Not        | e) 1. :               | Sewing size shows t<br>the scale rate is 100%          | :he d<br>%.                | imen                           | sion                           | s when                                |
| Knit gc    | 16        |                   | 28                         | 2.0                            | 8                                         |                                       |             | 2.<br> <br> <br> <br> | in the figure 8(3) i<br>hereto.<br>For No. 22, process | the                        | sep<br>work                    | arate                          | e sheet                               |

- For No. 22, process the work clamp foot blank for use.
   Use the patterns with \*marks for sewing
- denim.5. No. 51 is for the machine used without

thread clamp device.

|                          | No       | Stitch diagram Number of stitches |              |                 |                | No | Stitch diagram |    |                                         |
|--------------------------|----------|-----------------------------------|--------------|-----------------|----------------|----|----------------|----|-----------------------------------------|
|                          |          |                                   |              | Length-<br>wise | Cross-<br>wise |    | $\square$      |    |                                         |
|                          | 31<br>32 |                                   | 63           | 7<br>7          | 10<br>12       |    |                | 41 |                                         |
|                          |          |                                   |              |                 |                |    |                |    | X                                       |
| br                       | 33       |                                   | 24           | 6               | 10             |    |                | 42 | ᢂᠰᡐᡐᡐᡐ                                  |
| bartackir                | 34       | <u>(</u> )                        | 31           | 6               | 12             |    |                |    | MAAAA                                   |
| Semilunar                | 35       | AMMMMM                            | 48           | 10              | 7              |    | bartacking     | 43 |                                         |
|                          | 36       |                                   | 48           | 10              | 7              |    | Lengthwise     | 44 | *************************************** |
| Large size bartacking    | 37       | <del>1</del>                      | 90           | 3               | 24             |    |                | 45 | I                                       |
| Knit goods<br>bartacking | 38       | ₩₩₩₩₩                             | 28           | 2               | 8              |    |                | 46 | WWWWWWWWWWWWWWWWWWWWWWWWWWWWWWWWWWWWWW  |
| nd<br>king               | 39       |                                   | 28           | Ø               | 12             |    |                | 47 |                                         |
| Rour<br>bartach          | 40       |                                   | 48           |                 |                |    | artacking      | 48 |                                         |
| /Note                    | \ 1 F    | Pottorno Noc. 44 to 4             | 6 ara arrene | ad fa           | * + h a        | -  | 0              | 10 | of the                                  |

(Note) 1. Patterns Nos. 41 to 46 are arranged for the optional presser bar (No. 12).

2. The origin is different by 5mm from that of the lengthwise bartacking patterns Nos. 23 to 26.

|                       | 41 | WWWANN                                 | 29  | 20 | 2.5 |
|-----------------------|----|----------------------------------------|-----|----|-----|
| Lengthwise bartacking | 42 | ᢂᠵᡐᡐᡐᡐᡐᡐᡧ                              | 39  | 25 | 2.5 |
|                       | 43 | MANANANA M                             | 45  | 25 | 2.5 |
|                       | 44 | RAMMAN                                 | 58  | 30 | 2.5 |
|                       | 45 |                                        | 75  | 30 | 2.5 |
|                       | 46 | 10000000000000000000000000000000000000 | 42  | 30 | 2.5 |
|                       | 47 |                                        | 91  | Ø  | 8   |
| rtacking              | 48 |                                        | 99  |    |     |
| Radial b              | 49 |                                        | 148 |    |     |
|                       | 50 |                                        | 164 |    |     |

Sewing size (mm)

Length- Cross-wise wise

Number of stitches

## 8. Optional features

### (1) Connection of PK-57

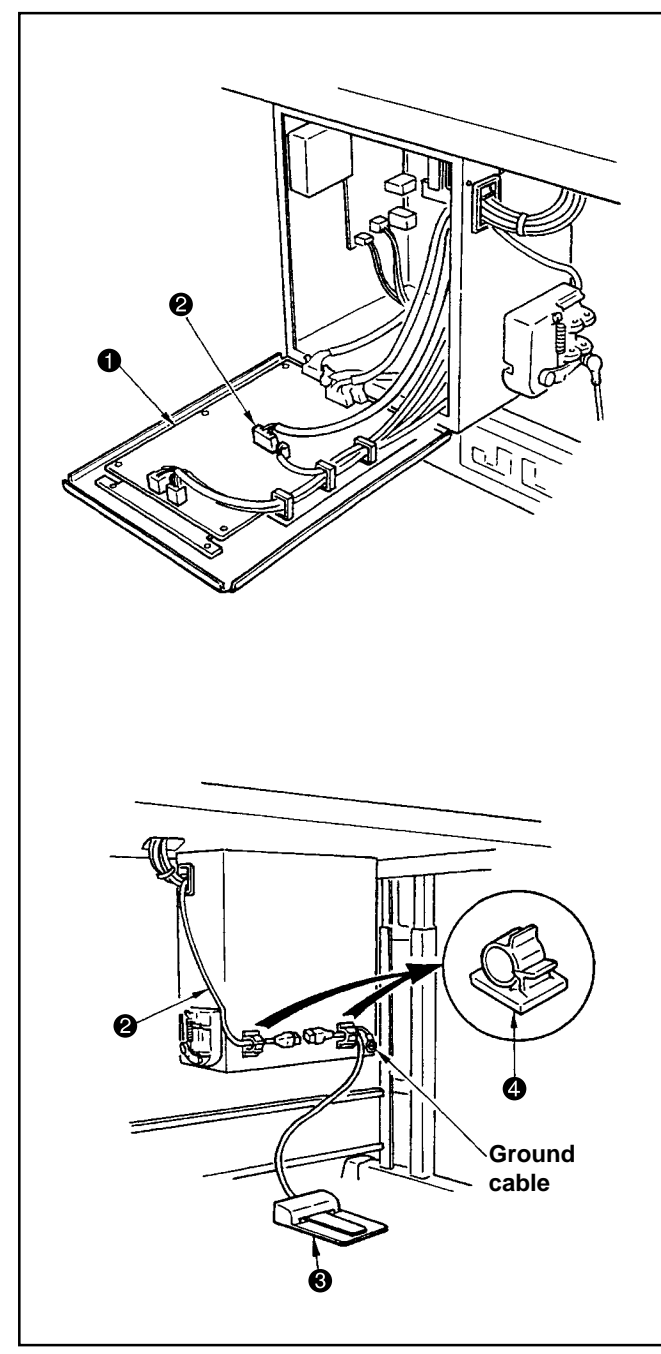

- Connect PK-57 change cable Ø with CN41 of MAIN circuit board ①.
- 2. Connect the cord of PK-57 ③ with the PK-57 change cable at the rear face of the control box. Then clamp two places with adhesive clamp ④. In addition, tighten with a screw the PK-57 ground cable as illustrated in the figure.
  ② PK-57 change cable : Part No. M90135900A0
  ③ PK-57 : Part No. GPK570010B0
  ④ Adhesive clamp : Part No. E9607603000
- 3. Set the memory switches as follows.

| Memory Switch No. | Set value |
|-------------------|-----------|
| 19                | 2         |
| 20                | 1         |
| 24                | 1         |

## (2) Table of optional parts

| Name of parts                     | Туре                            | Part No.    | Remarks                                  |
|-----------------------------------|---------------------------------|-------------|------------------------------------------|
| Feed plate blank                  | Without knurl/Processed         | 14120109    | For the stitich size 30 x 20             |
|                                   | With knurl/Processed            | 14120307    | For the stitich size 30 x 20             |
| t=1.2                             | Without knurl/stainless steel   | 14120505    | t=0.8<br>For the stitich size<br>30 x 20 |
| Work calmp foot face plate (asm.) |                                 | 14121263    | Face plate for presser blank             |
| Presser blank                     | With knurl/processed<br>(right) | 14121701    | For the stitich size 30 x 20             |
| t=3.2                             | With knurl/processed<br>(left)  | 14121800    | For the stitich size 30 x 20             |
| Needle hole guide                 | A=1.6 B=2.6 With relief slit    | B2426280000 | Standard type                            |
|                                   | A=1.6 B=2.0 Without relief slit | D2426282C00 | F and M types                            |
|                                   | A=2.3 B=4.0 Without relief slit | 14109607    | For heavy-weight material                |
|                                   | A=2.7 B=3.7 Without relief slit | D2426MMCK00 | For extraheavy-<br>weight material       |
| Finger guard (1)                  | A=56.5 B=64                     | 13533104    |                                          |
| A<br>B                            | A=59 B=74                       | 13548300    | For large size<br>bartacking             |

| Name of parts    | Туре          | Part No. | Remarks                                |
|------------------|---------------|----------|----------------------------------------|
| Finger guard (2) | A=66.5 B=43   | 14135305 | For lengthwise<br>bartacking           |
| Finger guard (3) | A=21.5 B=35.5 | 14120000 | For specially<br>ordered work<br>clamp |

## (3) Table of the work clamp foot

| No. of the work<br>clamp foot | 1                                                               | 2                          | 3                                                                                           | 4               | 5                                                                            |
|-------------------------------|-----------------------------------------------------------------|----------------------------|---------------------------------------------------------------------------------------------|-----------------|------------------------------------------------------------------------------|
|                               |                                                                 | 13518659 (asm.)            |                                                                                             | 13548557 (asm.) | 13542964 (asm.)                                                              |
| Work clamp foot               |                                                                 | 40                         |                                                                                             |                 | 40<br>40<br>333.4<br>40<br>40<br>40<br>40<br>40<br>40<br>40<br>40<br>40<br>4 |
|                               | 14116107                                                        | 14116404                   | 14116800                                                                                    | 14116305        | 14116206                                                                     |
|                               |                                                                 | (Without knurl)            | (Without knurl)                                                                             |                 |                                                                              |
| Feed plate                    | 25<br>57<br>29                                                  | 25<br>57<br>57<br>29<br>29 | 9:7                                                                                         | 21.2            |                                                                              |
| Sewing specification          | S                                                               | F                          | F                                                                                           | н               | М                                                                            |
| * Finger guard                |                                                                 |                            | 13533104                                                                                    |                 |                                                                              |
| Remarks                       | Standard accessory<br>for S (standard)<br>type machine<br>head. | Optional                   | Spplied with F (foun-<br>dation) type machine<br>head.<br>(Depends on the des-<br>tination) | Optional        | Standard accessory<br>for M (knit goods)<br>type machine<br>head.            |

\* Install a finger guard suitable for each work clamp foot when replacing the work clamp foot.

| No. of the work<br>clamp foot | 6                      | 7                                                                                  | 8               | 9               | 10                                                                    | 11                                                                       | 12*                                 |
|-------------------------------|------------------------|------------------------------------------------------------------------------------|-----------------|-----------------|-----------------------------------------------------------------------|--------------------------------------------------------------------------|-------------------------------------|
|                               | 13548151 (asm.)        |                                                                                    | 13542451 (asm.) | 1357195         | 5 (asm.)                                                              | 13561360 (asm.)                                                          | 14137509 (Right)<br>14137608 (Left) |
| Work clamp foot               | 500<br>277<br>33       | 5,4,326                                                                            |                 | 5.6             | 23 241                                                                |                                                                          |                                     |
|                               | 13548003               | 13554803                                                                           | 14116602        | 14116503        | 14116909                                                              | 14116701                                                                 | 14137707                            |
|                               |                        |                                                                                    |                 | (Without knurl) | (Without knurl)                                                       | (Without knurl)                                                          | (Without knurl)                     |
| Feed plate                    | 25<br>50<br>88<br>37.3 | 27.4                                                                               |                 | 25              | £2<br>++ 5.6                                                          | 22<br>5<br>7<br>7<br>7<br>7<br>7<br>7<br>7<br>7<br>7<br>7<br>7<br>7<br>7 |                                     |
| Sewing specification          | S                      | н                                                                                  | S               | F               | F                                                                     | F                                                                        | F                                   |
| * Finger guard                | 1354                   | 8300                                                                               | 13533104        |                 | 1413                                                                  | 5305                                                                     |                                     |
| Remarks                       | Optional               | Standard acces-<br>sory for H (heavy-<br>weight material)<br>type machine<br>head. | Optional        | Optional        | Standard acces-<br>sory for F (founda-<br>tion) type machine<br>head. | Optional                                                                 | Optional                            |

\* Install a finger guard suitable for each work clamp foot when replacing the work clamp foot.
\* The presser bar No. 12 (optional) should be used for the standard patterns Nos. 41 to 46 (lengthwise bartacking).

## 9. Maintenance

## (1) Replacing the fuse

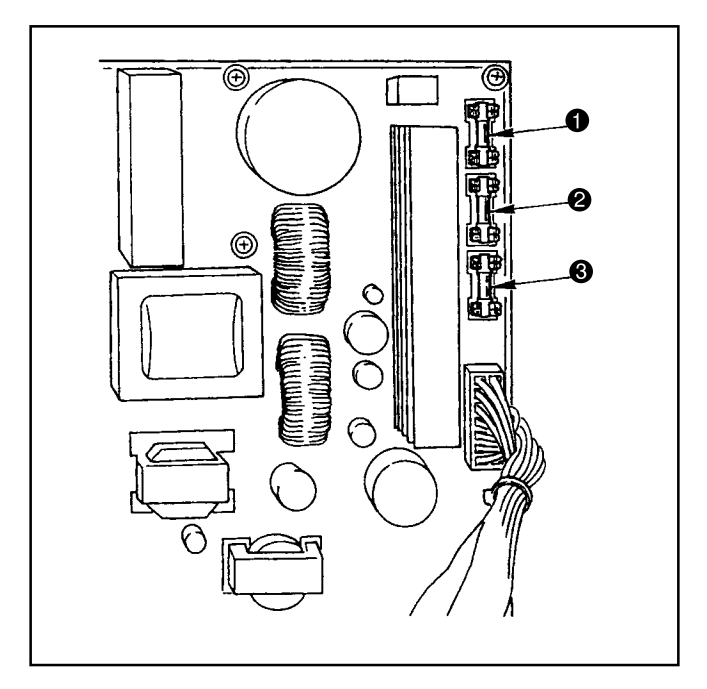

The machine uses the following three fuses:

- For pulse motor power supply protection 5A (time-lag fuse)
- For solenoid and pulse motor power supply protection

3.15A (time-lag fuse)

 For control power supply protection 2A (fast-blow type fuse)

## (2) $100V \leftrightarrow 200V$ voltage specification changeover

3-phase 200/220/240V type and single-phase 100/110/120V type can be changed over by changing the power source cable and changing over of the jumper.

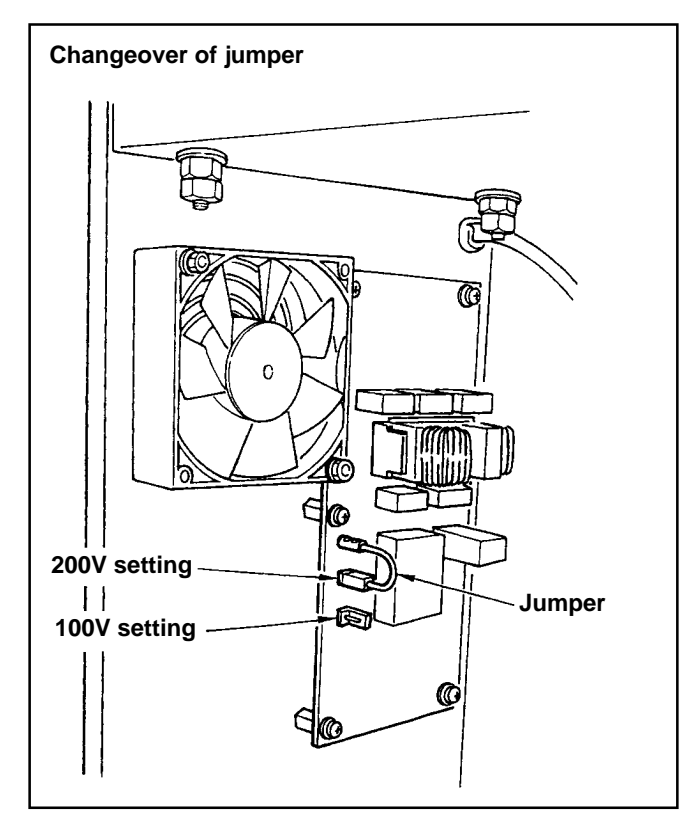

Change over the jumper in accordance with the voltage used.

For the change of the connection of power source cable, refer to the item (Instruction manual (2)) of "Connecting the power source cord".

(Caution) When a wrong connection such as putting 200V type voltage at the time of setting 100V type or the like is performed, the printed circuit board is broken. Perform the change of connection after checking the voltage used.

### (3) Greasing parts

- (1) When the parts for greasing and grease sealing-in are disassembled and the operational frequency seems to be higher than usual around these parts, grease should be replenished once every two years.
- (2) Recommendable grease

This sewing machine uses four types of grease as specified below. The recommendable brands of grease are listed in (4) Parts to which grease is applied. According to this information, replenish the most applicable grease to these parts.

\* Use ① Lithium Type Consistency No. 2 for the parts where "Grease" is simply specified in (4) Parts to which grease is applied.

① Penetration No. 2 lithium grease

This type of grease is used in general sliding parts.

| Maker name                        | Brand name           |
|-----------------------------------|----------------------|
| Esso:                             | Listan 2, Beacon 2   |
| Shell:                            | Albania              |
| Nippon Oil Co., Ltd.:             | Multinok 2, Epinok 2 |
| Kyodo Oil Co., Ltd.:              | Lisonix 2            |
| Idemitsu Petrochemical Co., Ltd.: | Coronex 2            |

2 Templex N2 --- Used for the feeding gear block.

10g tube JUKI Part No.: 13525506

③ Juki Grease A --- Used for high-speed sliding parts and their peripheral parts.

10g tube JUKI Part No.: 40006323

④ Juki Grease B --- Used, in particular, for the specific areas with highly loaded parts. Important: this grease must be replenished at the specified intervals of period, according to "(5) Grease-up procedures for the specified position."

10g tube JUKI Part No.: 40013640

#### (3) Method of greasing

If no grease pump is available, fill a plastic oilcan with grease. Otherwise, an injector without a needle can be conveniently used.

# (4) Parts to which grease is applied 1) Presser bar lifter area

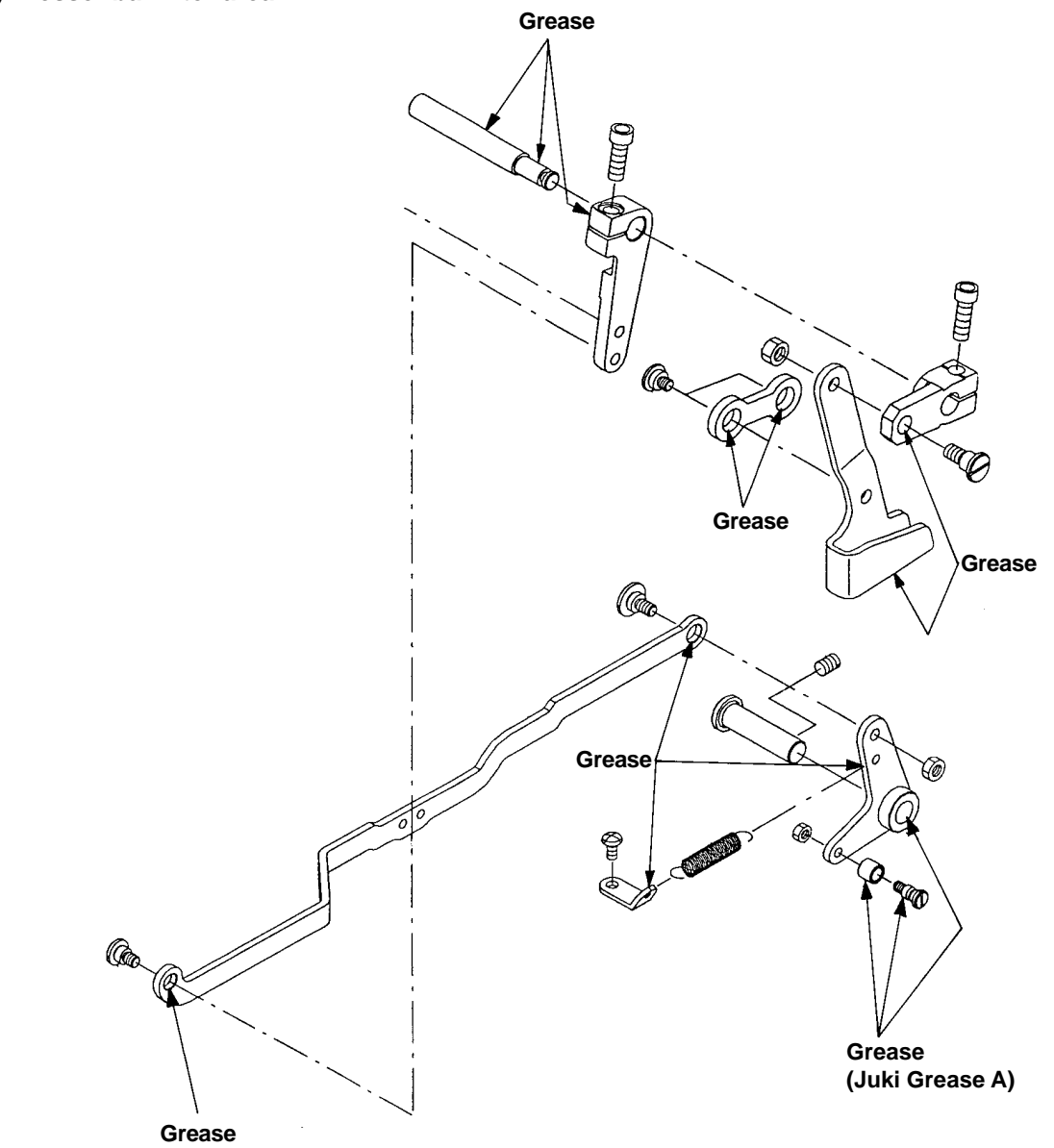

#### 2) Wiper area

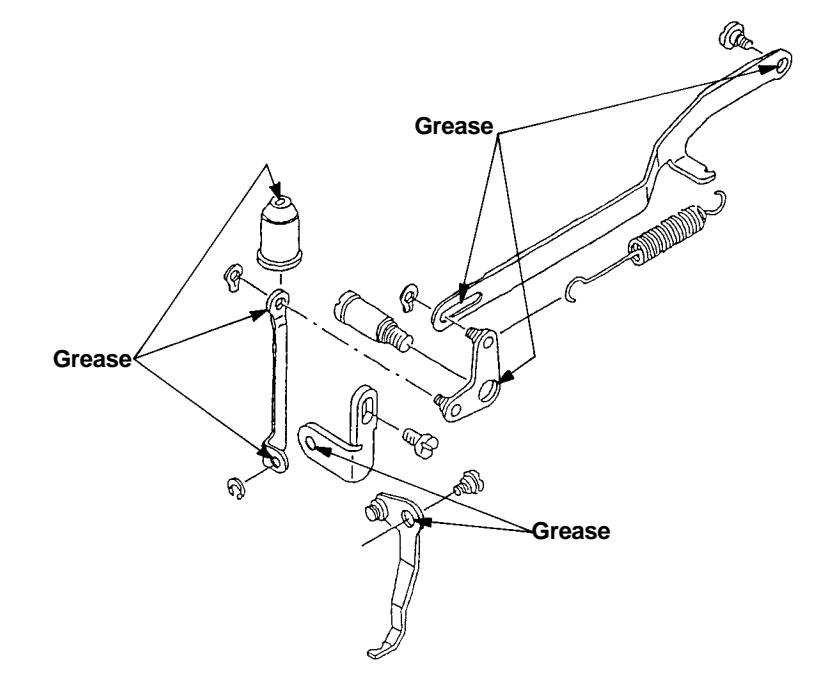

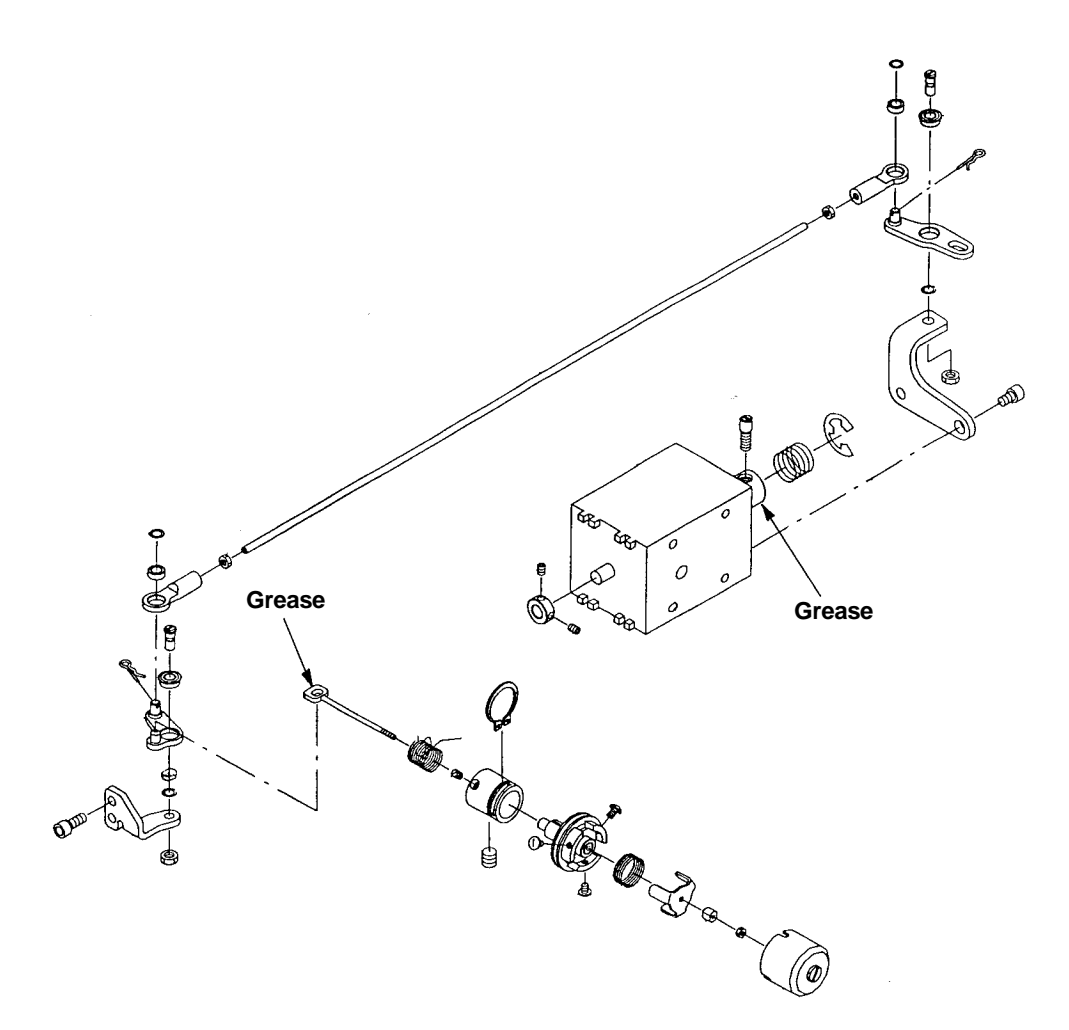

4) Thread trimmer area

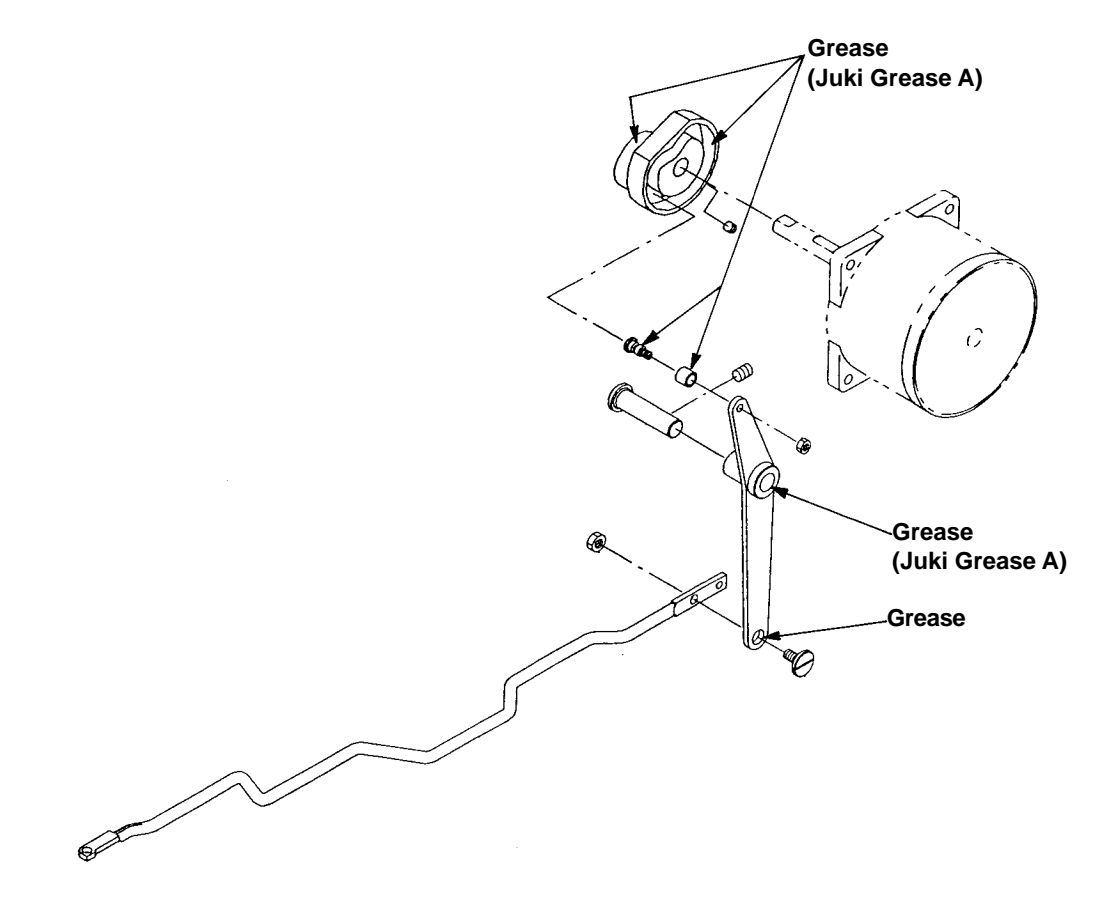

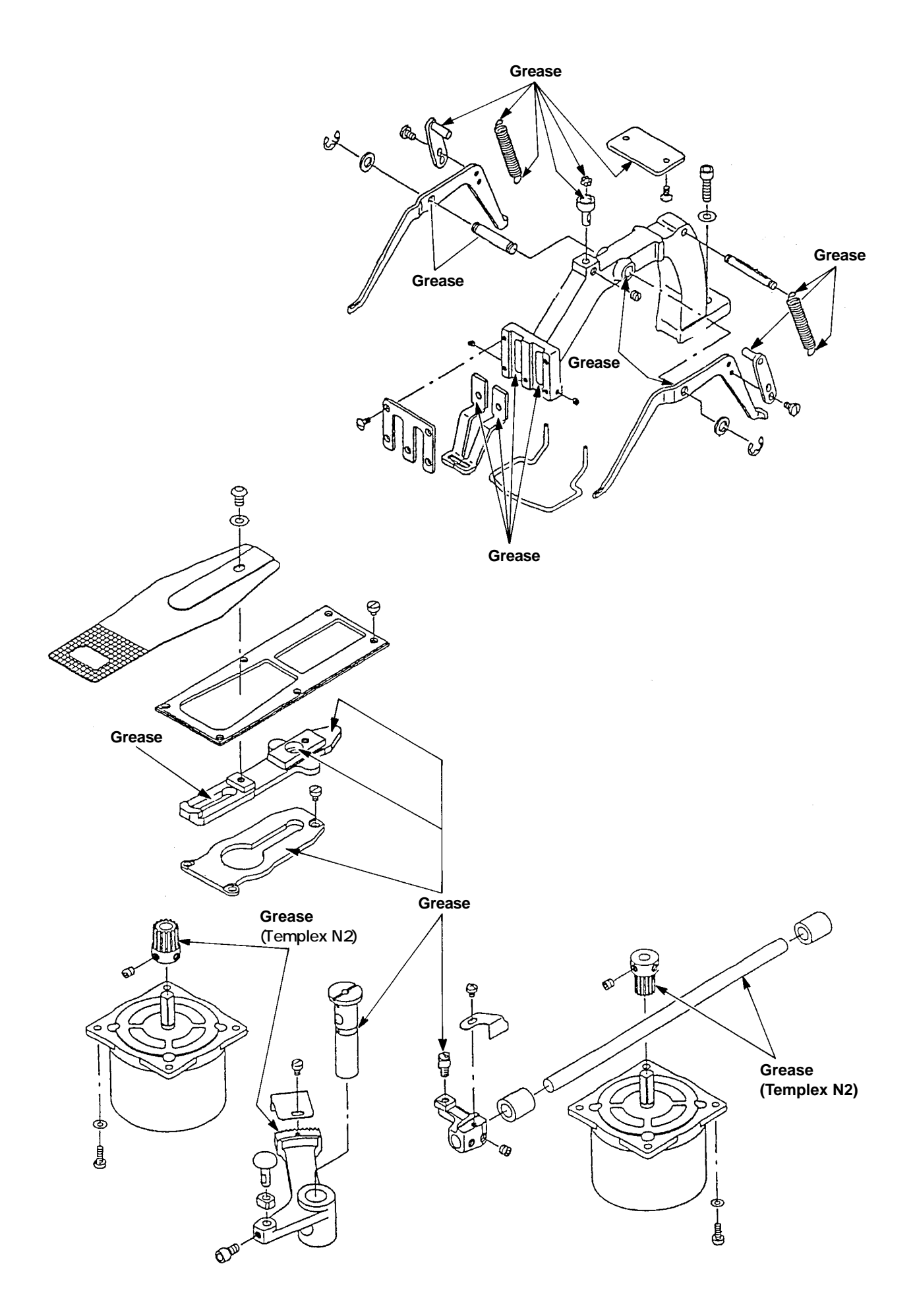

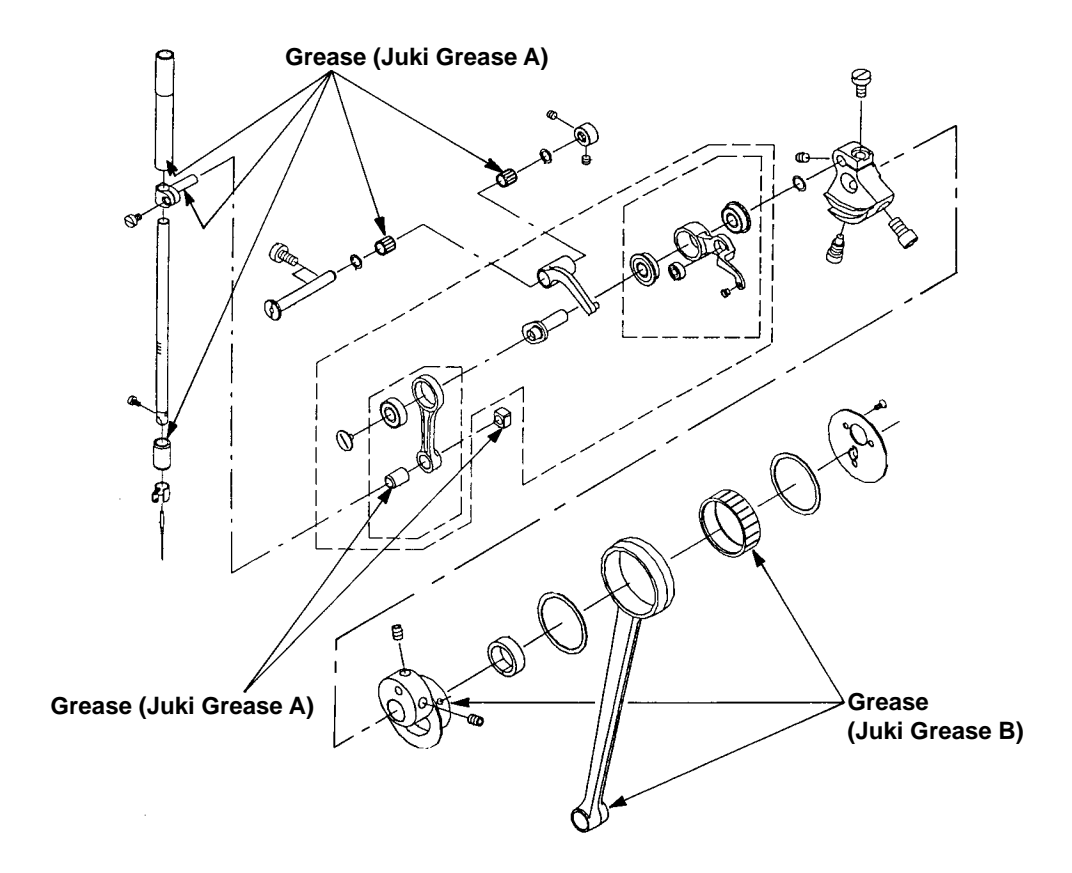

7) Lower shaft area

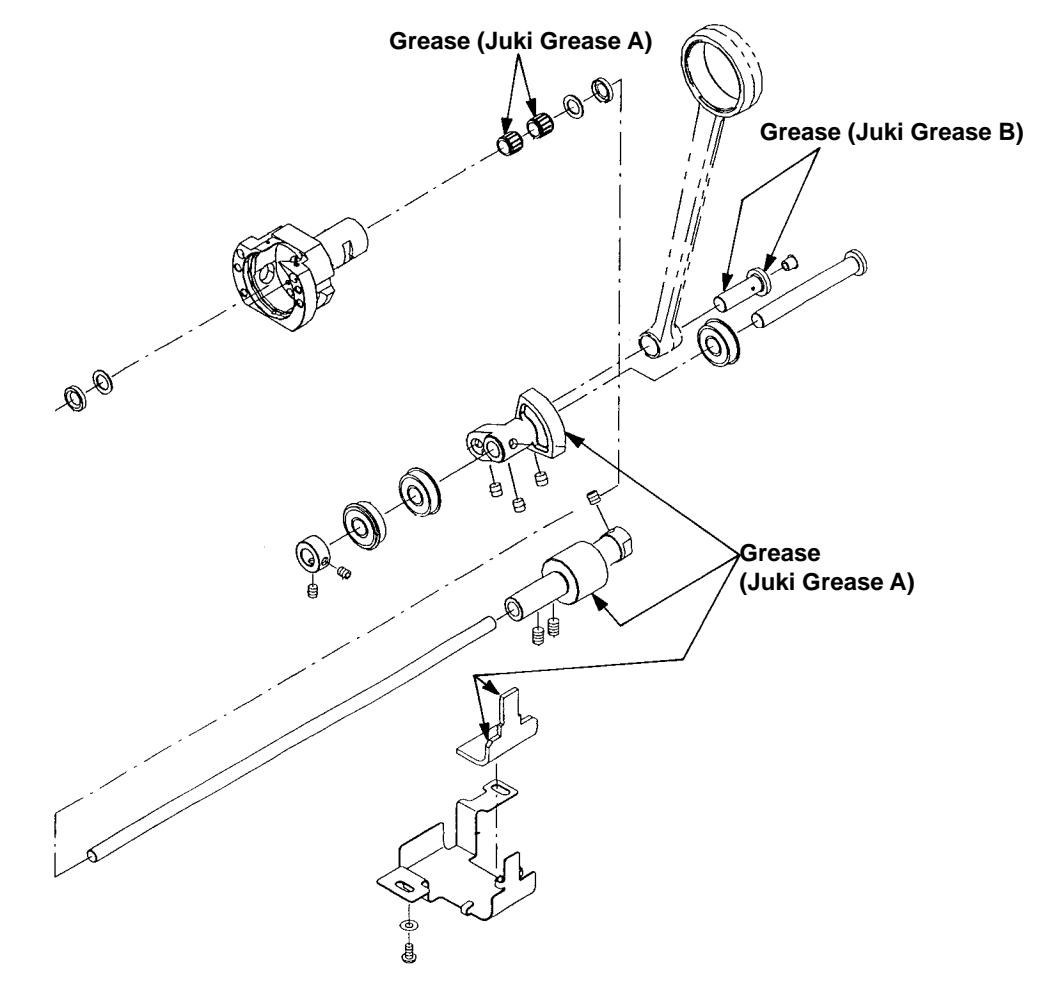

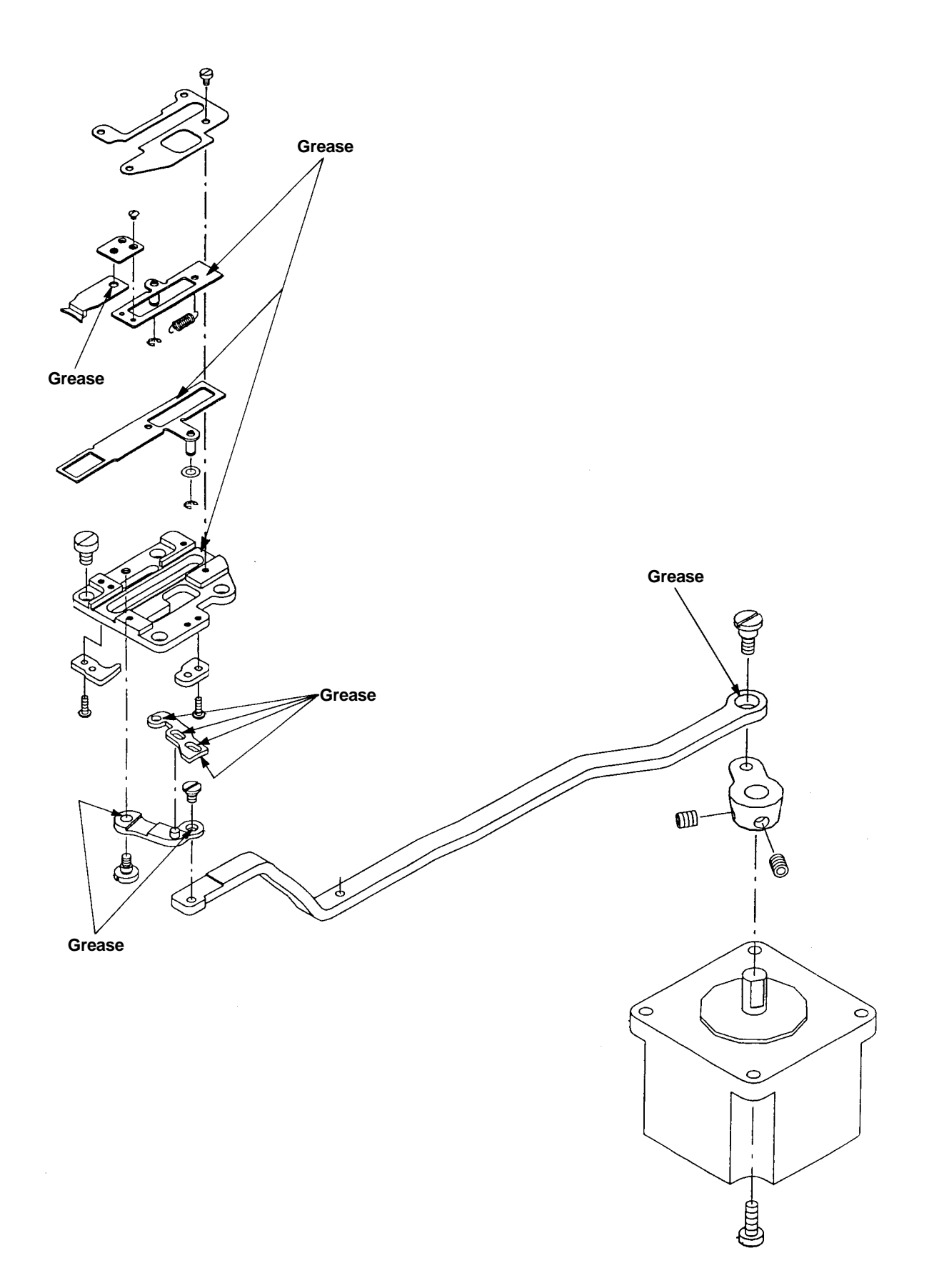

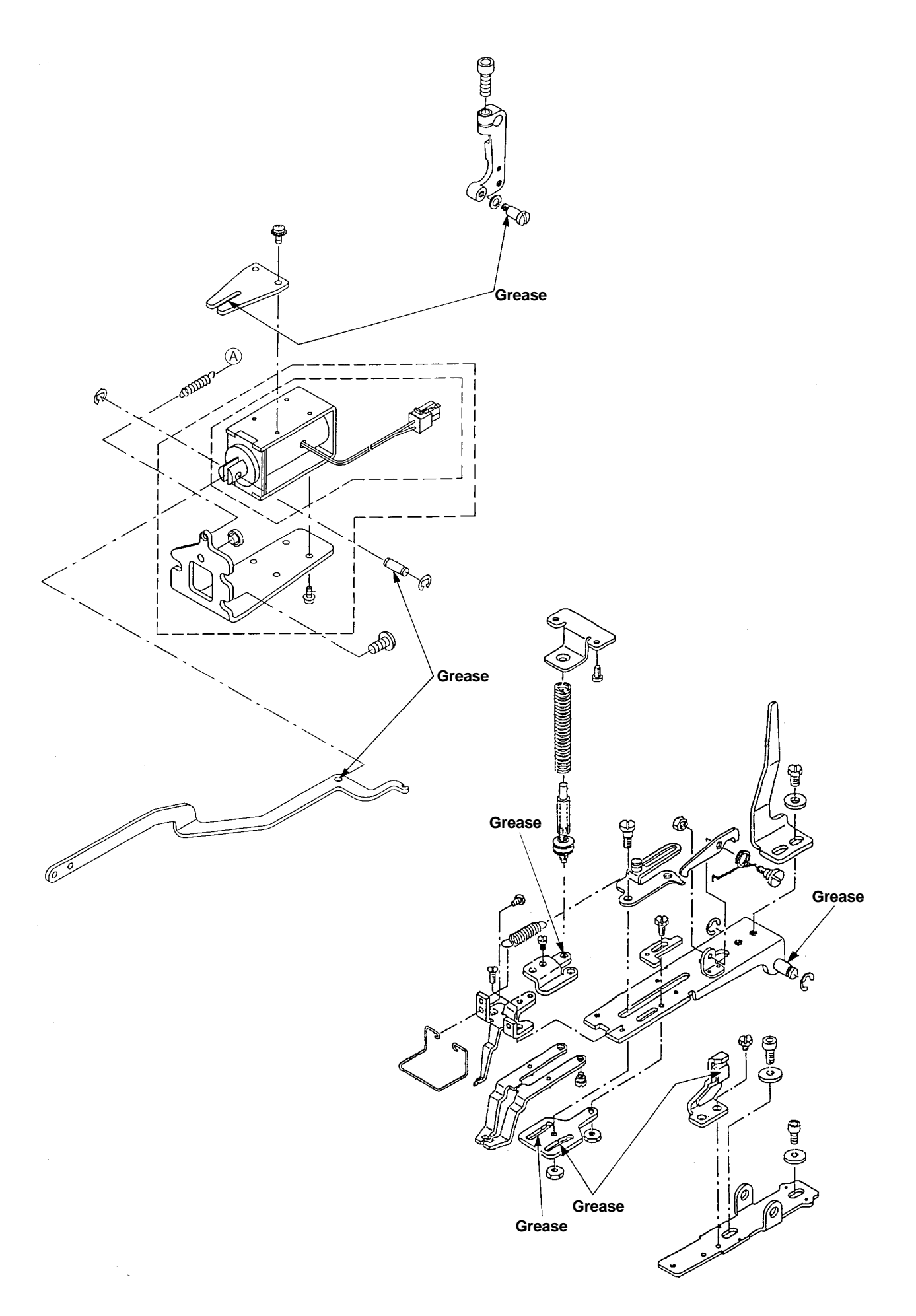

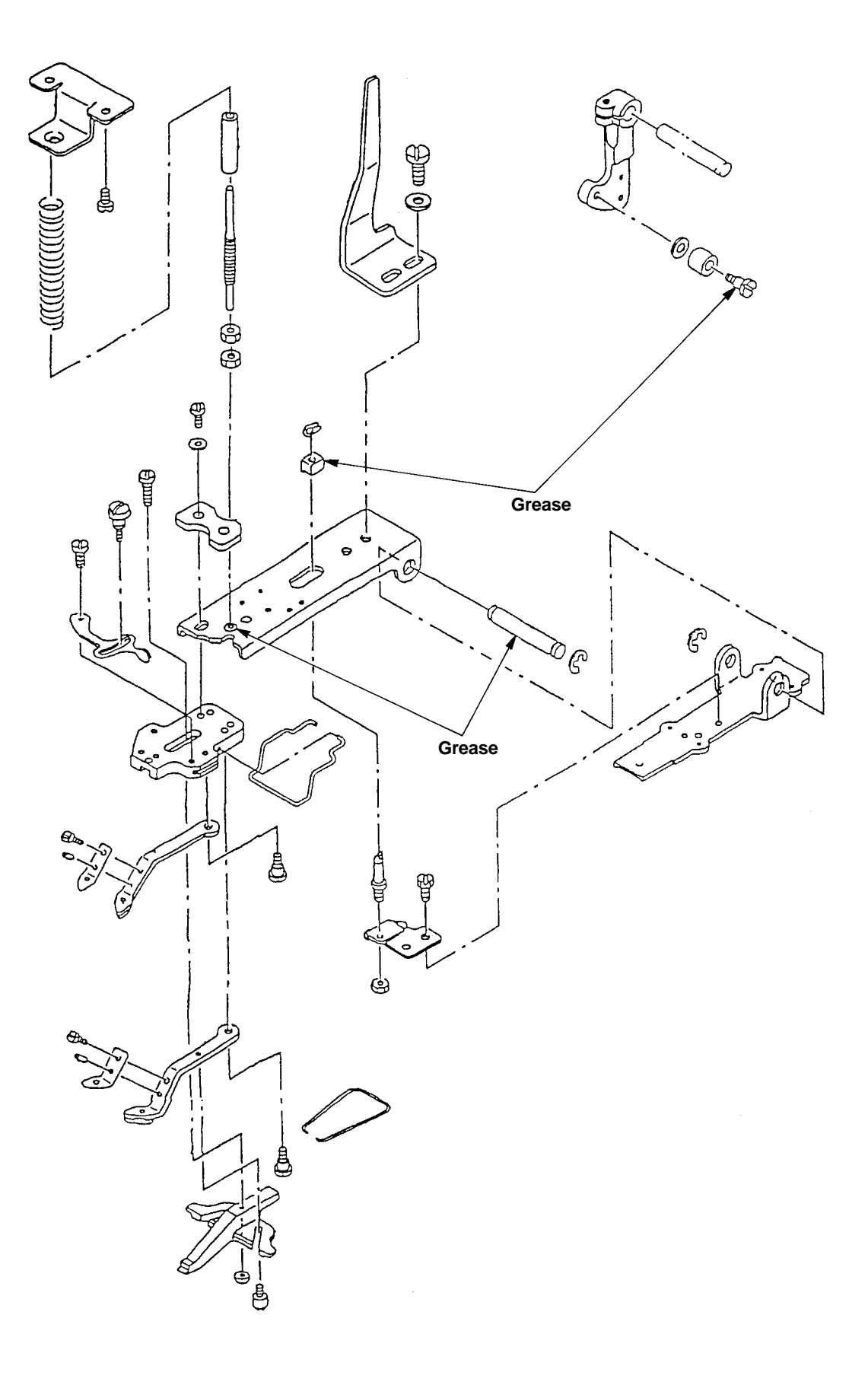

#### (5) Grease-up procedures for the specified position

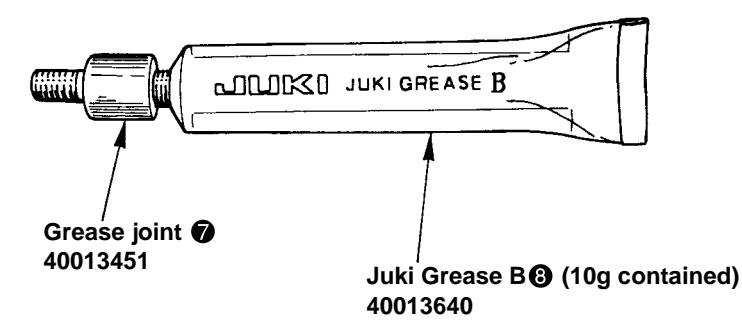

When sewing operation is repeated for a certain time period, Error Code No. E220 is displayed at the operation panel when the power supply is turned ON. This error code is used for the indication of the grease replenishing time for the specified parts. When you see this error code, replenish the grease specified below, without fail. After greasing, call the memory switch No. 245 and set up "0" with the reset key.

Even after the display of Error Code No. E220, this error code can be canceled by pressing the reset key and the machine can be used continuously. Since then, however, this Error Code No. E220 is displayed each time the power supply is turned on.

When the sewing machine is used further for the specified time period after the display of Error Code No. E220, Error Code No. E221 is then displayed. In this case, this error code cannot be canceled even though the reset key is pressed, and the sewing machine cannot work anymore.

Therefore, when this Error Code No. E221 is displayed, replenish the grease, without fail, to the parts specified below. Start the memory switch and set up the Memory switch No. 245 at "0" with the reset key.

- Cautions: 1. If the memory switch No. 245 is not reset at "0" after the replenishment of grease, Error No. E220 or No. E221 will be displayed again.
  - 2. For the replenishment of grease to the parts specified below, use the attached Juki Grease B
     (Part No. 40013640). If any grease other than the specified item is replenished, this can be a cause of destruction of parts.

1) Greasing to the eccentric cam area

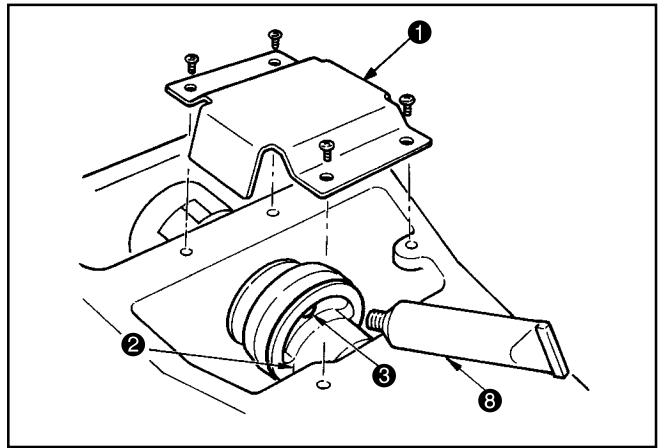

- Open the upper cover and take out the grease cover
   .
- Remove the rubber cap ③ that is located beside the eccentric cam ②. Feed the specified grease (Juki Grease B ③).

2) Greasing to the oscillator pin area

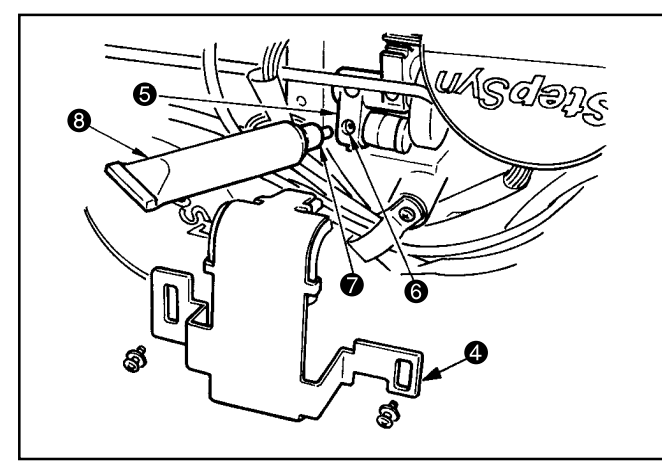

- 1. Lay down the sewing machine body and remove the grease cover ④.
- Remove the set screw (a) of the oscillator gear (b) and screw in the Juki Grease B (b) into the threaded hole. This grease tube is attached with an accessory grease joint (c). Then, the grease can be replenished. (The amount of grease to be replenished is 0.74 grams.)
- 3. After the grease has been replenished, firmly fasten the set screw (6) that has been removed.

# 10. Table of errors

| Indication         | Name of error                          | Description of error                                                                                                    | Corrective measure                                                                                                    | Remarks                                                                                                    |
|--------------------|----------------------------------------|----------------------------------------------------------------------------------------------------|----------------------------------------------------------------------------------------------------|----------------------------------------------------------------------------------------------------|
| <u>E</u> 7         | Machine lock error                     | The main shaft of the sewing machine does not rotate due to some troubles.                                                            | Turn OFF the power switch and remove the cause of troubles.                                                                                                    |                                                                                                    |
| [ <u>E</u> ] / []] | Pattern No. error                      | Back-up pattern No. has not been registered<br>in the data ROM, or it is set to readout<br>inoperative.<br>Pattern No. is set at "0". | Press the reset switch and check the pattern No.<br>Check the contents of memory switch No. 201.                                                                                                    |                                                                                                    |
| E 30               | Needle bar UP position error           | Needle bar is out of the needle UP position.                                                                                          | Turn the hand pulley to return the needle bar to its UP position.                                                                                                    |                                                                                                    |
| E 40               | Sewing area over                       | The sewing area is beyond the limit.                                                                                                  | Press the reset switch and check the pattern and X/Y scale rate.                                                                                                    | This error is output when<br>max. sewing area, 30 x 40<br>is over. Interference of the<br>work clamp foot with needle<br>is not protected |
| E 43               | Enlargement error                      | The sewing pitch is beyond 10mm.                                                                                                    | Press the reset switch and check the pattern and X/Y scale rate.                                                                                                    |                                                                                                    |
| E 45               | Pattern data error                     | The pattern data cannot be adopted.                                                                                                   | Turn OFF the power switch and check the data ROM.                                                                                                    |                                                                                                    |
| E 50               | Temporary stop                         | Temporary stop by operating the reset switch<br>while the sewing machnine is running.<br>(Refer to memory switch No. 31.)             | Re-start or return-to-origin after thread<br>trimming by means of the reset switch (For<br>the details, refer to the item "Using the<br>temporary stop function", P.29.)                                                                |                                                                                                    |
| E 220              | Notice for the grease replacement time | Indicates that it is the time to replenish grease to the specified parts.                                                             | Replenish the grease to the specified part<br>and set the memory switch No. 245 at [0]<br>with the reset key. If the grease cannot be<br>fed soon in the middle of sewing work, the<br>error can be canceled by means of the reset key. | <ol> <li>9. Refer to Maintenance</li> <li>(5) "Replenishment of<br/>grease-up procedures for the<br/>specified position."</li> </ol>      |
| E 221              | Grease replenishment alarm<br>error    | The sewing machine stopped due to the expiration of grease replenishment time to the specified parts.                                 | Replenish the grease immediately and set<br>the memory switch No. 245 at [0] with the<br>reset key.                                                                                                    | <ol> <li>9. Refer to Maintenance</li> <li>(5) "Replenishment of<br/>grease-up procedures for the<br/>specified position."</li> </ol>      |
| E 302              | Head tilt error                        | Head tilt detection switch is turned ON.                                                                                              | The sewing machine cannot be operated<br>withe the head tilted.<br>Return the sewing machine head to its<br>proper position.                                                                                                    |                                                                                                    |

| Indication    | Name of error                                  | Description of error                                                         | Corrective measure                                                                                                    | Remarks                                       |
|---------------|------------------------------------------------|------------------------------------------------------------------------------|----------------------------------------------------------------------------------------------------|-----------------------------------------------|
| E 303         | Z phase detection error                        | Detection of the upper dead point of the sewing machine cannot be performed. | Turn OFF the power switch and check whether<br>CN14 of SDC circuit board is disconnected<br>or loose.                               |                                               |
| <u>E 305</u>  | Presser foot and thread trimmer position error | Presser foot and the thread trimmer is not in the proper position.           | Turn OFF the power switch and check whether<br>CN66 of INT circuit board is discoonected<br>or loose.                               |                                               |
| <u>E 306</u>  | Needle tread clamp position error              | The needle thread clamp device is not in the proper position.                | Turn OFF the power switch and check whether<br>CN65 of INT circuit board is disconnected<br>or loose.                               |                                               |
| E 730         | Encoder trouble A                              | Encoder A or B phase cannot be detected.                                     | Turn OFF the power switch and check whether Cn14 is loose or disconnected.                                                          |                                               |
| E 731         | Encoder trouble B                              | Encoder U, V or W phase connot be detected.                                  | Turn OFF the power switch and check whether CN14 is loose or disconnected.                                                          |                                               |
| E 733         | Reverse rotation motor                         | The motor is reversing.                                                      | Turn OFF the power switch and check whether coupling of the main motor is loose.                                                    |                                               |
| E B 1 1       | Overvoltage error                              | Power source voltage is beyond the specified value.                          | Check the power source voltage.                                                                                                    |                                               |
| E 8 13        | Low voltage error                              | Power source voltage is short.                                               | Check the power source voltage.                                                                                                    |                                               |
| <u>E 90</u> 1 | Motor driver trouble                           | Error from the motor driver is detected.                                     | Turn OFF the power switch and turn ON the power switch again after some time                                                        |                                               |
| E 903         | Stepping motor power source trouble            | Power source of the stepping motor is not output.                            | Turn OFF the power switch and check F1 fuse of SDC circuit board.                                                                   | Check the cause of blown-<br>out of the fuse. |
| E 904         | Solenoid power source trouble                  | Power source of the solenoid is not output.                                  | Turn OFF the power switch and check F2 fuse of SDC circuit board.                                                                   | Check the cause of blown-<br>out of the fuse. |
| <u>E 905</u>  | SDC circuit board<br>overheat                  | Overheat of SDC circuit board                                                | Turn OFF the power switch and turn ON the power switch again after some time.                                                       |                                               |
| E 906         | MAIN circuit board<br>overheat                 | Overheat of MAIN circuit board                                               | Turn OFF the power switch and turn ON the power switch again after some time.                                                       |                                               |
| <u>E 907</u>  | X origin retrieval error                       | X origin sensor does not change.                                             | Turn OFF the power switch and check whether<br>CN62 of INT circuit board or CN42 of MAIN<br>circuit board is disconnected or loose. |                                               |

| Indication   | Name of error                                       | Description of error                                                      | Corrective measure                                                                                                    | Remarks |
|--------------|-----------------------------------------------------|---------------------------------------------------------------------------|----------------------------------------------------------------------------------------------------|---------|
| <u>E 308</u> | Y origin retrieval error                            | Y origin sensor does not change.                                          | Turn OFF the power switch and check whether<br>CN63 of INT circuit board or CN43 of MAIN<br>circuit board is discoonected or loose.                                     |         |
| E 910        | Work clamp foot origin<br>retrieval error           | Work clamp foot origin sensor does not change.                            | Turn OFF the power switch and check whether<br>CN64 of INT circuit board or CN44 of MAIN<br>circuit board is discoonected or loose.                                     |         |
| <u>E 913</u> | Needle thread clamp origin retrieval error          | Needle thread clamp origin sensor does not change.                        | Turn OFF the power switch and check whether<br>CN65 of INT circuit board or CN45 of MAIN<br>circuit board is discoonected or loose.                                     |         |
| E 914        | Feed trouble error                                  | Timing lag between feed and main shaft has occurred.                      | Turn OFF the power switch and check whether coupling of the main motor is loose.                                                                                        |         |
| E 915        | Communication error between panel and MAIN          | Comminication between the panel and MAIN cannot be performed.             | Turn OFF the power switch and check whether CN34 of MAIN circuit board is loose.                                                                                        |         |
| <u>E 916</u> | Communication error between panel and SDC           | Comminication between MAIN and SDC cannot be performed.                   | Turn OFF the power switch and check whether<br>CN32 of MAIN circuit board or CN15 of SDC<br>circuit board is disconnected or loose.                                     |         |
| E 943        | MAIN memory write-in trouble                        | Memory write-in of MAIN circuit board cannot be performed.                | Turn OFF the power switch and check the ins-<br>rtion of ROM of U22 of MAIN circuit board.                                                                              |         |
| <u>E 946</u> | INT memory write-in trouble                         | Memory write-in of the head circuit board cannot be performed.            | Turn OFF the power switch and check whether<br>CN38 of MAIN circuit board is disconnected<br>or loose                                                                   |         |
| (No display) | Abnormal power source<br>Disconnection of connector | Power source voltage type is different.<br>The connector is disconnected. | Turn OFF the power switch and check the<br>power source voltage and check whether<br>CN3 of FLT circuit board or CN13 of SDC<br>circuit board is disconnected or loose. |         |

## 11. Troubles and corrective measures

93

(1) Troubles and corrective measures (Mechanical parts)

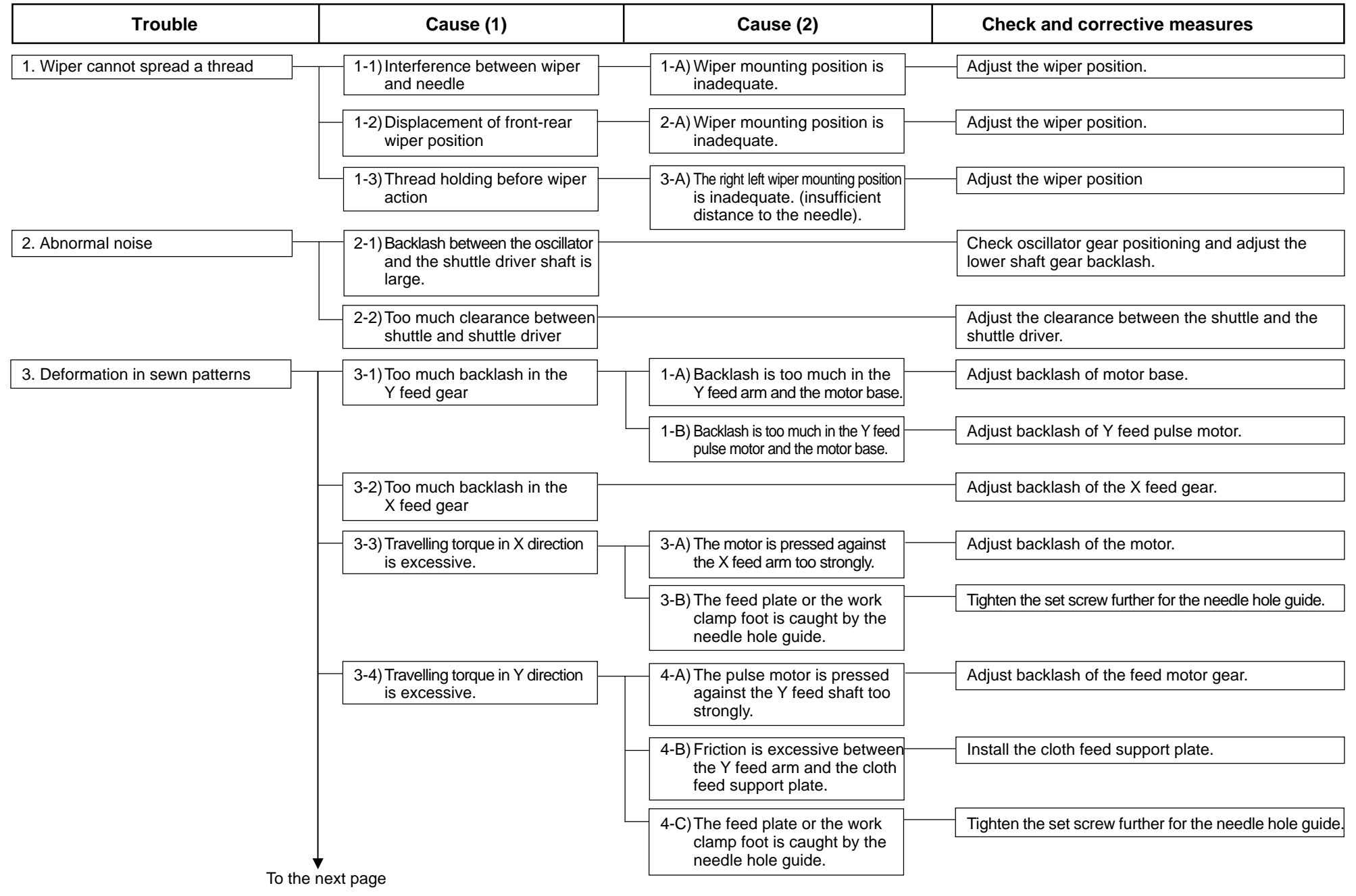

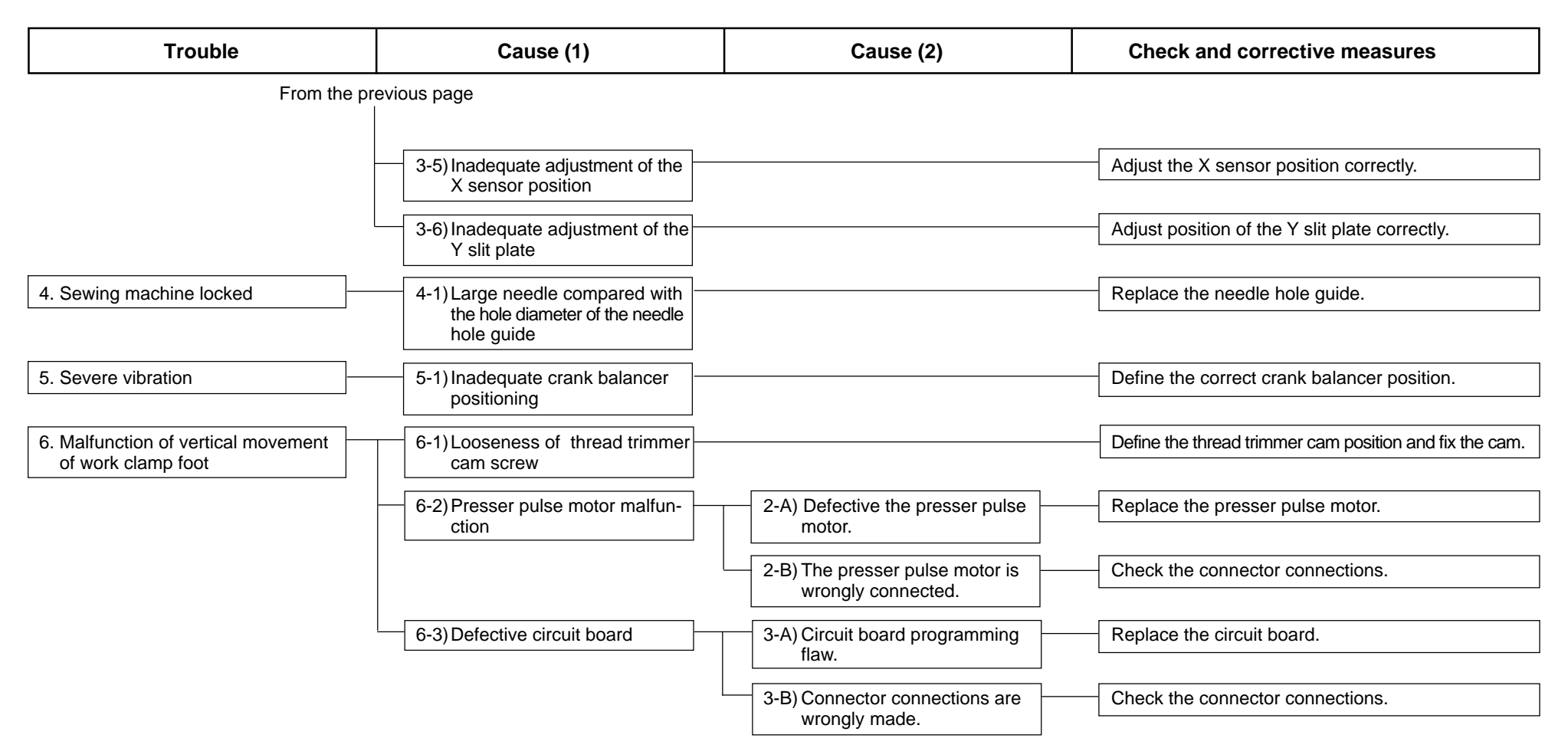

# (2) Troubles and corrective measures (Sewing conditions)

- 95 -

| Trouble                                    | Cause (1)                                                                                                    | Cause (2)                                                                                            | Check and corrective measures                                                                                   |
|--------------------------------------------|----------------------------------------------------------------------------------------------------|----------------------------------------------------------------------------------------------------|----------------------------------------------------------------------------------------------------|
| 1. Thread comes off at the start of sewing | 1-1) Stitch skipping at the 1st<br>stitch<br>1-2) Length of thread remaining<br>at the needle is not sufficient.<br>1-3) Length of bobbin thread re-<br>maining is not sufficient. | 1-A) Penetration registance of the thread against the cloth is small.                                | Decrease the sewing speed at the start of sewing.<br>Use a thinner needle. (Lower the needle count to be used.) |
|                                            |                                                                                                    | 2-A) Tension controller No. 1 provides<br>an excessive tension.                                      | Properly adjust the tension controller No. 1.                                                                   |
|                                            |                                                                                                    | 2-B) Floating of the AT thread tension disc is insufficient.                                         | Adjust the amount of AT thread tension floating.                                                                |
|                                            |                                                                                                    | 2-C)Stroke of the thread take-up spring is excessive.                                                | Adjust the stroke of the thread take-up spring.                                                                 |
|                                            |                                                                                                    | 2-D)The thread take-up spring tension is insufficient.                                               | Adjust the thread take-up spring tension.                                                                       |
|                                            |                                                                                                    | 2-E) Level difference between the<br>needle hole guide and the<br>counter knife is excessively high. | Adjust the height of the counter knife.                                                                         |
|                                            |                                                                                                    | 2-F) Needle thread tension is high<br>and the thread is excessively<br>stretched.                    | Adjust the needle thread tension.                                                                               |
|                                            |                                                                                                    | 2-G)Thread spreading section of the moving knife has scratches.                                      | Polish the thread spreading section of the moving knife with buff or replace the knife.                         |
|                                            |                                                                                                    | 3-A) Level difference between the needle hole guide and the counter knife is excessively high.       | Adjust the height of the counter knife.<br>(Otherwise, widen the gap.)                                          |
|                                            |                                                                                                    | 3-B) Lower face of the needle hole guide has scratches.                                              | Polish the needle hole guide with a buff or replace it.                                                         |
|                                            |                                                                                                    | 3-C) Thread spreading section of the moving knife has scratches.                                     | Polish the thread spreading section of the moving knife with buff or replace the knife.                         |
|                                            |                                                                                                    | 3-D)Shuttle upper spring has scratches.                                                              | Polish the shuttle upper race with a buff or replace it.                                                        |
|                                            |                                                                                                    | 3-E) The bobbin thread tension is excessive.                                                         | Adjust the bobbin thread tension.                                                                               |
|                                            |                                                                                                    | 3-F) The bobbin or bobbin case<br>has scratches.                                                     | Polish it with a buff or replace it.                                                                            |

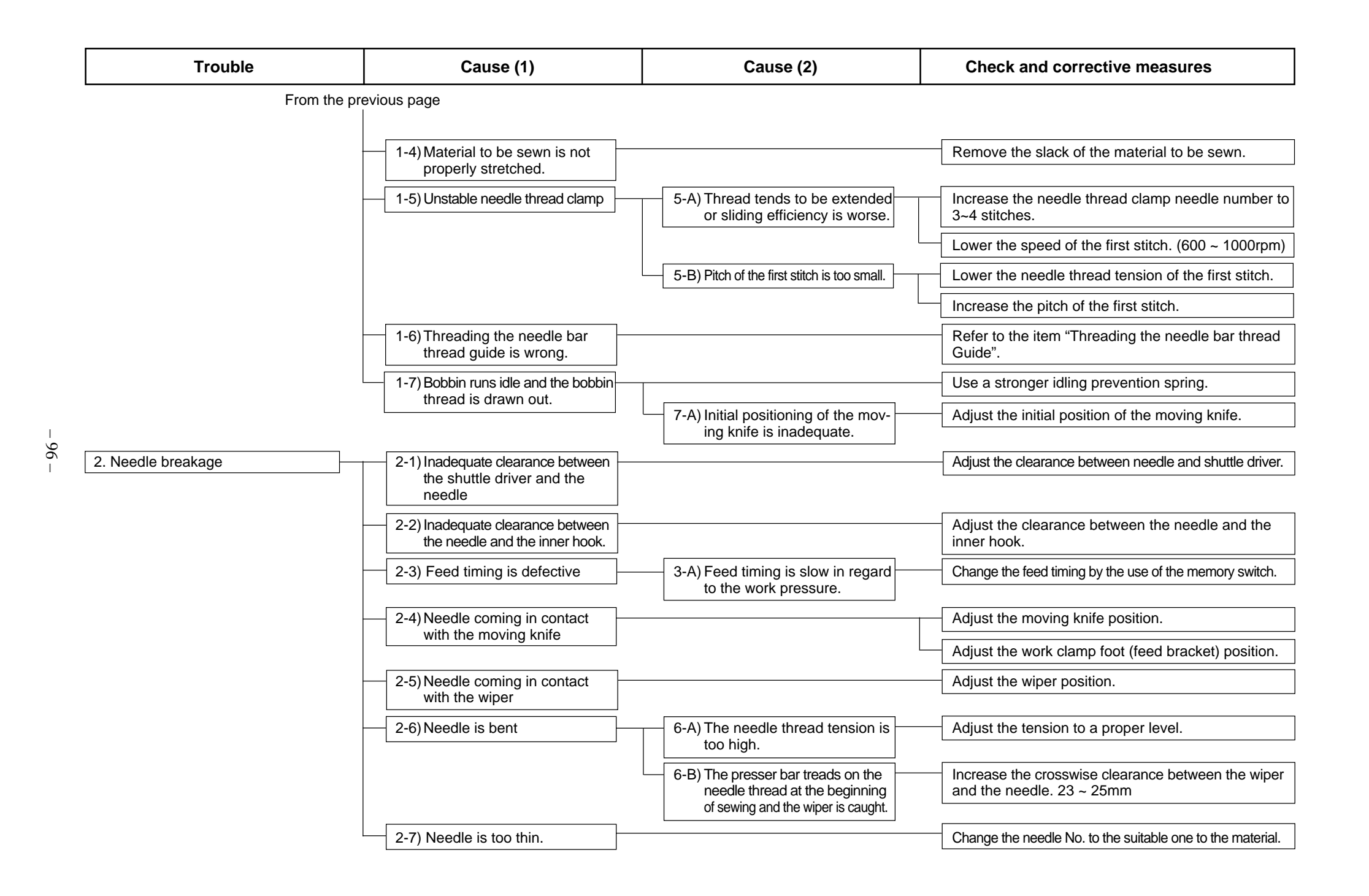

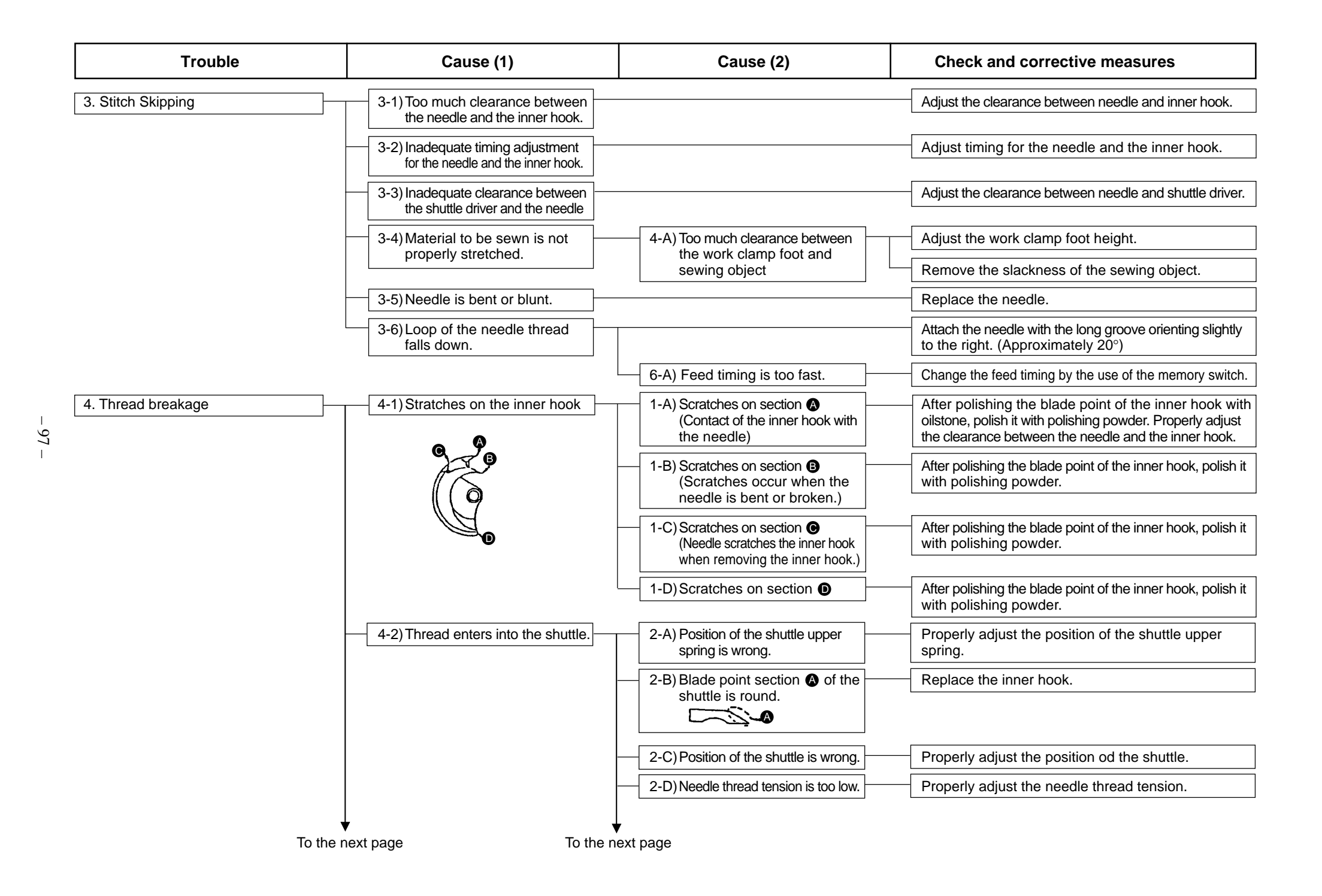

| Trouble    | Cause (1)                                                                  | Cause (2)                                                                                                    | Check and corrective measures                                                   |
|------------|----------------------------------------------------------------------------|----------------------------------------------------------------------------------------------------|---------------------------------------------------------------------------------|
| From the p | revious page From the p                                                    | revious page                                                                                                   |                                                                                 |
|            |                                                                            | 2-E) Thread take-up spring tension<br>is too low.<br>2-F) Length of the remaining<br>needle thread is too long | Adjust the thread take-up spring. Properly adjust the tension controller No. 1. |
|            |                                                                            | 2-G)The specified inner hook and shuttle driver are not used.                                                  | Use the specified parts.                                                        |
|            | 4-3) Scratches on the shuttle driver.                                      |                                                                                                    | Remove the scratches and polish with buff, or replace the shuttle driver.       |
|            | 4-4) Clearance between the shuttle driver and the inner hook is too small. |                                                                                                    | Properly adjust the clearance between the shuttle driver and the inner hook.    |
|            | 4-5) Scratches on the needle hole guide.                                   |                                                                                                    | Remove the scratches and polish with buff, or replace the needle hole guide.    |
|            | 4-6) Finish of the needle hole is rough.                                   |                                                                                                    | Replace the needle.                                                             |
|            | 4-7) Thread take-up spring is maladjusted.                                 | 7-A) Stroke of the thread take-up spring is too large.                                                         | Properly adjust the thread take-up spring.                                      |
|            |                                                                            | 7-B) Thread take-up spring tension<br>is too high.                                                             | Properly adjust the thread take-up spring.                                      |
|            | 4-8) Rotation of the inner hook is defective.                              | 8-A) Race face of the shuttle is clogged with thread waste.                                                    | Remove the inner hook and remove the thread waste.                              |
|            |                                                                            | 8-B) Oil amount is insufficient.                                                                               | Supply oil to the shuttle components.                                           |
|            | 4-9) Needle thread clamp device                                            | 9-A) Needle thread length is inadequate.                                                                       | Adjust the needle thread length and turn the needle thread clamp device ON.     |

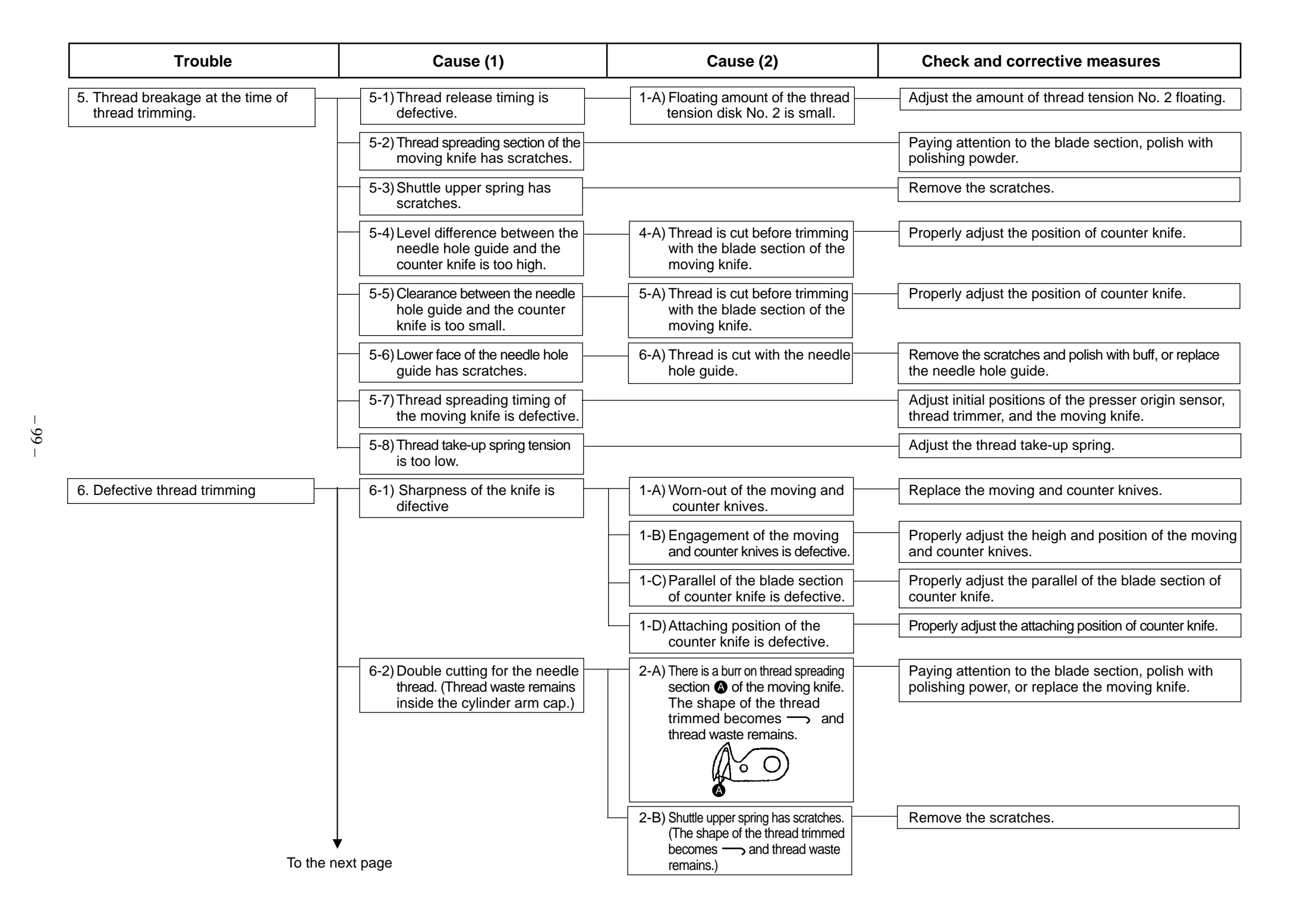

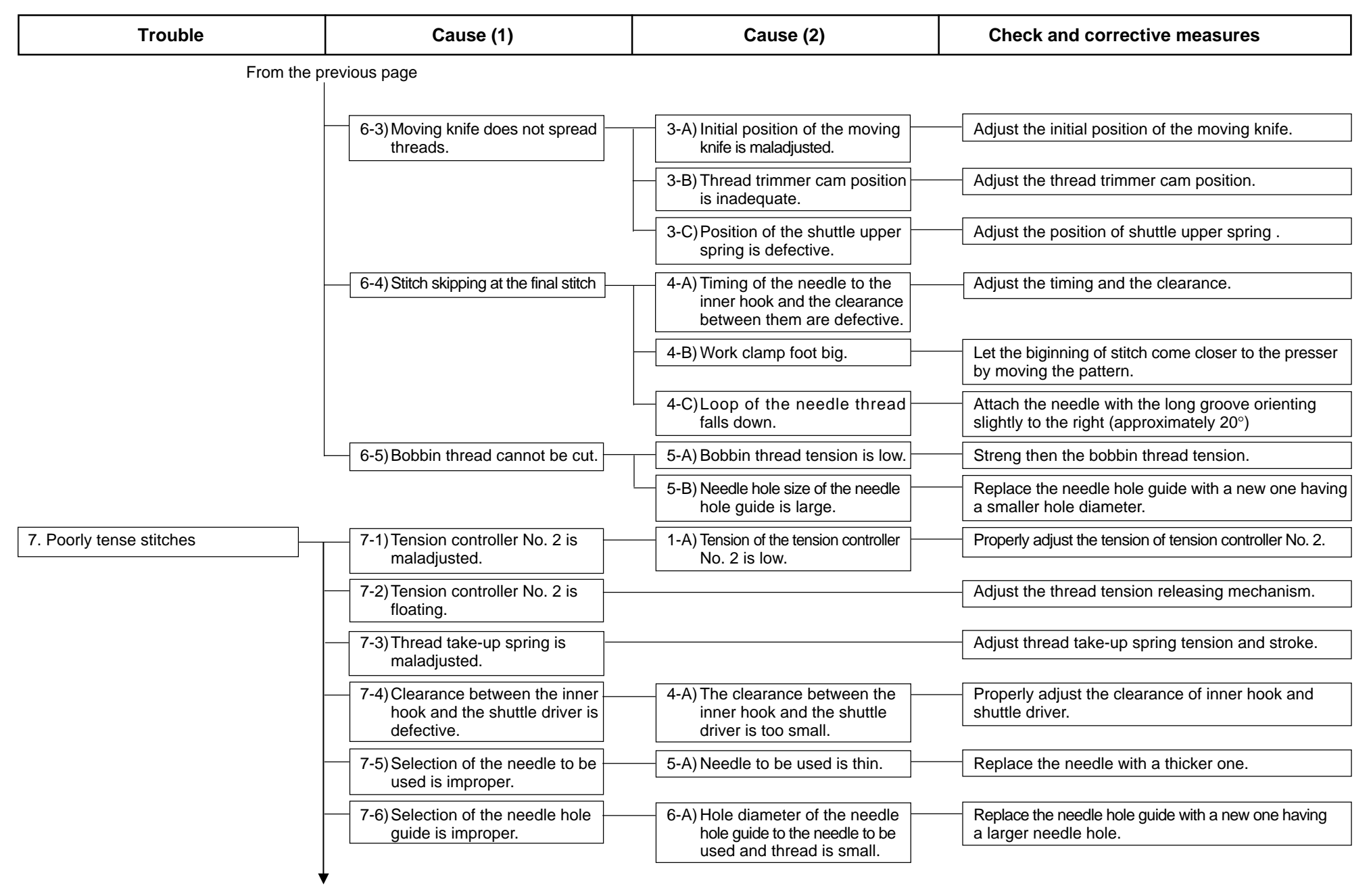

To the next page

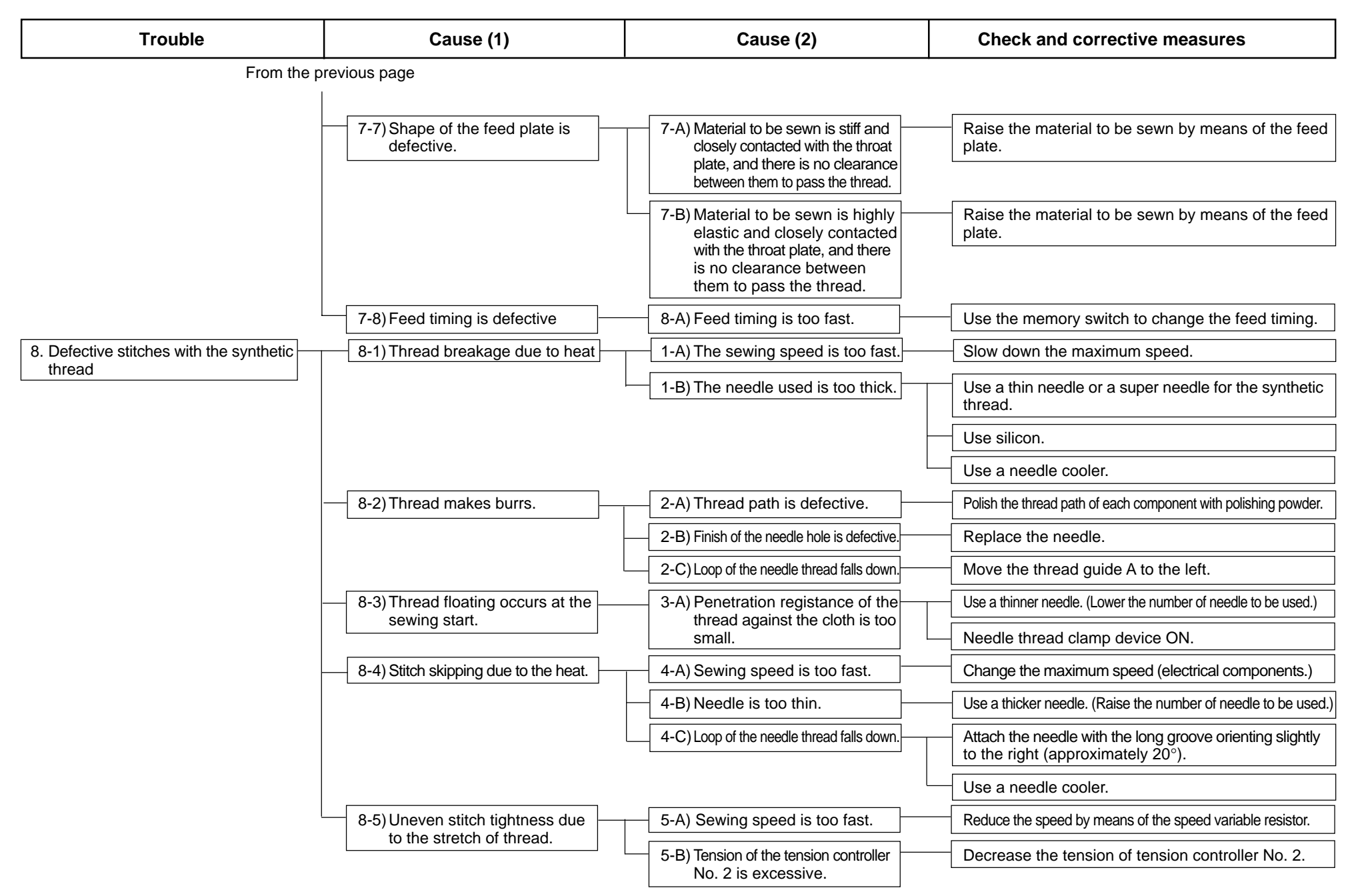

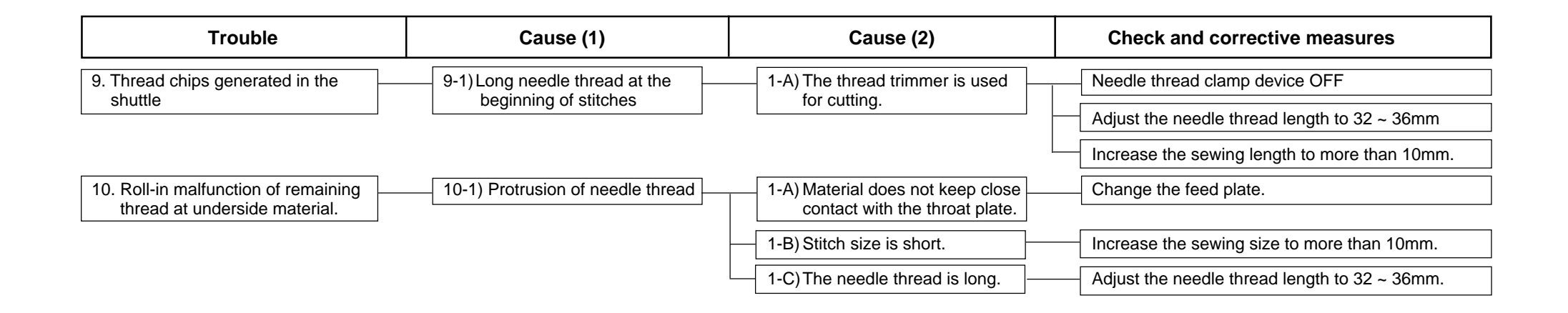

# (3) Troubles and corrective measures (Electrical components) (Refer to "Block diagram A")

| Trouble                                   | Cause (1)                                                                                                 | Cause (2)                                                                                 | Check and corrective measures                                                                                                    |
|-------------------------------------------|----------------------------------------------------------------------------------------------------|-------------------------------------------------------------------------------------------|----------------------------------------------------------------------------------------------------|
| 1. No display at the operation panel      | 1-1)No supply of DC power.                                                                                | 1-A) AC power is not supplied.                                                            | Examine if a power supply is available at the power switch.                                                                                                    |
|                                           |                                                                                                    | 1-B) The FLT board has no power supply.                                                   | Check whether an AC voltage is available between<br>Pins 4-5 of CN1 in the FLT board. If no voltage is found,<br>check the connections around the power switch.                                                          |
|                                           |                                                                                                    | 1-C) The SDC board has no power supply.                                                   | Check whether DC 280V is available between<br>Pins 1-3 of CN17 in the SDC board. If no voltage is<br>found, check the connections toward the FLT board.<br>If there is no problem in connections, replace the FLT board. |
|                                           |                                                                                                    | 1-D) The MAIN board has no power supply.                                                  | Check whether DC 5V is available between Pins4-8<br>of CN31 in the MAIN board. Check the power supply<br>for the SDC board unit and examine if there is short-<br>circuiting in the 5V power system.                     |
|                                           |                                                                                                    | 1-E) The operation panel has no power supply.                                             | Confirm that the cable from the operation panel is connected to CN34 of the MAIN board. If there is no problem in connections, replace the MAIN or PANEL board.                                                          |
|                                           | 1-2) Detection of a momentary<br>interruption in the SDC board<br>Led 3 on SDC board:<br>Flashing 9 times | 2-A) There is no connection between<br>CN3 of the FLT board and<br>CN13 of the SDC board. | Check the connection between CN3 of the FLT board and CN13 of the SDC board.                                                                                                    |
|                                           |                                                                                                    | 2-B) No AC voltage is available<br>between Pins 4-5 of CN1 in<br>the FLT board.           | When a sewing machine for 3-phase specifications is<br>used in a 1-phase system, connect the power supply<br>to red and white of the power cord led from the box.                                                        |
|                                           | 1-3) Difference in source voltage                                                                         | 3-A) High input voltage                                                                   | Check the 100/200V selector cord in the FLT board.                                                                                                    |
|                                           |                                                                                                    | L                                                                                         | Check the source voltage.                                                                                                    |
| 2. Key malfunction on the operation panel | 2-1)No signal transmission                                                                                | 1-A) Input circuit is out of order.                                                       | Replace the PANEL board.                                                                                                    |
| 3. Error E007<br>Machine lock error       | 3-1) The main shaft motor of the sewing machine cannot rotate.                                            | 1-A) The motor connector is disconnected or broken.                                       | Check CN16 of the SDC board to see if there is any disconnection.                                                                                                    |
|                                           |                                                                                                    | 1-B) The mechanism is locked.                                                             | Check the mechanism and look for the section that is particularly overloaded or whether screws are loose.                                                                                                    |
|                                           |                                                                                                    | 1-C) The driver circuit is out of order.                                                  | Replace the SDC board.                                                                                                    |

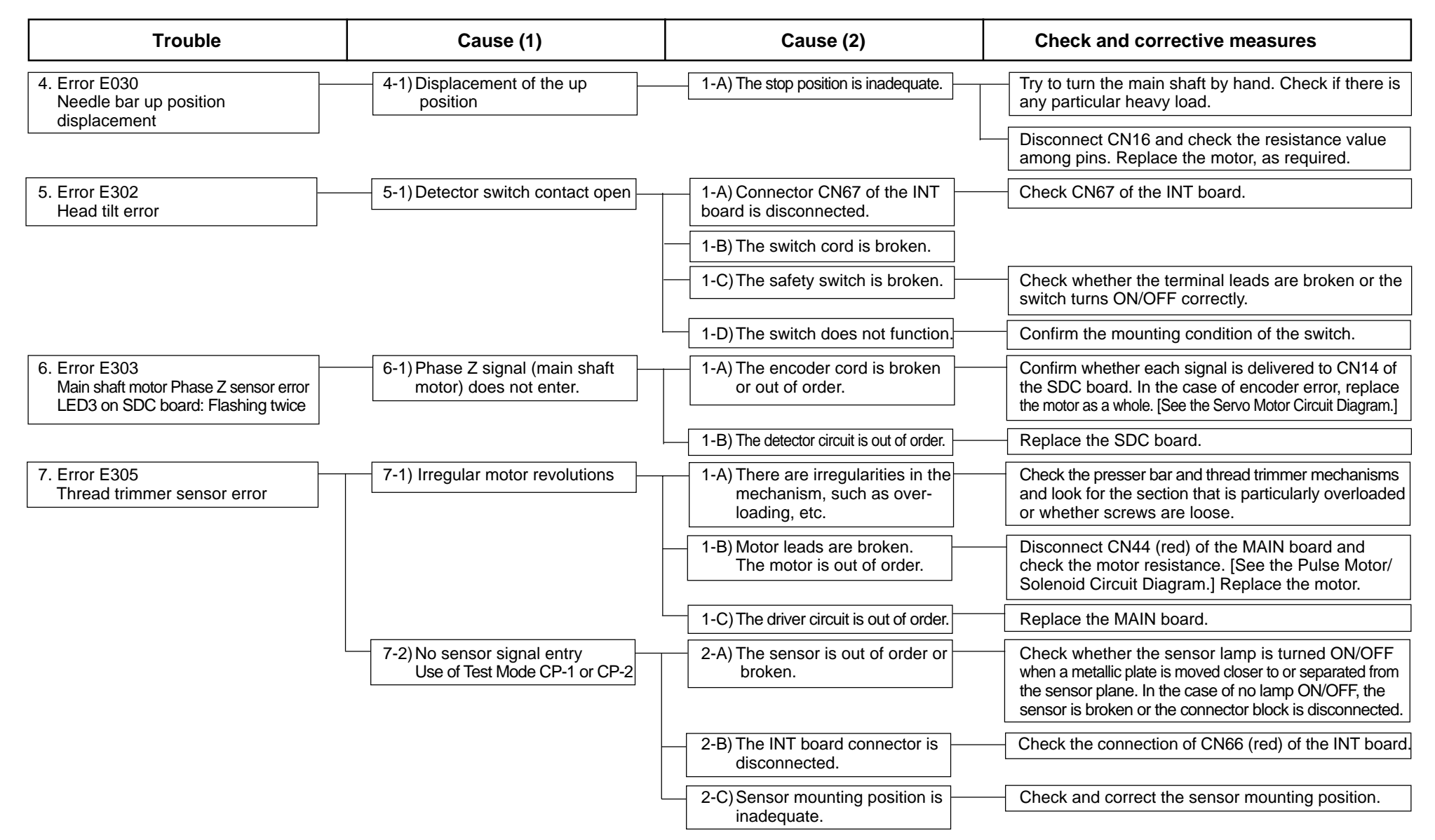
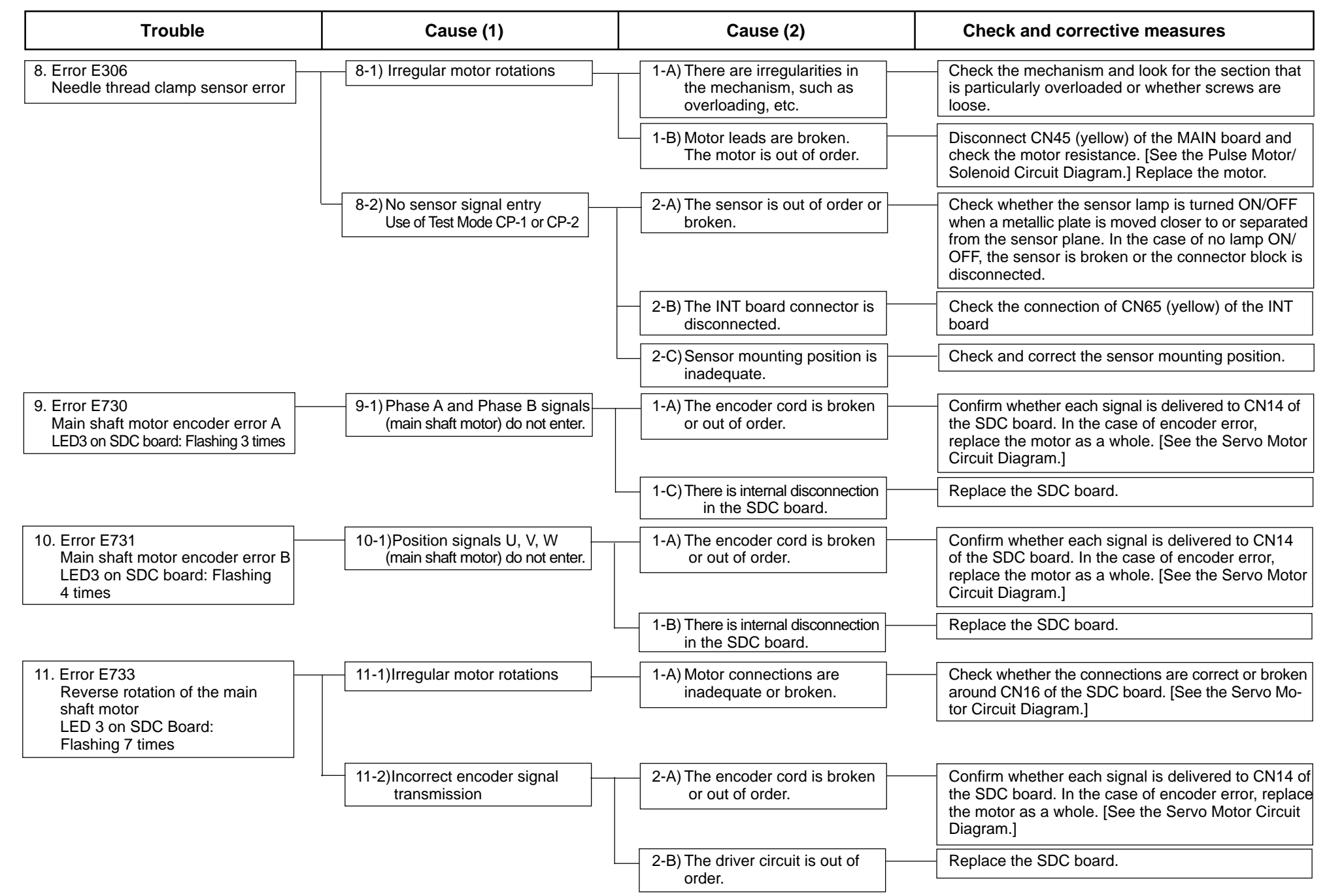

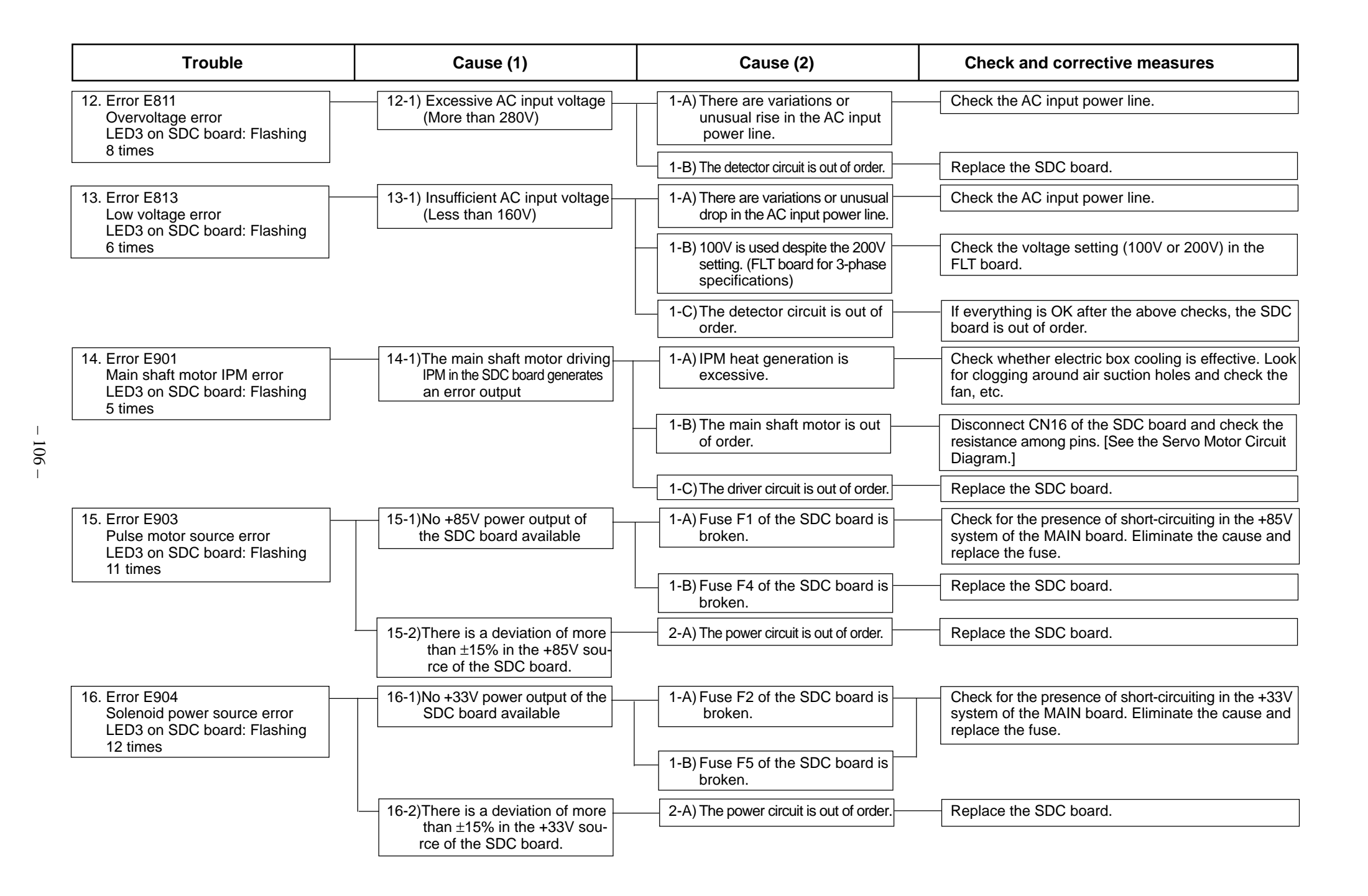

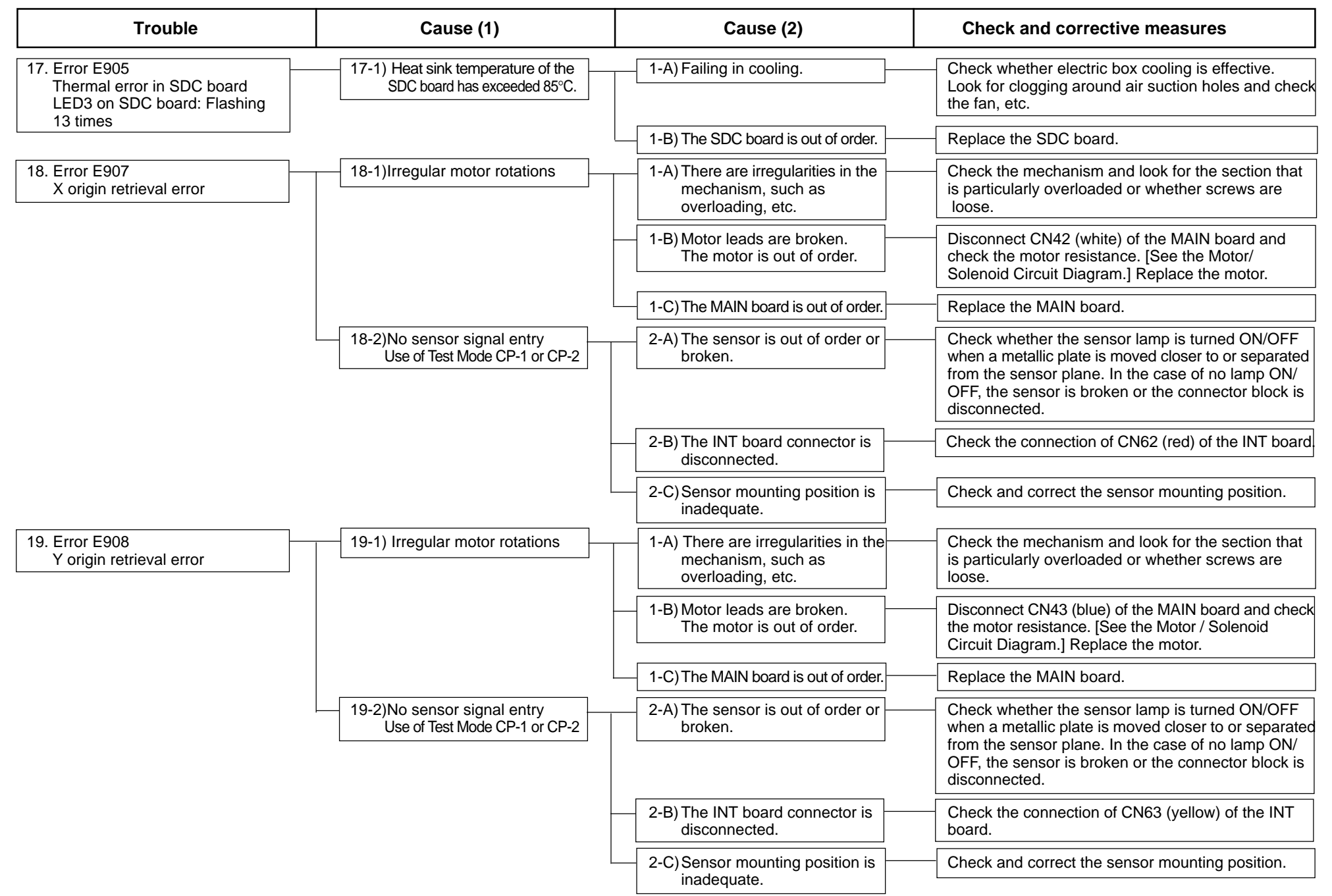

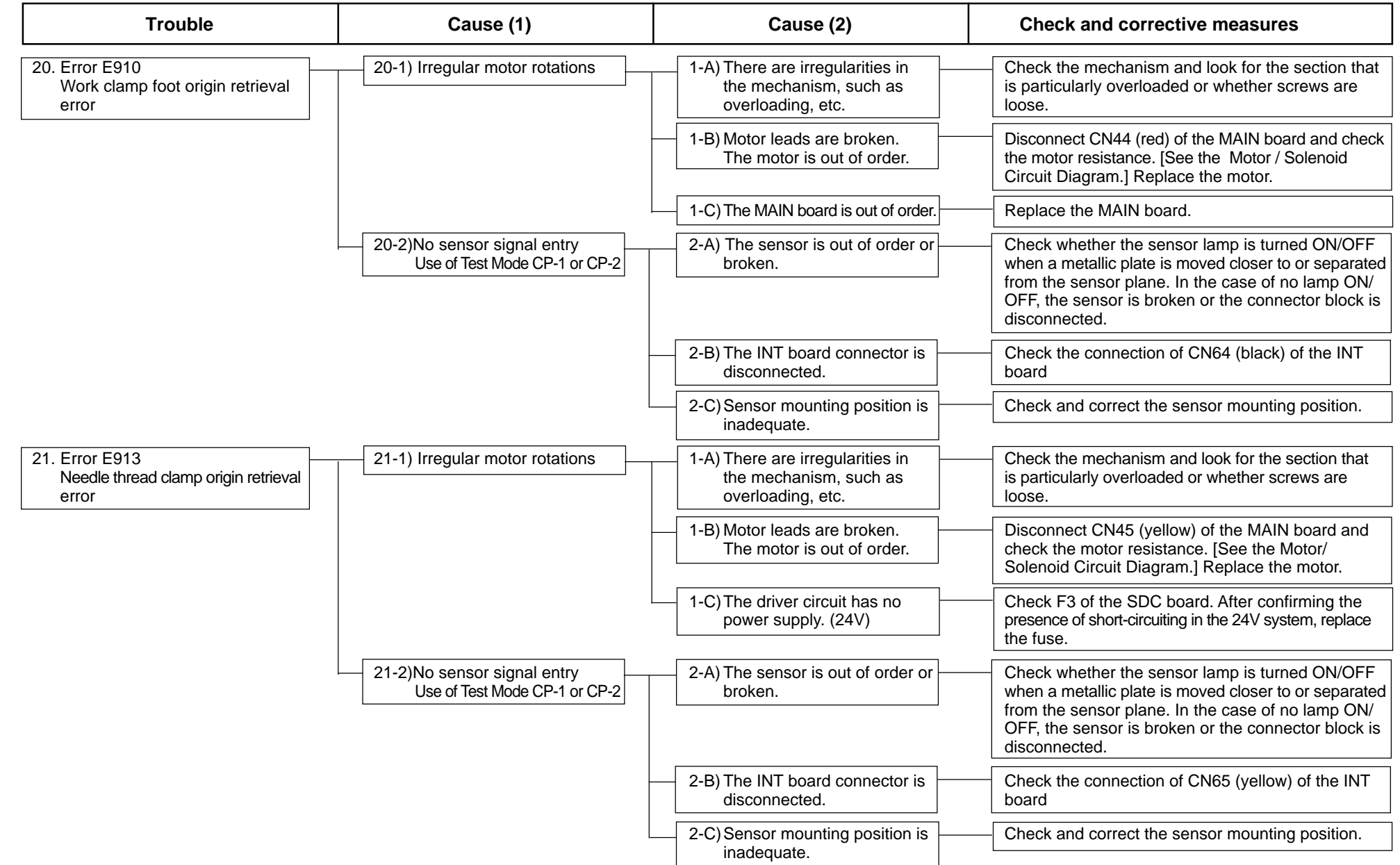

- 108 -

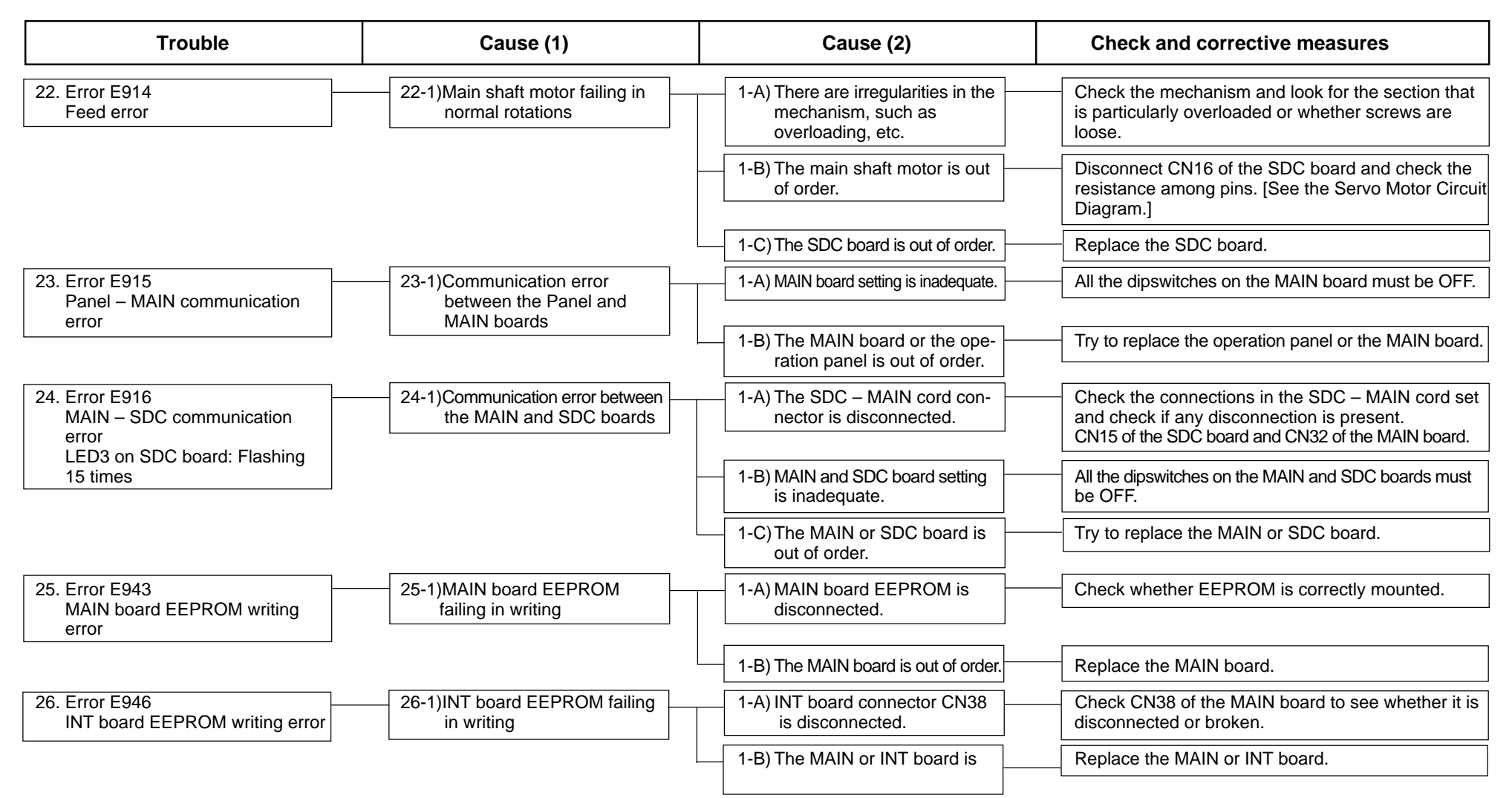

## 12. Circuit diagrams

#### (1) Block diagram A

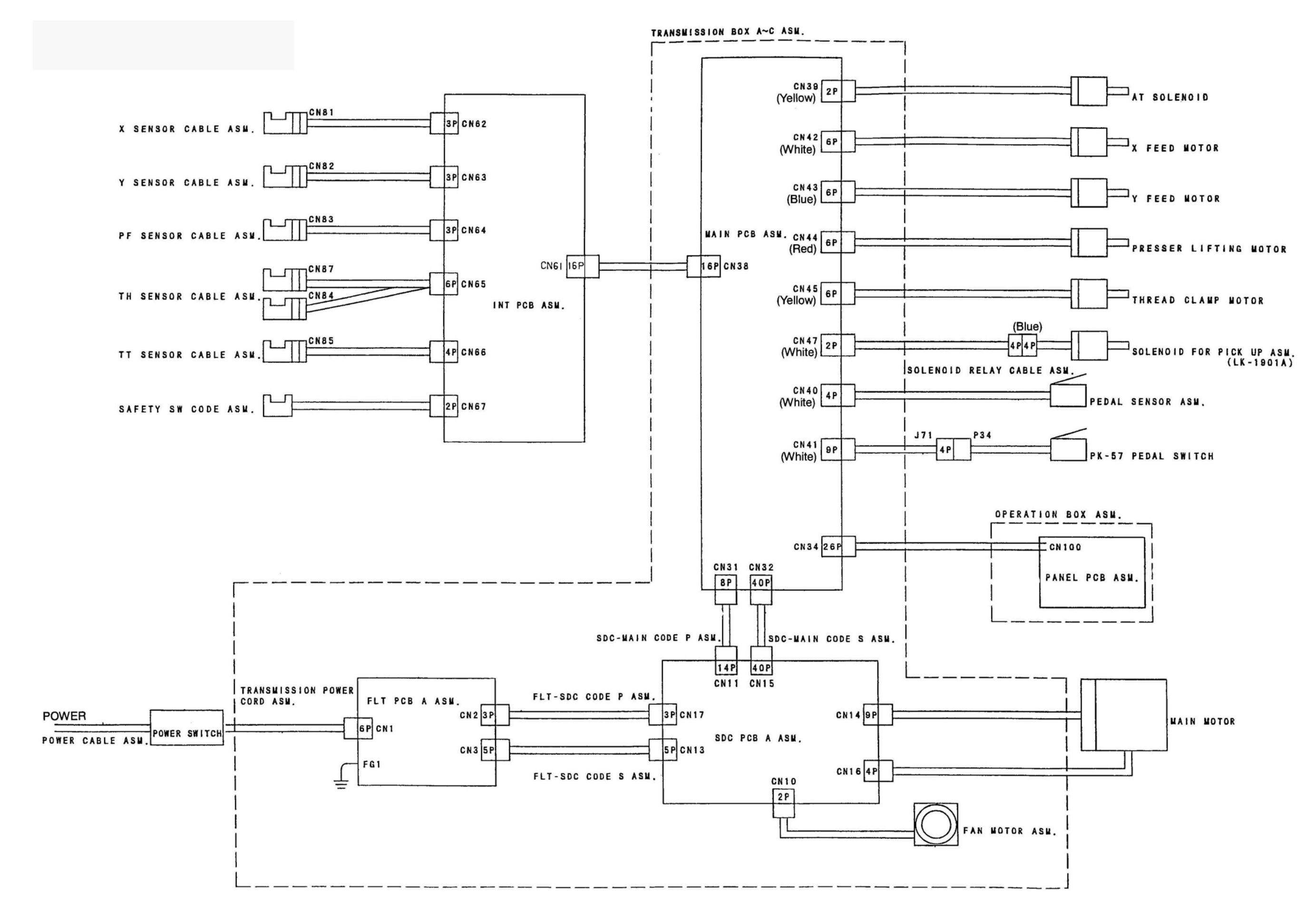

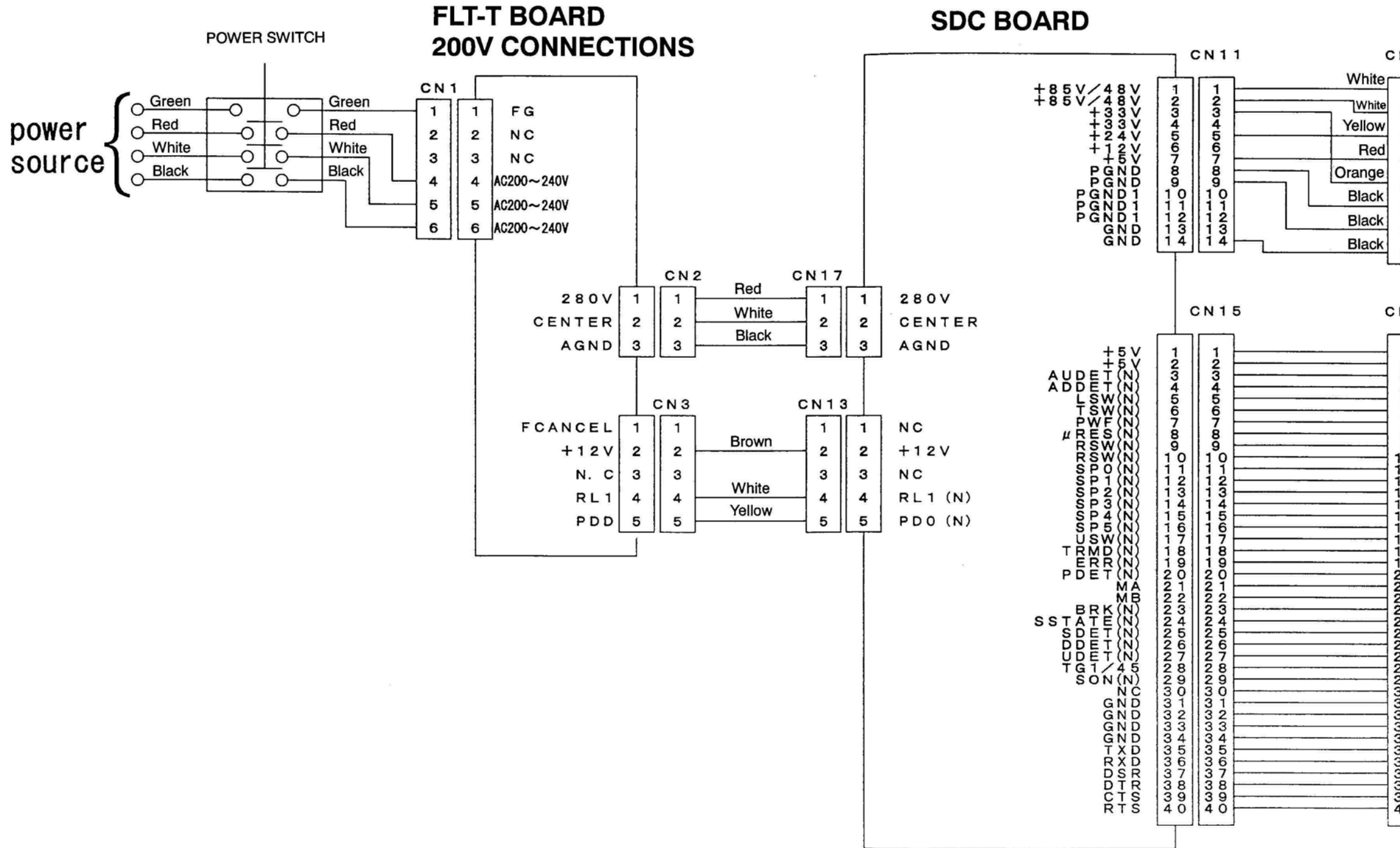

| N 3                                      | 1                                                                                                    |                                                                                                    |
|------------------------------------------|----------------------------------------------------------------------------------------------------|----------------------------------------------------------------------------------------------------|
|                                          |                                                                                                    |                                                                                                    |
| 1                                        | 1                                                                                                    | +85V                                                                                                    |
| 2                                        | 2                                                                                                    | +85V                                                                                                    |
| 3                                        | 3                                                                                                    | +24V                                                                                                    |
| 4                                        | 4                                                                                                    | + 5 V                                                                                                    |
| 5                                        | 5                                                                                                    | +33V                                                                                                    |
| 6                                        | 6                                                                                                    | PGND                                                                                                    |
| 7                                        | 7                                                                                                    | PGND                                                                                                    |
| 8                                        | 8                                                                                                    | DGND                                                                                                    |
| N 3                                      | 2                                                                                                    |                                                                                                    |
| 1234567890123456789012345678901234567890 | 1234567890123456789012345678901234567890<br>111111111112223456789012333333333333333333333333333333333333 | Image: State State |

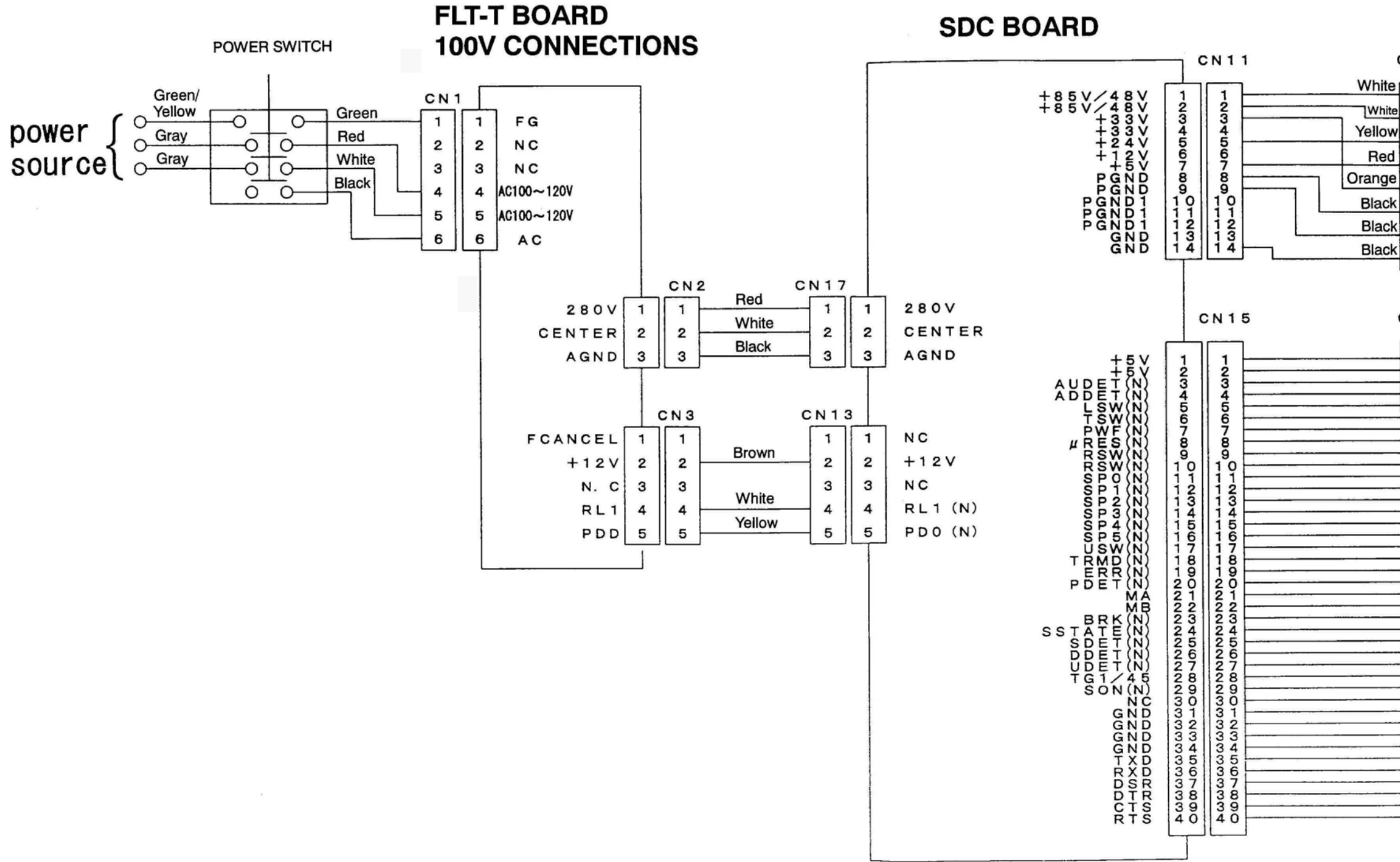

| CN31                                              |                                                                          |                                                                                                    |  |  |  |  |
|---------------------------------------------------|--------------------------------------------------------------------------|----------------------------------------------------------------------------------------------------|--|--|--|--|
|                                                   | L-                                                                       |                                                                                                    |  |  |  |  |
| 11                                                | 1                                                                        | +85V                                                                                                    |  |  |  |  |
| 2                                                 | 2                                                                        | +85V                                                                                                    |  |  |  |  |
| 3                                                 | 3                                                                        | +24V                                                                                                    |  |  |  |  |
| 4                                                 | 4                                                                        | + 5 V                                                                                                    |  |  |  |  |
| 5                                                 | 5                                                                        | +33V                                                                                                    |  |  |  |  |
| 6                                                 | 6                                                                        | PGND                                                                                                    |  |  |  |  |
| 7                                                 | 7                                                                        | PGND                                                                                                    |  |  |  |  |
| 8                                                 | 8                                                                        | DGND                                                                                                    |  |  |  |  |
| C N 3                                             | 2                                                                        |                                                                                                    |  |  |  |  |
| 1234567890111111111111102001200456789012034567890 | 123456789012211111111112022456789012233333333333333333333333333333333333 | ZZ<br>SSDDSWRWCPPPPPPSRRD<br>SSDDSWRWCPPPPPPSRRD<br>SSSDDSWRWCPPPPPPPSRRD<br>SSSDDSWRWCPPPPPPPSRRD<br>SSSDDSWRWCPPPPPPSRRD<br>SSSDDSWRWCPPPPPPSRRD<br>SSSDDSWRWCPPPPPPSRR<br>SSSDDSWRWCPPPPPPSRR<br>SSSDDSWRWCPPPPPPPPSRR<br>SSSDDSWRWCPPPPPPPSRR<br>SSSDDSWRWCPPPPPPPSRR<br>SSSDDSWRWCPPPPPPPSRR<br>SSSDDSWRWCPPPPPPPSRR<br>SSSDDSWRWCPPPPPPPSRR<br>SSSDDSWRWCPPPPPPPSRR<br>SSSDDSWRWCPPPPPPSRR<br>SSSDDSWRWCPPPPPPPSRR<br>SSSDDSWRWCPPPPPPPSRR<br>SSSDDSWRWCPPPPPPPSRR<br>SSSDDSWRWCPPPPPPPSRR<br>SSSDDSWRWCPPPPPPPSRR<br>SSSDDSWRWCPPPPPPPPSRR<br>SSSDDSWRWCPPPPPPPPSRR<br>SSSDDSWRWCPPPPPPPSRR<br>SSSDDSWRWCPPPPPPPPPPPPPPPPPPPPPPPPPPPPPPPPPPP |  |  |  |  |

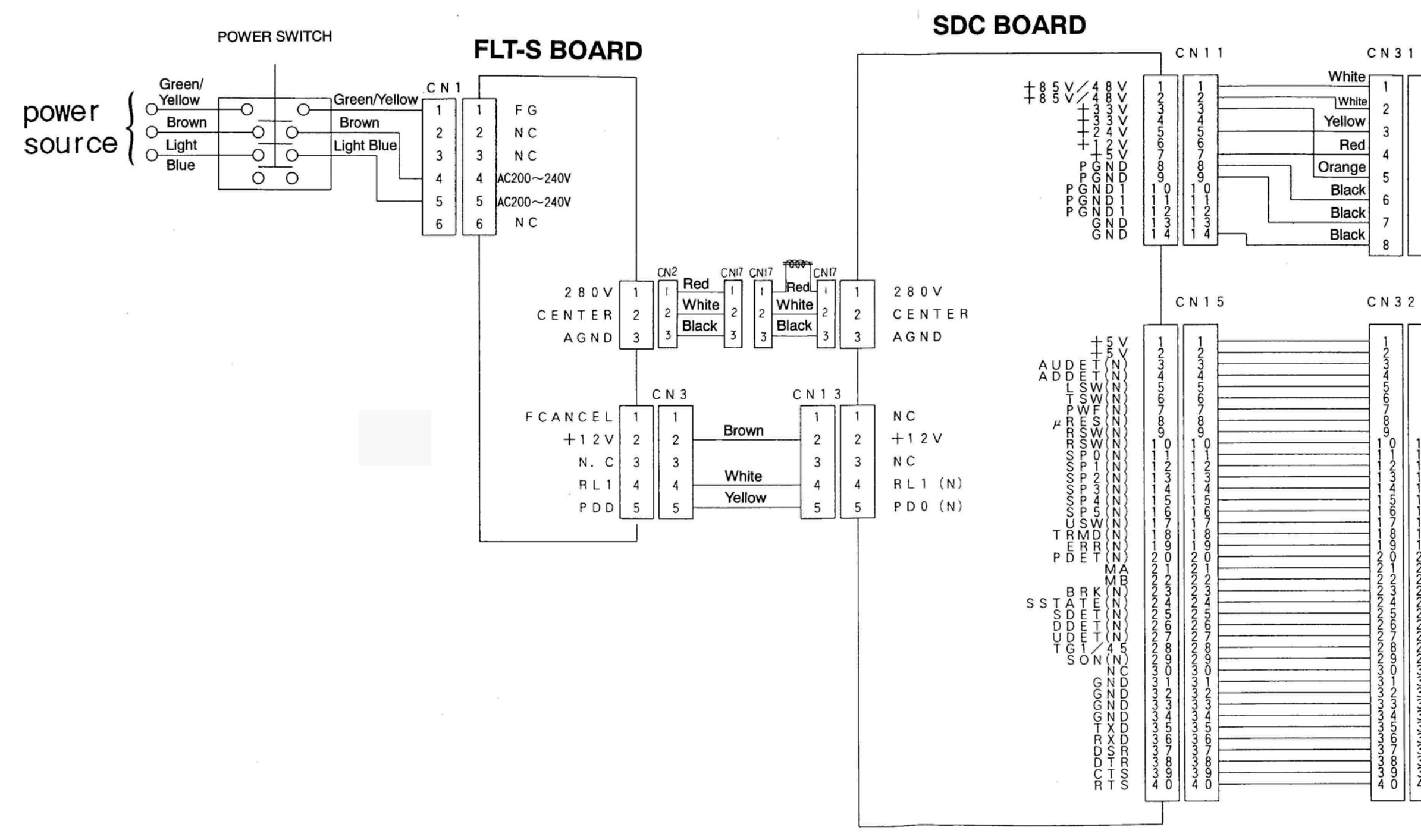

| IN D                                     |                                                         |                                                                                                    |  |
|------------------------------------------|---------------------------------------------------------|----------------------------------------------------------------------------------------------------|--|
|                                          |                                                         | 1.000                                                                                                    |  |
| 1                                        | 1                                                       | +85V                                                                                                    |  |
| 2                                        | 2                                                       | + 8 5 V                                                                                                    |  |
| 3                                        | 3                                                       | + 2 4 V                                                                                                    |  |
| 4                                        | 4                                                       | + 5 V                                                                                                    |  |
| 5                                        | 5                                                       | + 3 3 V                                                                                                    |  |
| 6                                        | 6                                                       | PGND                                                                                                    |  |
| 7                                        | 7                                                       | PGND                                                                                                    |  |
| 8                                        | 8                                                       | DGND                                                                                                    |  |
| N 3                                      | 2                                                       |                                                                                                    |  |
| 1234567890123456789012345678901234567890 | 123456789<br>012345678901234567890123456789012334567890 | Image: State of the state of the state o |  |

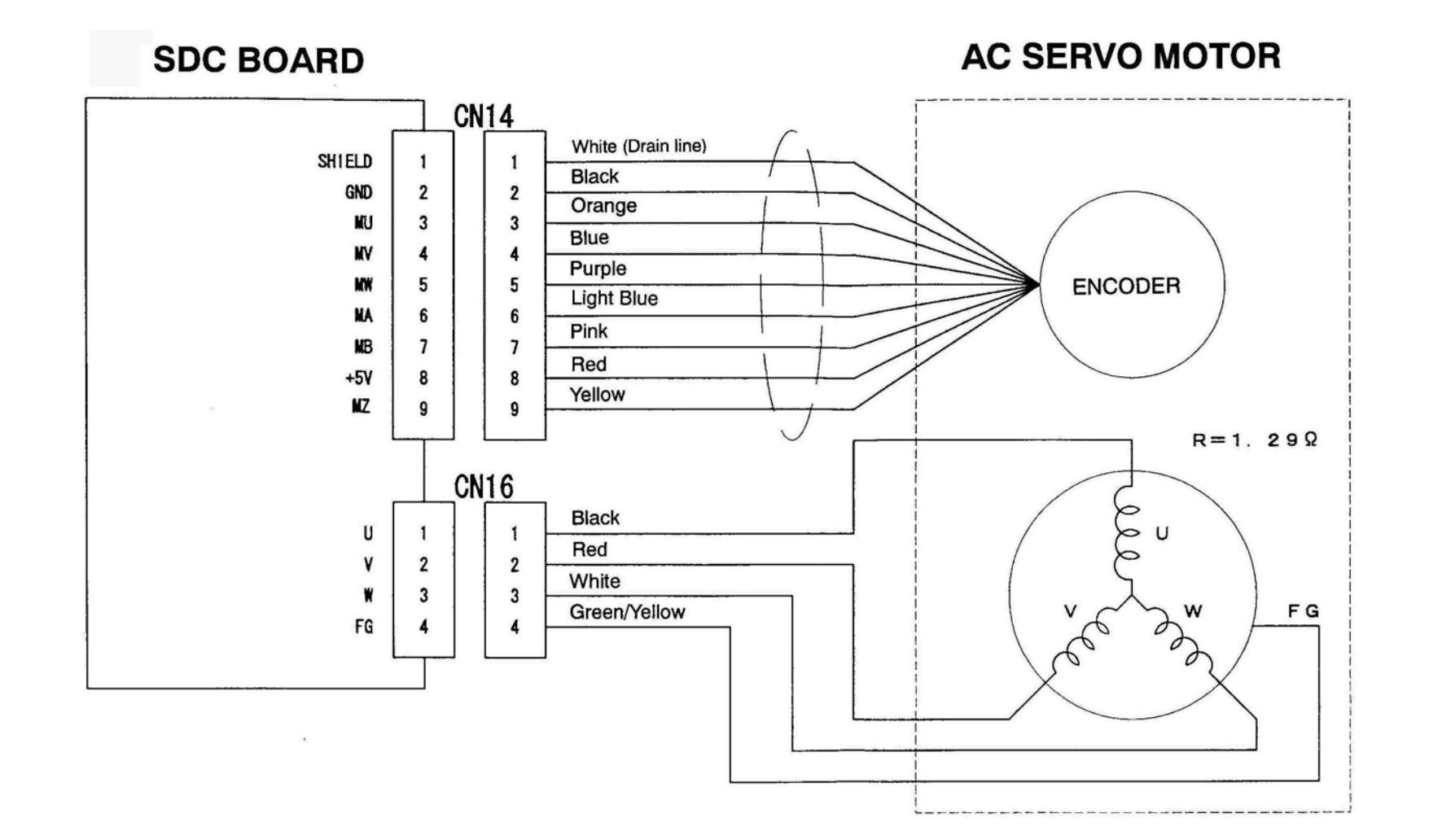

INT BOARD

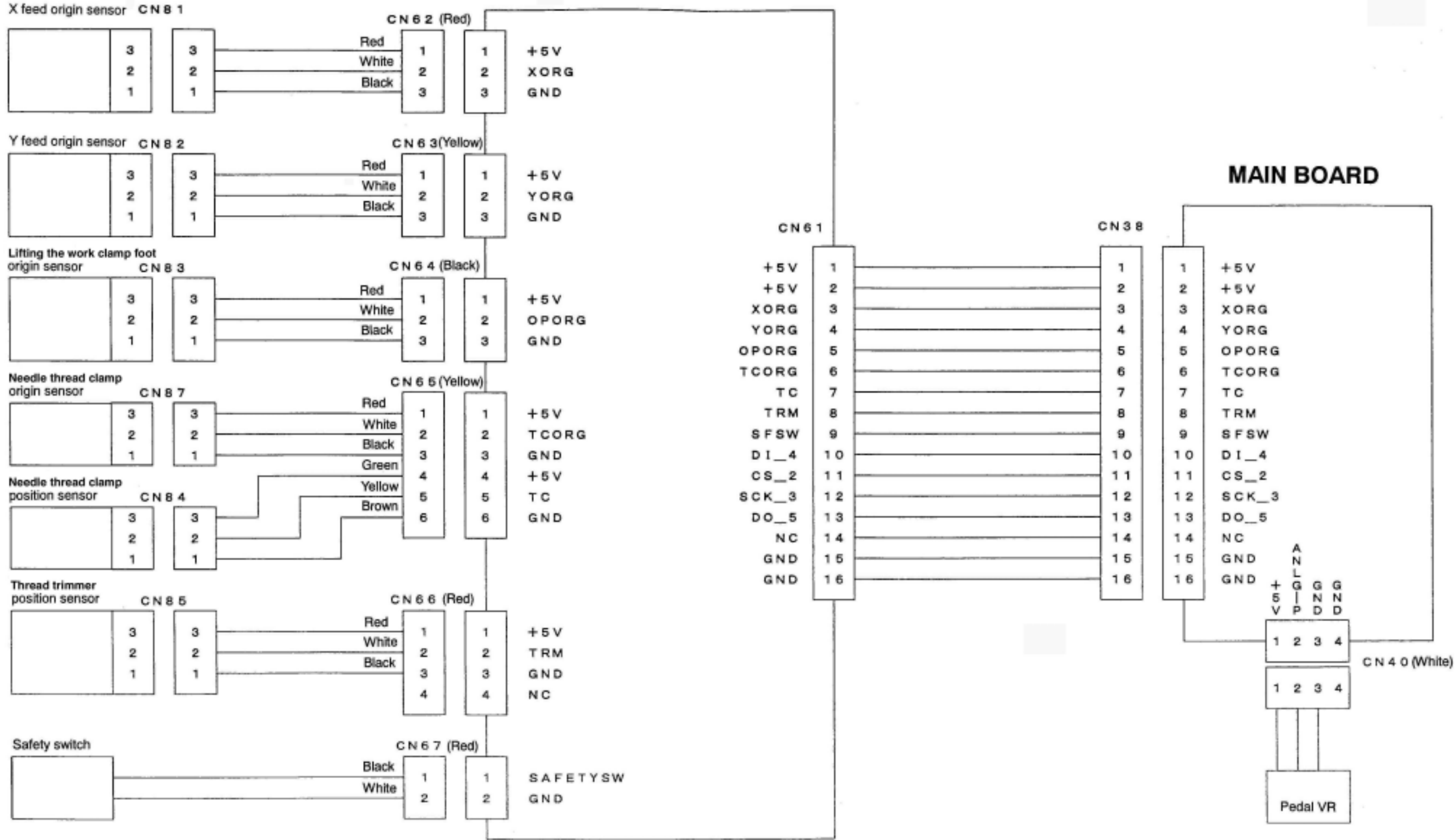

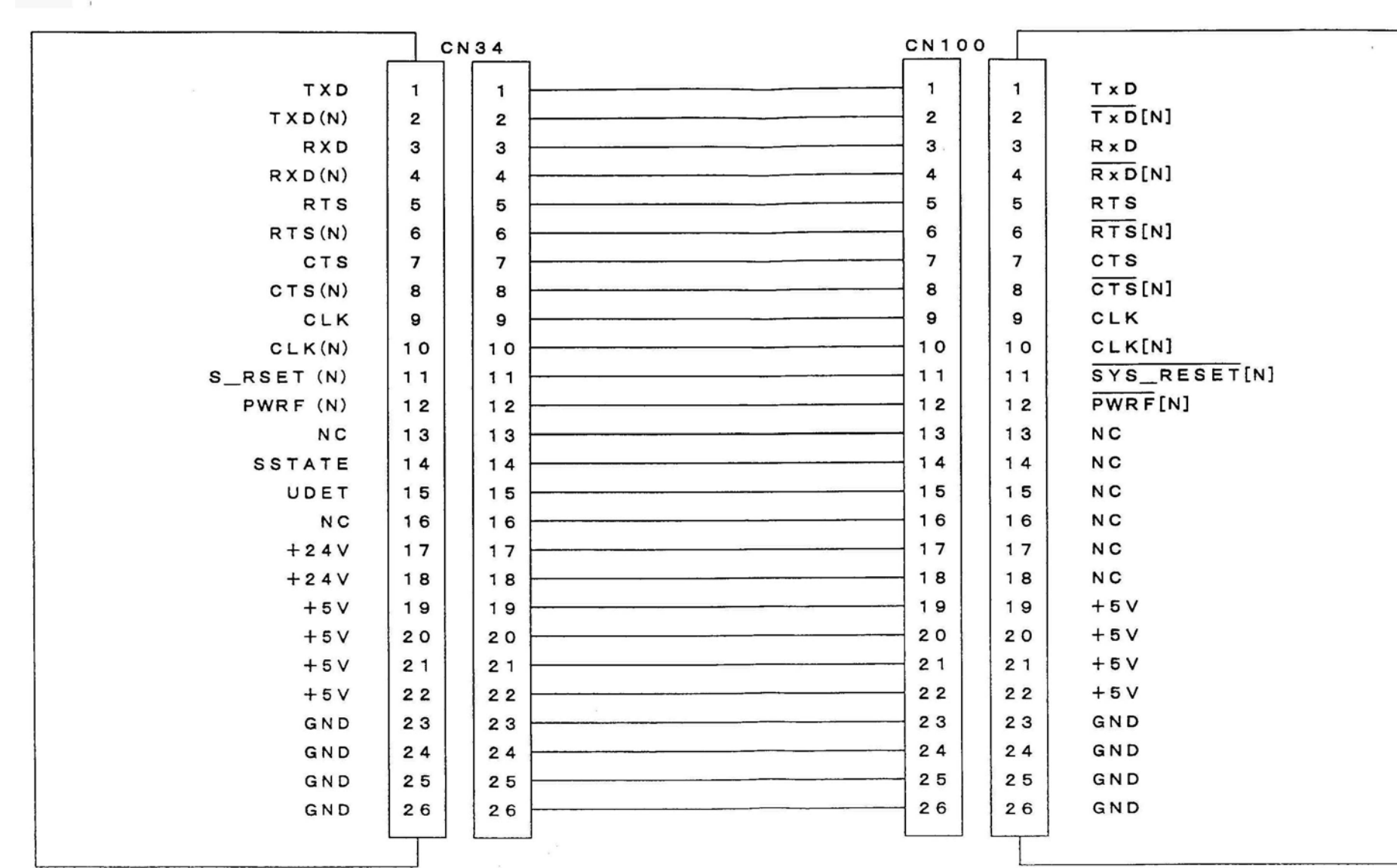

PANEL BOARD

i.

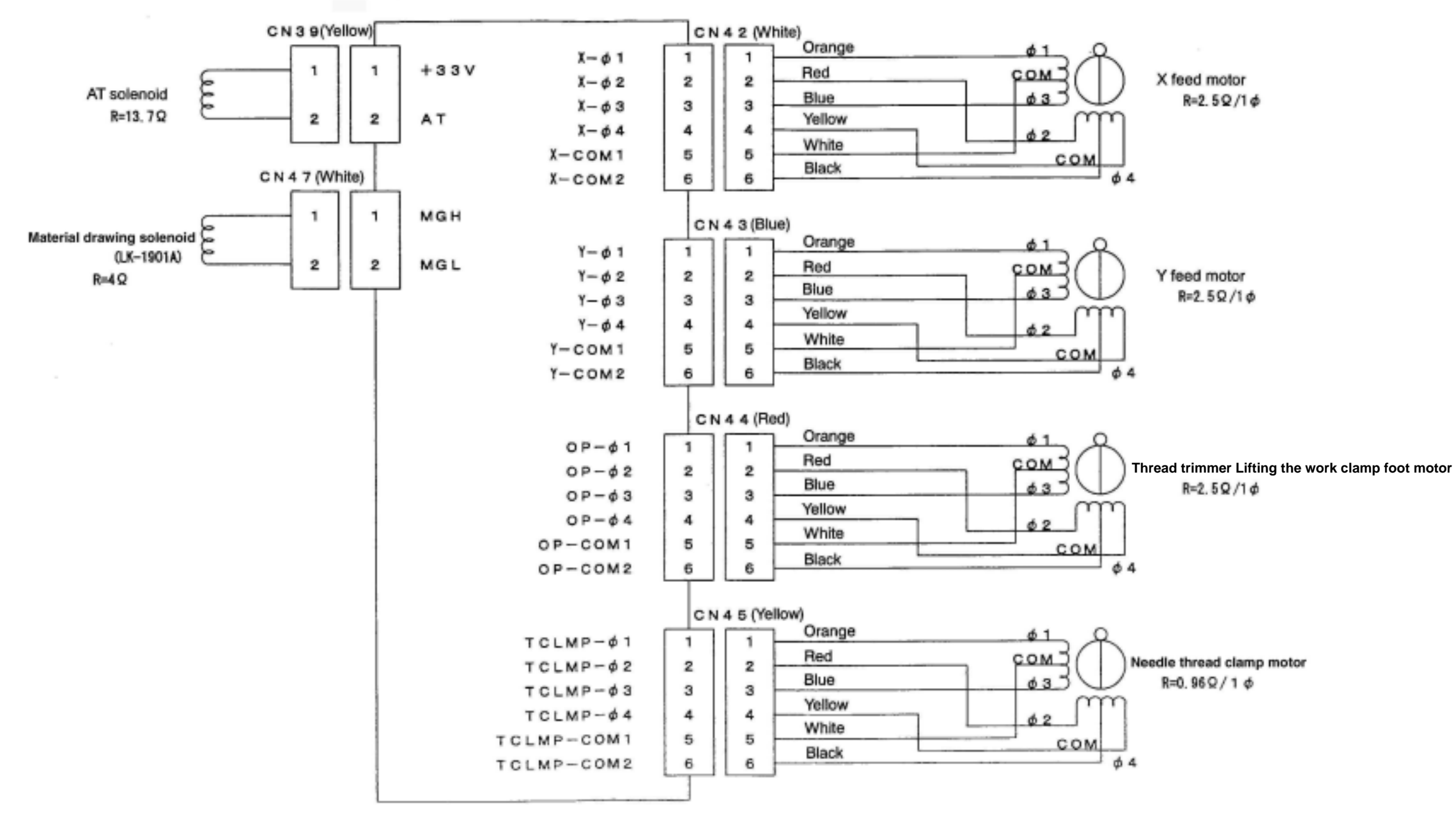

## 13. Table drawings

#### (1) Table type for longitudinal Installation

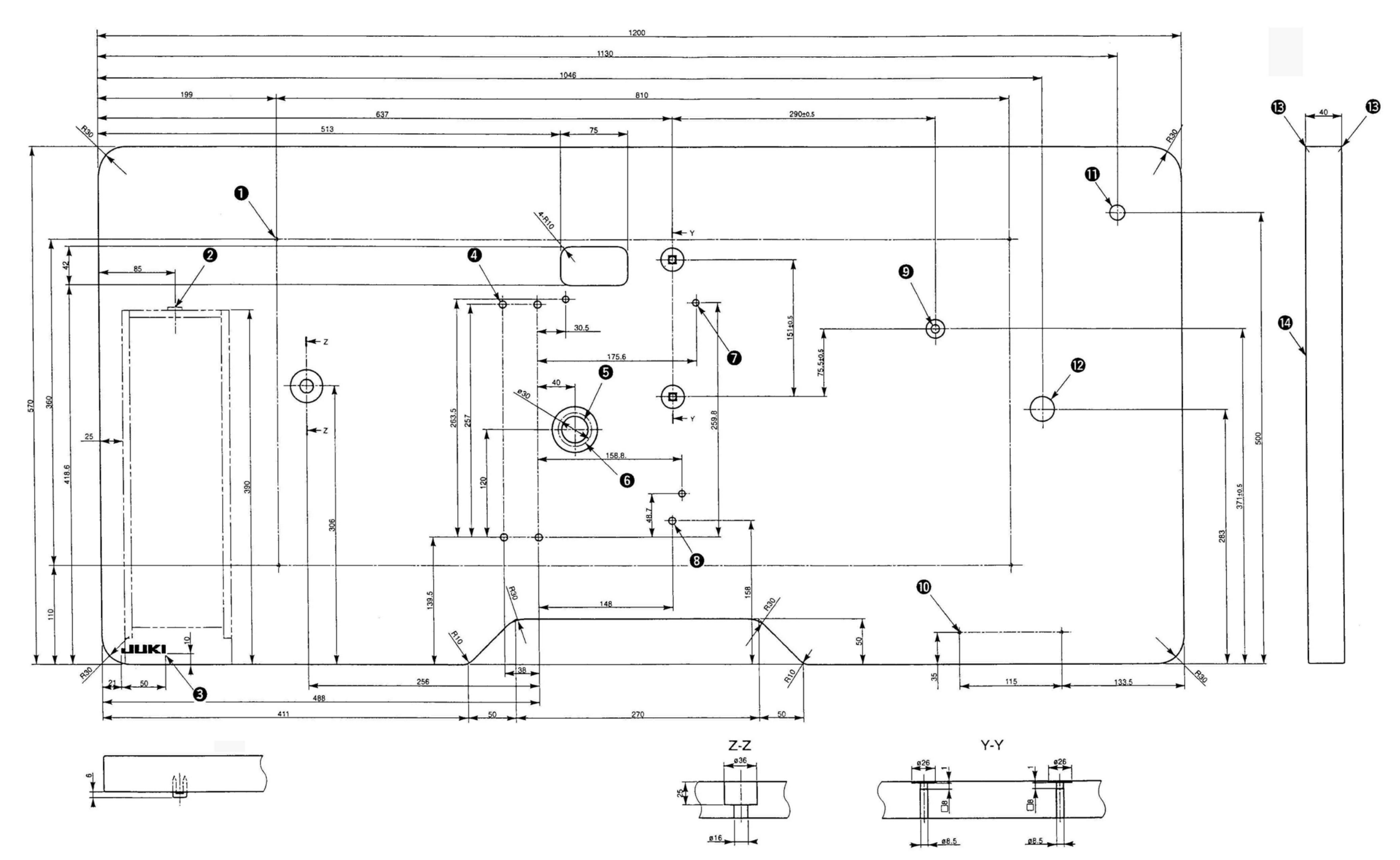

• 4x2 drill depth 10 rear side (Table stand mounting holes)

- Drawer stopper mounting position (1 position on rear side)9 drill x20 depth Counterbore depth 17
- **3** JUKI logotype
- 4x8 drill
- **3**0 drill 51 depth Counterbore depth 16
- **6** Oil drain funnel mounting hole
- **3**x7 drill, depth 6

- 8 drill
- 2x2 drill depth 10 rear side (Power switch mounting holes)
- 17 drill
- 28 drill
- R2 (all periphery)
- Top of a table

For LK-1900A For LK-1901A For LK-1903A Part No.: 40006886

#### (2) Table type for lateral Installation

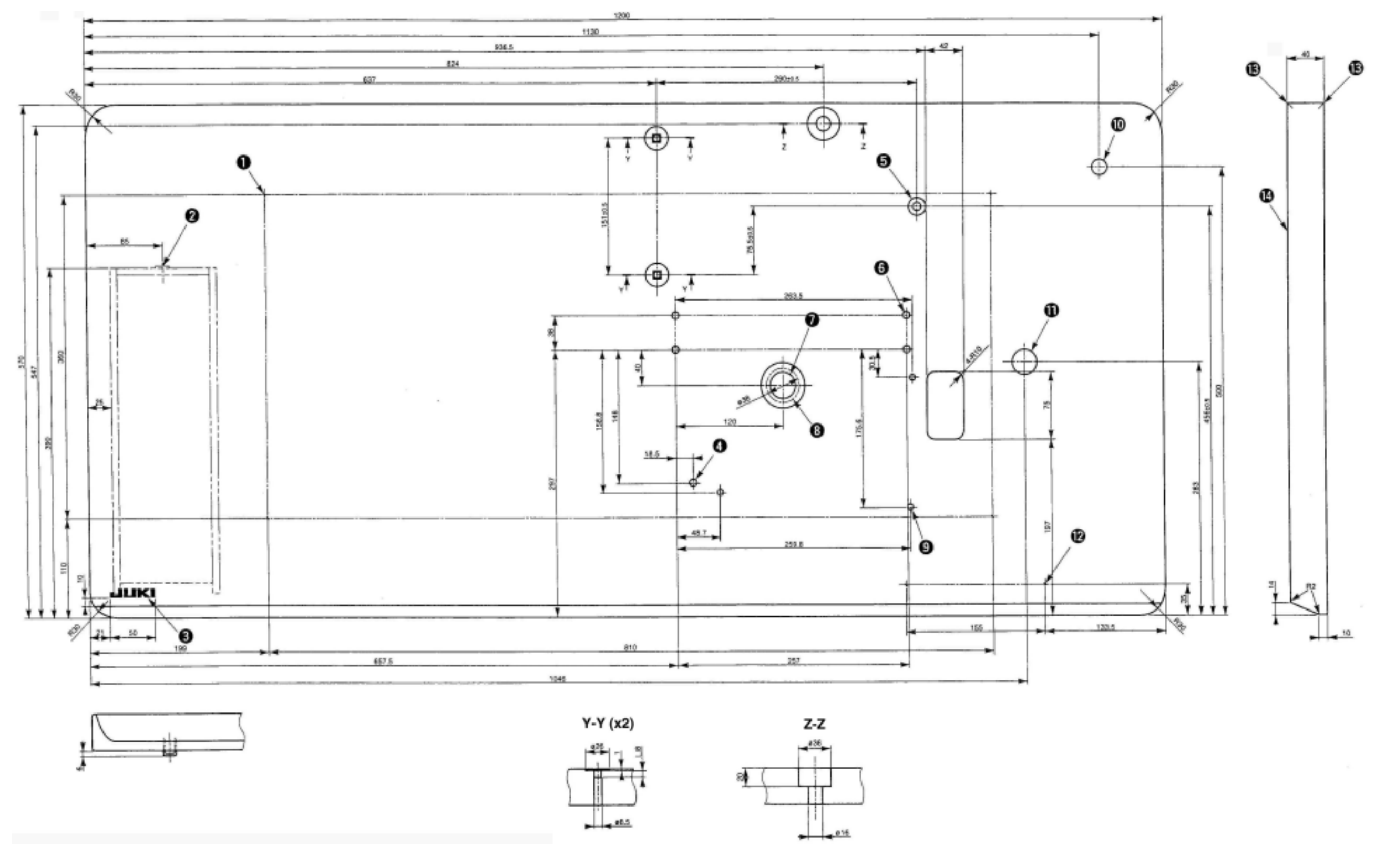

• 4x2 drill depth 10 rear side (Table stand mounting holes)

- Drawer stopper mounting position (1 position on rear side)3x7 drill, depth 6
- **③** JUKI logotype
- 4 8 drill
- **9** drill x20 depth Counterbore depth 17
- 6 4x8 drill
- 30 drill 51 depth Counterbore depth 16

- Oil drain funnel mounting hole
- 17 drill
- 1 28 drill
- 2x2 drill depth 10 rear side (Power switch mounting holes)
- R2 (all periphery)
- Top of a table

For LK-1902A Part No.: 40006887

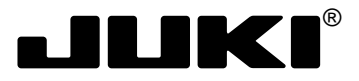

#### JUKI CORPORATION

INTERNATIONAL SALES H.Q. 8-2-1, KOKURYO-CHO, CHOFU-SHI, TOKYO 182-8655, JAPAN PHONE : (81)3-3430-4001 to 4005 FAX : (81)3-3430-4909 • 4914 • 4984 TELEX : J22967

Copyright ® 2003 JUKI CORPORATION. All rights reserved throughout the world. Please do not hesitate to contact our distributors or agents in your area for further information when necessary.

 $^{\ast}\,$  The description covered in this engineer's manual is subject to change for improvement of the

commodity without notice.